BA 236C/07/it/04.03 51504337 Versione software 1.20 o superiore

# Topcal S CPC 300 Automazione della misura di pH e redox

## Manuale operativo

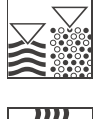

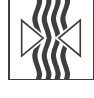

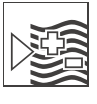

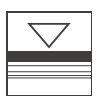

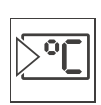

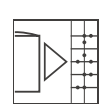

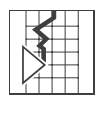

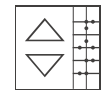

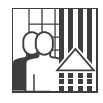

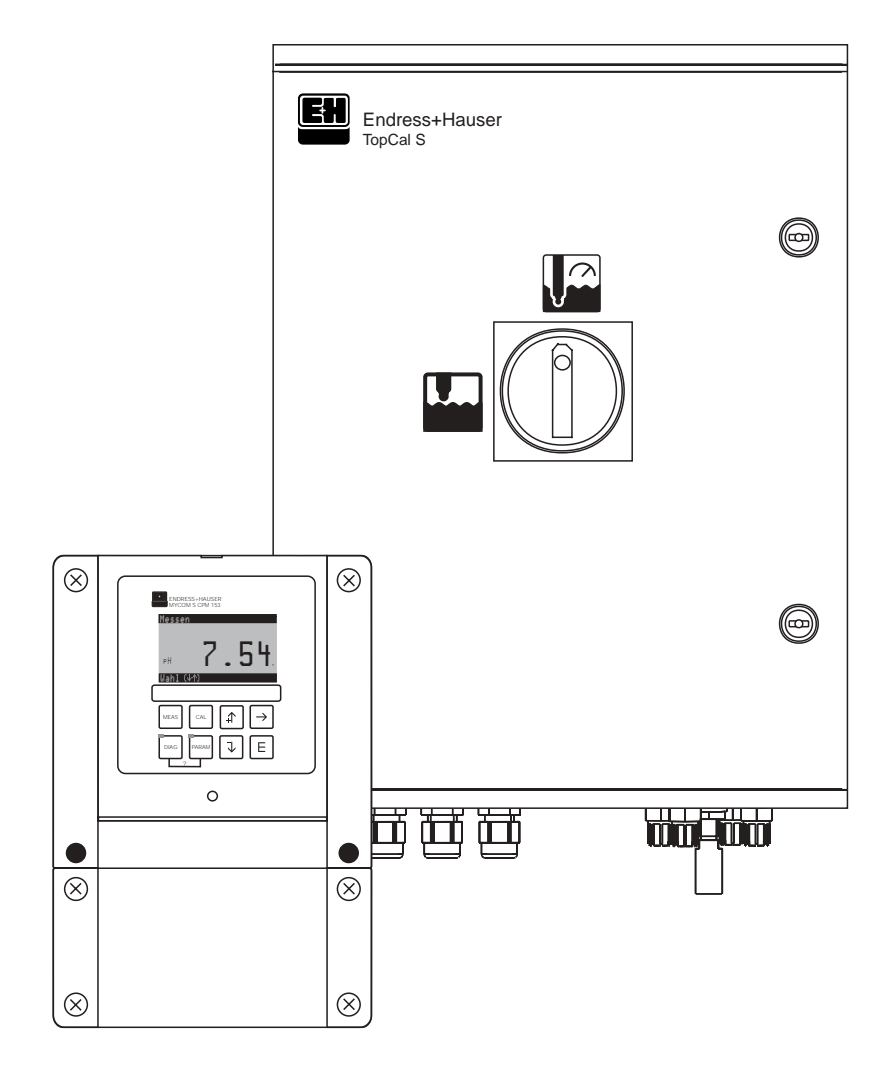

Quality made by Endress+Hauser

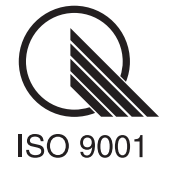

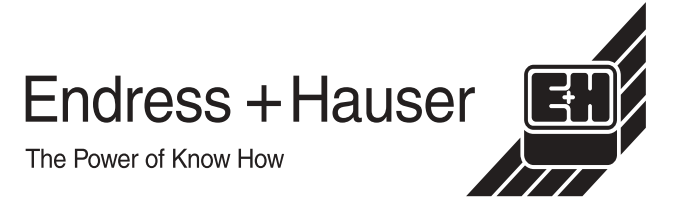

# Prima messa in servizio ...... pag. 33

Con l'uso del menu "Quick Setup", al capitolo "Prima messa in funzione", è possibile configurare il trasmettitore con i parametri principali in modo veloce e semplice. Le funzioni di base più importanti come la lingua, i parametri di misura, la compensazione della temperatura e le uscite in corrente si configurano sul campo con l'aiuto del display. Se necessario, è possibile eseguire ulteriori impostazioni nei menu corrispondenti.

# Istruzioni operative in breve

| PARAM                                                                                 | "PARAM": menu di immissione parametri                                                                                                    |  |  |  |  |
|---------------------------------------------------------------------------------------|----------------------------------------------------------------------------------------------------|--|--|--|--|
| LAXAW                                                                                 | "PARAM" per tornare al "campo di ritorno" precedente da qualsiasi punto del menu.                                                                                                    |  |  |  |  |
| DIAG                                                                                  | "DIAG": richiama il menu di diagnosi dello strumento.                                                                                                    |  |  |  |  |
|                                                                                       | Pagina di aiuto: Premere contemporaneamente "DIAG" e "PARAM"                                                                                                    |  |  |  |  |
| MEAS                                                                                  | "MEAS": funzionamento                                                                                                    |  |  |  |  |
|                                                                                       | Premere "MEAS" per uscire da qualsiasi menu ("PARAM", "DIAG", "CAL") senza aver completato le impostazioni / la calibrazione.                                                                                                    |  |  |  |  |
| CAL                                                                                   | "CAL": tasto di calibrazione per la calibrazione manuale dell'elettrodo.                                                                                                    |  |  |  |  |
| Ē                                                                                     | "E": (Enter): continua nel menu / conferma la selezione                                                                                                    |  |  |  |  |
|                                                                                       | LED: "verde" = tutto OK. "rosso" = errore.                                                                                                    |  |  |  |  |
| $\begin{array}{c}  \\ \hline \end{array} \\ \hline \end{array} \\ \hline \end{array}$ | <ul> <li>Tasti freccia:</li> <li>Scorre le opzioni del menu ed evidenzia una selezione oppure</li> <li>incrementa/decrementa i numeri di una cifra con "+" / "-".<br/>Cifra successiva: con il tasto "freccia destra" (tipo modifica 1) oppure</li> <li>"Attiva" con la "freccia destra" e scorre le selezioni con "+" / "-"</li> </ul> |  |  |  |  |

(tipo modifica 2).

# Sostituzione dell'elettrodo

#### Rimozione dell'elettrodo.

- Spostare l'interruttore di servizio nella posizione
- Osservare il messaggio d'errore.
- Rimuovere l'elettrodo

#### Installazione dell'elettrodo.

- L'interruttore di servizio deve essere nella posizione
- Osservare il messaggio d'errore.
- Installare l'elettrodo.
- Spostare l'interruttore di servizio nella posizione
- Osservare la voce menu sul display.

# **Funzionamento manuale**

- Muovere l'armatura.
- Avviare il programma.
- Arrestare il programma.

# Indice

| 1                                                                           | Istruzioni per la sicurezza 5                                                                                                    |
|-----------------------------------------------------------------------------|----------------------------------------------------------------------------------------------------|
| 1.1<br>1.2<br>1.3                                                           | Simboli di sicurezza                                                                                                    |
| 1.4<br>1.5                                                                  | Sicurezza operativa                                                                                                    |
| 2                                                                           | Identificazione 8                                                                                                    |
| 2.1<br>2.2<br>2.3                                                           | Denominazione dello strumento8Contenuto della fornitura10Certificati e approvazioni10                                                                                      |
| 3                                                                           | Installazione 11                                                                                                    |
| 3.1<br>3.2<br>3.3<br>3.4<br>3.5                                             | Guida rapida all'installazione11Accettazione all'arrivo, trasporto, stoccaggio13Condizioni per l'installazione13Installazione14Verifica dell'installazione17               |
| 4                                                                           | Cablaggio                                                                                                    |
| 4.1<br>4.2<br>4.3<br>4.4<br>4.5                                             | Guida rapida al cablaggio18Collegamento del CPG 30020Collegamento del Mycom S21Connessione sensore e cavo di misura23Controlli post-connessione26                          |
| 5                                                                           | funzionamento                                                                                                    |
| 5.1<br>5.2                                                                  | Display ed elementi operativi                                                                                                    |
| 6                                                                           | Messa in servizio                                                                                                    |
| <ul> <li>6.1</li> <li>6.2</li> <li>6.3</li> <li>6.4</li> <li>6.5</li> </ul> | Installazione e controllo funzioni32Accensione dello strumento32Requisiti speciali di misura con il sensore privo divetro IsFET33Quick Setup34Descrizione delle funzioni38 |
| 7                                                                           | Manutenzione 105                                                                                                    |

| 7.1<br>7.2<br>7.3<br>7.4                     | Funzionamento dell'interruttore di servizio . 106<br>Pulizia e monitoraggio del sensore 106<br>Calibrazione manuale 108<br>Manutenzione di cavi, connessioni e linee                                                                                                    |
|----------------------------------------------|----------------------------------------------------------------------------------------------------|
| 7.5<br>7.6                                   | di alimentazione                                                                                                    |
| 8                                            | Individuazione/eliminazione delle                                                                                                    |
|                                              | anomalie 111                                                                                                    |
| 8.1<br>8.2<br>8.3<br>8.4<br>8.5<br>8.6       | Istruzioni per la gestione delle anomalie 111<br>Risposta delle uscite in caso di errore 124<br>CPM 153 Parti di ricambio 126<br>Installazione e smontaggio dei ricambi 127<br>Parti di ricambio del CPG 300 128<br>Installazione e smontaggio dei ricambi del<br>CPG 300 |
| 8.7<br>8.8<br>8.9                            | Schemi dettagliati del CPG 300131Sostituzione del fusibile dello strumento133Smaltimento133                                                                                                    |
| 9                                            | Accessori                                                                                                    |
| 10                                           | Dati tecnici                                                                                                    |
| 10.1<br>10.2<br>10.3<br>10.4<br>10.5<br>10.6 | Ingresso139Parametri di uscita140Precisione142Condizioni ambientali143Condizioni di processo143Dati meccanici143                                                                                                    |
| 11                                           | Appendice                                                                                                    |
| 11.1<br>11.2<br>11.3<br>11.4                 | Matrice operativa145Esempio di connessione158Esempio di cablaggio per l'attivazione della pulizia esterna159Tabelle soluzioni tampone160                                                                                                    |

# 1 Istruzioni per la sicurezza

# 1.1 Simboli di sicurezza

Per evitare danni al personale ed alle attrezzature, prestare sempre la massima attenzione alle istruzioni per la sicurezza riportate nel presente Manuale Operativo. I seguenti simboli sono utilizzati per indicare informazioni importanti:

# Istruzioni generali per la sicurezza

| Simbolo | Significato                                                                                                    |
|---------|----------------------------------------------------------------------------------------------------|
| Â       | <b>Pericolo!</b><br>Le istruzioni contrassegnate da questo simbolo, se ignorate, indicano pericoli<br>che potrebbero causare incidenti seri e danneggiare lo strumento.                                 |
| (L)     | Attenzione!<br>Le istruzioni contrassegnate da questo simbolo, se ignorate, indicano possibili<br>anomalie che potrebbero derivare da operazioni errate e che potrebbero dan-<br>neggiare lo strumento. |
|         | Nota!<br>Questo simbolo indica informazioni importanti.                                                                                                    |

#### Simboli elettrici

| Simbolo      | Significato                                                                                                    |  |  |  |  |
|--------------|----------------------------------------------------------------------------------------------------|--|--|--|--|
|              | Tensione CC<br>Un morsetto a cui arriva corrente continua o che la eroga.                                                                                                    |  |  |  |  |
| ~            | <b>Tensione C.A.</b><br>Un morsetto a cui arriva corrente alternata (andamento sinusoidale) o che la eroga.                                                                                                    |  |  |  |  |
| <u> </u>     | Connessione di terra<br>Un morsetto già collegato alla terra mediante un sistema di messa a terra.                                                                                                    |  |  |  |  |
|              | Morsetto di terra di protezione<br>Un morsetto che deve essere collegato alla terra prima di eseguire qualsiasi<br>altra connessione.                                                                                                    |  |  |  |  |
| $\checkmark$ | <b>Connessione equipotenziale</b><br>Una connessione che deve essere collegata al sistema di messa a terra<br>dell'equipaggiamento, come per esempio una linea di equilibrazione del<br>potenziale o un sistema di messa a terra a stella, secondo la consuetudine<br>aziendale o locale. |  |  |  |  |
|              | <b>Doppio isolamento</b><br>L'equipaggiamento è protetto con un doppio isolamento.                                                                                                    |  |  |  |  |
|              | Relé di allarme                                                                                                    |  |  |  |  |
|              | Ingresso                                                                                                    |  |  |  |  |
| •            | Uscita                                                                                                    |  |  |  |  |

# 1.2 Uso corretto

Il TopCal S CPC 300 è un sistema completamente automatico per il controllo, la pulizia e la calibrazione delle misure di pH e redox. Il sistema TopCal S CPC 300 comprende i seguenti componenti:

- Trasmettitore Mycom S CPM 153
- Unità di controllo CPG 300
- Manichetta multipla con staffa di supporto per armatura
- Contenitori per liquido di calibrazione,
- Cavo di alimentazione/comunicazione per CPG 300 / Mycom S CPM 153,
- Manichette per i contenitori CPG 300

Il sistema completo viene fornito con cavi di collegamento tra elettronica e interfaccia pneumatica per i contenitori per soluzione di lavaggio e calibrazione. La versione Ex del TopCal S CPC 300 consente il funzionamento anche in atmosfera esplosiva. Nella versione Ex, il CPG 300 è alimentato dal Mycom S CPM 153, tramite il cavo di alimentazione/comunicazione (v. documentazione XA 236C/07/en). Nella versione non Ex, il CPG 300 ed il CPM 153 sono collegati direttamente all'alimentazione. Fluidi aggressivi o bollenti non devono essere convogliati mediante la pompa interna. Nell'eventualità, ordinare un sistema per il controllo di valvole supplementari.

Il costruttore non è responsabile per danni causati allo strumento dall'uso improprio o diverso da quello a cui è stato destinato.

# 1.3 Installazione, messa in servizio, funzionamento

Prendere nota dei seguenti punti:

- Se il sistema viene usato in modo improprio o diverso dall'uso corretto, potrebbe risultare pericoloso, p.e. a causa di connessioni errate.
- Installazione, connessione elettrica, messa in servizio, funzionamento e manutenzione del sistema di misura sono operazioni che devono essere eseguite esclusivamente da personale specializzato ed addestrato, autorizzato dall'operatore di sistema.
- Il personale tecnico deve aver letto e compreso il presente manuale operativo e deve osservare scrupolosamente le istruzioni contenute.
- Seguire sempre la normativa nazionale relativa all'apertura ed alla riparazione di strumenti elettrici.

## 1.4 Sicurezza operativa

### Pericolo!

L'uso dello strumento per applicazioni diverse da quelle descritte nel presente Manuale Operativo, può causare un funzionamento insicuro e non corretto del sistema e, pertanto, non è consentito.

Gli strumenti sono stati progettati e testati secondo le tecnologie più aggiornate ed hanno lasciato la fabbrica in perfetto stato di funzionamento. Gli strumenti soddisfano tutte le norme principali e le direttive EC - vds. i "Dati tecnici".

Tuttavia, prestare sempre attenzione ai seguenti punti:

- I sistemi per uso in area Ex sono corredati di una documentazione separata (XA 236C/ 07/a3), che è *un'integrazione* di questo Manuale Operativo. Attenersi sempre alle norme d'installazione ed ai dati di connessione - parzialmente divergenti - riportati nella documentazione Ex. Sulla prima pagina della documentazione aggiuntiva Ex sono riportati i seguenti simboli (secondo il centro di omologazione e di prova - Europa, USA, Canada).
- Lo strumento di misura soddisfa i requisiti generali di sicurezza secondo EN 61010, i requisiti EMC relativi a EN 61326 e le raccomandazioni NAMUR NE 21, 1998.

 Il costruttore si riserva il diritto di apportare modifiche ai dati tecnici in qualsiasi momento e conformemente alle migliorie tecniche. Informazioni sulla versione più recente di questo Manuale Operativo e dei relativi supplementi sono disponibili presso l'ufficio commerciale E+H più vicino.

#### 1.4.1 Sicurezza da anomalie

Questo strumento è stato verificato ed è protetto da compatibilità elettromagnetica per uso industriale, secondo le direttive Europee applicabili. Inoltre è protetto da interferenze elettromagnetiche dai seguenti dispositivi:

- schermatura cavo
- filtro soppressione interferenze
- condensatori di soppressione interferenze

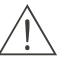

Pericolo!

La resistenza alle interferenze indicata è valida solo se il sistema è connesso secondo le istruzioni del presente Manuale Operativo.

# 1.5 Riparazioni

In caso di riparazione, restituire il dispositivo *pulito* all'ufficio commerciale E+H più vicino. Gli indirizzi E+H sono riportati sull'ultima pagina del presente Manuale Operativo. Per il trasporto, utilizzare gli imballi originali.

Allegare allo strumento una copia debitamente compilata del modulo "Dichiarazione di contaminazione", in modo particolare per armature e sensori. Un modulo è riportato alla fine del Manuale Operativo.

# 2 Identificazione

# 2.1 Denominazione dello strumento

## 2.1.1 Targhetta

| ENDRESS<br>MYCOM S 153                                                                                                    | +HAUSE                                     | R                                              | CE                                                                                                    |         |          |     |
|----------------------------------------------------------------------------------------------------|--------------------------------------------|------------------------------------------------|----------------------------------------------------------------------------------------------------|---------|----------|-----|
| erial no. / Ser.Nr.: 360008                                                                                                  | 5G08                                       |                                                |                                                                                                    |         |          |     |
| easuring range / Messberei<br>mperature / Temperatu<br>nannels / Kanalanzal                                                  | ch: –2 + 16 pH<br>ur: –50 +200 °C<br>nl: 1 | / –1500 +1500 mV<br>C                          | 0416-4A                                                                                                    |         |          |     |
| utput 1 / Ausgang 1: 0/4 20<br>utput 2 / Ausgang 2: 0/4 20                                                                   | ) mA<br>) mA                               |                                                | 35037-0                                                                                                    |         |          |     |
| ains / Netz : 230 V AC                                                                                                    | 50 / 60 Hz 1                               | 0 VA                                           |                                                                                                    |         |          |     |
| nbient temp. / Umgebungste                                                                                                   | emp.: –10 +55                              | °C                                             |                                                                                                    |         |          |     |
| ig. 1: Esempio di ta                                                                                                    | arghetta d'ide                             | entificazione del                              | trasmettitore                                                                                                    | Mycom S | 5 CPM 1  | 53. |
| ENDRESS+I<br>CPG 300<br>CPG 300<br>Code: CPG300-A0000<br>rial No.: 30000505699                                               | HAUSER                                     | ntificazione del<br>Made in Ger<br>D-70839 Ger | many fingen a                                                                                                    | Mycom S | 5 CPM 15 | 53. |
| ENDRESS+I<br>CPG 300<br>der Code: CPG300-A0000<br>rial No.: 3C000505G99                                                      | HAUSER                                     | Made in Ger<br>D-70839 Ger                     | many<br>ingen 8<br>Ingen 8<br>Ingen8<br>Ingen 8<br>Ingen 8<br>Ingen8<br>Ingen8<br>Ingen 8<br>Ingen 8<br>Ingen 8<br>Ingen 8<br>Ingen 8<br>Ingen 8 | Mycom S | 5 CPM 1: | 53. |
| Fig. 1: Esemplo di ta<br>ENDRESS+I<br>CPG 300<br>rder Code: CPG300-A0000<br>brial No.: 3C000505G00<br>brial No.: 3C000505G00 | TAUSER                                     | Made in Ger<br>D-70839 Ger<br>12 VA 0 < Ta <   | Trasmettitore                                                                                                    | Mycom S | 5 CPM 15 | 53. |

#### 2.1.2 Codici d'ordine

Dotazione di base:

unità di controllo CPG 300, trasmettitore Mycom S con 6 relè e scheda DAT, tubo multiplo (5 m), connettore per tubo multiplo, contenitore (vuoto), tubi per taniche con comparto di livello(2 m),

cavo di alimentazione/comunicazione per Mycom S – CPG 300 (5 m)

| Cei                        | Certificati                                                                                                    |                                                                                                    |                                                                                                    |                                                                                                    |                                                      |                    |                  |                                                                                          |  |  |  |
|----------------------------|----------------------------------------------------------------------------------------------------|----------------------------------------------------------------------------------------------------|----------------------------------------------------------------------------------------------------|----------------------------------------------------------------------------------------------------|------------------------------------------------------|--------------------|------------------|------------------------------------------------------------------------------------------|--|--|--|
| A<br>G<br>S<br>O<br>P<br>T | <ul> <li>A Dotazione di base: non Ex</li> <li>G Con approvazione ATEX II (1) 2G EEx em ib[ia] IIC T4</li> <li>S Con approvazione CSA CI. I, Div. 2, sensore IS CI. I Div. 1</li> <li>O Con approvazione FM CI. I, Div. 2, con ingresso NI e circuiti di uscita, sensore IS CI. I Div. 1</li> <li>P Con approvazione FM CI. I, Div. 2, con ingresso NI e circuiti di uscita</li> <li>T Con approvazione TIIS</li> </ul> |                                                                                                    |                                                                                                    |                                                                                                    |                                                      |                    |                  |                                                                                          |  |  |  |
|                            | Controllo per valvole esterne                                                                                                    |                                                                                                    |                                                                                                    |                                                                                                    |                                                      |                    |                  |                                                                                          |  |  |  |
|                            | 0 Do<br>1 Co<br>2 Co<br>3 Co<br>4 Co                                                                                                    | <ul> <li>Dotazione di base: nessuna valvola supplementare controllabile</li> <li>Controllo per 1 valvola esterna, non Ex</li> <li>Controllo per 1 valvola esterna, Ex</li> <li>Controllo per 2 valvole esterne, non Ex</li> <li>Controllo per 2 valvole esterne, Ex</li> </ul> |                                                                                                    |                                                                                                    |                                                      |                    |                  |                                                                                          |  |  |  |
|                            | In                                                                                                    | gres                                                                                                    | si di                                                                                                    | i mis                                                                                                    | sura d                                               | el My              | com              | n S                                                                                      |  |  |  |
|                            | 1<br>2                                                                                                    | 1 ci<br>1 ci                                                                                                    | rcuit<br>rcuit                                                                                                    | o di r<br>o di r                                                                                                    | nisura<br>nisura                                     | per ele<br>per ele | ettrod<br>ettrod | li in vetro, pH/redox e temperatura<br>li in vetro/sensori IsFET, pH/redox e temperatura |  |  |  |
|                            |                                                                                                    | Us                                                                                                    | cite                                                                                                    | di m                                                                                                    | nisura                                               | del N              | lyco             | om S                                                                                     |  |  |  |
|                            | A       2 uscite in corrente 0/4 20 mA, passive (Ex e non Ex)         B       2 uscite in corrente 0/4 20 mA, attive (non Ex)         C       HART con 2 uscite in corrente 0/4 20 mA, passive         D       HART con 2 uscite in corrente 0/4 20 mA, attive         E       Profibus-PA, senza uscite in corrente                                                                                                   |                                                                                                    |                                                                                                    |                                                                                                    |                                                      |                    |                  |                                                                                          |  |  |  |
|                            |                                                                                                    |                                                                                                    | Ali                                                                                                    | men                                                                                                    | tazior                                               | ne                 |                  |                                                                                          |  |  |  |
|                            |                                                                                                    |                                                                                                    | 0         230 V C.A.           1         100 115 V c.a. (ponticello nel CPG 300, alimentatore universale nel CPM 153)           8         24 V C.A. / C.C. |                                                                                                    |                                                      |                    |                  |                                                                                          |  |  |  |
|                            |                                                                                                    |                                                                                                    | Lingua                                                                                                    |                                                                                                    |                                                      |                    |                  |                                                                                          |  |  |  |
|                            |                                                                                                    |                                                                                                    |                                                                                                    | A<br>B<br>C<br>D<br>E<br>F                                                                                                    | E / D<br>E / F<br>E / I<br>E / ES<br>E / NL<br>E / J |                    |                  |                                                                                          |  |  |  |
|                            |                                                                                                    |                                                                                                    |                                                                                                    |                                                                                                    | Conn                                                 | essio              | ne d             | dei cavi                                                                                 |  |  |  |
|                            |                                                                                                    |                                                                                                    | 0Pressacavi M 20 x 1.51Pressacavi NPT ½"3Pressacavi M 20 x 1,5, connettore M12 PROFIBUS-PA4Pressacavi NPT 1/2", connettore M12 PROFIBUS-PA                 |                                                                                                    |                                                      |                    |                  |                                                                                          |  |  |  |
|                            |                                                                                                    |                                                                                                    |                                                                                                    |                                                                                                    | L                                                    | ungh               | ezza             | del tubo multiconnettore                                                                 |  |  |  |
|                            |                                                                                                    |                                                                                                    |                                                                                                    | 0         Tubo multiconnessione: 5 m di lunghezza           1         Tubo multiconnessione: 5 m di lunghezza con elemento riscaldatore           2         Tubo multiconnessione: 10 mdi lunghezza con elemento riscaldatore           8         Tubo multiconnessione: 10 m di lunghezza |                                                      |                    |                  |                                                                                          |  |  |  |
|                            |                                                                                                    |                                                                                                    |                                                                                                    |                                                                                                    |                                                      | Attr               | ezza             | ature supplementari                                                                      |  |  |  |
|                            |                                                                                                    |                                                                                                    | 0         Senza attrezzature aggiuntive           1         Preparato per armadio CPC 300                                                                  |                                                                                                    |                                                      |                    |                  |                                                                                          |  |  |  |
|                            |                                                                                                    |                                                                                                    |                                                                                                    |                                                                                                    |                                                      |                    | Co               | nfigurazione                                                                             |  |  |  |
|                            |                                                                                                    |                                                                                                    |                                                                                                    |                                                                                                    |                                                      |                    | А                | Senza configurazione iniziale                                                            |  |  |  |
| CPC 300-                   |                                                                                                    |                                                                                                    |                                                                                                    |                                                                                                    |                                                      |                    |                  | Codice d'ordine completo                                                                 |  |  |  |

# 2.2 Contenuto della fornitura

La fornitura del sistema di pulizia e calibrazione Topcal Scomprende:

- 1 trasmettitore Mycom S CPM 153
- 1 unità di controllo CPG 300
- 1 multitubo con connettore per armature retrattili
- 1 contenitore per il detergente
- 1 cavo di alimentazione/comunicazione CPG 300 / Mycom S CPM 153,
- 1 tubo reversivile per contenitore liquido detergente
- 1 valvola di riduzione della pressione dell'aria
- 1 filtro dell'acqua
- 1 CPG 300 236C/07 (per i sistemi Ex anche la documentazione integrativa Istruzioni di Sicurezza XA 236C/07)
- 1 scheda d'identificazione dello strumento
- gli accessori (vedere cap. 9)
- Controllare il contenuto della fornitura, che deve corrispondere all'ordine ed ai documenti di consegna.Verificare, che imballaggi e contenuto non siano danneggiati. In caso di danni, informare il fornitore. Conservare l'imballaggio o il prodotto danneggiato sino alla soluzione del caso.

# 2.3 Certificati e approvazioni

#### Dichiarazione di conformità

Il sistema possiede i requisiti legali degli standard europei armonizzati. Endress+Hauser certifica la conformità agli standard, utilizzando il simbolo C€.

# 3 Installazione

# 3.1 Guida rapida all'installazione

- Verificare, che il dispositivo sia installato in livello. Nota: L'altezza di aspirazione massima è di 2 m per la soluzione tampone/detergente.
- 2. Togliere dal comando pneumatico il dispositivo di blocco, usato per il trasporto (all'interno del dispositivo).
- 3. Connettore il multitubo con innesto a baionetta, controllando, che non si formino deformazioni o pieghe.
- Collegare le linee di soluzione tampone e detergente alle connessioni A, B, C.
- Collegare l'alimentazione dell'aria compressa alle connessioni 1 (controllo della pompa) ed E (aria compressa per i risciacqui) a 4 - 6 bar. Regolare la pressione (5 bar è ottimale) mediante la valvola di riduzione, inclusa nella fornitura.
- Prima di collegare l'acqua di lavaggio, sciacquare abbondantemente la linea. Collegare l'acqua di lavaggio a 3...6 bar alla connessione D (acqua pressurizzata per i risciacqui). L'acqua di lavaggio deve essere filtrata con un filtro a particelle di 100 μm.

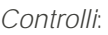

• Verificare che le linee dell'aria compressa e dell'acqua non presentino perdite (interne o esterne).

In caso di rotture, controllare la valvola a sfera di non ritorno :

Aprire la vite a testa esagonale, D o E. La sede della guarnizione deve essere ben pulita. La posizione della sfera deve risultare sopra la molla.

• Verificare che il raccordo della manichetta alla valvola d'uscita nera (F) sia stata eseguita correttamente.

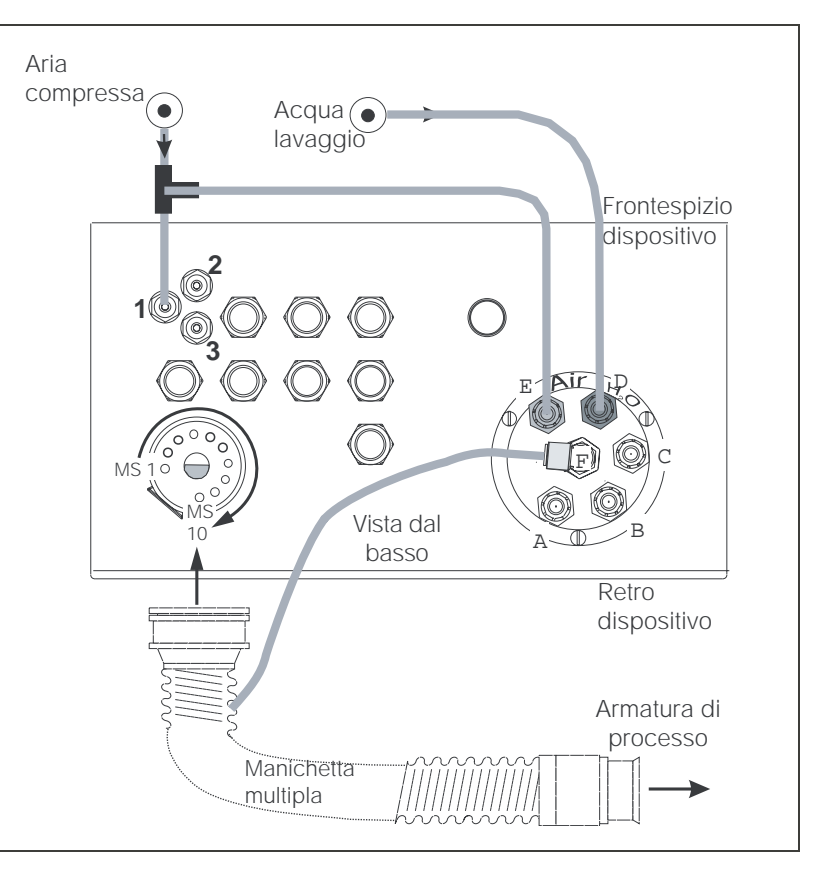

| Connessioni della manichetta multipla:                                                 | Segnale                               |  |  |  |
|----------------------------------------------------------------------------------------|---------------------------------------|--|--|--|
| MS1                                                                                    | libero                                |  |  |  |
| MS2                                                                                    | Armatura in posizione di misura       |  |  |  |
| MS3                                                                                    | armatura in posizione di manutenzione |  |  |  |
| MS4                                                                                    | libero                                |  |  |  |
| MS5                                                                                    | Feedback di "Misura" (n/a con         |  |  |  |
|                                                                                        | feedback induttivo)                   |  |  |  |
| MS6                                                                                    | Feedback di "Manutenzione" (n/a con   |  |  |  |
|                                                                                        | feedback induttivo)                   |  |  |  |
| MS7-MS10                                                                               | libero                                |  |  |  |
|                                                                                        | Dro dotto                             |  |  |  |
| Attacchi pompa (esterno)                                                               | Prodotto                              |  |  |  |
| Δ                                                                                      | Detergente (aspirazione)              |  |  |  |
| B                                                                                      | Soluzione tampone 1 (aspirazione)     |  |  |  |
| C                                                                                      | Soluzione tampone 2 (aspirazione)     |  |  |  |
| D (nero)                                                                               | Acqua pressurizzata per il risciacquo |  |  |  |
| E (rosso)                                                                              | Aria compressa per il lavaggio        |  |  |  |
| F                                                                                      | Uscita verso l'armatura               |  |  |  |
|                                                                                        |                                       |  |  |  |
| Attacchi aria compressa                                                                | Uso                                   |  |  |  |
|                                                                                        |                                       |  |  |  |
|                                                                                        | Comando pompa                         |  |  |  |
| 2                                                                                      | n/a per non-Ex                        |  |  |  |
| 3                                                                                      | n/a per non-EX                        |  |  |  |
| Valvole supplementari, controllate elettricamente in caso di area sicura (commutazione |                                       |  |  |  |

Valvole supplementari, controllate elettricamente in caso di area sicura (commutazione dell'alimentazione); per la connessione vds. gli schemi delle connessioni elettriche. • Elettrodo in vetro: montare l'armatura con un angolo d'installazione di almeno 15° rispetto all'asse orizzontale e verticale (vedere fig. 4).

Sensore di pH IsFET: in caso sia impiegato un sensore di pH IsFET, l'armatura può essere liberamente posizionata, dalla posizione verticale a quella orizzontale

15° rispetto all'asse verticale ed orizzontale.

A destra: Installazione senza limitazioni con l'impiego del sensore IsFET, TopHit H CPS 401.

2

3 🖽

#### Camera di pulizia/calibrazione

- Installare il portasensore in modo che gli attacchi per lavaggio/calibrazione risultino con ingresso dal basso ed uscita dall'alto. Con questo accorgimento si evita l'accumulo dell'aria in eccesso nella camera di pulizia (vedere fig. 5, a sinistra).
- Collegare il controllo della - posizione di misura a "2" e della posizione di manutenzione a "3".
- Collegare il feedback per
- la posizione di misura a "5" e per la - posizione di manutenzione a "6"
- (vedere fig. 5 a destra).

#### Collegamento del contatto di soglia pneumatico

- Connettere le linee dell'aria compressa per il segnale di feedback della posizione "Misura" al contatto di soglia inferiore utilizzando le connessioni contrassegnate con 1 (= Ingresso) e con 2(= Uscita).
- Connettere le linee dell'aria compressa per il segnale di feedback della posizione "Manutenzione" al contatto di soglia superiore utilizzando le connessioni contrassegnate con 1 e 2.

Per maggiori informazioni, consultare il Manuale Operativo dell'armatura.

#### Collegamento del contatto di soglia induttivo (elettrico)

- Scollegare i contatti pneumatici dai morsetti da 11 a 14.
- Collegare gli interruttori di prossimità NAMUR ai morsetti da 11 a 14.

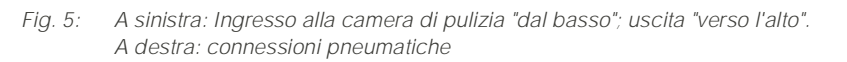

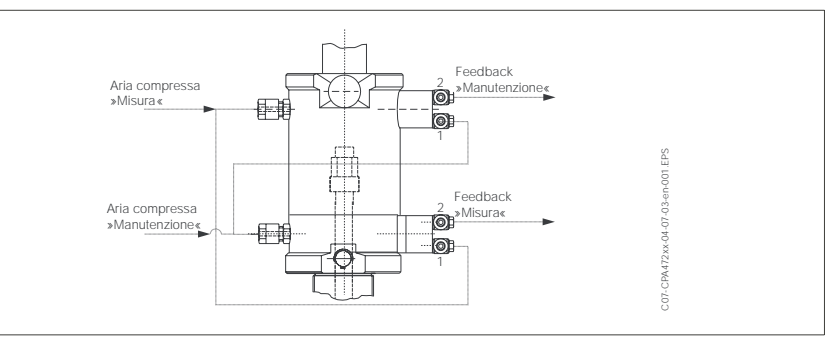

Collegamento delle linee pneumatiche all'armatura CleanFit CPA 47x. Fig. 6: 1 = ingresso, 2 = uscita

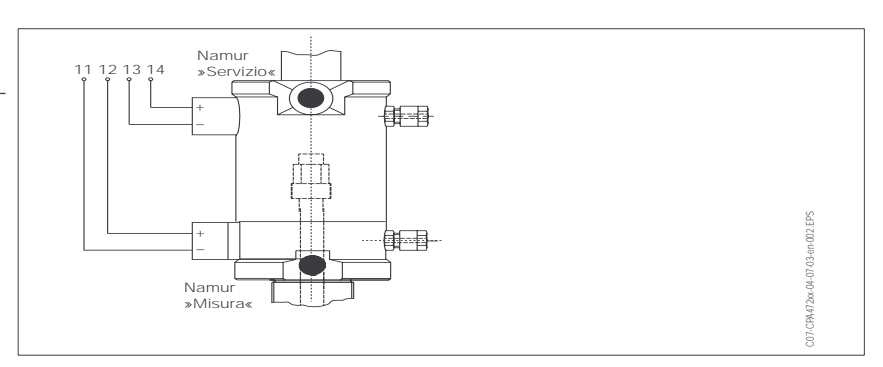

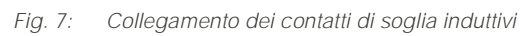

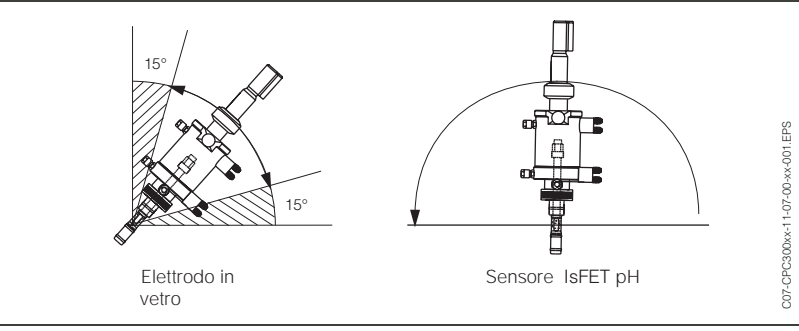

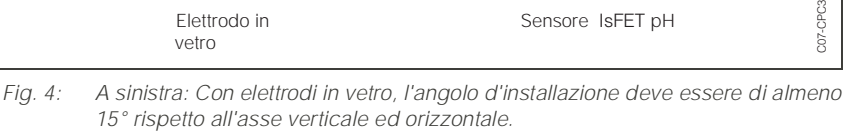

6 EPS

5

C07-CPC300xx-04-07-00-xx-001.

0

 $\odot$ 

 $\odot$ 

# 3.2 Accettazione all'arrivo, trasporto, stoccaggio

- Assicurarsi che il contenuto non sia danneggiato! In caso di danni, informare il corriere. Conservare la merce danneggiata per eventuali futuri controlli. Controllare che la fornitura sia completa.
- Per lo stoccaggio ed il trasporto, imballare lo strumento in modo che sia protetto da urti e umidità. Gli imballi originali offrono la protezione ottimale. Osservare anche le condizioni ambientali indicate (vds. "Dati tecnici").
- Per ulteriori informazioni, contattare il fornitore o l'ufficio commerciale Endress+Hauser più vicino (v. indirizzi sull'ultima pagina del presente Manuale Operativo).

# 3.3 Condizioni per l'installazione

Installare sempre il trasmettitore e l'unità di controllo in modo che gli ingressi dei cavi siano sempre rivolti verso il basso.

I componenti possono essere installati usando i metodi seguenti:

| Strumento                          | Montaggio a<br>parete                                                                                              | Installazione su<br>tubo/palina                                                              | Montaggio su<br>quadro                                           |
|------------------------------------|----------------------------------------------------------------------------------------------------|----------------------------------------------------------------------------------------------|------------------------------------------------------------------|
| Unità di controllo<br>CPG 300      | Gruppo di montaggio<br>compreso nella forni-<br>tura.<br>Vds. 8                                                    | Non installabile                                                                             | Non installabile                                                 |
| Mycom S CPM 153,<br><i>coperto</i> | Sono necessari:<br>2 viti dia. 6 mm<br>2 coperchietti dia. 8 mm                                                    | Gruppo di montaggio<br>compreso nella forni-<br>tura. Vds. 11                                | Gruppo di montaggio<br>compreso nella forni-<br>tura.<br>Vds. 11 |
| Mycom S CPM 153,<br>esterno        | Se si installa all'esterno,<br>è necessario montare il<br>tettuccio di protezione<br>CYY102-A<br>(vds. Accessori). | Sono richiesti: tettuccio<br>di protezione CYY102-A<br>e 2 paline tonde<br>(vds. Accessori). | Non usuale                                                       |

#### Istruzioni per l'installazione

- Generalmente, il trasmettitore CPM 153 è impiegato come dispositivo da campo.
- Il trasmettitore CPM 153 può essere fissato ad una palina verticale od orizzontale, mediante il set di montaggio incluso nella fornitura. Per l'installazione all'esterno, è necessario il tettuccio di protezione CYY 101, che può essere fissato allo strumento da campo usando qualsiasi tipo di supporto (vds. gli "Accessori").

### 3.3.1 Dimensioni per l'installazione

Dimensioni e lunghezze degli strumenti sono riportate nei "Dati tecnici" a pagina 139.

# 3.4 Installazione

#### 3.4.1 Montaggio a parete

- Attenzione!
  - Verificare, che la temperatura non superi il campo operativo consentito (-20° ... +60°C). Installare lo strumento in un posizione ombreggiata. Evitare l'irraggiamento solare diretto.
  - Installare i dispositivi sempre in orizzontale, in modo che gli ingressi dei cavi e le connessioni dei tubi pneumatici siano rivolti verso il basso.

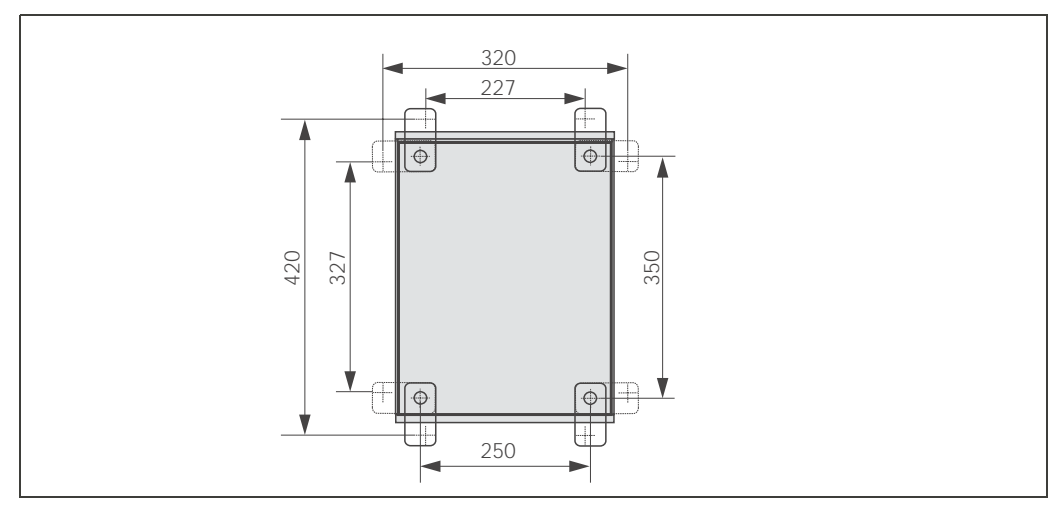

Fig. 8: Installazione dell'unità di controllo CPG 300 mediante kit per montaggio a parete (incluso nella fornitura)

Per il montaggio a parete dell'unità di controllo CPG 300 procedere come segue.

- 1. Praticare i fori come da figura 8..
- 2. Avvitare gli elementi forniti del gruppo di montaggio a parete al pannello posteriore della custodia (le viti sono comprese nella fornitura).
- **3.** Fissare la custodia alla parete.

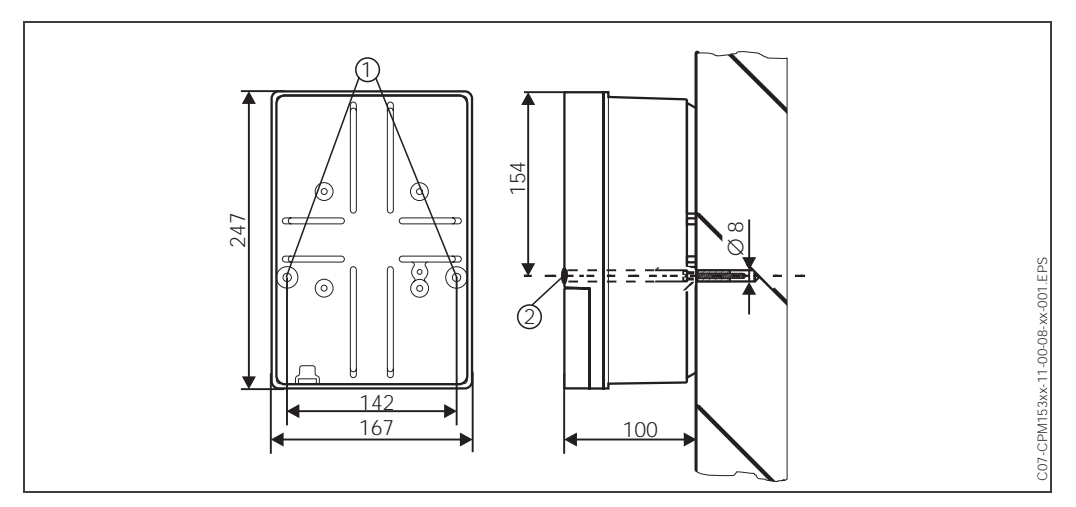

Fig. 9: Dimensioni per il montaggio a parete: viti di fissaggio: dia. 6 mm Tassello: dia. 8 mm 1: Fori di fissaggio

2: Coperchietti in plastica

#### Unità di controllo CPG 300

Trasmettitore Mycom S CPM 153

- 1. Preparare i fori secondo la figura 9.
- Inserire le due viti di fissaggio dal davanti negli appositi fori della custodia.
   Viti di fissaggio (M6): max. dia. 6.5 mm
  - Testa delle viti: max. dia. 10.5 mm
- 3. Fissare la custodia del trasmettitore alla parete, come indicato.
- **4.** Coprire i fori con i coperchietti in plastica j.

#### 3.4.2 Montaggio su palina e montaggio su quadro

Trasmettitore Mycom S CPM 153

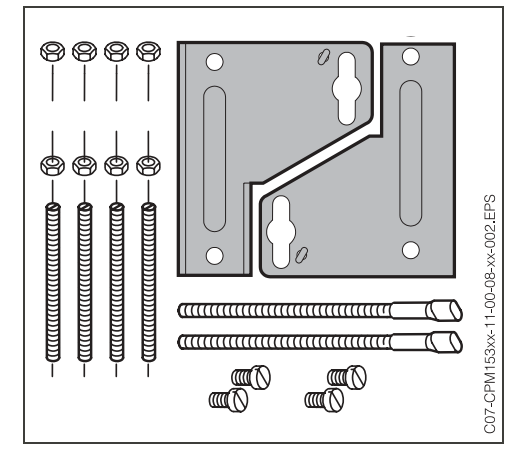

Montare gli elementi del gruppo di montaggio (vds. la figura allegata) al retro della custodia come mostrato in figura 11.

Dima di foratura richiesta per il montaggio su quadro: 161<sup>+0.5</sup> x 241<sup>+0.5</sup> mm. Profondità di installazione:ca. 134 mm. Diametro max. tubo:70 mm.

Fig. 10: Kit di montaggio del Mycom S CPM 153

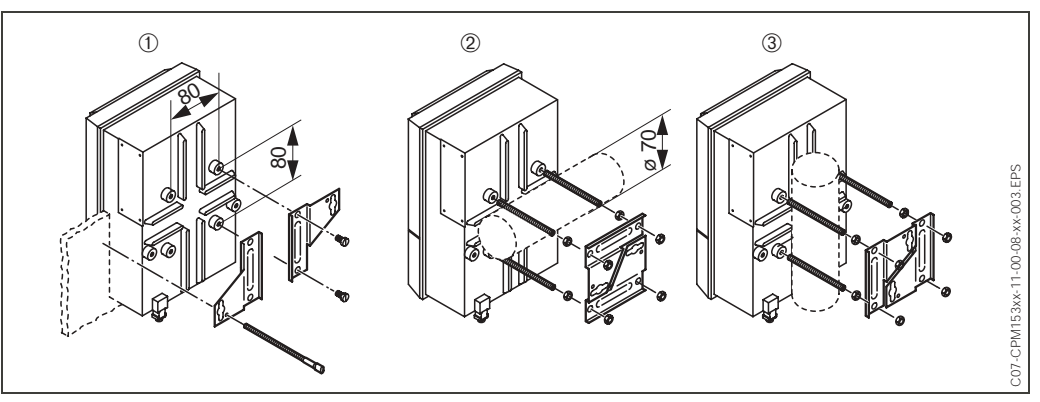

Fig. 11: Montaggio a fronte quadro ① e su palina orizzontale ② e verticale ③ del Mycom S CPM 153

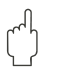

#### Attenzione!

*Pericolo di guasto dello strumento*. Per l'uso all'esterno, è necessario il tettuccio di protezione CYY 101 (vds. 12. e accessori).

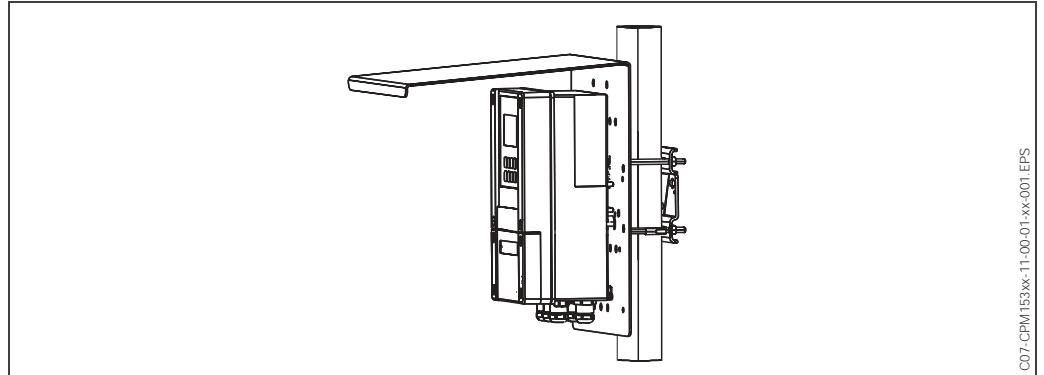

Fig. 12: Montaggio su palina del CPM 153 con tettuccio di protezione dalle intemperie CYY 101.

max. 2 m

| Acqua              | 3 6 bar,<br>filtro da 100 μm,<br>56 °C max.<br>(Risciacquare abbon-<br>dantemente la linea<br>prima di collegarla!)            | max. 10 m |         |
|--------------------|----------------------------------------------------------------------------------------------------|-----------|---------|
| Aria compressa     | 4 6 bar<br>(ottimale a 5 bar)<br>filtrata (filtro 0,5 μm),<br>priva di olio e condensa<br>(diametro della linea 10<br>mm min.) |           |         |
| Raccordi filettati | passacavo di tenuta<br>OD 6 / ID 4                                                                                             |           | ax. 5 m |
|                    |                                                                                                    |           |         |

3.4.3 Attacchi dell'acqua e dell'aria compressa

Fig. 13: Distanze d'installazione orizzontali e verticali max.

Valvola di riduzione della pressione

- I = Ingresso dell'aria compressa
- O = Uscita dell'aria compressa F = Direzione di flusso indicata sotto il coperchio M = Manometro

# 🔊 Nota!

- Rispettare la direzione d'installazione della valvola di riduzione della pressione.
- Avvitare il manometro al raccordo filettato posto sul retro.

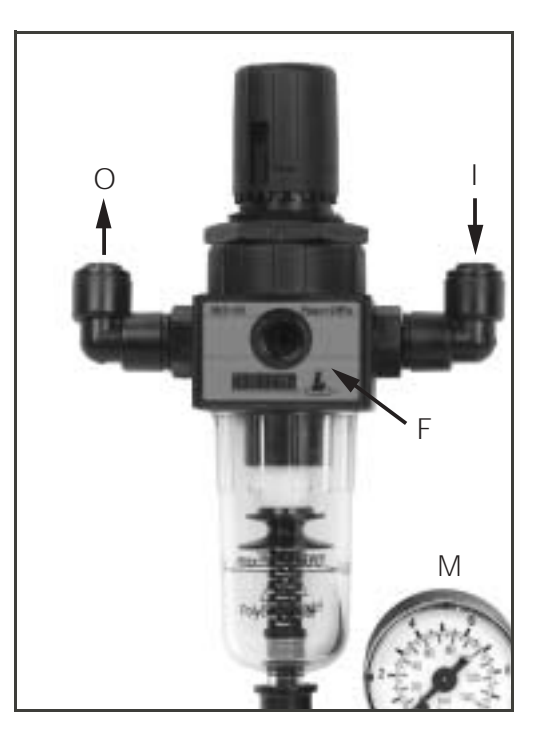

Fig. 14: Valvola di riduzione della pressione

#### 3.4.4 Connessioni chimiche

#### Pompa:

(Trasferimento della soluzione tampone/detergente dal CPG 300 all'armatura)

Nota! La lungh. max. del multitubo è di 10 m, dei quali:

Altezza max. di scarico 5 m

Campo di scarico oriz- 10 m zontale max.

Resistenza alla pressione dei componenti interni

Aspirazione soluzione tampone/detergente dai contenitori:

Altezza max. di aspira- 2 m zione

# 3.5 Verifica dell'installazione

Dopo aver installato l'unità di controllo, il trasmettitore e l'armatura, eseguire le seguenti verifiche:

| Installazione                                                                                         | Osservazioni                                                                                                    |
|----------------------------------------------------------------------------------------------------|----------------------------------------------------------------------------------------------------|
| Controllare la corrispondenza tra il nr. del punto di misura e<br>l'etichetta                         | Ispezione visiva                                                                                                    |
| Ambiente/condizioni di processo                                                                       | Osservazioni                                                                                                    |
| Controllare che il trasmettitore sia protetto dalla pioggia e<br>dall'irraggiamento solare diretto    | Per l'uso all'esterno, è necessario il tet-<br>tuccio di protezione dalle intemperie<br>CYY 101<br>(vds. "Accessori"). |
| Verificare che l'unità di controllo sia protetta dalla pioggia e<br>dall'irraggiamento solare diretto | Evitare l'irraggiamento solare diretto.                                                                                |
| Controllare che la manichetta multipla sia in posizione pro-<br>tetta                                 | Usare un tubo di protezione, se neces-<br>sario.                                                                       |

# 4 Cablaggio

# 4.1 Guida rapida al cablaggio

## 4.1.1 Schema di cablaggio per area sicura

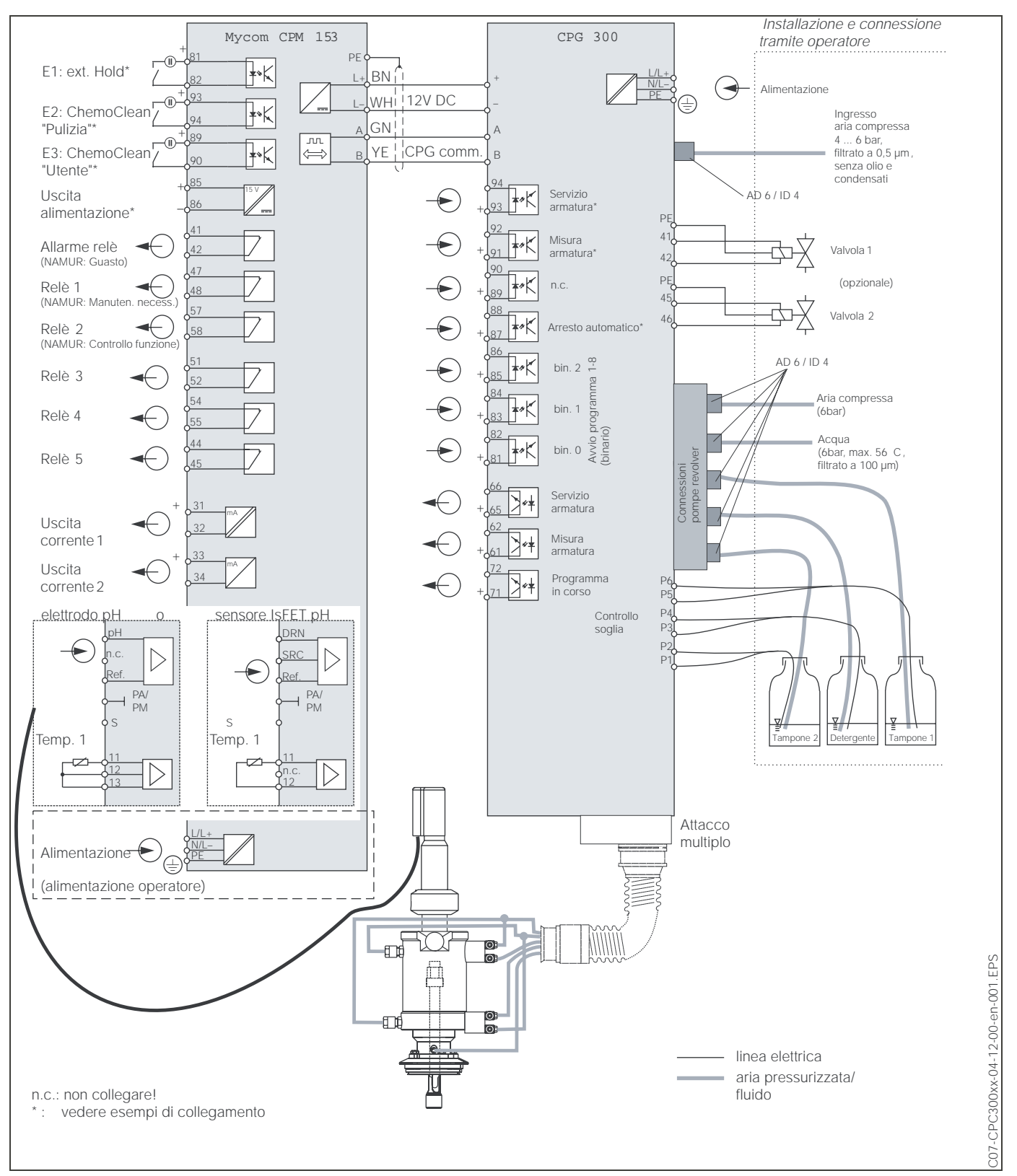

Fig. 15: Collegamento elettrico del TopCal S in area non Ex

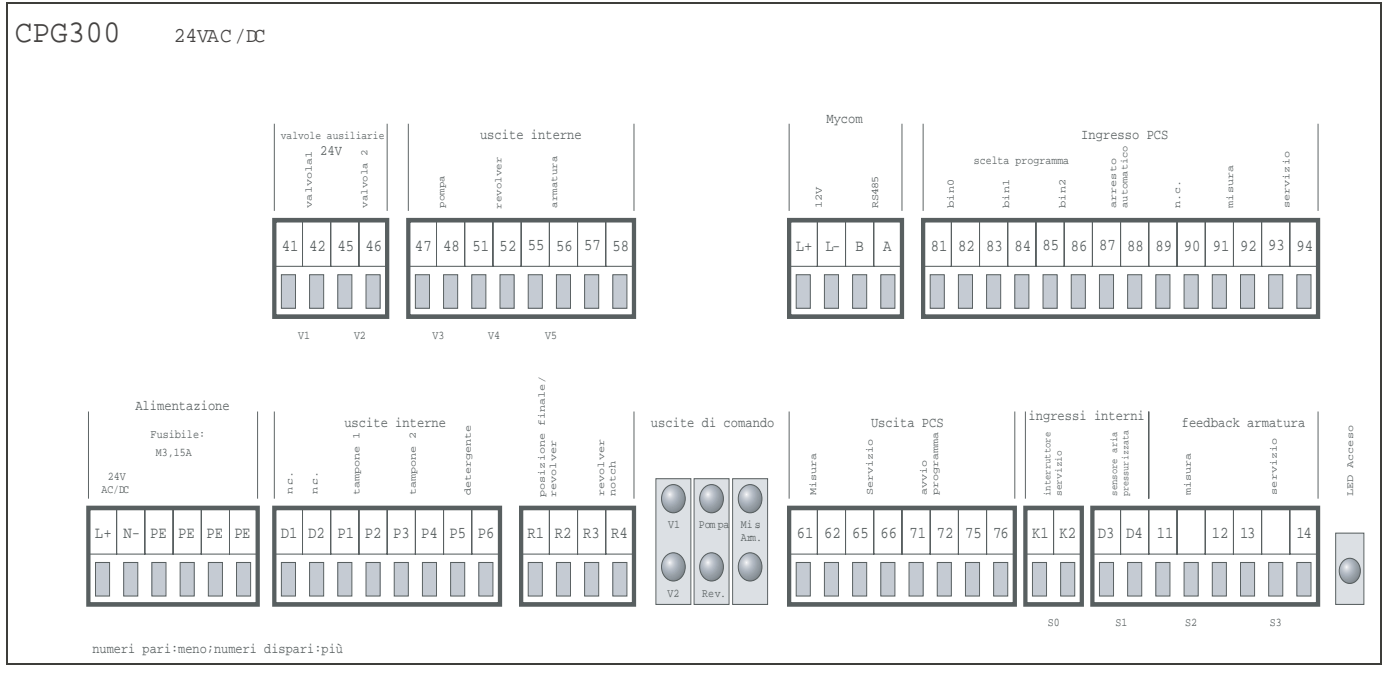

### 4.1.2 Etichetta del vano delle connessioni

Fig. 16: Etichette del vano delle connessioni per l'unità CPG 300, 24 V a.c./c.c.

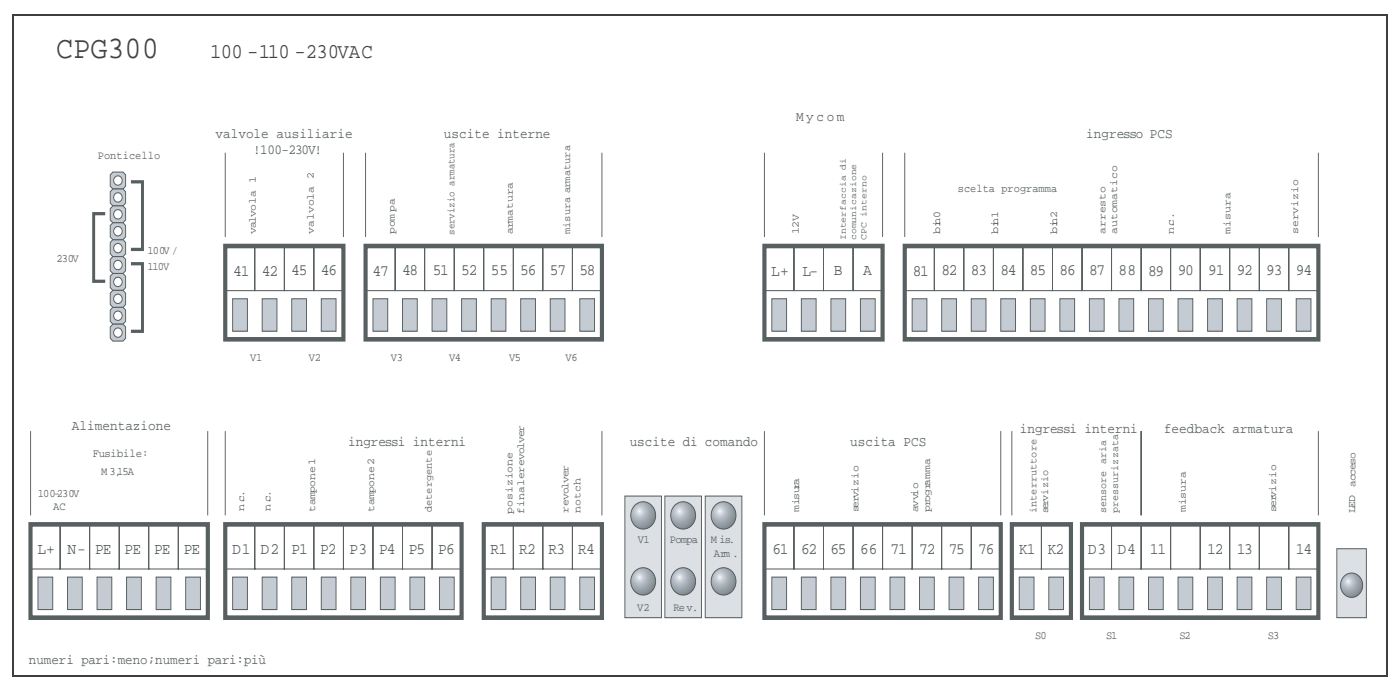

Fig. 17: Etichette del vano delle connessioni per l'unità CPG 300, 100/ 110/ 230 V a.c./c.c.

# 4.2 Collegamento del CPG 300

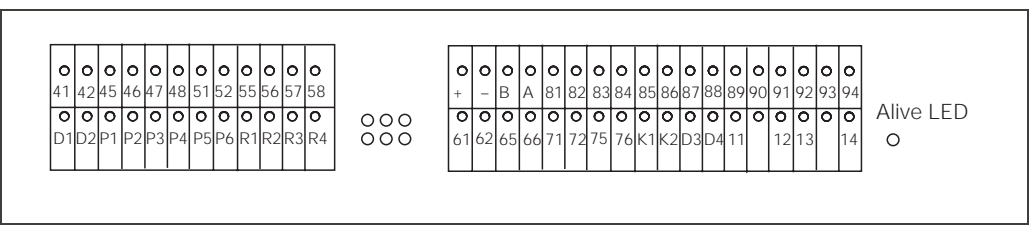

Fig. 18: Assegnazione della morsettiera del CPG 300

| Mor-<br>setto     | Funzione                                                            |  |
|-------------------|---------------------------------------------------------------------|--|
| Uscite:           |                                                                     |  |
| 41/42             | Valvola supplementare 1                                             |  |
| 45/46             | Valvola supplementare 2                                             |  |
| 47/48             | Pompa                                                               |  |
| 51/52             | Revolver                                                            |  |
| 55/56             | Controllo: armatura<br>in misura                                    |  |
| 57/58             | Controllo: armatura<br>in manutenzione                              |  |
| Ingressi interni: |                                                                     |  |
| P1/P2             | Controllo livello; messaggio per soluzione tampone 1 quasi esaurita |  |
| P3/P4             | Controllo livello; messaggio per soluzione tampone 2 quasi esaurita |  |
| P5/P6             | Controllo livello; messaggio per<br>detergente quasi esaurito       |  |
| R1/R2             | Muovere pompa fino alla posizione finale                            |  |
| R3/R4             | Muovere pompa di un passo in avanti                                 |  |

| Mor-<br>setto                    | Funzione                                                             |               |  |  |
|----------------------------------|----------------------------------------------------------------------|---------------|--|--|
| Ingressi est                     | terni (dal Mycom S + PCS)                                            |               |  |  |
| L+/L-                            | Alimentazione del Mycom S –                                          | →CPG 300      |  |  |
| A/B                              | Comunicazione del Mycom S<br>CPG 300                                 | $\rightarrow$ |  |  |
| 81/82                            | Controllo esterno: pro-<br>gramma<br>di pulizia (bin. 0)             |               |  |  |
| 83/84                            | Controllo esterno: pro-<br>gramma<br>di pulizia (bin. 1)<br>pag. 74) |               |  |  |
| 85/86                            | Controllo esterno: pro-<br>gramma<br>di pulizia (bin. 2)             |               |  |  |
| 87/88                            | Stop automatico                                                      |               |  |  |
| 89/90                            | n.c.                                                                 |               |  |  |
| 91/92                            | Controllo: Armatura in posizione di misura                           |               |  |  |
| 93/94                            | Controllo: Armatura in posizione di manutenzione                     |               |  |  |
| Uscite esterne (stato armatura): |                                                                      |               |  |  |
| 61/62                            | Armatura in posizione di misura                                      |               |  |  |
| 65/66                            | Armatura in posizione di manutenzione                                |               |  |  |
| 71/72                            | Programma in corso                                                   |               |  |  |
| 75/76                            | n.c.                                                                 |               |  |  |
| Ingressi int                     | erni (feedback):                                                     |               |  |  |
| K1/K2                            | Controllo: contatto meccanico NC per interruttore di servizio        |               |  |  |
| D3/D4                            | Feedback:<br>Aria compressa interrotta ?                             |               |  |  |
| 11/12                            | Feedback:<br>Armatura in posizione di misura                         |               |  |  |
| 13/14                            | Feedback:<br>armatura in posizione di<br>manutenzione                |               |  |  |

Attenzione!
Per i sequenti m

 Per i seguenti morsetti è necessaria un'alimentazione esterna: 61/62, 65/66, 71/72

91/92, 93/94

87/88

81/82, 83/84, 85/86

Per questi ingressi di controllo esterni si può usare l'alimentazione ausiliare a 15 V del trasmettitore Mycom (morsetti 85/86 "Alimentazione CPC").

 L'alimentazione (corrente: L+/N–) serve per le valvole supplementari ed il blocco della valvola (controllo della pompa, del revolver e dell'armatura).

# 4.3 Collegamento del Mycom S

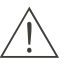

#### Pericolo!

Un dispositivo di disconnessione dalla rete deve essere installato vicino allo strumento e deve essere chiaramente identificato come dispositivo di disconnessione dalla rete del Mycom S CPM 153 (v. EN 61010-1).

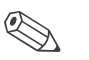

#### Nota!

- Per la connessione del CPM 153 al CPC 300 usare il cavo schermato CUS 31. Collegare la schermatura solo al CPM 153 (v. schema elettrico vds. pag. 18).
- Collegare i fili del segnale non utilizzati e provenienti da linee di ingresso e di uscita alla rotaia interna in PE del CPM 153.

#### 4.3.1 Etichetta del vano connessioni

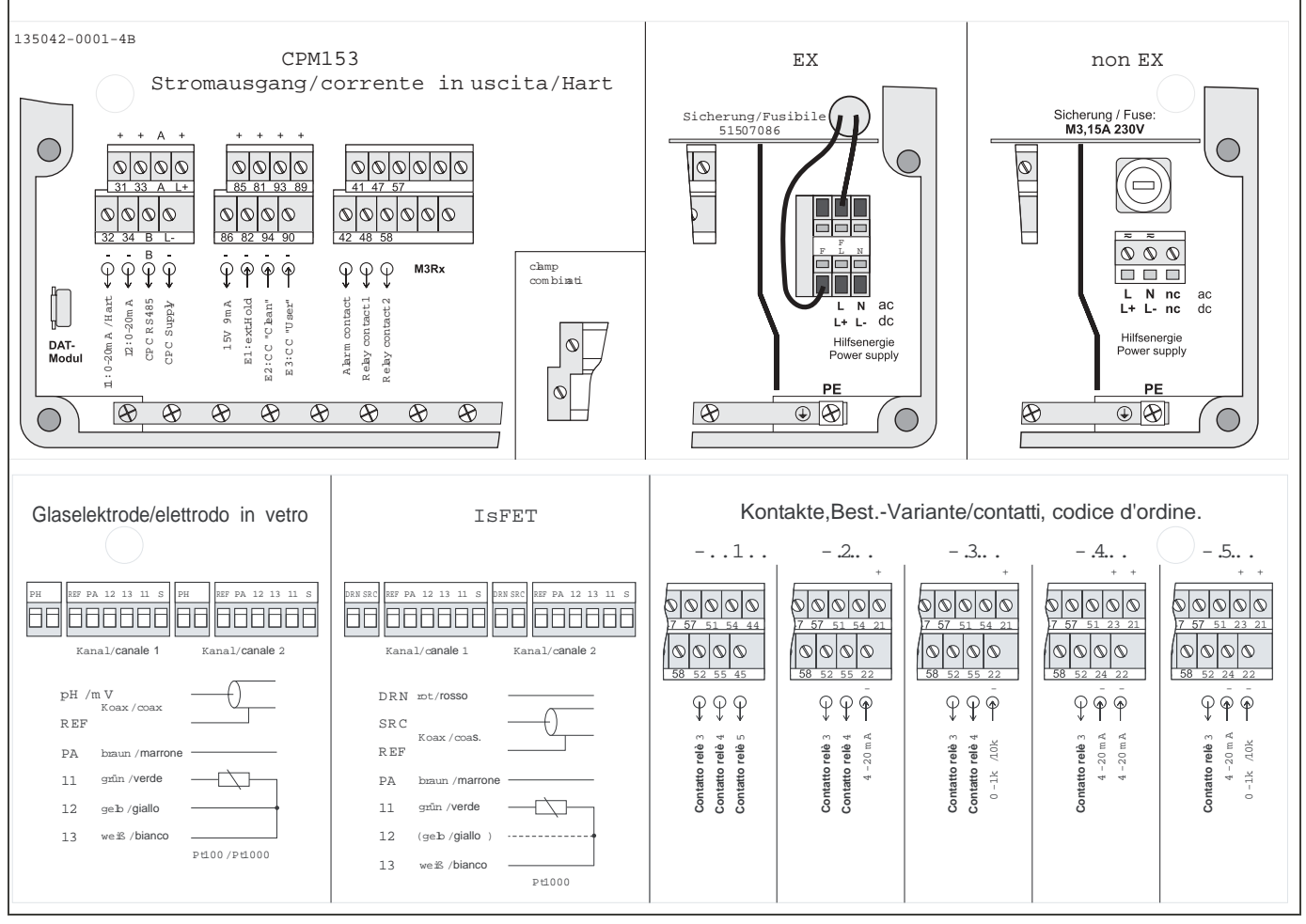

Fig. 19: Etichetta del vano delle connessioni (nel vano delle connessioni del trasmettitore)

- DRN = Scarico SCR = Sorgente
- REF = Riferimento

## 4.3.2 Assegnazione dei contatti del Mycom S

Il trasmettitore Mycom S CPM 153 dispone di sei relè, configurabili mediante il menu utente (v. menu "PARAM" → "Set up 1" → "Contatti" da pag. 38).

- Nota!
  Se si usano contatti NAMUR (secondo le raccomandazioni per l'ingegneria del controllo di processo dell'industria chimica e farmaceutica), i contatti si impostano ai relè, nel modo seguente:
  - Anomalia per "ALLARME"
  - Manutenzione richiesta per "RELE' 1" e
  - Controllo funzioni per "RELE' 2".

| Selezione via software |          | NAMUR                                       | on | NAMUR            | off        |
|------------------------|----------|---------------------------------------------|----|------------------|------------|
| Allarme                | 41<br>42 | Anomalia                                    |    | Allarme          |            |
| RELE' 1                | 47       | Avviso quando è<br>richiesta la manutenzion | e  | Liberamente sele | zionabile  |
| RELE' 2                | 57<br>58 | Controllo funzioni                          |    | Liberamente sele | ezionabile |

• Al controllo possono essere assegnati fino a tre relé.

• Il tipo contatto può essere commutato da NC / NA via software.

## 4.3.3 Collegamento del Mycom S al CPG 300

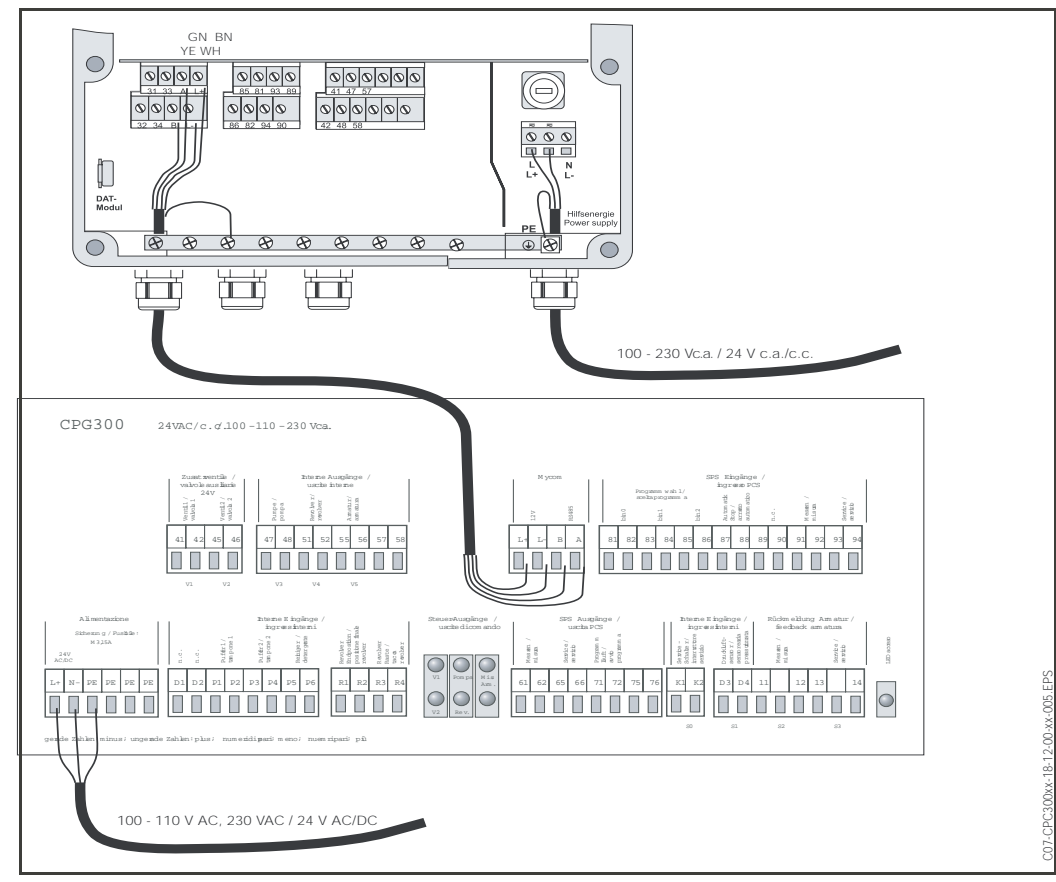

 Fig. 20:
 Collegamento del trasmettitore Mycom S CPM 153 all'unità di controllo CPG 300

 ①
 Cavo di connessione

## 4.4 Connessione sensore e cavo di misura

#### 4.4.1 Tipi di cavo

Un cavo schermato speciale è necessario per collegare gli elettrodi di pH e redox. I seguenti cavi a più fili e pre-intestati possono essere utilizzati:

- CPK 1 per elettrodi con testa ad innesto standard GSA e senza Pt 100
- CPK 9 per elettrodi con testa ad innesto TOP 68 (ESA / ESS) e Pt 100
- CPK 12 per sensori di pH IsFET ed elettrodi di pH/redox in vetro con teste ad innesto TOP 68 (ESB) e Pt 100 / Pt 1000

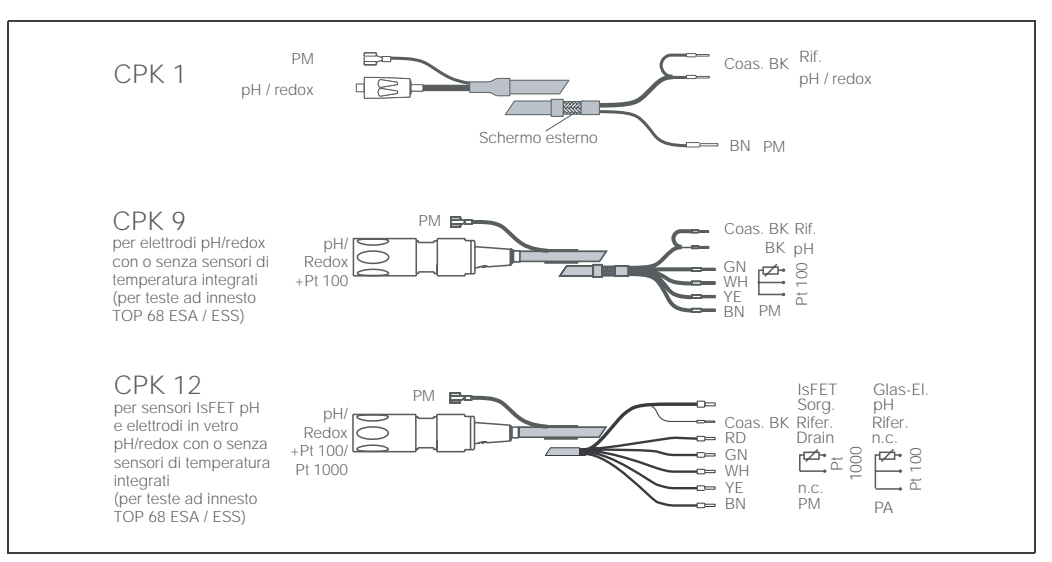

Fig. 21: Cavi di misura speciali pre-intestati per collegare elettrodi di pH e redox.

#### 4.4.2 Prolunga del cavo

Se è necessaria una prolunga del cavo, utilizzare

la scatola di giunzione VBM

ed i seguenti tipi di cavi di misura non intestati:

- per CPK 1, CPK 9: Cavo CYK 71
- per CPK 6:
- Cavo DMK
- per CPK 12:

Cavo CYK 12

🕲 Nota!

Togliere lo strato semi-conduttore nero, in plastica (freccia) dall'interno del cavo coassiale. Tutti i tipi di cavo presentano questo strato.

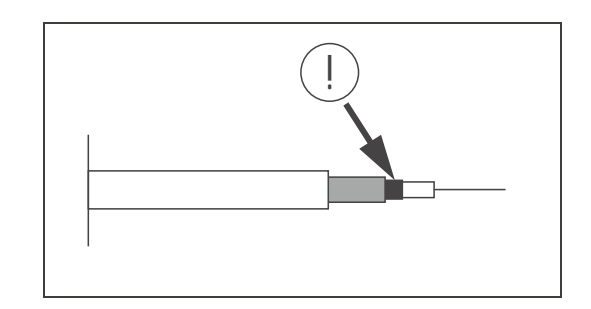

# 4.4.3 Modifica dell'ingresso di pH da elettrodo in vetro a sensore IsFET

Questo dispositivo consente l'impiego di elettrodi in vetro /redox o di sensori IsFET. Per adattare il collegamento elettrico, da elettrodi in vetro a sensore IsFET CPS 471, procedere come segue:

- 1. Aprire il coperchio della custodia del CPM 153.
- 2. Sul lato sinistro (coperchio della custodia) estrarre ambedue i terminali del cavo rosso, che collega l'ingresso di pH (vedere fig. 22).
- 3. Togliere il morsetto di "pH" dal trasmettitore e sostituirlo con morsetti "DRN" / "SRC".
- 4. Installare il ponticello, incluso nella fornitura, come indicato in pagina 23.
- **5.** Nel menu Quick Setup, modificare l'impostazione "Tipo di elettrodo" su "IsFET" (vds. pag. 35).

#### Nota!

Per commutare da sensore IsFET ad elettrodo in vetro procedere conseguentemente.

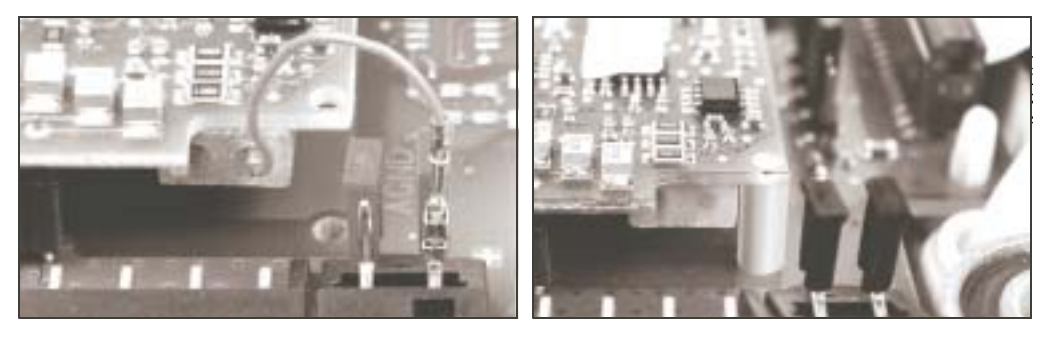

Fig. 22: Cavo (rosso) per il collegamento di elettrodi in vetro di pH / redox.

Fig. 23: Ponticello per la connessione del sensore ISFET TopHit H CPS 471

### 4.4.4 Connessione schermo esterno

#### Attenzione!

Pericolo di valori errati. Proteggere sempre connettori e morsetti dall'umidità.

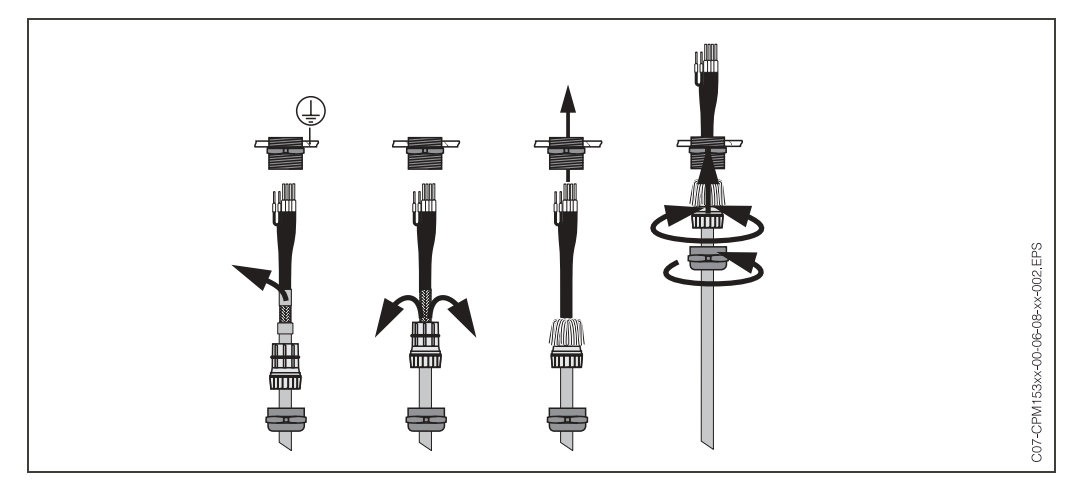

*Fig. 24: Connessione dello schermo esterno di CPK 1 ... CPK 12 con passacavo in metallo. Il contatto dello schermo è all'interno del passacavo.* 

#### Connessione simmetrica o asimmetrica dell'elettrodo

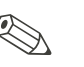

Nota!

Lo strumento è stato preimpostato per la misura simmetrica (= con PML, linea di equilibrazione del potenziale). Per la misura asimmetrica, modificare opportunamente l'impostazione

(vedere pag. 38., Campo A6, "Selezione tipo connessione").

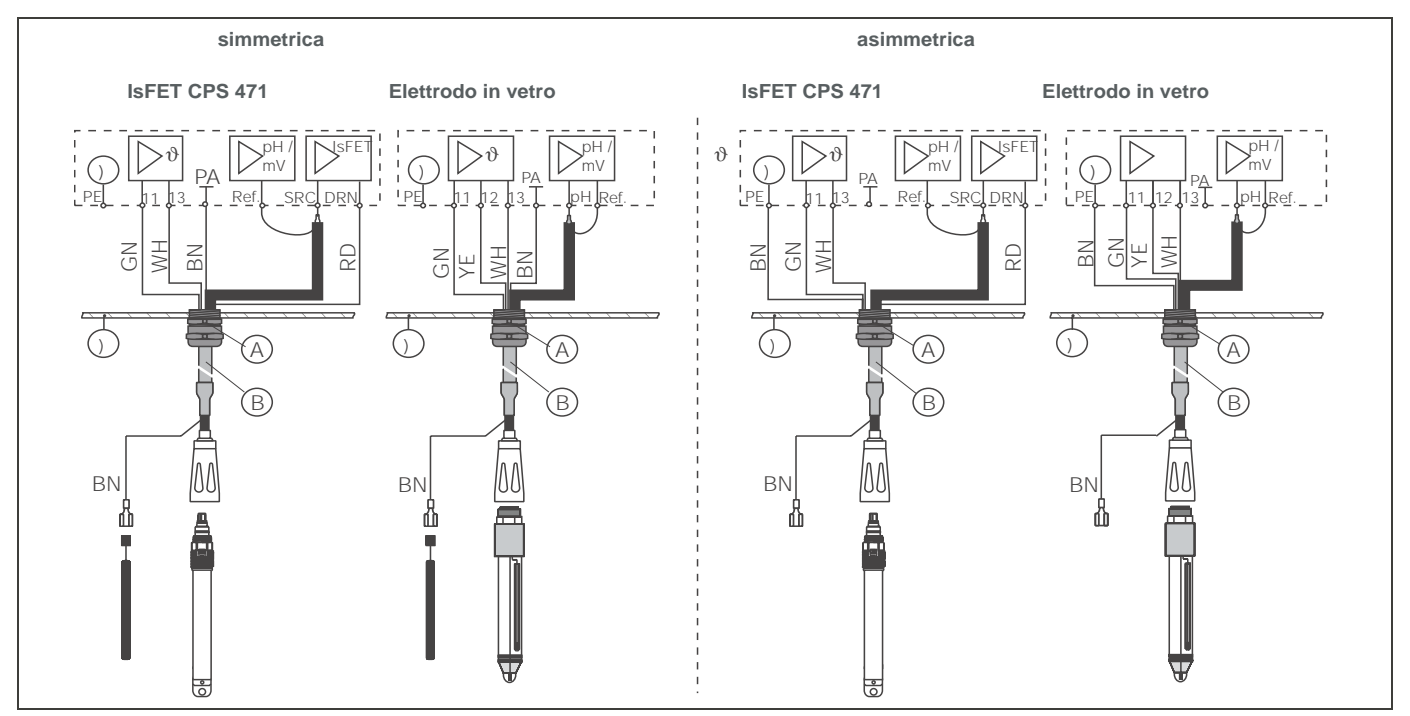

Fig. 25: A sinistra: A destra:connessione asimmetrica elettrodo

#### Simmetrica (con PML)

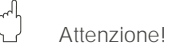

Con la connessione simmetrica, la linea al pin di equilibrazione del potenziale (PML) deve essere collegata al morsetto corrispondente dello strumento. Durante la calibrazione, il PML deve *sempre* essere in contatto con il prodotto, e cioè immerso nella soluzione tampone.

#### Vantaggi della connessione simmetrica

La misura è facilitata in condizioni ambientali difficili (p.e. prodotti con flusso molto veloce o ad alta impedenza, diaframma parzialmente sporco). Il monitoraggio degli elettrodi di confronto da parte del sistema SC (vedere pag. 57.) è possibile con la misura simmetrica.

#### Asimmetrica (senza PML)

Se l'ingresso dello strumento è asimmetrico, le catene di misura di pH collegate alle armature possono essere connesse senza pin di equilibrazione del potenziale supplementare. Se necessario, collegare il pin PML disponibile al morsetto PE.

#### Svantaggi della connessione asimmetrica

Il sistema di riferimento della catena di misura ha il carico maggiore, dato che sono possibili errori di misura in condizioni operative limite (vds. ingresso strumento simmetrico ad alta resistenza). Il monitoraggio degli elettrodi di confronto da parte del sistema SC (vedere pag. 57.) *non* è possibile con la misura asimmetrica.

#### 🔊 Nota!

Non collegare la linea PML, in caso contrario si potrebbero verificare scariche elettriche.

# 4.5 Controlli post-connessione

Eseguire i seguenti controlli dopo il completamento dell'installazione elettrica dello strumento di misura:

| Stato dello strumento e specifiche                                                                                                    | Osservazioni                                                                                                    |
|----------------------------------------------------------------------------------------------------|----------------------------------------------------------------------------------------------------|
| Lo strumento di misura o il cavo sono visibilmente danneggiati all'esterno?                                                                               | Ispezione visiva                                                                                                    |
| Connessione elettrica                                                                                                    | Osservazioni                                                                                                    |
| La tensione di alimentazione corrisponde alle specifiche indicate sulla targhetta informativa?                                                            | CPM 153:<br>100 V 230 V c.a. lunga portata<br>24 V c.a. / c.c.<br>CPG 300:<br>110/230 V C.A. registrabile<br>24 V C.A. / C.C.                                                              |
| I cavi utilizzati soddisfano i requisiti specificati?                                                                                                    | Usare cavi originali E+H per la<br>connessione di elettrodo e sen-<br>sore, vds. "Accessori".                                                                                              |
| I cavi installati sono privi di trazione?                                                                                                    |                                                                                                    |
| I cavi corrono in canaline completamente isolate?                                                                                                    | Tenere separati per tutta la lun-<br>ghezza il cavo di alimentazione e<br>quello del segnale, per evitare<br>eventuali interferenze. La prote-<br>zione mediante canaline è otti-<br>male. |
| Nessun incrocio o anello per tutta la lunghezza dei cavi?                                                                                                 |                                                                                                    |
| Il cavo di alimentazione e il cavo del segnale sono collegati corretta-<br>mente?                                                                         |                                                                                                    |
| I morsetti a vite sono serrati correttamente?                                                                                                    |                                                                                                    |
| Per la connessione alla linea di equilibrazione del potenziale (PML):<br>Il PML è connesso al prodotto di misura o alla soluzione tampone?                | Nota!<br>Durante la calibrazione, immer-<br>gere il PML nella soluzione tam-<br>pone.                                                                                                    |
| Tutti gli ingressi dei cavi sono stati installati, serrati e sigillati?<br>I cavi sono posizionati in modo da consentire l'eventuale sgocciola-<br>mento? | l cavi devono pendere verso il<br>basso e creare "un'ansa" in modo<br>da permettere lo sgocciolamento<br>dell'acqua.                                                                       |
| Tutti i coperchi della custodia sono stati installati e serrati?                                                                                          | Controllare l'integrità delle guarni-<br>zioni.                                                                                                    |

#### funzionamento 5

#### 5.1 Display ed elementi operativi

#### Lettura del display e simboli 5.1.1

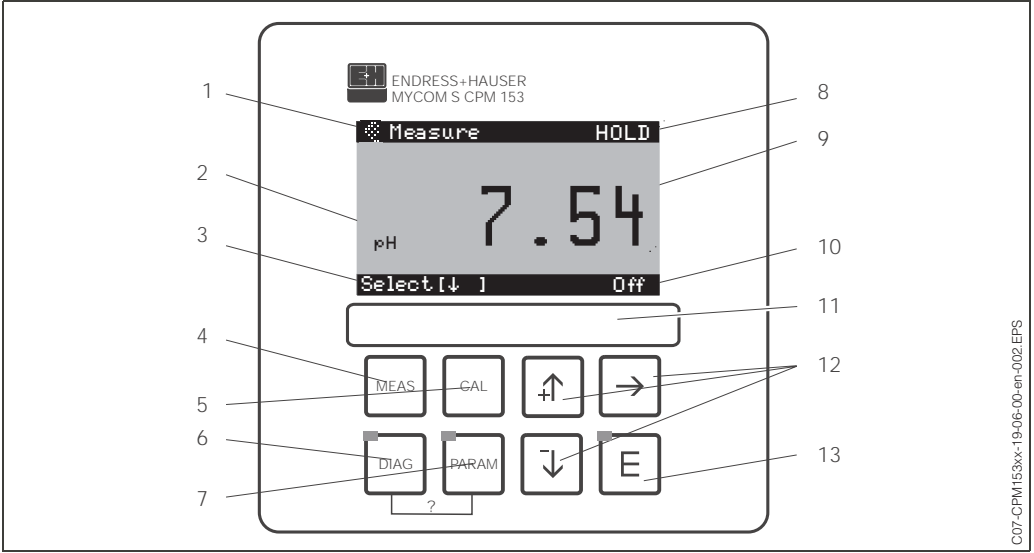

Interfaccia utente del Mycom S CPM 153

1: Menu attuale; Simbolo della mano: indica il funzionamento manuale

2: Parametro attuale

3: Barra di navigazione: tasti freccia per lo scorrimento, "E" per cambiare pagina, nota per Cancella

4: Tasto "MEAS" (Funzionamento)

5: Tasto "CAL" (Calibrazione) 6: Tasto "DIAG" (Menu di diagnosi)

7: Tasto "PARAM" (Menu di immissione parametri)

? = Premere DIAG e PARAM contemporaneamente per aprire le pagine di aiuto

8: E' visualizzato HOLD, se la funzione HOLD è attiva; OFFSET, se l'offset è stato modificato in modalità di pH o redox

9: Valore misurato principale, attuale

- 10: Indicazione di "Anomalia", "Allarme", se i contatti NAMUR rispondono
- 11: Spazio per etichetta
- 12: Tasti freccia per lo scorrimento e la modifica

13: Tasto ENTER

#### 5.1.2 Assegnazione dei tasti

®,

"PARAM" consente l'accesso al menu di configurazione del TopCal S CPC 300.

"DIAG" per accedere al menu di diagnosi dello strumento.

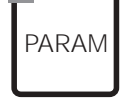

Nota!

PARAM" consente di tornare al precedente "campo di ritorno" da qualsiasi punto nel menu. Tali campi sono indicati in grassetto nel menu generale (vedere cap. 11.1).

LED: questo è il LED di invio per l'adattatore di servizio "Optoscopio" (vds. "Accessori").

DIAG

LED: questo è il LED di ricezione dell'adattatore di servizio "Optoscopio" (vds. "Accessori").

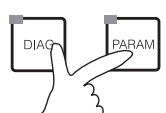

#### Aiuto:

Premere i tasti "DIAG" e "PARAM" contemporaneamente per aprire la pagina di aiuto. In aggiunta, è visualizzato il codice di campo, che definisce il campo selezionato.

| MEAS | "MEAS" avvia il funzionamento. Sul display compaiono i valori misurati. Usare i tasti freccia per scorrere i diversi menu di misura.                                                                                                    |
|------|----------------------------------------------------------------------------------------------------|
|      | Nota!<br>Premere "MEAS" per uscire dai menu "PARAM", "DIAG", "CAL" senza chiudere la fun-<br>zione di impostazione / calibrazione.                                                                                                    |
| CAL  | Con "CAL" si accede al menu di calibrazione degli elettrodi.                                                                                                    |
|      | Premendo "E" (Enter) si avanza di un passo nel menu o si conferma la selezione fatta.                                                                                                    |
| E    | LED (display di stato):<br>verde: tutto OK.<br>rosso: si è verificato un errore.                                                                                                    |
|      | <ul> <li>Le opzioni del menu scorrono premendo i tasti freccia, viene evidenziata la sele-<br/>zione (se questa è possibile)<br/>oppure</li> <li>si incrementano o decrementano i numeri di un passo con "+" / "-".<br/>Per spostarsi alla cifra successiva, premere la "freccia a destra" (tipo modifica 1)<br/>oppure</li> </ul> |

 per "Attivare", premere la "freccia a destra" e far scorrere le selezioni con "+" / "-" (tipo modifica 2) (per informazioni sui tipi modifica, vds. pag. 30).

## 5.1.3 Accesso ai menu di misura

Diversi menu di misura sono disponibili. Usare i tasti freccia per far scorrere i vari menu. Per passare dall'indicazione del valore misurato al data logger e viceversa usare il tasto ENTER E

| Measure<br>PH <b>7.54</b><br>Select [4]                                                                                                    |   | Measure<br>2.00 pH1 12.00<br>Select[4]                                                                                                    | <ul><li>↓</li><li>↑</li></ul>    | Measure<br>рн 7.54<br>ATC<br>Temperature 25.0°C<br>Select[4]                                                                                        | <ul> <li>↓</li> <li>↓</li> </ul> |
|----------------------------------------------------------------------------------------------------|---|----------------------------------------------------------------------------------------------------|----------------------------------|----------------------------------------------------------------------------------------------------|----------------------------------|
| Visualizzazione del valore misurato<br>attuale.                                                                                                    |   | Se è stato attivato il data logger, qui<br>è possibile vedere la caratteristica<br>del valore misurato attualmente<br>(modalità di registrazione).<br>Se sono attivi entrambi i data logger,<br>premere il tasto freccia per visualiz-<br>zare la caratteristica del secondo<br>valore misurato. |                                  | Questo tipo di visualizzazione evi-<br>denzia il valore misurato, il tipo di<br>compensazione della temperatura e<br>la temperatura corrispondente. |                                  |
| Measure<br>pH 7.54 0 mV<br>Out 1 10.00 mA<br>Out 2 0.00 mA<br>Rel.A 1 2 3 4 5<br>□ ■ ■ □ □ □<br>Select[↓ ]                                                             | ↓ | Measure<br>pH7.54 0mV<br>Auto Clean Ext.<br>offoffoff<br>CleanCruns<br>Water 10s<br>Assembly Service<br>Select[↓]                                                                                                    | <ul> <li>↓</li> <li>↓</li> </ul> |                                                                                                    |                                  |
| In questo menu di misura, si leggono<br>i valori di corrente e tensione e gli<br>stati dei contatti dei relé. Relé attivo<br>= ■ (con funzione)<br>Relé non attivo = □ |   | Questo display visualizza il valore di<br>misura, lo stato delle funzioni auto-<br>matiche, la pulizia, il controllo<br>esterno e lo stato del programma di<br>pulizia in corso.                                                                                                    |                                  |                                                                                                    |                                  |

## 5.1.4 Data logger

Nel CPM 153, sono presenti due data logger, grazie ai quali è possibile

- registrare un parametro con 500 punti di misura sequenziali oppure
- due parametri ciascuno con 250 punti di misura sequenziali.

Per poter utilizzare la funzione, attivare il data logger nel menu "PARAM" →"Set up 2" → "Data Logger" (vedere pag. 56.). La funzione si attiva immediatamente. Scorrendo i diversi menu di misura, è possibile vedere i valori misurati (vds. sopra).

- I valori misurati attuali vengono registrati nella modalità di Registrazione.
- E' possibile accedere ai dati salvati impostando la data e l'ora nel menu "PARAM" → "Set up 2" → "Data logger" → "DataLog Visualizzazione 1/2".

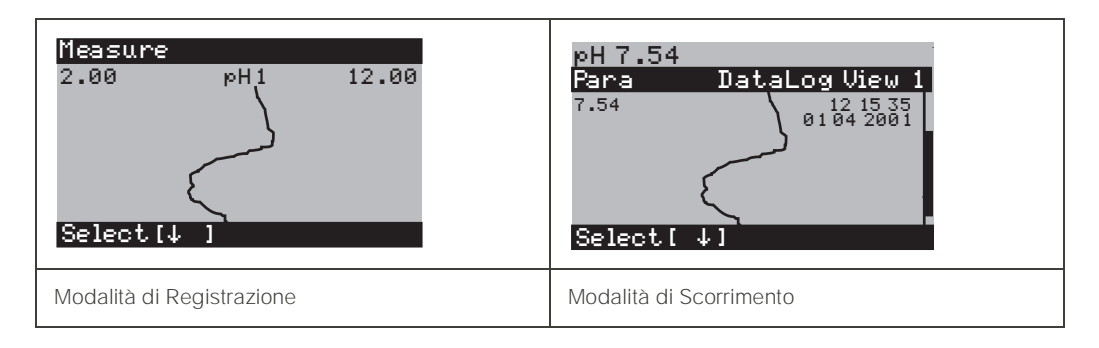

### 5.1.5 Autorizzazione di accesso alla modalità di funzionamento

Per proteggere il trasmettitore da modifiche non intenzionali o indesiderate della configurazione e dei dati di calibrazione, è possibile utilizzare dei codici di accesso a quattro cifre.

L'autorizzazione di accesso ha i seguenti livelli:

#### Livello Display (accessibile senza codice):

Tutto il menu è visibile. La configurazione non può essere modificata. Non è possibile eseguire la calibrazione. A questo livello, è possibile modificare solo i parametri di controllo per nuovi processi nel menu "DIAG".

Codice di manutenzione Livello di Manutenzione (può essere protetto da un codice specifico): Questo codice consente di eseguire la calibrazione. Utilizzare questo codice per eseguire la compensazione della temperatura. Le funzioni di prova ed i dati interni sono visualizzabili. Impostazione di fabbrica Codice = 0000, cioè i livelli non sono protetti. In caso di perdita o dimenticanza del codice di manutenzione fornito, contattare il Centro Servizi e chiedere un codice di manutenzione universale. Codice esperto Livello Esperto (può essere protetto da un codice specifico): Tutti i menu sono accessibili e modificabili. Impostazione di fabbrica Codice = 0000, cioè i livelli non sono protetti. In caso di perdita o dimenticanza del codice esperto fornito, contattare il Centro Servizi e chiedere un codice esperto universale. Per attivare i codici (= funzioni bloccate) vedere la voce "PARAM" -> "Set up 1" -> "Codici di accesso" (vedere pag. 40.). Immettere qui il codice desiderato. Se il codice è stato attivato, è possibile modificare solo le aree protette, secondo i diritti di accesso sopra

menzionati.

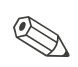

Nota!

- Annotare il codice selezionato ed il codice universale e conservarlo in un luogo inaccessibile alle persone non autorizzate.
- Se si imposta il codice "0000", tutti i livelli sono liberamente accessibili per la modifica. Il codice può essere ripristinato solo mediante il menu "esperto".

#### Blocco operativo

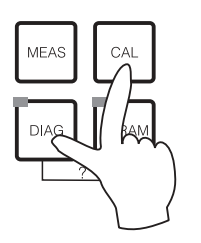

Questa combinazione di tasti blocca la possibilità di configurazione in campo dello strumento. Per bloccare l'hardware, premere "CAL" e "DIAG" contemporaneamente.

Nel campo di inserimento del codice, compare "9999". Sono visibili solo le impostazioni nel menu "PARAM".

#### Sblocco operativo

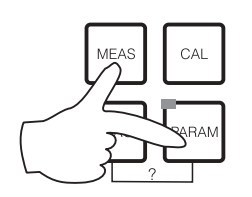

Premere contemporaneamente i tasti "MEAS" e "PARAM" per sbloccare l'hardware dello strumento.

#### 5.1.6 Descrizione dei menu di modifica

Le funzioni per la configurazione dei parametri possono essere selezionate in due modi diversi, a secondo del tipo impostato.

Modifica tipo 1 (E1)

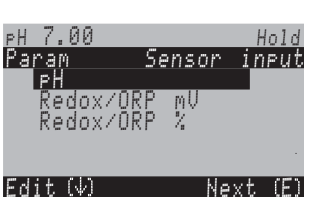

per le funzioni, che possono essere selezionate direttamente dal display. La riga delle modifiche visualizza "Modifica".

- e confermata premendo 🗉

Modifica tipo E2

Modifica tipo E1

Tipo modifica 2 (E2)

| ⊳Н 7.00     | Hold      |
|-------------|-----------|
| Param       | Date+time |
| Weekday     | Мо        |
| Day         | 30        |
| Month       | 04        |
| Year        | 01        |
| Time        | 12:00     |
| Select(√^→) | Next(E)   |

per le impostazioni, che devono essere definite con maggiore precisione, ad es. giorno, ora. La riga delle modifiche visualizza "Seleziona".

- Usare i tasti freccia 🛉 e 🕨 per evidenziare una selezione (p.e.. "Mo").
- Attivare l'opzione selezionata con il tasto freccia destro -. L'opzione evidenziata lampeggia.
- "Scorrimento": per scorrere le selezioni (p.e. i giorni della settimana), usare i tasti freccia ↑ e ↓.
- Confermare premendo E.
- Terminata la selezione e confermata l'impostazione con E (*il display non lampeggia*), si può uscire dalla funzione premendo E.

# 5.1.7 Impostazioni di fabbrica

Tutte le impostazioni di fabbrica sono attive, quando si accende lo strumento la prima volta. La tabella seguente elenca tutte le impostazioni principali. Per tutte le ulteriori impostazioni, vedere la descrizione dei gruppi di funzioni (da pag. 38); le impostazioni di fabbrica sono in **grassetto**).

| Parametro                    |                                 | Strumento a un circuito                                                    |  |
|------------------------------|---------------------------------|----------------------------------------------------------------------------|--|
| Selezione mod                | . operativa                     | рН                                                                         |  |
| Selezione princ              | cipio di misura                 | Strumento a un circuito - Circuito 1                                       |  |
| Selezione tipo               | elettrodo                       | Elettrodo in vetro 7.0                                                     |  |
| Selezione tipo               | connessione                     | simmetrica                                                                 |  |
| Selezione disp               | lay di temperatura              | °C                                                                         |  |
| Selezione com<br>temperatura | pensazione della                | ATC K1                                                                     |  |
| Misura della te              | mperatura                       | Off                                                                        |  |
| Selezione del s<br>tura      | sensore di tempera-             | Pt 100                                                                     |  |
| Funzioni del co              | ontatto                         | NAMUR                                                                      |  |
| Selezione uscit              | ta in corrente 1                | pH/Redox K1                                                                |  |
| Selezione uscit              | ta in corrente 2                | Temperatura K1                                                             |  |
| Hold                         |                                 | attivo con PARAM e CAL<br>(non attivo con DIAG)                            |  |
| Uscita in<br>corrente 1:     | Valore 0/4 mA:<br>Valore 20 mA: | pH 2 / –1500 mV / 0,0% / 0,0 °C<br>pH 12 / +1500 mV / 100,0% /<br>100,0 °C |  |
| Uscita in corrente 2:        | Valore 0/4 mA:<br>Valore 20 mA: | Temperatura<br>0.0 °C<br>100.0 °C                                          |  |

# 5.2 Memoria sostituibile

Il modulo DAT è un dispositivo di memoria (EEPROM) inserito nel vano connessioni del trasmettitore. Con il modulo DAT è possibile

- *salvare* le impostazioni al completo, i logbook (libri operatore) ed i datalogger di un trasmettitore
- *copia* dell'intera configurazione in altri trasmettitori CPM 153 con identiche funzionalità hardware.

Ciò alleggerisce in modo considerevole le procedure di installazione e di manutenzione di diversi punti di misura.

# 6 Messa in servizio

# 6.1 Installazione e controllo funzioni

#### Pericolo!

Prima di alimentare verificare, che non vi siano pericoli per il punto di misura. Pompe con funzionamento non controllato, valvole o altri dispositivi simili possono causare danni alla strumentazione.

#### Attenzione!

- Prima di accendere il sistema, controllare ancora una volta che tutte le connessioni siano state eseguite correttamente.
- Assicurarsi che l'elettrodo di pH o redox ed il sensore di temperatura siano immersi nel prodotto o in una soluzione tampone; in caso contrario i valori misurati visualizzati non saranno plausibili.
- Assicurarsi che sia stato eseguito il controllo delle connessioni (vedere cap. 4.5).

# 6.2 Accensione dello strumento

Quando si mette in funzione lo strumento per la prima volta, assicurarsi di aver letto e compreso le istruzioni per il funzionamento dello strumento. Consultare in modo particolare i Capitoli 1 ("Istruzioni per la sicurezza") e 5 ("Funzionamento").

#### Di seguito la procedura consigliata per la messa in servizio:

- 1. Spostare l'interruttore di servizio sulla posizione di Servizio
- 2. Collegare il Mycom S CPM 153 all'alimentazione.
- Attendere la fine delle fasi d'inizializzazione del CPM 153 e del CPG 300. Tipo di funzionamento dell'"Alive LED" verde: Frequenza 2/sec: la comunicazione in corso Frequenza 1/sec: la comunicazione è in fase di caricamento LED costantemente acceso: assenza di comunicazione. In caso, che il LED non si accenda, controllare l'alimentazione al morsetto L+/L– (setpoint: 12 volt).
- 4. In caso sia la prima volta, che si utilizza il sistema, eseguire il menu "Quick setup", cap. 6.4-, pag. 34.
- 5. Spostare l'interruttore di servizio sulla posizione di misura Meas o su "ON".
- 6. Determinare il numero di corse della pompa (pag. 37).
- 7. Impostare il periodo di controllo del revolver e della pompa (pag. 94).
- 8. Selezionare una funzione per le valvole supplementari (pag. 79).
- 9. Configurare i tempi del programma di "Pulizia" (pag. 80).
- 10. Avviare il programma di "Pulizia" e controllare, che non ci siano perdite dal sistema. Avvio del programma:
   "PARAM" → Specialista→ Funzionamento manuale → TopCal → Messaggi di stato
  - (Inserimento) → "Avvia programma" → "Pulizia"
- 11. Quindi, configurare l'intero sistema tramite il menu.

#### 6.2.1 Prima messa in servizio

Alla prima accensione, lo strumento si avvia automaticamente con il menu Quick Setup, che richiede le impostazioni principali dello strumento. Dopo la chiusura del menu, lo strumento è pronto per l'uso e la misura, nella sua configurazione standard.

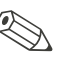

#### Nota!

- Il menu Quick Setup deve essere completato. In caso contrario, lo strumento non sarà operativo. Se si interrompe Quick Setup, si riavvierà anche all'accensione successiva, finché **tutte** le opzioni del menu saranno state elaborate e completate.
- Per configurare i parametri, inserire il codice specialista (impostazione di fabbrica 0000).

# 6.3 Requisiti speciali di misura con il sensore privo di vetro a tecnologia IsFET

#### Comportamento all'accensione

Quando si accende il sistema di misura, si crea un circuito di controllo chiuso. Durante questo tempo (ca. 5-8 minuti), il valore misurato regola il valore reale. Questo meccanismo di regolazione parte ogni volta che il sottile strato liquido tra il semiconduttore, sensibile al pH, ed il conduttore di confronto si interrompe (p.e. in caso di stoccaggio a secco o per pulizia intensiva con aria compressa). Il tempo di regolazione in questione dipende dalla durata dell'interruzione.

#### Sensibilità alla luce

Come tutti gli elementi semiconduttori, il chip IsFET è sensibile alla luce (fluttuazioni del valore misurato). Tuttavia, solo un'illuminazione intensa e diretta può influire sul valore in via di misura. Per questo motivo, evitare l'esposizione diretta alla luce solare durante la calibrazione. La normale luce di un ambiente non influisce sulla misura.

# 6.4 Quick Setup

Questo menu serve per configurare le principali funzioni del trasmettitore, necessarie per le misure.

Il menu Quick Setup si attiva automaticamente, non appena si accende lo strumento. Il menu Quick Setup può essere richiamato in qualsiasi momento dalla struttura del menu. Per accedere al menu, procedere come segue:

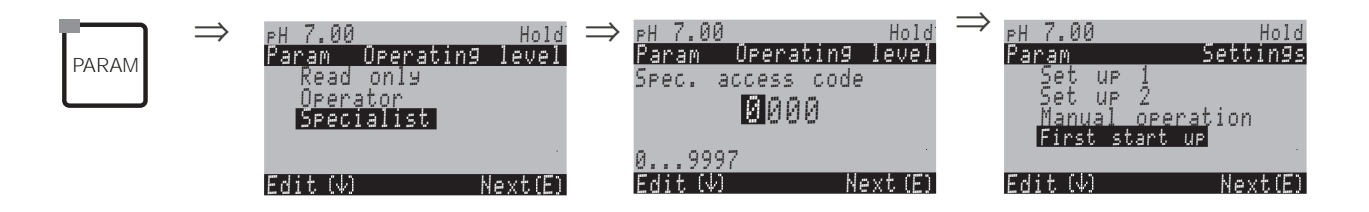

| CODICE | Display                                                                                                    | SELEZIONE<br>(default = grassetto) | INFO                                                                                                    |
|--------|----------------------------------------------------------------------------------------------------|------------------------------------|----------------------------------------------------------------------------------------------------|
| Τ1     | eH 7.00 Hold<br>Param Language<br>English GB<br>Deutsch D<br>Edit (↓) Next (E                                      | S<br>D                             | Selezione lingua<br>Dipende dalla lingua della versione ordi-<br>nata:<br>Lingue e versione:<br>-A: E / D<br>-B: E / F<br>-C: E / I<br>-D: E / ES<br>-E: E / NL<br>-F: E / J                                                                                          |
| Τ2     | PH 7.00 Hold<br>Param Contrast<br>Edit (+-) Next(E                                                                 |                                    | Impostazione contrasto, se necessaria<br>Il contrasto si aumenta e riduce con i tasti<br>+/                                                                                                    |
| Т3     | PH 7.00 Hold<br>Param Date+time<br>Weekday Mo<br>Day 30<br>Month 04<br>Year 01<br>Time 12:00<br>Select(↓↑→) Next E | Mo<br>01<br>04<br>01<br>12:00      | Immissione data e ora<br>Immettere qui data e ora complete.                                                                                                    |
| Τ4     | PH 7.00 Hold<br>Param Sensor input<br>PH Redox/ORP mV<br>Redox/ORP %<br>Edit (4) Next (E)                          | <b>pH</b><br>Redox mV<br>Redox %   | <ul> <li>Selezione modalità operativa</li> <li>Nota!</li> <li>Se la modalità operativa viene modificata, il sistema esegue il reset automatico di tutte le impostazioni utente.</li> <li>Qui è opportuno l'uso del modulo DAT per salvare le impostazioni.</li> </ul> |

| CODICE | Display                                                                                                    | SELEZIONE<br>(default = grassetto)                               | INFO                                                                                                    |
|--------|----------------------------------------------------------------------------------------------------|------------------------------------------------------------------|----------------------------------------------------------------------------------------------------|
| Т7     | PH 7.00 Hold<br>Param PH electr.typeK1<br>Glas EL. 7.0<br>Glas EL. 4.6<br>Antimon<br>IsFET<br>Edit (4) Next(E | <b>El in vetro 7.0</b><br>El. in vetro 4.6<br>Antimonio<br>IsFET | <ul> <li>Selezione tipo elettrodo<br/>(solo pH)</li> <li>Nota!</li> <li>In caso di sostituzione dell'elettrodo in<br/>vetro o antimonio con un sensore IsFET,<br/>la sonda di temperatura è ripristinata di<br/>default come Pt 1000. Vice versa, è sele-<br/>zionata la Pt 100.</li> <li>A secondo dell'ingresso di misura ordi-<br/>nato, è visualizzato di default "Elettr.<br/>vetro 7.0" o "IsFET".</li> </ul> |
| Т9     | PH 7.00 Hold<br>Param Sensor <u>ground</u><br>solution ground<br>no solution ground<br>Edit MA                | simmetrica<br>asimmetrica                                        | <b>Selezione tipo connessione</b><br>simmetrica = equipotenziale (PML)<br>asimmetrica = senza PML                                                                                                    |
| T10    | PH 7.00 Hold<br>Param Temp. unit<br>F<br>Edit <sup>(10</sup> (E                                               | <b>°C</b><br>°F                                                  | Selezione display per la visualizzazione<br>dell'unità ingegneristica di temperatura                                                                                                    |
| T11    | PH 7.00<br>Param Temp.conf. Ki<br>ATC K1<br>MTC<br>MTC+Temp<br>Edit (4) Next (E                               | ATC<br>MTC<br>MTC+Temp                                           | Selezione del tipo di compensazione<br>della temperatura<br>ATC = compensazione automatica della<br>temperatura<br>MTC = comp. manuale temp. (con temp.<br>fissa, immessa nel Campo GAA2)<br>MTC+Temp. = come MTC. Tuttavia, il<br>valore che appare sul display è quello che<br>il sensore di temperatura misura effettiva-<br>mente nel prodotto.                                                                 |
| T12    | PH 7.00 Hold<br>Param MTC-Temp. K1<br>025.0<br>-20.0150.0°C<br>Edit (↓↑→) Next(E                              | 025.0 °C                                                         | Valore di temperatura<br>(solo con pH e selezione di MTC o<br>MTC+Temp. nel Campo T11)                                                                                                    |
| T13    | mV -114 Hold<br>Param Temp.meas1<br>off<br>on<br>Edit (↓) Next(E                                              | off<br>on<br>Pt 100<br>Pt 1000<br>NTC 30k                        | Misura della temperatura<br>(solo per redox)                                                                                                    |
| T17    | PH 7.00 Hold<br>Param Temp.sensor<br>Pt100<br>Pt1000<br>NTC30k<br>Edit (4) Next(E                             | Pt 100<br>Pt 1000<br>NTC 30                                      | Selezionare il tipo di sensore di tempera-<br>tura                                                                                                    |

| CODICE | Display                                                                                                    | SELEZIONE<br>(default = grassetto)                         | INFO                                                                                                    |
|--------|----------------------------------------------------------------------------------------------------|------------------------------------------------------------|----------------------------------------------------------------------------------------------------|
| T18    | PH 7.00 Hold<br>Param Relay funct.<br>Acc.Namur Off<br>Relais 1 free<br>Relais 2 free<br>Select(↓↑→) Next(E: | NAMUR off<br>Relé 1 lib.<br>Relé 2 lib.                    | <b>Funzioni del contatto</b><br>Secondo l'equipaggiamento disponibile,<br>qui è possibile assegnare la funzione di un<br>massimo di 5 relé. Relé 1 e 2 saranno<br>assegnati ad una funzione attiva NAMUR e<br>non saranno disponibili per altre funzioni<br>(cfr.a con pag. 22).<br>Selezioni:<br>Libero / Controllo / LC / CCW / CCC<br><i>libero</i> : Nessuna funzione<br><i>Controllo:</i> controllo con l'uso di un relé<br><i>LC</i> : Limt Contact. Funzione come contatto<br>di soglia<br><i>CCW</i> : ChemoClean Water. Alimentazione<br>di acqua per la funzione di ChemoClean.<br><i>CCC</i> : ChemoClean Detergente. Alimenta-<br>zione di detergente per la funzione Chemo-<br>Clean.<br>(Insieme, CCC e CCW formano la<br>funzione "ChemoClean". Le informazioni su<br>ChemoClean sono a pag. 86 ) |
| T19    | PH 7.00 Hold<br>Param Output 1<br>PH/MV Input 1<br>Temperature Input1<br>Edit N/1 Next E                     | <b>pH/Redox K1</b><br>Temperatura K1                       | Selezione dell'uscita in corrente 1<br>Selezione del parametro, che deve essere<br>inviato all'uscita in corrente 1.                                                                                                    |
| T20    | PH 7.00 Hold<br>Param Output 2<br>PH/mV Input 1<br>Iemperature Input1<br>cont. controller<br>Edit MA Next E  | pH/Redox K1<br><b>Temperatura K1</b><br>controllo continuo | Selezione dell'uscita in corrente 2<br>Selezione del parametro, che deve essere<br>inviato all'uscita in corrente 2.<br><i>controllo continuo</i> : Controllo di un attuatore<br>di controllo per mezzo dell'uscita in cor-<br>rente.<br>Vds. anche il menu dei Controlli pag. 58.                                                                                                    |
| T22    | PH 7.00 Hold<br>Param tag number<br>09, Az<br>Edit <sup>71</sup> Next <sup>*</sup> E                         | (09; AZ)                                                   | Immettere il numero cliente<br>specifico dello strumento.<br>Numero di identificazione a 32 cifre.<br>Questo dato viene salvato sul modulo DAT,<br>ottenibile come opzione.                                                                                                    |
| T23    | PH 7.00 Hold<br>Param Start up<br>end restart<br>Edit (4) Next E                                             | <b>riavvio</b><br>fine                                     | <b>Uscire da Quick Setup?</b><br><i>riavvio</i> = scorrimento delle impostazioni ai<br>Campi T1-T22<br><i>fine</i> = salvare le impostazioni ai Campi T1-<br>T22 ed uscire da Quick Setup.                                                                                                    |
### 6.4.1 Determinare il numero di corse della pompa

Per poter convogliare correttamente fluidi, soluzioni tampone, detergenti, acqua ecc. con la pompa del CPG 300, definire la velocità della corsa necessaria a riempire l'intero sistema (fino alla camera di pulizia dell'armatura).

Per accedere al menu, procedere come segue:

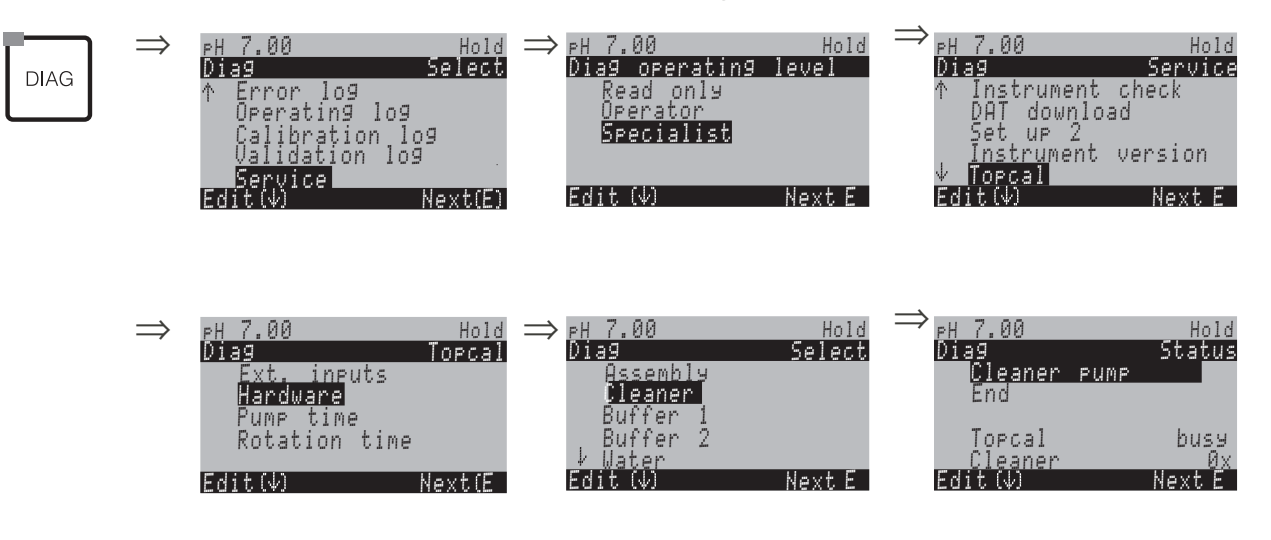

Premere ripetutamente il tasto "E", finché la camera di pulizia dell'armatura è stata riempita con detergente, soluzione tampone o acqua.

Questo numero (visualizzato) può essere utilizzato come numero di corse della pompa per convogliare il detergente / soluzione tampone del programma di pulizia (inserimento nel campo NAA5, pag. 80).

#### Nota!

Questa funzione è disponibile solo con il TopCal CPC 300.

# 6.5 Descrizione delle funzioni

### 6.5.1 Set up 1 – Ingresso sensore

In questo menu, è possibile modificare le impostazioni per l'acquisizione del valore misurato, come la modalità operativa, il principio di misura o il tipo elettrodo.

Oltre all'attenuazione del segnale, tutte le impostazioni del menu sono già state eseguite alla prima messa in servizio nel menu di Quick Setup (vedere pag. 34.). In questo menu, i valori selezionati possono essere modificati.

Per accedere la prima volta alla configurazione dei parametri, è necessario inserire il codice specialista personale (vedere pag. 29., vedere pag. 40.). Per accedere al menu, procedere come segue:

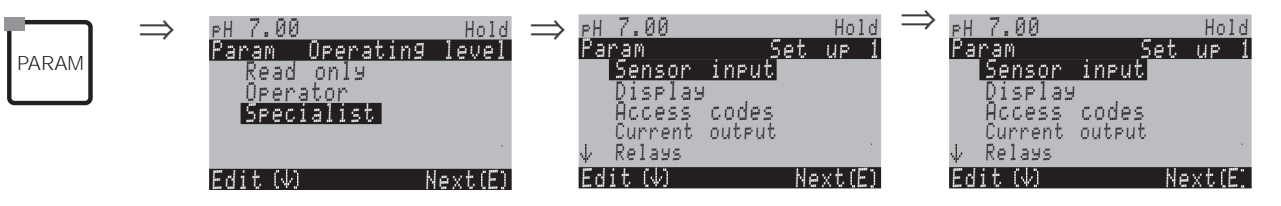

| CODICE | SELEZIONE<br>(default = grass                      | setto)            | INFO                                                                                                    |
|--------|----------------------------------------------------|-------------------|----------------------------------------------------------------------------------------------------|
| A1     | <b>pH</b><br>Redox mV<br>Redox %                   |                   | Selezione modalità operativa<br>Quando cambia la modalità operativa, il sistema esegue il<br>reset automatico di tutte le impostazioni utente.                                                                                                    |
| A4     | El. in vetro<br>El. in vetro<br>Antimonio<br>ISFET | <b>7.0</b><br>4.6 | <ul> <li>Selezione tipo elettrodo 1<br/>(solo pH)</li> <li>Nota!</li> <li>In caso di sostituzione dell'elettrodo in vetro o antimonio<br/>con un sensore IsFET, la sonda di temperatura è<br/>riconfigurata di default come Pt 1000. Vice versa, è sele-<br/>zionata la Pt 100.</li> <li>In base all'ingresso di misura ordinato, il valore visualiz-<br/>zato predefinito è "EI. vetro 7.0" o "IsFET".</li> </ul> |
| A6     | simmetrica<br>asimmetrica                          |                   | Selezione tipo connessione<br>simmetrica = equipotenziale (PML)<br>asimmetrica = senza PML<br>Nota!<br>Per ulteriori informazioni, vds. pag. 38.                                                                                                    |
| Α7     | pH/Redox:<br>Temperatura:<br>(00 30s)              | 00s<br>00s        | <b>Impostazione attenuazione del valore misurato</b><br>Viene visualizzato il valore medio rispetto al tempo impo-<br>stato. Il valore 00 significa nessuna attenuazione.                                                                                                    |

# 6.5.2 Configurazione 1 – Display

Per accedere al menu, procedere come segue:

| PARAM |  |
|-------|--|
|       |  |

 $\Rightarrow$ 

<u>PH 7.00</u> Param Set up

Edit (↓)

Set up Manual First :

| Hold      | $\Rightarrow$ | рН 7.00           |        | Hold    |
|-----------|---------------|-------------------|--------|---------|
| Settings  |               | Param             | Se     | et up 1 |
| 2         |               | Sensor<br>Display | input  |         |
| operation |               | Access            | codes  |         |
| tart up   |               | ↓ Relays          | OUTPUT |         |
| Next(E)   |               | Edit (√)          |        | Next(E) |

| CODICE | SELEZIONE<br>(default = grassetto)                    | INFO                                                                                                    |
|--------|-------------------------------------------------------|----------------------------------------------------------------------------------------------------|
| B1     | S<br>D                                                | Selezione lingua<br>Dipende dalla lingua della versione ordinata:<br>Lingue e versione:<br>-A: E / D<br>-B: E / F<br>-C: E / I<br>-D: E / ES<br>-E: E / NL<br>-F: E / J |
| B2     | pH 7.00<br>Param Cont                                 | Impostazione contrasto, se necessaria<br>Il contrasto si aumenta e riduce con i tasti +/                                                                                |
| B3     | Giorno settimana:SuGiorno:01Mese:04Anno:01Tempo:08:00 | Immissione data e ora<br>Immettere qui data e ora complete.                                                                                                    |
| В4     | рН <b>00.00</b><br>рН 00.0                            | Selezione posizioni decimali<br>(solo per la misura del pH)                                                                                                    |
| В5     | <b>°C</b><br>°F                                       | Selezione unità di temperatura                                                                                                    |
| B6     | <b>00000000</b><br>(09; AZ)                           | Immettere il numero strumento specifico del cliente.<br>Numero di identificazione a 32 cifre.<br>Questo dato viene salvato nel modulo DAT, ottenibile<br>come opzione.  |

# 6.5.3 Configurazione 1 – Codice d'accesso

Per accedere al menu, procedere come segue:

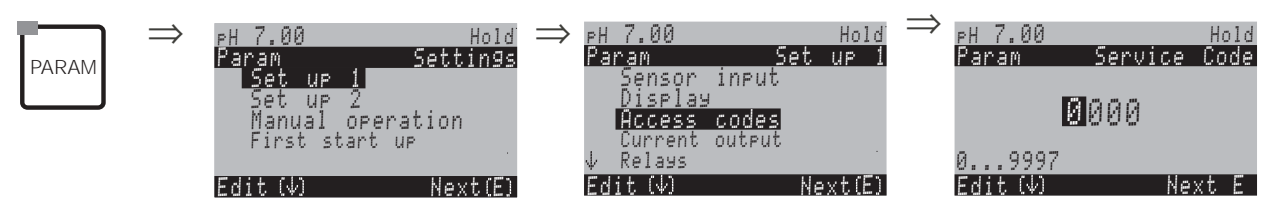

| CODICE | SELEZIONE<br>(default = grassetto) | INFO                                                                                                    |
|--------|------------------------------------|----------------------------------------------------------------------------------------------------|
| D1     | <b>0000</b><br>(0 9997)            | <b>Immettere il codice di manutenzione</b><br>Nel campo 0000 9997, il codice può essere selezio-<br>nato liberamente.<br>0000 = nessun blocco di sicurezza. |
| D2     | <b>0000</b><br>(0 9997)            | Immettere codice specialista<br>Nel campo 0000 9997, il codice può essere selezio-<br>nato liberamente.<br>0000 = nessun blocco di sicurezza.               |

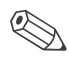

#### Nota!

*Pericolo di manomissione*. Assicurarsi che i codici immessi ed il codice universale (vedere pag. 40.) siano ben custoditi e non possano essere manomessi da parte di personale non autorizzato. Annotarsi i codici e custodirli dove il personale non autorizzato non abbia accesso.

# 6.5.4 Set up 1 – Uscite in corrente

Il trasmettitore è sempre dotato di due uscite in corrente, Per accedere al menu, procedere come segue:

PARAM

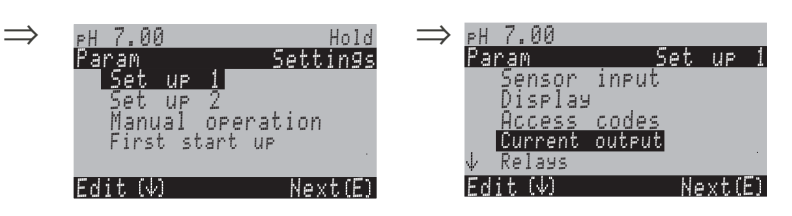

| С | ODICE           | SELEZIONE<br>(default = grassetto)                                                                      | INFO                                                                                                    |
|---|-----------------|----------------------------------------------------------------------------------------------------|----------------------------------------------------------------------------------------------------|
| E | I               | Uscita in corrente 1<br>Uscita in corrente 2                                                            | Selezione dell'uscita in corrente<br>da impostare.                                                                                                    |
|   | Uscita in corre | ente 1 (o 2):                                                                                           |                                                                                                    |
|   | EA1             | <b>pH/Redox</b><br>Temperatura<br>controllo continuo                                                    | <b>Selezione dei valori misurati,</b><br>da inviare all'uscita in corrente.<br>Le possibilità di selezione dipendono dalla variante dello strumento<br>e dall'uscita selezionata (vds. la tabella di selezione più sopra).                                                                                                    |
|   |                 |                                                                                                    | Nota!<br>Pericolo di perdita dati. Se si modificano le assegnazioni<br>dell'uscita in corrente da "controllo continuo" ad una<br>funzione differente, <b>dopo</b> la configurazione dei con-<br>trolli,viene eseguito il reset di <b>tutte</b> le impostazioni di<br>controllo ai valori di default (vedere pag. 58.).                                                                                                    |
|   | EA2             | Attenzione!<br>La configurazione è<br>cambiata.                                                         | Avviso sul display (per il cambiamento delle impostazioni):<br>Cancellare premendo "PARAM"<br>Continuare (= conferma modifica) premendo "E"                                                                                                    |
|   | EA3             | 0 20 mA<br><b>4 20 mA</b>                                                                               | Selezione campo di corrente                                                                                                    |
|   |                 |                                                                                                    | Nota!<br>La tabella ritornerà alle impostazioni di default se, dopo<br>averla cambiata, si modifica il campo di corrente.                                                                                                    |
|   | EA4             | <pre>!!Attenzione!!<br/>Uscita in corrente 020 mA<br/>e corrente d'errore = 2.4<br/>mA, pericolo!</pre> | Avviso sul display:<br>La corrente d'errore è entro il campo di misura di cor-<br>rente, Quando il campo di corrente è "0 20 mA" e si<br>seleziona "Min" sotto Allarme nel Campo H1.<br>Combinazioni raccomandate:<br>Campo di corrente 020 mA e max corrente d'err. (22 mA)<br>oppure<br>Campo di corrente 420 mA e min corrente d'err. (2.4 mA)                                                                                                    |
|   | EA5             | <b>lineare</b><br>Tabella                                                                               | Selezione caratteristica di uscita<br>lineare: la caratteristica è lineare dal valore inferiore a<br>quello superiore.<br>Tabella: quando non si vuole che la caratteristica<br>dell'uscita in corrente sia lineare, è possibile immettere<br>nella tabella una sequenza specifica del cliente di un<br>massimo di 10 coppie di valori. L'adattamento esatto al<br>comportamento non lineare del prodotto può determi-<br>nare un maggior grado di precisione. |

| со | DICE     | SELEZIONE<br>(default = grassetto)                                                   | INFO                                                                                                    |
|----|----------|--------------------------------------------------------------------------------------|----------------------------------------------------------------------------------------------------|
|    | lineare: |                                                                                      |                                                                                                    |
|    | EAA1     | 0/4 mA: 02.00 pH<br>/ 000,0 °C / -0500 mV<br>20 mA: 12.00 pH<br>/ 100,0 °C / 0500 mV | Immissione dei limiti inferiore e superiore del valore<br>misurato<br>Il campo massimo del valore misurato è<br>-2 +16 pH.<br>La distanza minima tra soglia inferiore e superiore del<br>valore misurato è di 2 unità pH.<br>(Esempio.: 0/4 mA: pH 7 e 20 mA: pH 9) |
|    | EAA6     | Caratteristica lineare attiva.                                                       | Avviso sul display:<br>La caratteristica lineare si attiva dopo essere stata con-<br>fermata con "E". Cancellare premendo "PARAM".                                                                                                    |
|    | EAB1     | <b>01</b><br>(1 10)                                                                  | Immissione del numero di coppie di valori                                                                                                    |
|    | EAB2     | pH/redox/°C/: <b>000.0</b><br>mA: <b>04.00</b>                                       | Immissione delle coppie di valori<br>pH/redox/°C - mA (numero di coppie di valori necessario<br>= numero di punti di supporto richiesti nel Campo<br>EAB1).                                                                                                    |
|    | EAB3     | <b>OK</b><br>Cancella elemento(i)                                                    | <b>Selezione:</b><br>Le coppie di valori sono OK o si desidera cancellare<br>degli elementi?                                                                                                    |
|    | EAB4     | pH/redox/°C/: <b>000.0</b><br>mA: <b>04.00</b>                                       | Cancella:<br>Selezionare le righe da cancellare con → e confermare<br>con "E".                                                                                                    |
|    | EAB5     | Tabella valida                                                                       | Avviso sul display (nessuna immissione)<br>Stato della tabella, se non valida, poi ritorno a EAB4.                                                                                                    |
|    | EAB6     | Tabella attiva                                                                       | Avviso sul display:<br>La tabella è attiva dopo la conferma, premendo "E". Can-<br>cellare premendo "PARAM".                                                                                                    |

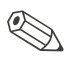

Nota!

• La funzione di "controllo continuo" può essere assegnata solo all'uscita in corrente 2.

| <b>Uscita in corrente1</b> | <b>Uscita in corrente2</b>                    |
|----------------------------|-----------------------------------------------|
| (Morsetti 31 +, 32 -)      | (Morsetti 33 +, 34 -)                         |
| pH/redox<br>Temperatura    | pH/redox<br>Temperatura<br>controllo continuo |

• Nota sulle immissioni in tabella: immettere il numero di coppie di valori nel campo EAB1. Immettere le coppie di valori nel campo EAB2. Ad esempio. (4 setpoint):

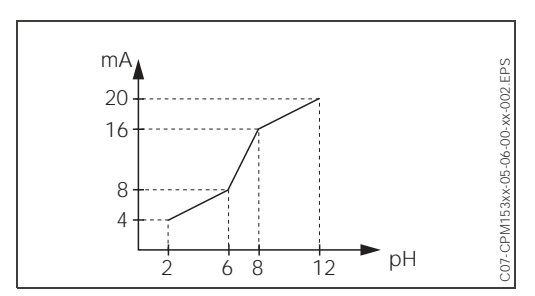

Fig. 26: Esempio di immissione di una caratteristica con l'uso di una tabella

#### Configurazione 1 – Relè 6.5.5

Per accedere al menu, procedere come segue:

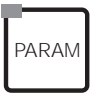

 $\Rightarrow$ 

| ⊳Н 7.00              | Hold     | $\Rightarrow$ | PH 7.00             |        | Hold  |
|----------------------|----------|---------------|---------------------|--------|-------|
| Param                | Settings |               | Param               | Set    | UP 1  |
| Set up 1<br>Set up 2 |          |               | Sensor<br>Display   | input  |       |
| Manual or            | eration  |               | Access              | codes  |       |
| First start          | UP .     | ļ             | lurrent<br>↓ Relays | output |       |
| Edit (↓)             | Next(E)  |               | Edit (√)            | N      | ext(E |

| CODICE | SELEZIONE<br>(default = grassetto)                                                                                                    | INFO                                                                                                    |
|--------|----------------------------------------------------------------------------------------------------|----------------------------------------------------------------------------------------------------|
| F1     | NAMUR:         off           Relé 1:         lib.           Relé 2:         lib.           Relé 3:         lib.           Relé 4:         lib.           Relé 5:         lib. | <ul> <li>Funzioni del contatto</li> <li>Secondo l'equipaggiamento disponibile, qui è possibile assegnare la funzione di un massimo di 5 relé. Il relé 1 e 2 sono assegnati ad una funzione attiva NAMUR e non sono disponibili per altre funzioni (cfr. con il cap. 4.3.2-). Selezioni:</li> <li>Libero / Controllo / LC / CCW / CCC</li> <li>Controllo: controllo con l'uso di un relé</li> <li>LC: Limt Contact. Funzione come contatto di soglia</li> <li>CCW: Water. Alimentazione di acqua per la funzione di ChemoClean.</li> <li>CCC: ChemoClean Detergente. Alimentazione di detergente per la funzione di ChemoClean.</li> <li>Insieme, CCC e CCW formano la funzione "ChemoClean".</li> <li>Vds. informazioni ulteriori su ChemoClean a pag. 86 ).</li> <li>I contatti valore di soglia/controllo si configurano nel menu "PARAM" → "Set up 2" → "Impostazioni di controllo".</li> <li>Nota!</li> <li>Pericolo di perdita dati. Se, dopo la configurazione completa del controllo mediante l'allocazione dei relé, si <i>riduce</i> il numero dei relé disponibili per il controllo, il sistema esegue il reset di tutte le impostazioni di controllo, si devono assegnare nuovamente ad un relé tutte le funzioni che erano state selezionate nel menu di controllo, si devono assegnare nuovamente ad un relé tutte le funzioni che erano state selezionate nel menu di controllo (vedere pag. 58.).</li> <li>Esempio: la funzione di controllo era stata assegnata ai relé 4 e 5 e si modifica tale assegnazione dando il controllo ai relé 5 e 6 (il numero totale di relé rimane 2) (Nessuna perdita di dati, visto che il numero di relé assegnati non è stato ridotto!).</li> <li>E' possibile attivare le funzioni NAMUR e ChemoClean, solo se i relé richiesti (vedere pag. 22.) sono liberi.</li> </ul> |

| CODICE | SELEZIONE<br>(default = grassetto)                | INFO                                                                                                    |  |
|--------|---------------------------------------------------|----------------------------------------------------------------------------------------------------|--|
| F2     | Contatto NC<br>Contatto NC                        | <ul> <li>Selezione secondo NAMUR:<br/>(solo se è attivato NAMUR)</li> <li>Assegnazione dei contatti NAMUR come contatto NC (= contatto normalmente chiuso, conduce quando il relè è attivo) o contatto NA (= contatto normalmente aperto, non conduce quando il relè è attivo).</li> <li>Se la funzione NAMUR è attiva, ai relé di allarme 1 e 2 vengono date le seguenti funzioni:</li> <li>"Anomalia" = contatto di segnalazione delle anomalie (morsetti 41/42). Si attivano allarmi di anomalia se il sistema di misura non funziona correttamente o se i parametri di processo hanno raggiunto un valore critico.</li> <li>"Manutenzione richiesta" = relé 1 (morsetti 47/48). Messaggi di avviso si attivano quando il sistema di misura non lavora correttamente, ma richiede manutenzione, o un parametro di processo ha raggiunto un valore che richiede un intervento.</li> <li>"Controllo funzioni" = relé 2 (morsetti 57/58). Questo contatto è attivo durante la calibrazione, la manutenzione, la configurazione e durante un ciclo automatico di pulizia/calibrazione.</li> </ul> |  |
| F3     | Contatto NC<br>Contatto NA                        | Selezione dei contatti di controllo come contatto NC<br>contatto NA<br>(solo, se è stato selezionato il controllo)                                                                                                    |  |
| F4     | Contatto NC<br>Contatto NA                        | Selezione dei valori di soglia come contatto NC o con-<br>tatto NA.<br>(solo, se sono selezionati dei valori soglia)                                                                                                    |  |
| F5     | Contatto autoritenuto<br>Contatto transitorio     | <b>Tipo contatto: contatto di segnalazione anomalie</b><br>(solo se la funzione NAMUR = off)<br><i>Contatto autoritenuto</i> = attivo finché è presente un errore.<br><i>Contatto transitorio</i> = attivo per 1 secondo quando è stato<br>generato un segnale di allarme                                                                                                    |  |
| F6     | Il sistema ChemoClean è<br>sempre un contatto NA. | Avviso sul display<br>(solo se è stata selezionata la funzione ChemoClean<br>completa nel campo F1, e cioè CCC e CCW)<br>Con la funzione ChemoClean le valvole dell'iniettore CYR<br>10 vengono azionate mediante un contatto NA.                                                                                                    |  |

### 6.5.6 Configurazione 1 – Temperatura

Il valore pH richiede la compensazione della temperatura per due motivi:

- Effetto della temperatura dell'elettrodo: La pendenza dell'elettrodo dipende dalla temperatura, perciò questo effetto deve essere compensato in caso di variazioni della temperatura (*compensazione della temperatura*, vds. sotto).
- 2. Effetto della temperatura del prodotto: Il valore del pH del prodotto dipende anche dalla temperatura. Per misure ad elevata precisione, il valore pH relativo alla temperatura può essere immesso sotto forma di tabella (*compensazione della temperatura del prodotto*, vds. sotto).

### Compensazione della temperatura

ATC: compensazione automatica della temperatura. Un sensore di temperatura misura la temperatura del prodotto, trasmessa al Mycom S CPM 153 mediante l'ingresso di temperatura, per adattare la pendenza dell'elettrodo alla temperatura del fluido.

MTC: compensazione manuale della temperatura. E' consigliabile in processi che rimangono a temperatura costante. Qui si immette manualmente il valore di temperatura, che si usa per adattare la pendenza dell'elettrodo alla temperatura del prodotto.

MTC+Temp.: la temperatura immessa manualmente corregge il valore pH (vds. MTC). Tuttavia, il valore che appare sul display è quello che il sensore di temperatura misura effettivamente nel prodotto.

### Compensazione della temperatura del prodotto

Tabelle per Prodotto 1...3:

Per compensare la temperatura del fluido, nel CPM 153 possono essere create delle tabelle per tre diversi fluidi. Al momento dell'avvio di un processo, è possibile selezionare la tabella più idonea al prodotto attivo.

Procedura:

- Prelevare un campione dal processo. Il valore pH deve essere più vicino possibile al valore di riferimento del processo.
- In laboratorio, scaldare il campione *almeno* fino alla temperatura di processo.
- Durante il raffreddamento, registrare le coppie di valori di pH e temperatura, alle diverse temperature alle quali si desidera effettuare la misura più tardi (p.e. temperatura di processo e temperatura ambiente in laboratorio).
- Immettere le coppie dei valori rilevati nella tabella (campo GBB3). Come temperatura di riferimento (campo GBC1), selezionare il valore di temperatura registrato quando è stato definito il valore di riferimento (p.e. temperatura ambiente in laboratorio).

|   | .00 | ICE         | SELEZIONE<br>(default = grassetto)            | INFO                                                                                                    |
|---|-----|-------------|-----------------------------------------------|----------------------------------------------------------------------------------------------------|
| ( | G1  |             | Temperatura<br>Compensazione prodotto         | Selezione del tipo di compensazione della temperatura<br>Temperatura = compensazione della temperatura auto-<br>matica (ATC) o manuale (MTC) .<br>Compensazione prodotto (solo per pH) = compensazione<br>della temperatura del prodotto con l'uso di tabelle specif<br>che cliente (vds. sotto).                                                                                                    |
|   | Т   | emperatura: | · · · · · ·                                   |                                                                                                    |
|   |     | GAA1        | ATC K1<br>MTC<br>MTC+Temp.                    | Selezione della compensazione della temperatura<br>ATC = compensazione automatica della temperatura<br>mediante un circuito con sensori di temp.<br>MTC = comp. manuale della temp. (con temperatura<br>fissa, immessa nel campo GAA2)<br>MTC+Temp. = come MTC. In ogni caso, il valore che<br>appare sul display è quello del sensore di temperatura<br>collegato all'ingresso di temperatura del trasmettitore. |
|   |     | GAA2        | <b>025.0 °C</b><br>0100,0 °C                  | <b>Temperatura MTC</b><br>(solo pH, MTC)<br>Immissione della temperatura per la compensazione manua                                                                                                    |
|   |     | GAA3        | off<br>on                                     | Selezione della misura della temperatura utilizzato<br>(solo redox)<br>La temperatura di riferimento può essere adattata nel<br>campo GBC1 secondo specifiche del cliente.                                                                                                    |
|   |     | GAA4        | Pt 100<br>Pt 1000<br>NTC 30<br>assente        | Selezione del sensore di temperatura                                                                                                    |
|   |     | GAA5        | Valore attuale temperatura<br>(-20,0150,0 °C) | Immettere il valore attuale di temperatura per<br>la calibraz. della temperatura<br>Il valore attualmente misurato dal sensore di temperatura<br>può essere modificato/adattato. La differenza di tempera-<br>tura viene memorizzata internamente come valore di offse                                                                                                    |
|   |     | GAA6        | <b>0.0 °C</b><br>(-5,05,0 °C)                 | Immettere il valore di offset<br>Il valore di offset ottenuto dal campo precedente può<br>essere modificato o reimpostato qui.                                                                                                    |
|   | с   | ompensazio  | ne prodotto (solo per pH):                    |                                                                                                    |

| CODICE |                    | SELEZIONE<br>(default = grassetto)                            | INFO                                                                                                    |  |
|--------|--------------------|---------------------------------------------------------------|----------------------------------------------------------------------------------------------------|--|
|        | Selezione tabella: |                                                               |                                                                                                    |  |
|        | GBA1               | Prodotto 1<br>Prodotto 2<br>Prodotto 3<br>off                 | Selezione prodotto<br>Selezionare un prodotto.<br>off = nessuna compensazione prodotto                                                                                                    |  |
|        | Creare tab         | elle:                                                         |                                                                                                    |  |
|        | GBB1               | Prodotto 1<br>Prodotto 2<br>Prodotto 3                        | Selezione prodotto<br>Qui si possono immettere curve di compensazione pro-<br>dotto sotto forma di tabella per tre diversi prodotti.                                                                                                    |  |
|        | GBB2               | <b>01</b><br>(1 10)                                           | Immissione del numero di coppie di valori<br>Coppia valori: pH/redox e temperatura                                                                                                    |  |
|        | GBB3               | °C pH<br>020.0 °C 02.00<br>025.0 °C 04.00                     | Immissione delle coppie di valori<br>Immettere le coppie di valori richiesti di pH/redox e<br>temperatura (numero di coppie richiesto = numero dei<br>setpoint desiderati, impostato nel campo GBB2).                                                           |  |
|        | GBB4               | <b>OK</b><br>Cancella elemento(i)                             | Selezione:<br>Le coppie di valori sono OK o si desidera cancellare qual-<br>che elemento?                                                                                                    |  |
|        | GBB5               | °C pH<br>020.0 °C 02.00<br>025.0 °C 04.00                     | Cancella:<br>Selezionare le righe da cancellare con → e confermare<br>con "E".                                                                                                    |  |
|        | GBB6               | Tabella valida                                                | Avviso sul display:<br>La tabella è attiva dopo la conferma, premendo "E". Can-<br>cellare premendo "PARAM".                                                                                                    |  |
|        | Temperatu          | ra di riferimento:                                            |                                                                                                    |  |
|        | GBC1               | Per la misura in laboratorio:<br><b>25.0 °C</b><br>(0 100 °C) | Immettere la temperatura di riferimento<br>alla quale si deve compensare la temperatura del pro-<br>dotto. Immettere la temperatura alla quale è stato definito<br>il valore pH di riferimento del processo (p.e. la tempera-<br>tura ambiente in laboratorio). |  |

### 6.5.7 Configurazione 1 – Allarme

Il CPM 153 esegue un monitoraggio continuo delle funzioni principali. Se si verifica un errore, si genera un messaggio d'errore (elenco di tutti i messaggi d'errore vedere pag. 112.), che può a sua volta far scattare le seguenti azioni:

- Attivazione del contatto di segnalazione anomalie
- Invio all'uscita in corrente 1 della corrente d'errore impostata (2.4 o 22 mA) Invio all'uscita in corrente 2 della corrente d'errore, se non è stata configurata per la funzione di controllo.
- Avvio della funzione di ChemoClean

Nell'elenco dei messaggi d'errore a pag. 112 si può notare che i codici errore sono assegnati secondo le impostazioni di fabbrica. Tuttavia, nel menu di "Allarme", è possibile impostare come opzione l'invio di messaggi d'errore individuali al relé di allarme, all'uscita in corrente o come segnale di avvio pulizia.

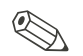

Nota!

Vedasi l'elenco completo dei possibili messaggi d'errore a pag. 112.

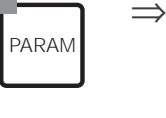

| PH 7.00               | Hold             | $\Rightarrow$ | <sub>P</sub> H 7.00 |     | Hold        |
|-----------------------|------------------|---------------|---------------------|-----|-------------|
| <u>Pa</u> r <u>am</u> | <u>Settings</u>  |               | <u>Paran</u>        | Set | <u>up 1</u> |
| Set up 1              |                  |               | ↑ Kelays            |     |             |
| Set up 2              |                  |               | lemperature         |     |             |
| First star            | reration<br>t up |               | Hold                |     |             |
| 11150 500             | · or             |               | Calibration         |     |             |
| Edit (4)              | Next(E)          |               | Edit (小)            | Ne  | ext(E)      |
|                       |                  |               |                     |     |             |

| CODICE | SELEZIONE<br>(default = grassetto)                                                        |                          | INFO                                                                                                    |
|--------|-------------------------------------------------------------------------------------------|--------------------------|----------------------------------------------------------------------------------------------------|
| H1     | Min (2.4 mA)<br><b>Max (22 mA)</b><br>off                                                 |                          | Selezione corrente d'errore<br>Impostazione della corrente d'errore, per la quale deve<br>essere attivo un messaggio d'errore.                                                                                                    |
| H2     | IIAttenzioneII<br>Uscita in corrente 020 mA<br>e corrente d'errore = 2.4<br>mA, pericolo! |                          | Avviso sul display:<br>La corrente d'errore è entro il campo di misura di cor-<br>rente, se nel campo EA3, il campo di corrente è "0 20<br>mA" ed è stata eseguite la selezione "Min" sotto Allarme<br>nel campo H1.<br>Combinazioni raccomandate:<br>Campo di corrente 020 mA e max corrente d'err. (22 mA)<br>oppure<br>Campo di corrente 420 mA e min corrente d'err. (2.4 mA) |
| H3     | <b>0000 s</b><br>(0 2000 s o min)                                                         |                          | <b>Immissione ritardo di allarme</b><br>Ritardo tra il verificarsi dell'errore e la segnalazione di un allarme.                                                                                                    |
|        | Nr.<br>A<br>I<br>CC                                                                       | E025<br>on<br>on<br>on   | Assegnazione errore/contatto<br>Ciascun errore può essere assegnato individualmente:<br>Nr. = numero errore E025 (solo display)<br>A = Assegnazione al relé di allarme (attiva/<br>disattiva) Questo errore attiva un allarme.<br>I = questo errore attiva una corrente d'errore<br>CC = CHEMOCLEAN <sup>®</sup> . Questo errore attiva la pulizia.                               |
| H6     | Funzione:<br>Immissione<br>tempo:                                                         | off<br>0002s<br>(29999s) | Allarme tempo di dosaggio<br>Funzione: Attiva/disattiva la funzione "Allarme per tempo<br>di dosaggio superato".<br>Immissione tempo: immissione del tempo di dosaggio<br>massimo ammesso. Allo scadere di questo tempo, si<br>attiva un errore.                                                                                                    |

### 6.5.8 Configurazione 1 – Hold

### Funzione di Hold = "Congelamento delle uscite"

Per ciascun menu è possibile "congelare" le uscite in corrente. Questo significa che viene inviato in uscita il valore definito in questo menu. A funzione attiva, sul display compare "Hold".

La funzione di hold può anche essere attivata dall'esterno mediante l'ingresso di hold (vds. schemi di cablaggio a pag. 13, ingresso digitale E1). Un hold attivato sul campo ha priorità maggiore di un hold esterno.

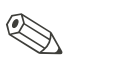

PARAM

- Nota!
- Se l'hold è attivo, nessun programma può essere avviato.
- Se l'uscita in corrente 2 è configurata per il controllo, esegue l'hold del controllo (vds. il campo 15).

 $\Rightarrow$ PH 7.00 7.00 Hold Hol Param Set up Settings Param Set up Relays Temperature Alarm Hold Set up 2 Manual operation First start up Calibration Next(E) Edit (V) Next(E) Edit (V)

| CODICE | SELEZIONE<br>(default = grassetto)                        | INFO                                                                                                    |
|--------|-----------------------------------------------------------|----------------------------------------------------------------------------------------------------|
| 11     | CAL on<br>DIAG on<br>PARAM on<br>CPC on                   | <b>Selezione: hold automatico attivo quando:</b><br>CAL = Calibrazione<br>DIAG = Servizio/Diagnosi<br>PARAM = menu immissione parametri<br><i>CPC on</i> : L'hold è attivo, se il programma del CPC 300 è in<br>corso. Non è possibile impostare alcun hold dal CPC 300,<br>se nel CPC è stato selezionato hold "off".                                                                                                    |
| 12     | <b>ultimo</b><br>impostato<br>Min (0/4 mA)<br>Max (22 mA) | Selezione della corrente di hold<br>Ultimo = il valore attuale è "congelato"<br>Impostato = il valore impostato nel campo I3 (sotto) viene<br>inviato in uscita in caso di hold.<br>Min / Max = i valori di corrente min e max vengono inviati in uscita.                                                                                                    |
| 13     | <b>000%</b><br>(0 100%)                                   | Immettere la corrente di hold<br>(solo per l'opzione Impostato)<br>Numero impostabile da 0% = 0/4 mA a 100% = 20 mA                                                                                                    |
| 14     | <b>010 s</b><br>(0 999 s)                                 | Immettere il tempo di ritardo di hold<br>L'hold rimane attivo per il tempo di ritardo definito dopo<br>l'uscita dai menu di CAL, PARAM, DIAG. Durante tale tempo<br>di ritardo, l'indicatore di "Hold" lampeggia sul display.                                                                                                    |
| 15     | Congela la variabile di<br>controllo:<br>sì<br>no         | Hold del controllo         Congela la variabile di controllo (dosaggio) :         Si: durante un hold attivo, viene inviato in uscita l'ultimo valore impostato.         No: durante un hold, non avviene alcun dosaggio. I relé         PWM o PFM rimangono nello stato di contatto aperto. Un attuatore rimane sotto controllo finché non si chiude.         Nota!         Se il valore impostato viene inviato in uscita mediante un controllo attuatore con feedback, l'attuatore rimane attivo.         Reagisce anche in caso di hold, se la posizione cambia all'improvviso. |

### 6.5.9 Configurazione 1 – Calibrazione

### Modalità operativa pH

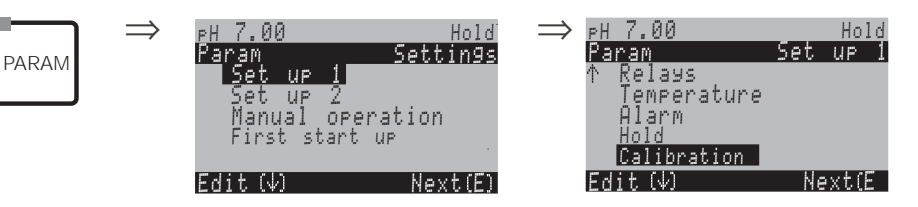

| CODICE |                | SELEZIONE<br>(default = grassetto)                                                                                                    | INFO                                                                                                    |  |
|--------|----------------|----------------------------------------------------------------------------------------------------|----------------------------------------------------------------------------------------------------|--|
| J1     |                | Offset<br>Calibrazione manuale<br>Tabella delle soluzioni tam-<br>pone speciali<br>Configuraz. cal.<br>Timer di calibraz.<br>Autocal. TopCal | Selezione del menu di calibrazione<br>Offset: Inserimento di un valore fisso per lo sposta-<br>mento del valore mV.<br>Calibrazione manuale: Configurazione iniziale delle<br>funzioni del tasto CAL.<br>Tabella delle soluzioni tampone speciali: Modifica<br>delle tabelle delle soluzioni tampone speciali.<br>Configuraz. cal.: Impostazioni per la calibrazione<br>Timer di calibraz.: orologio di calibrazione<br>Autocal.TopCal Configurazione iniziale per la calibra-<br>zione del TopCal S.                                                         |  |
|        | Offset:        |                                                                                                    |                                                                                                    |  |
|        | JG1            | PV 1/2 corr.: <b>07.00</b> pH<br>Offset 1/2: <b>00.00</b> pH                                                                                 | <b>Inserire il valore di offset per il valore di pH</b><br><i>PV corr</i> .: valore di misura corrente (valore primario)<br>con offset<br><i>Offset</i> : differenza di pH<br>Sul display in alto, a destra sarà visualizzato "OFFSET",<br>se si inserisce la modalità di misura mentre è attivo<br>l'offset.                                                                                                    |  |
|        | Calibrazione r | nanuale:                                                                                                    |                                                                                                    |  |
|        | JA1            | Inserire la soluz. tampone<br>speciale<br>Tabella delle soluzioni tampone<br>Riconoscimento automatico<br>della soluzione tampone            | Parametri di calibrazione         Imposta il tipo di calibrazione, eseguito quando si preme il tasto "CAL":         Inserimento dati: Inserimento del punto di zero e della pendenza del sensore.         Soluzione tampone manuale: Inserire, durante la calibrazione, il valore della soluzione tampone.         Riconoscim. auto. soluzione tampone: Il trasmettitore TopCal S riconosce automaticamente i valori della soluzione tampone tampone utilizzata.         In caso si usi un sensore IsFET, calibrare con una funzione di calibrazione diversa. |  |

| C | DDICE                               | SELEZIONE<br>(default = grassetto)                                                      | INFO                                                                                                    |
|---|-------------------------------------|-----------------------------------------------------------------------------------------|----------------------------------------------------------------------------------------------------|
|   | JA2                                 | DIN 19267<br>Ingold<br><b>E+H</b><br>NBS / DIN 19266                                    | Selezione del tipo di soluzione tampone<br>(solo soluzione tampone fissa, riconoscimento auto-<br>matico della soluzione tampone)                                                      |
|   |                                     |                                                                                         | Soluzione tampone speciale = per la definizione sono<br>applicate le tabelle delle soluzioni tampone speciali<br>ed i Campi da JB1 a JB6.                                              |
|   |                                     |                                                                                         | Nota!<br>Le tabelle delle soluzioni tampone disponibili sono<br>riportate nell'Appendice (vedere pag. 160.).                                                                           |
|   | JA3                                 | Sol. tampone 2.0SoluzioneSol. tampone 4.01tampone 1Sol. tampone 9.18sol. tampone 10.90  | Inserire il valore di pH per la soluzione tampone 1<br>della calibrazione a due punti<br>(solo soluzione tampone fissa)                                                                |
|   | JA4                                 | Sol. tampone 4.01SoluzioneSol. tampone 6.98tampone 2Sol. tampone 9.18sol. tampone 10.90 | Inserire il valore di pH per la soluzione tampone 2<br>della calibrazione a due punti<br>(solo soluzione tampone fissa)                                                                |
|   | Tabella soluzioni tampone speciali: |                                                                                         |                                                                                                    |
|   | JB1                                 | <b>2</b> (2 3)                                                                          | Inserire il numero di soluzioni tampone<br>In una tabella si possono salvare sino a 3 soluzioni<br>tampone non presenti nello strumento.                                               |
|   |                                     |                                                                                         | Nota!<br>I Campi da JB2 a JB6 devono essere impostati per<br>ogni singola soluzione tampone.                                                                                           |
|   | JB2                                 | <b>1</b> (1 2)                                                                          | <b>Modifica tabella</b><br>Le soluzioni tampone non presenti possono essere<br>inserite mediante una tabella. Selezionare una delle<br>tabelle per eseguire le modifiche (sino a tre). |
|   | JB3                                 | <b>10</b><br>(2 10)                                                                     | Immissione del numero di setpoint (coppie di valori)<br>Coppia valori: pH e temperatura                                                                                                |
|   | JB4                                 | °C:         pH:           000.0         04.00           005.0         04.05             | Immissione delle coppie di valori<br>Inserire pH/redox e temperatura (numero di coppie<br>necessario = numero di punti richiesti, nel campo JB3).                                      |
|   | JB5                                 | <b>OK</b><br>Cancella elemento(i)                                                       | <b>Selezione:</b><br>Le coppie di valori sono OK o si desidera cancellare<br>qualche elemento?                                                                                         |
|   | JB6                                 | °C: pH:<br>000.0 04.00<br>005.0 04.05<br>                                               | Cancella:<br>Selezionare la riga, cancellarla con → e confermare<br>con "E".                                                                                                    |
|   | JB7                                 | Tabella valida                                                                          | <b>Avviso sul display:</b><br>La tabella è attiva dopo la conferma, premendo "E".<br>Cancellare premendo "PARAM".                                                                      |

| С | DDICE          | SELEZIONE<br>(default = grassetto)      |                                  | INFO                                                                                                    |  |
|---|----------------|-----------------------------------------|----------------------------------|----------------------------------------------------------------------------------------------------|--|
|   | Configuraz. ca | al.:                                    |                                  |                                                                                                    |  |
|   | JC1            | MTC<br>ATC 1<br>ATC 2                   |                                  | Selezionare la compensazione di temperatura per<br>la calibrazione<br>ATC = compensaz. temp. automatica<br>MTC = compensaz. temp. manuale                                                                                                    |  |
|   |                |                                         |                                  | Nota!<br>L'impostazione è attiva solo durante la calibrazione. In moda-<br>lità di misura, è valida l'impostazione selezionata in GAA1.                                                                                                    |  |
|   | JC2            | <b>5.00 mV/pH</b><br>(5.00 57.00 mV/pH) |                                  | <b>Inserire la differenza di pendenza per la funzione<br/>d'allarme</b><br>In caso di superamento della differenza di pendenza<br>impostata, può essere attivato un allarme (errore n.<br>032 / E035) (attivazione errore nel campo H5).                                                                                                    |  |
|   | JC3            | <b>pH 1.30</b><br>(0.05 pH -2.00 )      |                                  | Inserimento della deviazione del punto di zero del valore di pH per la funzione d'allarme<br>In caso, che il punto di zero si discosti del valore qui<br>inserito dal punto di zero di riferimento, può essere<br>attivato un allarme (errore n. 033) (attivazione d'errore<br>nel campo H5).                                                                                                    |  |
|   | JC6            | C6 <b>off</b><br>on                     |                                  | <b>SCC (Controllo Condizioni Sensore)</b><br>Questa funzione controlla lo stato dell'elettrodo o il<br>grado di invecchiamento dell'elettrodo. Possibili mes-<br>saggi di stato: "elettrodo OK", "Lieve usura" o "sostituire<br>elettrodo". Lo stato dell'elettrodo viene aggiornato<br>dopo ogni calibrazione. Quando appare il messaggio<br>"Sostituire elettrodo", è possibile visualizzare un mes-<br>saggio d'errore.                                                                                                    |  |
|   |                |                                         |                                  | Nota!<br>Questa funzione è disponibile solo per gli elettrodi in<br>vetro. In caso sia impiegato un elettrodo in vetro ed un<br>sensore IsFET, la funzione SCC può essere usata<br>senza restrizioni. In ogni caso, la funzione SCC con-<br>trolla solo gli elettrodi in vetro.                                                                                                    |  |
|   | JC7            | Funzione 1/2:<br>Uis 1/2:               | off<br>on<br>00.00pH<br>(016 pH) | Compensazione isotermica         Attivare la compensazione isotermica ed inserire il punto d'intersezione delle isoterme (Uis).         Funzione off: per elettrodi E+H         Funzione on: Solo, se il punto d'intersezione isoter-mico ≠ punto di zero dell'elettrodo. Più grande è la differenza tra il punto d'intersezione isotermico ed il punto di zero, tanto maggiore è l'errore misurato al fluttuare della temperatura.         Uis : Inserire il punto d'intersezione, dove s'incontrano le isoterme dell'elettrodo.         Nota!         In caso sia attivata la compensazione isotermica, cali- |  |
|   | JC8            | soglia<br>durata                        | <b>02 mV</b><br>010s             | brare l'elettrodo prima di eseguire le misure.<br><b>Stabilità</b><br>Durante la calibrazione, i valori mV possono disco-<br>starsi dalla soglia definita al massimo entro il campo di<br>tempo impostato (lunghezza).<br>Durante la calibrazione, il valore in mV può cambiare<br>per il tempo definito ("durata") e per un massimo indi-<br>cato ("soglia"), in modo che la calibrazione possa<br>essere considerata stabile.<br>Perciò è possibile regolare la precisione ed i tempi<br>individualmente per adattarli al processo.                                                                           |  |

| CODICE |                 | SELEZIONE<br>(default = grassetto)                                                                                                    | INFO                                                                                                    |  |
|--------|-----------------|----------------------------------------------------------------------------------------------------|----------------------------------------------------------------------------------------------------|--|
|        | Timer di calibi | az.:                                                                                                    |                                                                                                    |  |
| -      | JD1             | Timer di cal.: <b>on</b><br>Avviso: <b>0001h</b><br>Tempo: 0001:00                                                                                              | <b>Timer di calibraz.</b><br>Se non viene eseguita alcuna calibrazione nel tempo<br>impostato, appare un messaggio d'errore (E115).<br><i>Timer di cal.</i> : on = attivato<br><i>Avviso</i> : immettere il tempo entro il quale si deve ese-<br>guire la calibrazione.<br><i>Tempo</i> : visualizzazione del tempo rimanente come<br>messaggio d'errore.                                                                                                    |  |
|        | Autocal. TopC   | al:                                                                                                    |                                                                                                    |  |
| -      | JE1             | Soluzione tampone fissa<br>Riconoscimento automatico<br>della soluzione tampone                                                                                 | Imposta il tipo di calibrazione applicato premendo il tasto "CAL": <i>Riconoscimento automatico della soluzione tampone</i> :II trasmettitore TopCal S riconosce automaticamente i valori del tampone utilizzato.     Nota!     In caso si usi un sensore IsFET, calibrare con una funzione di calibrazione diversa.                                                                                                    |  |
|        | JE2             | DIN 19267<br>Ingold<br><b>E+H</b><br>NBS / DIN 19266                                                                                                    | Selezione del tipo di soluzione tampone<br>(solo soluzione tampone fissa, riconoscimento auto-<br>matico della soluzione tampone)<br>Sono disponibili:DIN 19267, Ingold, E+H,<br>NBS / DIN 19266, soluzione tampone speciale.<br>Soluzione tampone speciale = per la definizione sono<br>applicate le tabelle delle soluzioni tampone speciali<br>ed i Campi da JB1 a JB6.<br>Nota!<br>Le tabelle delle soluzioni tampone disponibili sono<br>riportate nell'Appendice (vedere pag. 160.). |  |
|        | JE3             | Soluzione tam-<br>pone 2.0 tampone 1<br>Soluzione tam-<br>pone 4.01<br>Soluzione<br>tampone 6.98<br>Soluzione tam-<br>pone 9.18<br>Soluzione tam-<br>pone 10.90 | Inserire il valore di pH per la soluzione tampone 1<br>della calibrazione a due punti<br>(solo soluzione tampone fissa)                                                                                                    |  |
|        | JE4             | Soluzione<br>tampone 4.01Soluzione<br>tampone 2Soluzione tam-<br>pone 9.18Soluzione tam-<br>pone 10.90                                                          | Inserire il valore di pH per la soluzione tampone 2<br>della calibrazione a due punti<br>(solo soluzione tampone fissa)                                                                                                    |  |
|        | JE5             | Soluzioneofftamponeondurante Cal.:15sIntervallo                                                                                                    | Fornire soluzione tampone durante la calibrazione<br>La soluzione tampone può essere dosata, durante la<br>calibrazione, ad intervalli predefiniti.                                                                                                    |  |

### Modalità operativa redox

<u>ph 7.00</u>

Per accedere al menu, procedere come segue:

Hold

 $\Rightarrow$ 

| PARAM |  |
|-------|--|
|-------|--|

 $\Rightarrow$ 

| ODICE             | SELEZIONE<br>(default = grassetto)                                                                        | INFO                                                                                                    |  |  |  |
|-------------------|----------------------------------------------------------------------------------------------------|----------------------------------------------------------------------------------------------------|--|--|--|
| 1                 | <b>Offset</b><br>Calibrazione manuale<br>Configuraz. cal.<br>Timer di calibraz.<br>Calibrazione TopCal pH | Selezione del menu di calibrazione<br>Offset: Inserimento di un valore fisso per lo spostament<br>del valore mV.<br>Calibrazione manuale: Configurazione iniziale della fun-<br>zione del tasto CAL.<br><i>Configuraz. cal.:</i> impostazioni per la calibrazione<br><i>Timer di calibraz.:</i> orologio di calibrazione<br><i>Autocal TopCal:</i> Configurazione iniziale della calibrazion<br>del TopCal S.                  |  |  |  |
| Offset:           |                                                                                                    |                                                                                                    |  |  |  |
| JG1               | PV 1/2 corr.: 0650 mV<br>Offset 1/2 0000 mV                                                               | Inserire il valore di offset per il valore di redox<br><i>PV corr.</i> : valore di misura corrente (valore primario)<br><i>Offset</i> : differenza del valore redox in mV<br>Inserendo la modalità di misura, mentre è attivo l'offset,<br>alto a destra è visualizzato "OFFSET".                                                                                                    |  |  |  |
| Calibrazio        | Calibrazione manuale:                                                                                     |                                                                                                    |  |  |  |
| JG1               | Per il redox ass.<br>Immissione dati ass.<br>Calibrazione ass.                                            | Parametro di calibrazione<br>Immissione dati ass.: immettere l'offset elettrodo in mV.<br>Calibrazione ass.: l'offset elettrodo viene calcolato dalla<br>differenza tra il valore misurato attuale ed il valore noto<br>della sol. tampone.                                                                                                    |  |  |  |
|                   | Per: Redox %:<br>Immissione dati ass.<br>Immissione dati rel.<br>Calibrazione ass.<br>Calibrazione rel.   | Immissione dati ass.: immettere l'offset elettrodo in mV.<br>Immissione dati rel.: immissione di due punti di calibra-<br>zione in % ai quali viene assegnato un valore in mV.<br>Calibrazione ass.: l'offset elettrodo viene calcolato dalla<br>differenza tra il valore misurato attuale ed il valore noto<br>della sol. tampone.<br>Calibrazione rel.: uso di un campione non tossico e inva<br>riato e della sol. tampone. |  |  |  |
| Configuraz. cal.: |                                                                                                    |                                                                                                    |  |  |  |
| JC3               | <b>0120 mV</b><br>(1 1500 mV)                                                                             | Immissione dello scostamento dell'offset<br>di un valore in mV per la funzione di allarme<br>Se l'offset si scosta dall'offset di riferimento del valore<br>immesso qui, è possibile attivare un allarme.                                                                                                    |  |  |  |
| JC6               | off<br>on                                                                                                 | SCC (Controllo Condizioni Sensore)<br>Questa funzione controlla lo stato dell'elettrodo o il grad<br>di invecchiamento dell'elettrodo. Possibili messaggi di<br>stato: "elettrodo OK", "Lieve usura" o "sostituire elettrodo<br>Lo stato dell'elettrodo viene aggiornato dopo ogni calibr<br>zione. Quando appare il messaggio "Sostituire elettrodo                                                                           |  |  |  |

<u>PH 7.00</u>

Hold

| C | DDICE                                                            | SELEZIONE<br>(default = grassetto)                                 |                      | INFO                                                                                                    |  |
|---|------------------------------------------------------------------|--------------------------------------------------------------------|----------------------|----------------------------------------------------------------------------------------------------|--|
|   | JC8                                                              | soglia<br>durata                                                   | <b>02 mV</b><br>010s | Stabilità<br>Durante la calibrazione, i valori mV possono discostarsi<br>dalla soglia definita al massimo entro il campo di tempo<br>impostato (lunghezza).<br>Durante la calibrazione, il valore in mV può cambiare per<br>il tempo definito ("durata") e per un massimo indicato<br>("soglia"), in modo che la calibrazione possa essere<br>considerata stabile.<br>Perciò è possibile regolare la precisione ed i tempi<br>individualmente per adattarli al processo. |  |
|   | Timer di calib                                                   | Timer di calibraz.:                                                |                      |                                                                                                    |  |
|   | JD1                                                              | Timer di cal.: <b>on</b><br>Avviso: <b>0001h</b><br>Tempo: 0001:00 |                      | <b>Timer di calibraz.</b><br>Se non viene eseguita alcuna calibrazione nel tempo<br>impostato, appare un messaggio d'errore (E115).<br><i>Timer di cal.</i> : on = attivato<br><i>Avviso</i> : Impostare il tempo entro il quale deve essere ese-<br>guita la calibrazione.<br><i>Tempo</i> : visualizzazione del tempo residuo prima del mes-<br>saggio d'errore.                                                                                                    |  |
|   | Autocal.TopCal:           JF1         0450 mV<br>(-1500 1500 mV) |                                                                    |                      |                                                                                                    |  |
|   |                                                                  |                                                                    | ) mV)                | Specifica della soluzione di calibrazione usata con il<br>TopCal.                                                                                                    |  |

### 6.5.10 Configurazione 1 - Funzione di validazione TopCal

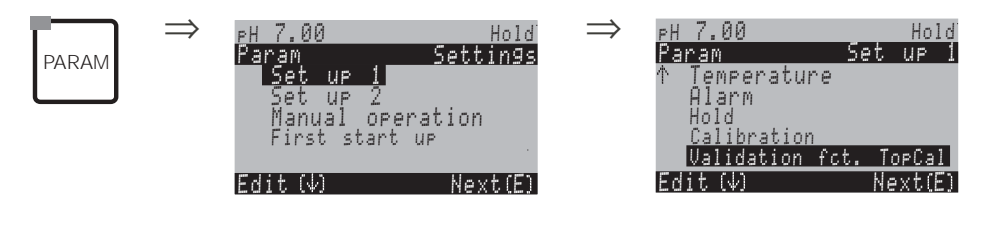

| CODICE                              |    | SELEZIONE<br>(default = grassetto) |                                                                                                    | INFO                                                                                                    |
|-------------------------------------|----|------------------------------------|----------------------------------------------------------------------------------------------------|----------------------------------------------------------------------------------------------------|
| Funzione di validazione del TopCal: |    |                                    |                                                                                                    |                                                                                                    |
|                                     | V1 | Funzione:<br>Servizio:             | <b>off</b><br>a pH 0.50                                                                                             | Allarme di validazione<br>Selezionare la deviazione tra il setpoint ed il valore di<br>pH attuale, che attiva un allarme. |
|                                     | V2 | Tabella:<br>Destinazione:          | Val. P1<br>Val. P2<br>Val. P1/2<br>Val+Cal<br>progr. utente 1<br>Progr. utente 2<br>Progr. utente 3<br>senza progr. | Programma di validazione<br>Selezionare una tabella per la validazione ed un pro-<br>gramma dell'utente.                  |

PARAM

# 6.5.11 Configurazione2 – Data log

Il datalogger registra due parametri liberamente selezionabili con relativa data e ora. Per avviare la registrazione, usare i menu di misura:

Usare i tasti freccia per scorrere i menu di misura fino a raggiungere la modalità di Registrazione del datalogger. Premendo il tasto "Enter" si apre la modalità di Scorrimento ( Scroll) del datalogger. Qui è possibile visualizzare i valori misurati, memorizzati con relativa data e ora.

| $\Rightarrow$ <sub>PH</sub> | 7.00                                                     |          | $\Rightarrow$ | ₽H 7.00                  | Hold                               |
|-----------------------------|----------------------------------------------------------|----------|---------------|--------------------------|------------------------------------|
| Par                         | ram Set ve 1                                             | 5ettin9s |               | Param<br>Data 1          | Set up 2                           |
|                             | <mark>Set up 2</mark><br>Manual operat<br>First start up | ion      |               | Check<br>Contro<br>Limit | systems<br>ller settings<br>switch |
| Ed                          | (t (Ψ)                                                   | Next (E) |               | ↓ Contr.<br>Edit (↓)     | Auick adj.<br>Next E               |

| C | CODICE SELEZIONE<br>(default = grassetto)                                                                         |                                                                            | INFO                                                                                                    |
|---|----------------------------------------------------------------------------------------------------|----------------------------------------------------------------------------|----------------------------------------------------------------------------------------------------|
| K | K1 Intervallo di misura<br>Data logger1<br>Data logger2<br>DataLog Visualizzazione 1<br>DataLog Visualizzazione 2 |                                                                            | <ul> <li>Impostazioni del Datalogger</li> <li>Usando il datalogger è possibile registrare</li> <li>un parametro con 500 punti di misura sequenziali o</li> <li>due parametri ciascuno con 250 punti di misura sequenziali.</li> </ul>               |
|   | Intervallo di m                                                                                                   | nisura:                                                                    |                                                                                                    |
|   | KA1                                                                                                    | <b>00005s</b><br>(2 36000 s)                                               | Immettere intervallo di misura<br>Immettere l'intervallo di tempo entro cui deve essere<br>registrato nel datalogger il prossimo valore misurato.                                                                                                   |
|   | Data logger 1                                                                                                    | (0 2):                                                                     |                                                                                                    |
|   | KB1 / KC1 Valore pH/redox K1<br>misurato: on<br>Funzione:                                                         |                                                                            | Selezione<br>Impostare la variabile misurata per la registrazione (pH/<br>redox, temp.) e poi attivare usando la funzione "on".<br>Nota!<br>Il datalogger avvia la registrazione del valore misurato<br>appena si ritorna al normale funzionamento. |
|   | KB2 / KC2                                                                                                    | Min: 12.00pH/-500mV<br>Max: 12.00pH/500mV<br>(-216pH/<br>-15001500mV)      | Impostare il campo di registrazione<br>I valori fuori del campo definito non vengono registrati.                                                                                                    |
|   | DataLog Visua                                                                                                    | alizzazione 1 (o 2)                                                        | 1                                                                                                    |
|   | KD1                                                                                                    | pH 7.54<br>Para DataLog View 1<br>7.54 12 15 35<br>01 04 2001<br>Select[↓] | Visualizzazione dei dati registrati                                                                                                    |

#### Configurazione 2 – Controllo dei sistemi 6.5.12

Per accedere al menu, procedere come segue:

|         | ٦. |
|---------|----|
|         | L  |
| PARAIVI | L  |
|         | 1  |

 $\Rightarrow$ 

| ⊳Н 7.00                                         | Hold            | $\Rightarrow$ | ⊳H 7.00                            |                            | Hold   |
|-------------------------------------------------|-----------------|---------------|------------------------------------|----------------------------|--------|
| Param                                           | Settings        |               | Param                              | Set                        | UP 2   |
| Set up 1<br>Set up 2<br>Manual of<br>First star | eration<br>t up |               | Data 1<br>Check<br>Contro<br>Limit | log<br>ller sett<br>switch | in9s   |
| Edit (V)                                        | Next(E)         |               | Edit (4)                           | HUICK BUDS                 | ext(E) |

| CODICE | SELEZIONE<br>(default = grass | etto)      | INFO                                                                                                    |
|--------|-------------------------------|------------|----------------------------------------------------------------------------------------------------|
| L1     | SCS:<br>SCS Rif.:             | off<br>off | Selezionare la modalità SCS (= Sistema di Controllo<br>del Sensore):<br>SCS: riconoscimento della rottura del vetro<br>(off; Rif. = elettrodo di confronto.; Vetro=elettrodo;<br>V+R= elettr.+elettr. di confronto)<br>SCS Rif.: Riconoscimento dell'intasamento del setto<br>poroso<br>(off, blocco leggero, medio, forte, molto forte)<br>Nota!<br>In una connessione asimmetrica (senza PML) è possibile<br>monitorare solo l'elettrodo in vetro. |
| L2     | PCS K1:                       | off        | Tempo PCS (= Sistema di Controllo di Processo)         Se il segnale di misura non cambia nel tempo immesso di ±0,02 pH / ±5mV / ±0,25%, viene segnalato un allarme con messaggio d'errore E152.         Tempi impostabili: off, 1h, 2h, 4h.         Image: Nota!         Un allarme PCS attivo viene cancellato automaticamente non appena cambia il segnale del sensore.                                                                           |

# 6.5.13 Configurazione 2 – Configurazione del controllo (Regolazione)

### Requisiti delle impostazioni del controllo:

Le impostazioni seguenti, **che sono necessarie per la configurazione del controllo,** sono state eseguite sia nel menu di Quick Setup, pag. 34 che nella pagina opportuna del menu.

Se tali impostazioni non sono già state eseguite, provvedere **prima** di configurare il controllo.

- Numero di relé disponibili per il controllo (campo T18, pag. 36, o campo F1, pag. 43) e/o
- uscita in corrente 2, che deve essere definita come controllo continuo, se si desidera controllare l'attuatore per mezzo di un'interfaccia in corrente (campo T20, pag. 36, o campo EA1, pag. 41).

| 0                                             | Nota!                                                                                                    |
|-----------------------------------------------|----------------------------------------------------------------------------------------------------|
|                                               | <ul> <li>Pericolo di perdita dati. Se si assegnano i relé usati dal controllo ad un'altra funzione<br/>(campo F1, pag. 43), le impostazioni <b>complete</b> del controllo vengono impostate<br/>nuovamente ai valori di default.</li> </ul>                                                                                                    |
|                                               | <ul> <li>Se si modificano le assegnazioni dei relé di controllo, nel menu Contatti (campo F1,<br/>pag. 43), si deve usare il menu di controllo per riassegnare tutte le funzioni selezio-<br/>nate per quel relé.</li> </ul>                                                                                                    |
|                                               | Esempio: il relé 4 e 5, che sono stati assegnati al controllo, vengono modificati in relé 5 e 6 (il numero totale di relé rimane 2) ( <i>nessuna</i> perdita di dati, dato che il numero di relé assegnati non è stato ridotto!)                                                                                                    |
|                                               | <ul> <li>I relé 3, 4 e 5 sono sulla scheda ad innesto supplementare. Se anche un solo relé è stato utilizzato per la funzione di controllo e si desidera o si deve rimuovere la scheda dallo strumento, raccomandiamo di modificare le impostazioni del controllo, prima di rimuovere la seconda scheda, in modo che tutti i relé usati dal controllo siano sulla scheda 1. In caso contrario non sarà possibile usare la funzione di controllo per tutto il tempo in cui la scheda supplementare non è innestata nello strumento, dato che il controllo deve accedere ai relé sulla scheda.</li> </ul> |
|                                               | Definizione dei termini                                                                                                    |
| Attuatori:                                    | Valvole, valvole a saracinesca, pompe e simili                                                                                                    |
| Acidi/basi:                                   | l termini "acidi" e "basi" usati <b>nel menu</b> si usano qui in relazione alla direzione<br>dell'azione.<br><i>Acido</i> = dosaggio del prodotto, che diminuisce il valore di pH.<br>Base = dosaggio del prodotto, che aumenta il valore di pH.                                                                                                    |
|                                               | <i>Esempio</i> : un fluido (valore pH 14) deve essere portato al valore di riferimento di pH 12<br>con un acido (valore pH 9). Nel menu di "Dosaggio", scegliere "Acido" dato che<br>l'aggiunta di questo prodotto di dosaggio, potrà diminuire il valore di pH del fluido.                                                                                                    |
| Processo:                                     | Il controllo o il processo (per semplificare le cose, da ora in poi "processo") può essere<br>differenziato secondo differenti caratteristiche:                                                                                                    |
| Direzione dell'azione,<br>mono- o bilaterale: | <i>Il controllo monolaterale</i> lavora solo in una delle due direzioni. Questo riguarda, ad esempio, un processo di neutralizzazione nel quale viene utilizzato un prodotto di dosaggio (acido o base).                                                                                                    |
|                                               | Con un processo <i>bilaterale</i> , il controllo lavora generalmente in due direzioni (uso di acidi<br><i>e</i> basi). Questo significa che è possibile sia aumentare che diminuire il valore della<br>variabile di controllo (qui = valore di pH). Per implementare tutto ciò, il valore di riferi-<br>mento del processo, deve essere stato impostato tra i valori di pH dei due prodotti di<br>dosaggio.                                                                                                    |

### Organizzazione del

processo a batch o continuo (in linea):

Con un controllo attivo, i processi a batch e continui sono diversi rispetto al flusso di prodotto: *Processo a batch:* il contenitore del lotto viene riempito di prodotto. Durante il conseguente processo batch, non viene aggiunta alcuna sostanza. La variazione del valore di pH è determinata dal solo controllo. Per poter compensare eventuali cosiddetti "sovradosaggi", usare un controllo bilaterale. Finché il valore attuale rimane entro la zona neutra, non viene aggiunto alcun addittivo di dosaggio.

*Processo continuo:* qui il controllo funziona sul flusso di prodotto. Il valore di pH del prodotto in ingresso può essere soggetto a forti variazioni, che il controllo dovrebbe compensare. Il volume di prodotto che è già passato oltre non può più essere influenzato dal controllo. Fin a che il valore attuale corrisponde al setpoint, il valore impostato rimane un valore costante.

Il controllo del Mycom tiene conto di questa differenza di comportamento. In particolare, è il trattamento interno del componente integrale del controllo PI o PID che si distingue per questa possibilità di impostazione.

In pratica, l'opzione più comune è il processo a *semi-batch*. A seconda del rapporto di ingresso del prodotto rispetto alla dimensione del serbatoio, questo processo ha il comportamento di un processo continuo o a batch.

### Controllo degli attuatori

Il CPM 153 ha quattro diversi metodi per il controllo degli attuatori (v. sopra).

1. PWM (Pulse-Width Modulation, "controllo proporzionale alla lunghezza d'impulso") Con PWM, un lato (cioè la sostanza acida *o* basica) della variabile di controllo interna e continua viene inviato ad un relé di uscita come segnale ritmico.

Quanto maggiore è la variabile di controllo calcolata, quanto il contatto corrispondente rimane più a lungo a chiuso (e cioè tanto è maggiore il periodo di attivazione t<sub>on</sub>; vedere fig. 27). La lunghezza del periodo può essere impostata liberamente tra 1 e 999.9 socondi. Il periodo minimo di attivazione è di 0.4 socondi. La uscito proporzionali alla

secondi. Il periodo minimo di attivazione è di 0.4 secondi. Le uscite proporzionali alla lunghezza d'impulso servono per controllare elettrovalvole, ad esempio.

Un processo bilaterale richiede due relé PWM o un relé PWM ed un controllo a gradini (vds.sotto). Un relé PWM da solo può inviare in uscita

• una variabile di controllo del -100% ... 0% oppure

• dello 0% .... +100%.

Per evitare impulsi troppo brevi, immettere un periodo minimo di attivazione. Gli impulsi troppo brevi non vengono inviati al relé o agli attuatori. Questo avvantaggia l'attuatore.

2. PFM (Pulse-Frequency Modulation; "controllo proporzionale alla frequenza d'impulso") Come per PWM, PFM viene inviato in uscita dal relé come un segnale ritmico.

Quanto maggiore è la variabile calcolata e manipolata, tanto maggiore è la frequenza del contatto corrispondente. La frequenza massima impostabile 1/T è di 120 min<sup>-1</sup>. Il periodo di attivazione t<sub>on</sub> è un fattore costante della frequenza immessa (vedere fig. 27). Le uscite proporzionali alla frequenza d'impulso si usano per controllare pompe di dosaggio magnetiche, ad esempio.

Anche qui, per un processo bilaterale sono richiesti due relé PFM.

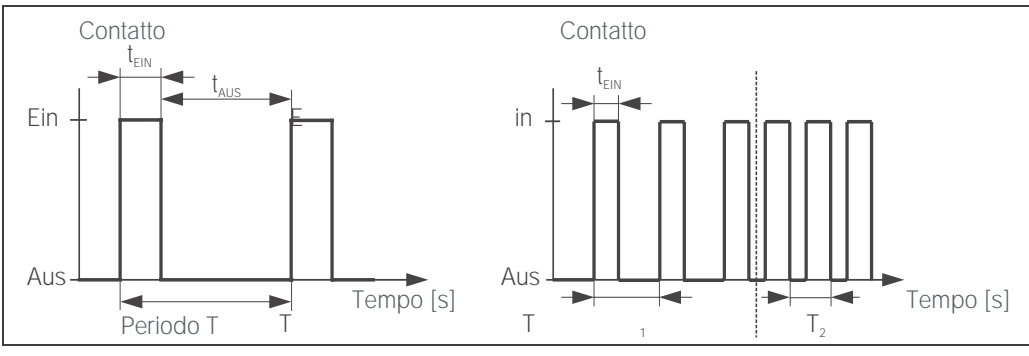

Fig. 27: A sinistra: modulazione in ampiezza d'impulso (PWM) A destra: controllo proporzionale alla frequenza d'impulso (PFM)

#### 3. TPSC ("controllo a gradini")

Con il Mycom S, questo tipo di controllo è possibile solo per *un* lato del processo (acido *o* base). Con processi bilaterali, si devono usare i controlli PWM o PFM per l'altro lato del processo.

Questo tipo di controllo si usa per attuatori (p.e. valvole a motore, ecc.), dove il motore deve essere controllato direttamente. Sono necessari due relé: un "relé+", che quando si chiude, apre la valvola ed un "relé-", che chiude la valvola. Affinché il trasmettitore Mycom S possa impostare una variabile di controllo, ad es. 40% (valvola aperta del 40%), bisogna inserire il tempo di apertura del "relè+", necessario per aprire una valvola completamente chiusa

(= "tempo di funzionamento del motore").

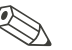

### Nota!

Se si usa una valvola comandata da un motore, una valvola a saracinesca o similari, è necessario determinare il tempo di funzionamento del motore, *prima* di iniziare ad eseguire le impostazioni nel menu.

4. Controllo analogico (per mezzo dell'uscita in corrente 2, 20 mA)

Per inviare in uscita la variabile di controllo *analogica* per processi mono- o bilaterali, è possibile utilizzare l'uscita in corrente. Questo metodo *non* può essere combinato con i metodi sopra descritti.

- Con processi *monolaterali*, il campo della variabile di controllo dello 0% ... 100% (o –100% ... 0%) è rappresentato dal campo di corrente selezionato (0 ... 20 mA o 4 ... 20 mA). La corrente inviata in uscita è proporzionale alla variabile di controllo.
- Con processi *bilaterali*, il campo completo della variabile di controllo da –100% ...
   +100% è rappresentato dal campo di corrente dato. Una variabile di controllo dello
   0% indica una corrente di 10 mA (a 0 ... 20 mA) o di 12 mA (a 4 .. 20 mA) (vds. 28.).

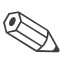

### Nota!

E' opportuno notare che, con un processo bilaterale, l'attuatore usa questo metodo (altrimenti noto come "campo separato").

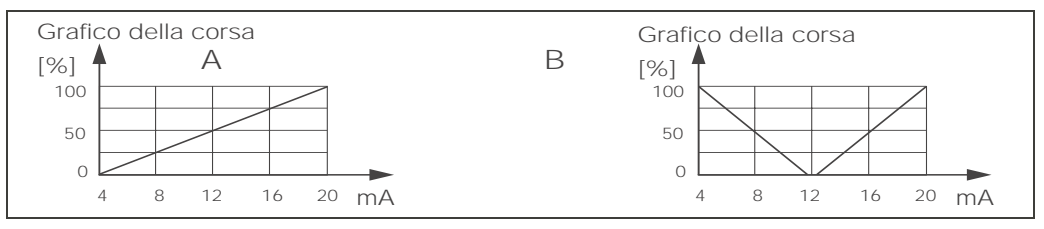

Fig. 28: A: Grafico della corsa di una valvola di controllo

B: Diagramma di alzata di due valvole di controllo in controrotazione ("campo separato")

Dalle seguenti indicazioni di scelta, individuare l' hardware richiesto per equipaggiare opportunamente il processo. Questa selezione non è completa. Se si desidera utilizzare funzioni aggiuntive come NAMUR o ChemoClean, controllare se sono necessari relé aggiuntivi (NAMUR: relé di allarme + 2 relé; ChemoClean: 2 relé).

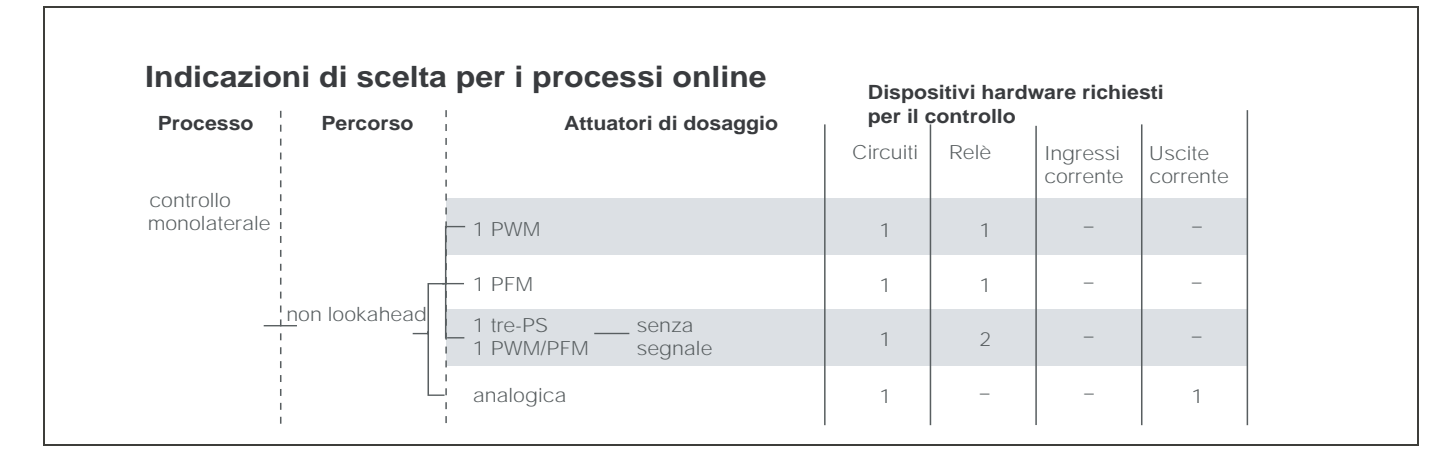

| Processo                | Percorso      | Attuatori di dosaggio               | per il controllo |      |                      |                    |  |
|-------------------------|---------------|-------------------------------------|------------------|------|----------------------|--------------------|--|
|                         |               |                                     | Circuiti         | Relè | Ingressi<br>corrente | Uscite<br>corrente |  |
| controllo<br>bilaterale | non lookahead | - 2 PWM                             | 1                | 2    | -                    | -                  |  |
|                         |               | — 2 PFM                             | 1                | 2    | -                    | -                  |  |
|                         |               | 1 tre-PS senza<br>1 PWM/PFM segnale | 1                | 3    | -                    | -                  |  |
|                         |               | uscita corrente                     | 1                | _    | _                    | 1                  |  |

### Indicazioni di scelta per i processi batch

| Processo                  | Attuatori di dosaggio                     | Dispos<br>per il c | Dispositivi hardware richiesti<br>per il controllo |                      |                    |  |  |
|---------------------------|-------------------------------------------|--------------------|----------------------------------------------------|----------------------|--------------------|--|--|
|                           |                                           | Circuiti           | Relè                                               | Ingressi<br>corrente | Uscite<br>corrente |  |  |
|                           | - 1 PWM                                   | 1                  | 1                                                  | -                    | -                  |  |  |
|                           | 1 PFM                                     | 1                  | 1                                                  | -                    | -                  |  |  |
| controllo<br>monolaterale | 1 tre-PS senza<br>1 PWM/PFM segnale       | 1                  | 2                                                  | -                    | -                  |  |  |
|                           | uscita corrente                           | 1                  | _                                                  | -                    | 1                  |  |  |
|                           | 2 PWM                                     | 1                  | 2                                                  | -                    | -                  |  |  |
|                           | 2 PFM                                     | 1                  | 2                                                  | -                    | -                  |  |  |
| controllo<br>bilaterale   | – 1 tre-PS – senza<br>1 PWM/PFM – segnale | 1                  | 3                                                  | -                    | -                  |  |  |
|                           | uscita corrente                           | 1                  | _                                                  | -                    | 1                  |  |  |

PWM = proporzionale alla lunghezza d'impulso PFM = proporzionale alla frequenza d'impulso

TPSC = controllo a gradini

### Il controllo nel trasmettitore CPM 153:

Il CPM 153 possiede un controllo PID, adattato specificatamente per il processo di neutralizzazione del pH, e che ha le seguenti caratteristiche:

- configurazione separata di entrambi i lati del processo,
- adattamento semplice a processi batch o continui,
- opzione di commutazione tra guadagno della funzione di controllo costante/dipendente dal campo.

Rispetto all'effetto sul fattore di guadagno, viene fatta una distinzione tra due implementazioni standard:

- il fattore K<sub>R</sub>(X) è il guadagno totale (v. 29.) ed è implementato nel CPM 153).
- Il fattore di guadagno K  $_{P}(X)$  è il guadagno puramente proporzionale.

Il seguente grafico raffigura la struttura schematizzata del controllo del CPM 153. Per semplicità di rappresentazione, nel diagramma è stata riportata la trasformata di Laplace delle subfunzioni.

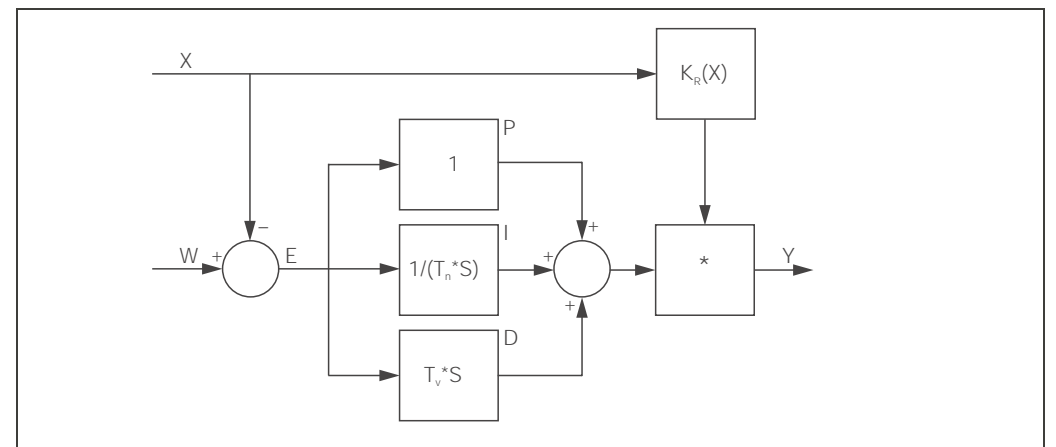

Fig. 29: Grafico schematizzato del controllo del CPM 153 con guadagno totale  $K_R(X)$ 

- X Valore attuale
- W Setpoint
- E Differenza controllo
- Y Valore impostato
- K<sub>R</sub> Guadagno della funzione di controllo (guadagno totale)
- T<sub>n</sub> Tempo di azione integrale (componente I)
- $T_v$  Tempo di azione derivativa (componente D)

#### Guadagno della funzione di controllo dipendente dal campo

La maggioranza dei processi di neutralizzazione del pH è fortemente non lineare (Esempio: curva di titolazione). Se a un volume fisso di un acido debole si aggiungono porzioni di una sostanza altamente basica , il valore di pH cambia. La variazione del valore pH è , all'inizio, relativamente piccola, maggiore nell'area del cosiddetto punto di equivalenza e poi sempre più piccola.

Nel seguente diagramma è rappresentata una di queste curve di titolazione per un acido debole con una sostanza altamente basica (asse y: valore pH, asse x: unità di volume unite alla sostanza altamente basica).

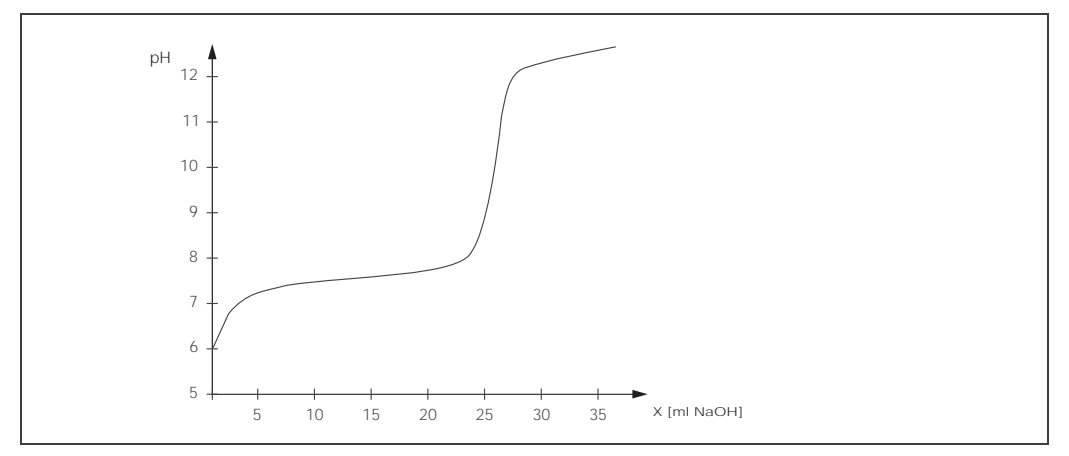

Fig. 30: Curva di titolazione schematica di un acido debole con una sostanza altamente basica.

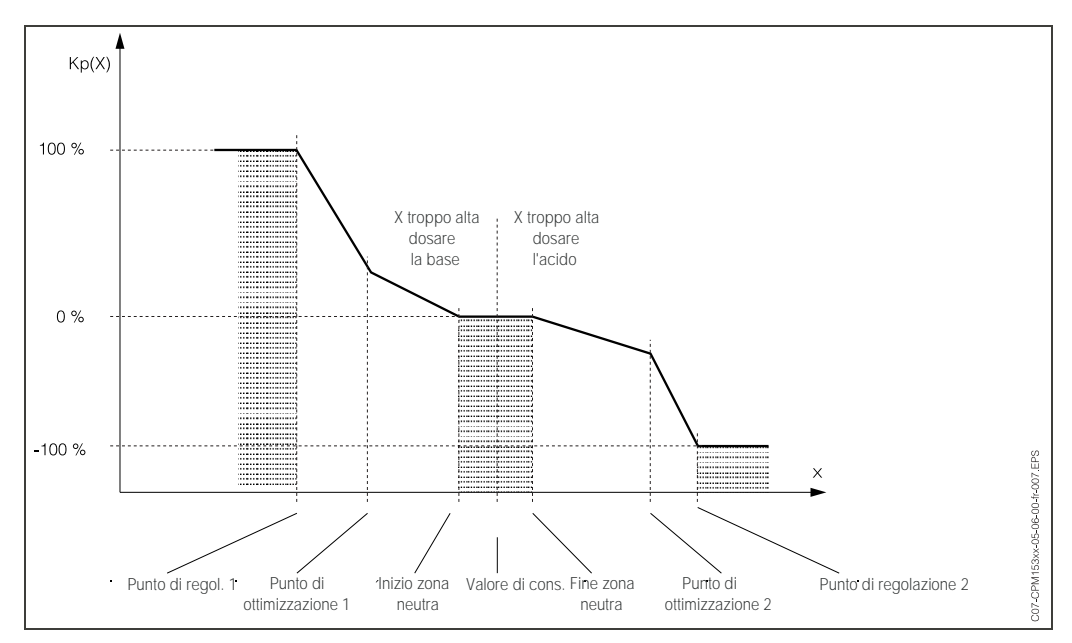

Per neutralizzazioni difficili, il controllo del CPM 153 consente di compensare parzialmente la non linearità inserendo una caratteristica inversa Y(X).

Fig. 31: Diagramma descrittivo dei punti principali di svolta del controllo

Con questa caratteristica, al controllo viene preimpostato un valore di riferimento impostato per ogni valore di pH.

#### Zona neutra:

Se il valore attuale (X) è entro la zona neutra,

- il dosaggio non avviene per il processo a batch,
- e nemmeno per il processo continuo, senza una componente I (Tn=0).
  - Se il controllo è configurato come PI o PID per un processo continuo, il controllo decide da solo se il dosaggio deve essere eseguito o meno. Questo dipende dallo storico del valore pH.

#### Punti della curva caratteristica:

Per *il guadagno costante della funzione di controllo* ("caratteristica lineare"), si richiede: Set point W,

Zona neutra

- Bilaterale: "Inizio zona neutra" e "Fine zona neutra"

- Monolaterale: uno dei due punti

Per *il guadagno dipendente dal campo* ("curva segmentata"), si richiede il controllo bilaterale di tutti i punti.

Solitamente un punto è definito da due coordinate: una coordinata x (qui = il valore pH) ed una coordinata y (qui = il valore impostato). E' sufficiente immettere le coordinate y per i punti di ottimizzazione. Il CPM 153 imposta automaticamente le coordinate y degli altri punti.

Tuttavia, non è possibile modificare la sequenza di questi punti definiti. Ad esempio, non è possibile immettere un valore pH per l'*"Inizio della zona neutra*" maggiore di quello immesso per il setpoint.

#### **Configurazione del CPM 153** Sequenza:

- Sequenza.
- 1. Attuatori
- 2. Curva:

Nelle impostazioni utente (vds. sotto) è possibile entrare direttamente in un menu di misura attivo e controllare le impostazioni fatte, modificandole, se necessario..

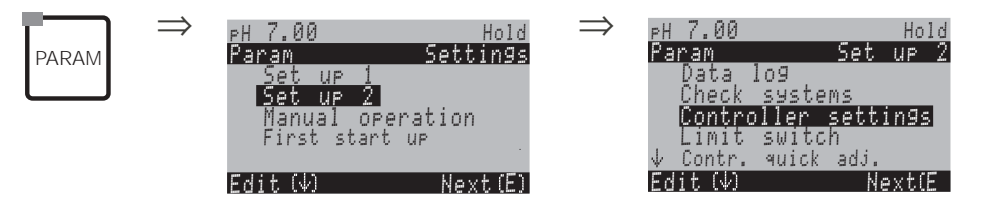

| CODICE | SELEZIONE<br>(default = grassetto)                                                                                                    | INFO                                                                                                    |
|--------|----------------------------------------------------------------------------------------------------|----------------------------------------------------------------------------------------------------|
| M1     | off<br>on                                                                                                    | Selezione delle impostazioni del controllo  Nota! Le impostazioni del controllo devono essere attivate dopo la configurazione del controllo in questo menu.                                                                                                    |
| M2     | batch monolat. base<br>batch monolat. acido<br>batch bilaterale<br>in linea monolat. base<br>in linea monolat. acido<br>in linea bilaterale | Selezione del tipo di processo,<br>descrizione del processo.<br>monolat. = monolaterale: controllo che usa sostanze<br>acide oppure sostanze basiche<br>Bilat.: controllo che usa sia sostanze acide che basiche.<br>Questa funzione può essere selezionata solo se sono stati<br>definiti due controlli (nel menu "Contatti" e/o via uscita in<br>corrente).                                                                                                    |
| M3     | <b>Attuatori</b><br>Curva                                                                                                    | Selezione dell'hardware esterno<br>Per il corretto funzionamento, è necessario configurare<br>completamente questi quattro sottomenu.<br><i>Attuatori:</i> qui è possibile selezionare e configurare i<br>metodi che il controllo usa per inviare in uscita i valori<br>impostati.<br><i>Curva:</i> qui si immettono i parametri di controllo (zona neu-<br>tra, setpoint, ecc.). Con questa selezione, è anche possi-<br>bile aprire il "menu di misura attivo" (vds. campo 196). |

| C | ODICE                                                                  | SELEZIONE<br>(default = grasse                                                            | etto)                            | INFO                                                                                                    |
|---|------------------------------------------------------------------------|-------------------------------------------------------------------------------------------|----------------------------------|----------------------------------------------------------------------------------------------------|
|   | Attuatori:<br>Con la selezione "monolaterale" nel campo M <sup>1</sup> |                                                                                           |                                  | 1:                                                                                                    |
|   | MA1                                                                    | Acido<br>Base                                                                             |                                  | <b>Dosaggio</b><br>Selezionare la sostanza da dosare nel processo.                                                                                                    |
|   | MA2                                                                    | Lunghezza impulso<br>Frequenza impulso<br>Controllo a gradini<br>Uscita in corrente       |                                  | Selezionare tipo controllo                                                                                                    |
|   | MA3                                                                    | +Relé<br>-Relé<br>Tempo eserci-<br>zio motore<br>Xsd                                      | n.c.<br>n.c.<br>060.0s<br>04.0 % | Selezione relé<br>(per controllo a gradini)<br>+ Relé: aprire di più la valvola (= aumentare dosaggio)<br>- Relé: chiudere di più la valvola (= ridurre dosaggio)<br>(Il primo relé libero viene sempre offerto come default.)<br>Selezioni: n.c. (= non collegato). Dopo di ciò, i relé rila-<br>sciati nel menu Contatti, vengono sempre offerti come<br>default.         Tempo esercizio motore: il tempo che il motore impiega a<br>muovere la valvola da completamente chiusa a<br>completamente aperta. Serve al CPM 153 per calcolare il<br>tempo di apertura del relè, necessario per ogni modifica<br>della posizione richiesta.         Xsd: Divario differenziale massimo tra la valvola e la posi-<br>zione di feedback.         In caso, che la differenza sia superiore al valore modifi-<br>cato, sarà compensata modificando la posizione.         Nota!         Se non è possibile selezionare qui un relé, usare il menu<br>"Contatti" per rendere i relé disponibili per la funzione di<br>controllo. |
|   | MA4                                                                    | Relé:<br>frequenza max.<br>impulso                                                        |                                  | Selezione relé<br>(per frequenza impulso)<br><i>Relé:</i> selezione relé<br><i>frequenza max. impulso:</i> immissione della frequenza<br>massima impulso. (Gli impulsi con una frequenza mag-<br>giore non vengono inviati al relé).<br>(Impostazione max.: 120 1/min)                                                                                                    |
|   | MA5                                                                    | Relé: n.c.<br>Periodo: 000.0 s<br>t <sub>E</sub> min: 000.0 s                             |                                  | Selezione relé<br>(per lunghezza impulso)<br><i>Relé:</i> selezione relé<br><i>Periodo:</i> lunghezza periodo T in secondi<br>(Campo 0.5 999.9 s)<br>$t_{e}$ min: periodo minimo di attivazione. (impulsi più brevi<br>non vengono inviati al relé; in questo modo gli attuatori<br>sono più protetti).                                                                                                    |
|   | MA6                                                                    | MA6 Uscita in cor-<br>rente 2<br>0 20 mA<br><b>4 20 mA</b><br>MA7 y=0%<br>0/4 mA<br>20 mA |                                  | Uscita in corrente 2<br>(per l'uscita in corrente)<br>Selezione del campo di corrente, da inviare all'uscita in<br>corrente.                                                                                                    |
|   | MA7                                                                    |                                                                                           |                                  | <b>Uscita in corrente</b><br>Assegnazione del valore di corrente che corrisponde al<br>100 % del prodotto di dosaggio erogato.                                                                                                    |

| ICE                       | SELEZIONE<br>(default = grasse                                                                                                    | etto)                                          | INFO                                                                                                    |
|---------------------------|----------------------------------------------------------------------------------------------------|------------------------------------------------|----------------------------------------------------------------------------------------------------|
| ttuatori:<br>on selezione | e "bilaterale" nel can                                                                                                    | npo M1:                                        |                                                                                                    |
| B1                        | Dosaggio mediante:<br>1 uscita<br><b>2 uscite</b>                                                                                           |                                                | <b>Controllo:</b><br>(solo se è stato selezionato il controller costante sotto<br>uscita in corrente 2.)<br><i>1 uscita:</i> per il controllo che utilizza l'uscita in corrente in<br>modalità "campo separato . Sono necessarie logiche di<br>controllo che possano azionare due valvole/pompe tra-<br>mite un ingresso di corrente.<br><i>2 uscite</i> : Se le valvole sono controllate da due relè |
| 1 uscita:                 | ·                                                                                                    |                                                |                                                                                                    |
| MBA1                      | BA1       mediante l'uscita in corrente         2:       0 20 mA         4 20 mA         BA2       100 % acido         0/4 mA         20 mA |                                                | Uscita in corrente<br>Selezione del campo di corrente da inviare all'uscita<br>in corrente 2.<br>La posizione neutra (= valore di corrente che il controllo<br>invia in uscita quando non c'è dosaggio) è a metà del<br>campo selezionato.<br>Per 0 20 mA, la posizione neutra è a 10 mA,<br>per 4 20 mA a 12 mA.                                                                                     |
| MBA2                      |                                                                                                    |                                                | <b>Uscita in corrente 2</b><br>Assegnazione del valore di corrente che corrisponde al<br>100 % di dosaggio dell'acido.                                                                                                    |
|                           |                                                                                                    |                                                | Nota!<br>Dalla selezione del valore di corrente per il dosaggio del<br>100 % dell'acido, è possibile derivare i campi di corrente<br>per il dosaggio degli acidi/basi (vds. sotto, 32.) con il<br>metodo del "campo separato".                                                                                                    |
|                           |                                                                                                    |                                                | Hub<br>[%]<br>100<br>50<br>50<br>4 8 12 16 20 mA                                                                                                    |
|                           |                                                                                                    |                                                | Fig. 32: Controllo bilaterale tramite un'uscita in corrente                                                                                                    |
| 2 uscite:                 | 1                                                                                                    | 1                                              | [                                                                                                    |
| MBB1                      | Acido:<br>Base:                                                                                                    | <b>Lungh. l</b><br>Lungh. l                    | Dosaggio<br>Il dosaggio può essere effettuato usando:<br>PWM (= proporzionale alla lunghezza d'impulso),<br>PFM (= proporzionale alla frequenza d'impulso) o<br>1x TPSC (= controllo a gradini)                                                                                                    |
| MBB2                      | +Relé<br>-Relé<br>Tempo eserci-<br>zio motore<br>Xsd                                                                                        | <b>n.c.</b><br><b>n.c.</b><br>060.0s<br>04.0 % | <b>Dosaggio acido: Selezione relé</b><br>(per controllo a gradini)<br><i>Descrizione: vds. sopra</i>                                                                                                    |
| MBB3                      | frequenza<br>impulsi<br>Relé:<br>frequenza max.<br>impulso                                                                                  | <b>n.c.</b><br>120/min.                        | <b>Dosaggio acido: Selezione relé</b><br>(per frequenza impulso)<br><i>Descrizione: vds. sopra</i>                                                                                                    |
| MBB4                      | Lungh impulso<br>Relé:<br>Periodo:<br>t <sub>e</sub> min:                                                                                   | n.c.<br>000.0 s<br>000.0 s                     | <b>Dosaggio acido: Selezione relé</b><br>(per lunghezza impulso)<br><i>Descrizione: vds. sopra</i>                                                                                                    |

| CO | DICE                                                                                                    | SELEZIONE<br>(default = grasse                                                                                                 | etto)                                                                                            | INFO                                                                                                    |
|----|----------------------------------------------------------------------------------------------------|----------------------------------------------------------------------------------------------------|--------------------------------------------------------------------------------------------------|----------------------------------------------------------------------------------------------------|
|    | MBB5                                                                                                    | +Relé<br>–Relé<br>Tempo eserci-<br>zio motore<br>Xsd                                                                           | <b>n.c.</b><br><b>n.c.</b><br>060.0s<br>04.0 %                                                   | <b>Dosaggio base: Selezione relé</b><br>(per controllo a gradini)<br><i>Descrizione: vds. sopra</i>                                                                                                    |
|    | MBB6                                                                                                    | Relé:<br>frequenza max.<br>impulso                                                                                             | <b>n.c.</b><br>1/min.                                                                            | <b>Dosaggio base: Selezione relé</b><br>(per frequenza impulso)<br><i>Descrizione: vds. sopra</i>                                                                                                    |
|    | MBB7                                                                                                    | Relé:<br>Periodo:<br>t <sub>e</sub> min:                                                                                       | n.c.<br>000.0 s<br>000.0 s                                                                       | <b>Dosaggio base: Selezione relé</b><br>(per lunghezza impulso)<br><i>Descrizione: vds. sopra</i>                                                                                                    |
| (  | Curva:                                                                                                    | •                                                                                                    |                                                                                                  |                                                                                                    |
| ٩  | ME1 Curva costante<br>Curva segmentata                                                                              |                                                                                                    | а                                                                                                | Selezione tipo curva<br>Curva costante: corrisponde al guadagno costante della<br>funzione di controllo.<br>Curva segmentata: corrisponde al guadagno della fun-<br>zione di controllo con costante dipendente dal campo.                                                                                                    |
| ٩  | ME2 Setpoint 07.0<br>Inizio zona.ntr. 06.5<br>Fine zona ntr. 07.5<br>K <sub>R</sub> 1 01.0<br>K <sub>R</sub> 2 01.0 |                                                                                                    | 07.00pH<br>06.50pH<br>07.50pH<br>01.00pH<br>01.00pH                                              | Valori per curva lineare<br>(guadagno costante della f. di controllo)<br>Setpoint: valore da impostare.<br>Inizio zona.ntr. (inizio zona neutra)<br>Fine zona ntr. (fine zona neutra)<br>$K_R$ 1 (solo con dosaggio base): guadagno di dosaggio<br>base<br>$K_R$ 2 (solo con dosaggio acido): guadagno di dosaggio<br>acido                                                                                                    |
| ٩  | ЛЕЗ                                                                                                    | Setpoint<br>Inizio zona.ntr.<br>Fine zona ntr.<br>O.pnt. X1<br>O.pnt.Y1<br>O.pnt. X2<br>O. pnt.Y2<br>Ctrl.pnt.1<br>Ctrl.pnt. 2 | 07.00pH<br>06.50pH<br>07.50pH<br>05.00pH<br>00.20pH<br>09.00pH<br>-00.20pH<br>02.00pH<br>12.00pH | Valori per curva segmentata<br>Setpoint: valore da impostare.<br>Inizio zona.ntr. (inizio zona neutra)<br>Fine zona ntr. (fine zona neutra)<br>O.pnt 1 e 2 (punti di ottimizzazione): immissione delle<br>coordinate x e y<br>Ctrl.pnt. 1 (punto di controllo): il dosaggio è al 100%<br>basico per valori di misura < al punto di controllo.<br>Ctrl.pnt. 2 (punto di controllo): il dosaggio è al 100%<br>acido per valori di misura > al punto di controllo.                                          |
| ٢  | ΛE4                                                                                                    | Processi rapidi<br>Processi standard<br>Processi lenti<br>Impostaz. utente                                                     |                                                                                                  | Selezione del tipo di processo<br>Se non si ha alcuna esperienza nell'impostazione di<br>parametri, questi valori di default <i>processo rapido Istan-<br/>dard I lento</i> aiutano ad adattare il comportamento del<br>controllo al processo. Selezionare un valore di default e<br>usare la "simulazione controllo" (vds. sotto) per controllare<br>che le impostazioni siano adatte al processo.<br>Immissione diretta di tutti i valori caratteristici con<br>l'opzione <i>impostazioni utente</i> . |
| ٩  | AE5                                                                                                    | $K_{R} 1 = K_{R} 2 =$<br>Tn 1 =<br>Tn 2 =<br>Tv 1 =<br>Tv 2 =                                                                  |                                                                                                  | <b>Valori caratteristici per le impostazioni utente:</b><br>( $K_R$ 1 e $K_R$ 2 solo con curva lineare; indice 1 solo per<br>dosaggio basico, indice 2 solo per dosaggio acido)<br>$K_R$ 1: guadagno di dosaggio base<br>$K_R$ 2: guadagno di dosaggio acido<br><i>Tn</i> : tempo di azione integrale<br><i>Tv</i> : tempo di azione derivativo                                                                                                    |

| CODICE |     | SELEZIONE<br>(default = grassetto) |                                    | INFO                                                                                                    |
|--------|-----|------------------------------------|------------------------------------|----------------------------------------------------------------------------------------------------|
|        | ME6 | Simulazione<br>off<br>on           |                                    | <b>Selezione simulazione del controllo</b><br>Qui, è possibile attivare o disattivare un circuito di<br>configurazione. A simulazione attiva del controllo viene<br>rimossa la funzione di hold.<br><i>Simulazione on</i> : i valori caratteristici immessi nel campo<br>precedente vengono usati nel campo successivo per<br>simulare il comportamento del controllo.<br><i>off</i> : premere "E" per lasciare la simulazione del controllo.                                                                                                    |
|        | ME7 | Funzione<br>Set:<br>att.:<br>y:    | auto<br>07.00pH<br>07.00pH<br>000% | Menu di misura attivo<br>Funzione: qui è possibile impostare un valore calcolato<br>dal controllo ("auto"), o un valore y immesso dall'utente<br>("manuale") da inviare in uscita.<br>Set: visualizza il setpoint attuale. Se necessario, è possi-<br>bile modificare il setpoint. Gli altri punti (inizio/fine della<br>zona neutra, punti di ottimizzazione, punti di controllo)<br>cambiano di conseguenza.<br>Attuale: visualizza il valore attuale/misurato.<br>y: con la funzione "auto": visualizza il valore impostato<br>determinato dal controllo. Con la funzione "manuale", qui<br>è possibile immettere un valore. Valori < 0 % significano<br>dosaggio acido, valori > 0 % significano dosaggio<br>basico. |

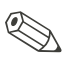

#### Nota!

- Per adattare al meglio i parametri di controllo al processo, raccomandiamo quanto segue:
- 1. Impostare i valori dei parametri di controllo (campo ME5)
- **2.** Deviare il processo.
  - Campo ME7: impostare la funzione "manuale" e immettere un valore. Usando il valore attuale, è possibile osservare come il processo viene deviato.
- **3.** Attivare la funzione "auto". Ora è possibile osservare come il controllo faccia ritornare il valore attuale al setpoint.
- **4.** Per impostare altri parametri, premere il tasto "Enter" e ritornare al campo ME5 .Durante questo tempo, il controllo continua a funzionare. Terminata la configurazione, premere ancora una volta il tasto "Enter" e ritornare al campo ME6.Qui continuare o uscire dalla simulazione.
- Uscire dalla simulazione del controllo con "Simulazione off" nel campo ME6. In caso contrario, la simulazione rimarrà attiva.

# 6.5.14 Configurazione 2 – Contatto di soglia

Il trasmettitore CPM 153 offre diverse possibilità per l'assegnazione di un contatto relè. Il contatto di soglia può essere assegnato a punti di attivazione e disattivazione, ed anche ad un ritardo di apertura e chiusura. Inoltre, è possibile generare un messaggio d'errore, quando si imposta una soglia di allarme. La pulizia può essere attivata in collegamento a questo messaggio d'errore (v. Assegnazione errore/contatto, pag. 48). Queste due funzioni possono essere usate indifferentemente per la misura del pH/redox e della temperatura.

Per descrivere gli stati del contatto di ciascun relé o contatto di segnalazione anomalie, vedere la 33.:

Punto di attivazione > punto di disattivazione (con valori misurati in aumento):

- il contatto relé si chiude superato il punto di attivazione t<sub>1</sub> e scaduto il ritardo di apertura (t<sub>2</sub>-t<sub>1</sub>).
- Poi, raggiunta la soglia di allarme  $t_3$  e scaduto anche il ritardo di allarme ( $t_4 t_3$ ), scatta il contatto di segnalazione anomalia.
- Proseguendo nel funzionamento, il contatto di segnalazione anomalie si riapre, quando si rientra entro la soglia di allarme in t<sub>5</sub>. Il messaggio d'errore corrispondente viene cancellato.
- Il contatto relé si apre ancora una volta, raggiunto il punto di disattivazione in t<sub>6</sub> ed trascorso il ritardo di chiusura (t<sub>7</sub> - t<sub>6</sub>).

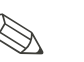

### Nota!

- Se il ritardo di apertura e il ritardo di chiusura sono impostati con 0 s, i punti di attivazione e disattivazione sono anche i punti di commutazione dei contatti.
- E' possibile eseguire le stesse impostazioni per *punto di attivazione < punto di disattivazione* che è simile alla funzione *punto di attivazione > punto di disattivazione*.

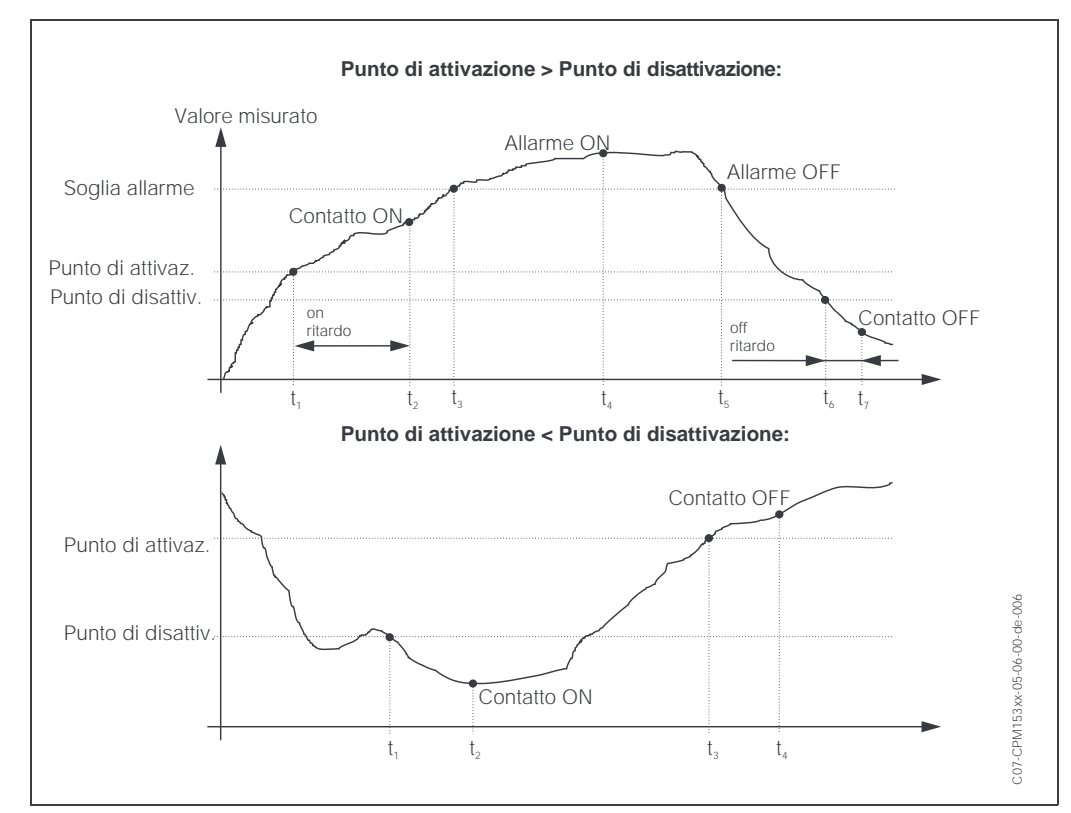

Fig. 33: Diagramma del rapporto tra punto di attivazione e punto di disattivazione e ritardo di on e off

| ⇒ | PH 7.00 → PH 7.00 Hold<br>Param Settings Param Set up 2<br>Set up 1 Data log<br>Set up 2 Check systems<br>Manual operation Controller settings<br>First start up ↓ Contr. Muick adj.<br>Edit (↓) Next(E) Edit (↓) Next E |                                   |                                                                                                    |                                                                                                 |                                                                                                    |  |  |  |
|---|----------------------------------------------------------------------------------------------------|-----------------------------------|----------------------------------------------------------------------------------------------------|-------------------------------------------------------------------------------------------------|----------------------------------------------------------------------------------------------------|--|--|--|
|   | CODICE                                                                                                    |                                   | SELEZIONE<br>(default = grassetto)                                                                                   |                                                                                                 | INFO                                                                                                    |  |  |  |
|   | P1                                                                                                    |                                   | Contatto di soglia 1<br>Contatto di soglia 2<br>Contatto di soglia 3<br>Contatto di soglia 4<br>Contatto di soglia 5 |                                                                                                 | Selezione<br>del contatto di soglia da configurare. Sono disponibili<br>cinque contatti di soglia.                                                                                                    |  |  |  |
|   |                                                                                                    | Contatto di so                    | glia 1 / 2 / 3 / 4                                                                                                   | / 5:                                                                                            | <u>.</u>                                                                                                    |  |  |  |
|   |                                                                                                    | PA1 / PB1 /<br>PC1 / PD1 /<br>PE1 | Funzione<br>Assegna-<br>zione<br>Punto di on:<br>Punto di off:                                                       | off<br>pH/Redox<br>pH 16.00<br>(1500 mV/<br>100%/150°C)<br>pH 16.00<br>(1500 mV/<br>100%/150°C) | <b>Configurazione del contatto di soglia:</b><br><i>Funzione:</i> attivazione della funzione di contatto di soglia<br><i>Assegnazione:</i> selezione del valore misurato valido per il<br>valore di soglia (pH/redox, temperatura)<br><i>Punto di on:</i> Inserimento del valore al quale si attiva la<br>funzione del valore soglia.<br><i>Punto di off:</i> Inserimento del valore al quale si disattiva<br>la funzione del valore soglia.<br>(Campo impostabile: pH –2.00 16.00 /<br>–1500 mV +1500 mV / 0 100% / –50 +150°C) |  |  |  |
|   |                                                                                                    | PA2 / PB2 /<br>PC2 / PD2 /<br>PE2 | Ritar. di on:<br>Ritar. di off:<br>Soglia di<br>allarme:                                                             | 0000 s<br>0000 s<br>pH 16.00<br>(150°C)                                                         | <b>Configurazione del contatto di soglia:</b><br><i>Ritardo di on</i> : immissione del ritardo di attivazione<br>(Campo 0 2000 s)<br><i>Ritardo di off</i> : immissione del ritardo di disattivazione<br>(Campo 0 2000 s)<br><i>soglia di allarme</i> : immissione del valore (soglia di<br>allarme) per il quale commutare il contatto di segnala-<br>zione anomalie.                                                                                                    |  |  |  |

#### Per accedere al menu, procedere come segue:

# 6.5.15 Set up 2 - Regolazione rapida del controllo

Questo menu serve per regolare il setpoint di controllo. Per accedere al menu, procedere come segue:

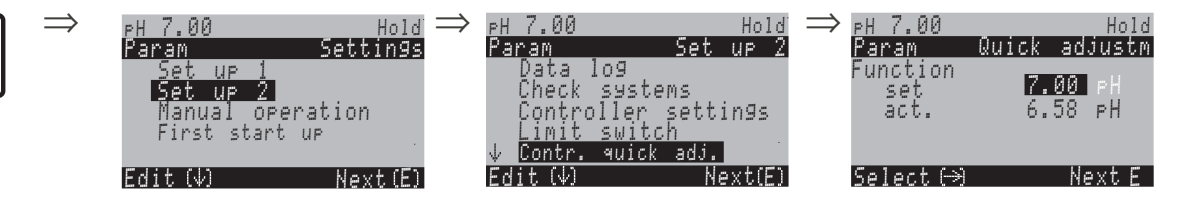

PARAM

PARAM

# 6.5.16 Configurazione 2 – TopCal S

I processi di pulizia e di calibrazione ed il controllo della pulizia/calibrazione si impostano in questo menu:

### Configurazione del programma

Per configurare, selezionare il programma di pulizia/calibrazione del punto di misura fra quelli memorizzati nello strumento. I programmi di pulizia o calibrazione possono essere adattati liberamente alle specifiche o disattivati, se necessario (ad.es. le fasi del programma acqua, detergente, soluzione tampone, controllo della valvola supplementare, numero di ripetizioni e fasi della sequenza). E' possibile anche la configurazione di programmi specifici per l'utente.

Selezionare una delle seguenti funzioni:

- *Automatic*o: Programma settimanale liberamente impostabile, diverso per ogni giorno della settimana e con intervalli liberamente impostabili.
- Pulizia: Selezione dei programmi di pulizia.
- *Programma utente:* Selezione e configurazione del programma di pulizia specifico dell'utente.
- *Programma di emergenza:* In caso di mancanza di alimentazione o comunicazione, il sistema viene pulito o calibrato automaticamente.
- Controllo esterno: I programmi possono essere attivati mediante un sistema di controllo di processo esterno.

#### Selezione del programma

Complessivamente possono essere selezionati *otto* programmi tra pulizia e calibrazione (v. panoramica delle funzioni).

- Programmi di pulizia, Pulizia C, Pulizia S, Pulizia CS, Int. pulizia: assegnati ad una funzione permanentemente. I tempi di pulizia o dei cicli di ripetizione sono liberamente selezionabili.
- Programmi utente 1/2/3: definibili dall'utente (programmi utente). Un semplice metodo per la creazione di programmi utente è quello di copiare i programmi predefiniti e di adattarli.

#### Attivazione del programma

I programmi possono essere avviati automaticamente ad intervalli predefiniti, manualmente o nel caso di un messaggio d'errore. Quasi tutti i messaggi d'errore possono avviare un programma.

#### Attivazione del programma

Intervenire sul trigger per attivare il programma selezionato.

#### Interruzione del programma

Una volta avviato, il programma (Pulizia, Pulizia C, Pulizia S, Pulizia CS) deve essere completato (concetto di sicurezza) e non può essere attivato nessun altro programma. L'interruttore di servizio, sul frontalino del CPG 300, ha la massima priorità. Commutando su "Servizio!", vengono interrotti anche tutti i programmi in corso. Il programma Int. pulizia può essere interrotto da un segnale stabile all'ingresso digitale "Stop automatico". Di conseguenza, l'armatura deve trovarsi in posizione di "Misura". Il programma Int. pulizia non s'interrompe, se manca il segnale all'ingresso binario.

#### Collegamento del segnale esterno per l'attivazione della pulizia

Per il collegamento elettrico della codifica binaria, consultare la tabella "Assegnazione della morsettiera CPC 300" (vedere pag. 20.).
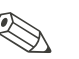

### Nota!

- Consultare l'Appendice per un esempio di cablaggio del segnale esterno di attivazione della pulizia (σ. pag. 159).
- Selezionare il controllo per una o due valvole supplementari esterne del dispositivo, v. specifica del Codice d'ordine **"Controllo della valvola esterna"**.
- Le funzioni di "Sterilizzazione" e di "Acqua di tenuta" vengono rilasciate **solo** per strumenti dotati di una funzione di controllo per valvole supplementari esterne.
- Utilizzare liberamente valvole esterne supplementari come richiesto nei programmi utente liberamente definibili. Ad esempio, per il vapore surriscaldato, un secondo detergente, l'aria di raffreddamento, un detergente organico ecc.
- Che cos'è l'acqua di tenuta?
   In processi con prodotti adesivi o fibrosi, vengono inserite armature con valvole a sfera in grado di bloccare il fluido, p.e.. Probfit CPA 463 o Cleanfit P CPA 477. Per mantenere la camera di lavaggio pulita e senza prodotto, la valvola dell'acqua di tenuta si apre automaticamente prima che l'armatura emerga dal processo. La contropressione nella camera di lavaggio causata dall'acqua di tenuta impedisce l'ingresso del fluido nella camera. La pressione dell'acqua di tenuta deve perciò essere maggiore della pressione del fluido.

| Funz. $\rightarrow$                                                  | Pulizia      | Calibra- | Sterilizza-                                          | Acqua di<br>tenuta*                                    | Steril. e                               | Controllo mediante contatti binari |                                      |               |  |
|----------------------------------------------------------------------|--------------|----------|------------------------------------------------------|--------------------------------------------------------|-----------------------------------------|------------------------------------|--------------------------------------|---------------|--|
| gramma                                                               |              | Zione    | Zione                                                | tenuta                                                 | tenuta                                  | bin. 0                             | bin. 1                               | bin. 2        |  |
| $\checkmark$                                                         |              |          |                                                      |                                                        |                                         | Mors. 81/82                        | Mors. 83/84                          | Mors. 85/86   |  |
| <b>Clean</b><br>(= pulizia)                                          | 1            | -        | -                                                    | Controllo<br>richiesto per<br>1 valvola                | -                                       | 1                                  | 0                                    | 0             |  |
| <b>Clean C</b><br>(= pulizia +<br>calibrazione)                      | <i>√</i>     | 1        | -                                                    | Controllo<br>richiesto per<br>1 valvola                | -                                       | 0                                  | 1                                    | 0             |  |
| <b>Clean S</b><br>(= pulizia +<br>sterilizzazione)                   | 1            | -        | Controllo<br>richiesto per<br>1 valvola              | -                                                      | Controllo<br>richiesto per<br>2 valvole | 0                                  | 0                                    | 1             |  |
| <b>Clean CS</b><br>(= pulizia +<br>calibrazione +<br>sterilizzazione | J            | J        | Controllo<br>richiesto per<br>1 valvola              | _                                                      | Controllo<br>richiesto per<br>2 valvole | 1                                  | 1                                    | 0             |  |
| <b>Clean Int</b><br>(= intervallo di<br>pulizia)                     | $\checkmark$ | _        | _                                                    | Controllo<br>richiesto per<br>1 valvola                | Controllo<br>richiesto per<br>2 valvole | il p<br>esser                      | programma non p<br>e avviato dall'es | ouò<br>terno. |  |
| <b>User 1</b><br>(selezionabile)                                     | 1            | 1        | Fino a 2 valvole<br>sono essere uti                  | e esterne supple<br>lizzate secondo                    | mentari pos-<br>le esigenze, ad         | 1                                  | 0                                    | 1             |  |
| <b>User 2</b><br>(selezionabile)                                     | 1            | 1        | esempio per il<br>gente organico<br>detergente, l'ar | vapore surriscale<br>, il secondo<br>ia di raffreddame | dato, un deter-<br>ento.                | 0                                  | 1                                    | 1             |  |
| <b>User 3</b><br>(selezionabile)                                     | $\checkmark$ | 1        | Si richiede il co<br>1 o 2 valvole.                  | ntrollo dello stru                                     | mento per                               | 1                                  | 1                                    | 1             |  |

### Panoramica delle funzioni dei programmi di pulizia e calibrazione

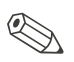

#### Nota!

• "1" = Applicare una tensione di 10 ... 40 V (durata 400 mS ca.) al contatto bin 0 (morsetti 81/82). Per la strumentazione non Ex, l'alimentazione può essere derivata dall'alimentazione ausiliare a 15 V del Mycom S CPM 153.

• "0" = 0 V

|    |                     |          |    |                                 |         |    |                      |         | 010 |                       |           | Clear CC |                       |         |
|----|---------------------|----------|----|---------------------------------|---------|----|----------------------|---------|-----|-----------------------|-----------|----------|-----------------------|---------|
|    | Clean               |          |    | Int. pulizia                    |         |    | Clean C              |         |     | Clean S               |           |          | Clean CS              |         |
| 01 | Armatura: s         | servizio | 01 | Armatura: s                     | ervizio | 01 | Armatura: s          | ervizio | 01  | Armatura: s           | servizio  | 01       | Armatura: s           | ervizio |
| 02 | Acqua               | 30s      | 02 | Acqua                           | 30s     | 02 | Acqua                | 30s     | 02  | Aria calda            | 1200<br>s | 02       | Acqua                 | 30s     |
| 03 | Deter-<br>gente     | 15x      | 03 | Deter-<br>gente                 | 15x     | 03 | Deter-<br>gente      | 15x     | 03  | Attendere             | 600s      | 03       | Deter-<br>gente       | 15x     |
| 04 | Attendere           | 30s      | 04 | Attendere                       | 30s     | 04 | Attendere            | 30s     | 04  | Ripetere<br>steriliz. | 0x        | 04       | Attendere             | 30s     |
| 05 | Acqua               | 30s      | 05 | Acqua                           | 30s     | 05 | Acqua                | 30s     | 05  | Armatura:<br>misura   |           | 05       | Acqua                 | 30s     |
| 06 | Aria                | 20s      | 07 | Ripetere<br>pulizia             | Оx      | 06 | Aria                 | 20s     | 06  |                       |           | 06       | Aria                  | 20s     |
| 07 | Ripetere<br>pulizia | Оx       | 08 | Armatura:<br>misura             |         | 07 | Ripetere<br>pulizia  | Оx      | 07  | Tempo<br>prog.:       |           | 07       | Ripetere<br>pulizia   | Ox      |
| 08 | Armatura:<br>misura |          | 09 |                                 |         | 08 | Sol. tamp.<br>cal. 1 | 15x     | 08  |                       |           | 08       | Sol. tamp.<br>cal. 1  | 15x     |
| 09 |                     |          | 10 | Tempo<br>prog.:                 |         | 09 | Acqua                | 30s     | 09  |                       |           | 09       | Acqua                 | 30s     |
| 10 | Tempo<br>prog.:     |          | 11 | Tempo di<br>misura              | 10 s    | 10 | Aria                 | 20s     | 10  |                       |           | 10       | Aria                  | 20s     |
| 11 |                     |          | 12 | tempo di<br>azione<br>integrale | 10 s    | 11 | Sol. tamp.<br>cal .2 | 15x     | 11  |                       |           | 11       | Sol. tamp.<br>cal .2  | 15x     |
| 12 |                     |          | 13 |                                 |         | 12 | Acqua                | 30s     | 12  |                       |           | 12       | Acqua                 | 30s     |
| 13 |                     |          | 14 |                                 |         | 13 | Aria                 | 20s     | 13  |                       |           | 13       | Aria                  | 20s     |
| 14 |                     |          | 15 |                                 |         | 14 | Armatura:<br>misura  |         | 14  |                       |           | 14       | Aria calda            | 1200s   |
| 15 |                     |          | 16 |                                 |         | 15 |                      |         | 15  |                       |           | 15       | Attendere             | 600s    |
| 16 |                     |          | 17 |                                 |         | 16 | Tempo<br>prog.:      |         | 16  |                       |           | 16       | Ripetere<br>steriliz. | Оx      |
| 17 |                     |          | 18 |                                 |         | 17 |                      |         | 17  |                       |           | 17       | Armatura:<br>misura   |         |
| 18 |                     |          | 19 |                                 |         | 18 |                      |         | 18  |                       |           | 18       |                       |         |
| 19 |                     |          | 20 |                                 |         | 19 |                      |         | 19  |                       |           | 19       | Tempo<br>prog.:       |         |

### Schema di flusso di un programma Standard

### Programmi opzionali

| Utente 1 -<br>Utente 3       |    | рН                   |     |    | Val. P1                          |      |    | Val. P2                          |      |    | Val. P1/2                        |      |
|------------------------------|----|----------------------|-----|----|----------------------------------|------|----|----------------------------------|------|----|----------------------------------|------|
| 01                           | 01 | Armatura<br>servizio |     | 01 | Armatura<br>servizio             |      | 01 | Armatura<br>servizio             |      | 01 | Armatura<br>servizio             |      |
| 02                           | 02 | Acqua                | 30s | 02 | Acqua                            | 30s  | 02 | Acqua                            | 30s  | 02 | Acqua                            | 30s  |
| 03                           | 03 | Deter-<br>gente      | 15x | 03 | Deter-<br>gente                  | 15x  | 03 | Deter-<br>gente                  | 15x  | 03 | Deter-<br>gente                  | 15x  |
| 04                           | 04 | Attendere            | 30s | 04 | Attendere                        | 30s  | 04 | Attendere                        | 30s  | 04 | Attendere                        | 30s  |
| 05                           | 05 | Acqua                | 30s | 05 | Acqua                            | 30s  | 05 | Acqua                            | 30s  | 05 | Acqua                            | 30s  |
| 06                           | 06 | Aria                 | 20s | 06 | Aria                             | 20s  | 06 | Aria                             | 20s  | 06 | Aria                             | 20s  |
| 07                           | 07 | Ripetere<br>pulizia  | 0x  | 07 | Ritorno a<br>1                   | ^    | 07 | Ritorno a<br>1                   | Оx   | 07 | Ritorno a<br>1                   | 0x   |
| 08                           | 08 | Sol. tamp.<br>cal. 1 | 15x | 08 | Soluzione<br>tampone 1           | 15x  | 08 | Soluzione<br>tampone 2           | 15x  | 08 | Soluzione<br>tampone 1           | 15x  |
| 09                           | 09 | Acqua                | 30s | 09 | Val. solu-<br>zione<br>tampone 1 |      | 09 | Val. solu-<br>zione<br>tampone 2 |      | 09 | Val. solu-<br>zione<br>tampone 1 |      |
| 10                           | 10 | Aria                 | 20s | 10 | Acqua                            | 30s  | 10 | Acqua                            | 30s  | 10 | Acqua                            | 30s  |
| 11                           | 11 | Armatura:<br>misura  | 15x | 11 | Aria                             | 20s  | 11 | Aria                             | 20s  | 11 | Aria                             | 20s  |
| 12                           | 12 |                      | 30s | 12 | Armatura<br>in Misura            |      | 12 | Armatura<br>in Misura            |      | 12 | Soluzione<br>tampone 2           |      |
| 13                           | 13 | Tempo<br>prog.:      | 20s | 13 |                                  | 354s | 13 |                                  | 354s | 13 | Val. solu-<br>zione<br>tampone 2 |      |
| 14                           | 14 |                      |     | 14 | Tempo<br>prog.                   |      | 14 | Tempo<br>prog.                   |      | 14 | Acqua                            | 30s  |
| 15                           | 15 |                      |     | 15 |                                  |      | 15 |                                  |      | 15 | Aria                             | 20s  |
| 16                           | 16 |                      |     | 16 |                                  |      | 16 |                                  |      | 16 | Armatura<br>in Misura            |      |
| 17                           | 17 |                      |     | 17 |                                  |      | 17 |                                  |      | 17 |                                  |      |
| 18 (sono pos-<br>sibili pro- | 18 |                      |     | 18 |                                  |      | 18 |                                  |      | 18 | Tempo<br>prog.                   | 354s |
| 19 con sino a<br>25 fasi)    | 19 |                      |     | 19 |                                  |      | 19 |                                  |      | 19 |                                  |      |

### Modalità operativa "Automatica"

I giorni della settimana possono essere programmati singolarmente. "Clean Int": la pulizia viene eseguita ad intervalli definiti. ("Ciclo di pulizia": tempo di misura >> pulizia + tempo di attesa; "Ciclo di misura": tempo di misura << pulizia + tempo di attesa) "Utente": programmi di pulizia definiti dall'utente (creati con Editor programmi).

|       | Hold                            |                                 |
|-------|---------------------------------|---------------------------------|
|       | Pulizia C                       |                                 |
| Hold  | Tempo di Hold e di dopo effetto |                                 |
| Prog. | Pulizia/calibrazione            |                                 |
|       |                                 |                                 |
| _     |                                 |                                 |
|       |                                 |                                 |
|       | Pulizia Int                     |                                 |
| Hold  | Tempo di Hold e di dopo effetto | Tempo di Hold e di dopo effetto |
|       | Pulizia                         | Pulizia                         |
| Tompo |                                 |                                 |

Fig. 34: Esempio di sequenza dei programmi "Clean C" e "Clean Int".

Per accedere al menu, procedere come segue:

|         | $\Rightarrow$ | PH 7.00     | Hold     | $\Rightarrow$ | PH 7.00  |
|---------|---------------|-------------|----------|---------------|----------|
|         |               | Param       | Settings |               | Param    |
| PARAIVI |               | Set up i    |          |               | ↑ Check  |
|         |               | Set up 2    |          |               | Contro   |
|         |               | Manual op   | eration  |               | Limit    |
|         |               | First start | t up     |               | Contr.   |
|         |               |             |          |               | Topcal   |
|         |               | Edit (↓)    | Next(E)  |               | Edit (↓) |

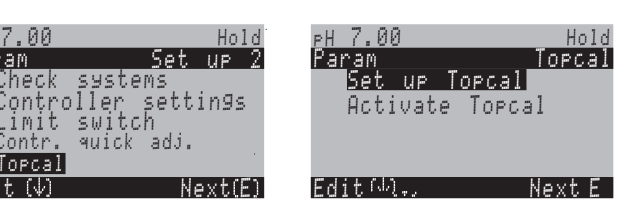

| СС | DICE          | SELEZIONE<br>(default = grassetto)                                                      |                   | INFO                                                                                                    |  |  |  |
|----|---------------|-----------------------------------------------------------------------------------------|-------------------|----------------------------------------------------------------------------------------------------|--|--|--|
| N1 |               | Configurazione del Topcal<br>Attivare il Topcal                                         |                   | <b>Selezione</b><br>Configurazione = crea/modifica un programma del TopCal S<br>Attivazione = Attiva/disattiva le funzioni del TopCal S                                                                                                    |  |  |  |
|    | Configurazior | ne del Topcal:                                                                          |                   |                                                                                                    |  |  |  |
|    | NA1           | Modalità operativa<br>"Automatica"<br>Pulizia<br>Controllo est.                         | off<br>off<br>off | Avviso sul display:<br>Visualizza lo stato attuale del sistema                                                                                                    |  |  |  |
|    | NA2           | Valvola V1<br>Valvola V2                                                                |                   | <ul> <li>Assegnazione delle valvole supplementari (se disponibili)</li> <li>E' possibile assegnare differenti funzioni alle valvole supplementari:<br/>sterilizzazione, acqua di tenuta o funzione definita<br/>dall'utente (programma utente).</li> <li>Acqua di tenuta: se è stata attivata la funzione acqua di<br/>tenuta, è possibile utilizzarla per ogni movimento<br/>dell'armatura (vds. programma utente, campo NAD1).</li> <li>Nota!</li> <li>I campi NA2 NA4 possono essere modificati solo se tutte<br/>le funzioni nel campo NA1 sono state disattivate ed è dispo-<br/>nibile l'opzione di controllo delle valvole supplementari.</li> <li>Se si modifica la funzione delle valvole supplementari,<br/>conseguentemente la sterilizzazione o l'acqua di<br/>tenuta non sono più disponibili nei programmi fissi.</li> <li>Se è stata modificata la funzione delle valvole, si devono<br/>controllare le assegnazioni nei programmi utente.</li> </ul> |  |  |  |
|    | NA3           | Valvola 1<br>(09; AZ)<br>Valvola 2<br>(09; AZ)                                          |                   | Immettere nome valvola 1         Immettere il nome di 8 caratteri della valvola 1.         Immettere nome valvola 2         Immettere il nome di 8 caratteri della valvola 2.                                                                                                    |  |  |  |
|    | NA4           |                                                                                         |                   |                                                                                                    |  |  |  |
| _  | NA5           | Modalità operativa "Automatica"<br>Pulizia<br>Programma d'emergenza<br>Programma utente |                   | Selezionare la funzione del sistema di pulizia                                                                                                    |  |  |  |
|    | Automatic     | 0:                                                                                      |                   |                                                                                                    |  |  |  |
|    | NAA1          | Lunedì<br>Martedì<br><br>Domenica                                                       | 1<br>2<br><br>0   | Menu di selezione giorno della settimana<br>Selezionare il giorno di pulizia. Il numero di attivazioni<br>giornaliere della pulizia è indicato dopo ogni giorno.                                                                                                    |  |  |  |
|    | NAA2          | Modifica giorno?<br>Copia giorno?                                                       |                   | Selezionare la funzione giornaliera<br>Modifica giorno: è possibile modificare la funzione per<br>quel giorno.<br><i>Copia giorno</i> : il giorno selezionato viene copiato nel<br>giorno desiderato nel campo sotto.                                                                                                    |  |  |  |

| COI | CODICE |          | SELEZIONE<br>(default = grassetto)                                                                      |                           | INFO                                                                                                    |  |  |  |
|-----|--------|----------|----------------------------------------------------------------------------------------------------|---------------------------|----------------------------------------------------------------------------------------------------|--|--|--|
|     |        | Modifica | a giorno:                                                                                               |                           |                                                                                                    |  |  |  |
|     |        | NAAA1    | 01 Clean<br>18:22 18:23<br>02 Clean S:<br>05:00 05:10<br>03 Clean Int.:<br>18:22 18:54<br>nessun progr. |                           | Visualizza/modifica programma giornaliero<br>Si può visualizzare il programma giornaliero completo<br>oppure "Nessun Progr.". E' possibile riscrivere l'opzione<br>ed anche i programmi appena impostati eseguendo una<br>nuova selezione.<br>I tempi di inizio e fine sono sempre dati.<br>Esempio:<br><i>Clean</i><br>18:22 (ora d'inizio) 18:23 (ora di fine)<br><i>Prog. utente</i> .: uso di un programma creato dall'utente<br>(vds. Editor Programmi, vds. pag. 81) |  |  |  |
|     |        | NAAA2    | 01 Acqua<br>02 Detergente<br>03 Acqua<br>04 Rip. pulizia                                                | 0 s<br>30 s<br>30 s<br>0x | Selezione dei blocchi del programma<br>Qui è possibile regolare i tempi per ciascun passo indivi-<br>duale di programma. Selezionare un blocco da modifi-<br>care premendo "E".<br><i>Rip. pulizia</i> : numero di ripetizioni<br>Nota!<br>Lasciare questa selezione premendo "PARAM".                                                                                                    |  |  |  |
|     |        | NAAA3    | Acqua di tenuta                                                                                         | on                        | Acqua di tenuta:<br>Attivazione/disattivazione                                                                                                    |  |  |  |
|     |        |          |                                                                                                    |                           | <ul> <li>Nota!</li> <li>E' possibile inserire questo passo di programma solo alla prima riga del programma giornaliero.</li> <li>E' possibile selezionare questa funzione solo se la valvola è stata definita nel campo NA2.</li> </ul>                                                                                                    |  |  |  |
|     |        | NAAA4    | <b>0010 s</b><br>(0 9999 s)                                                                             |                           | Aria / vapore surriscaldato / attesa / acqua:<br>Immettere il tempo di apertura della valvola per consen-<br>tire l'erogazione dell'aria, di vapore surriscaldato, ecc.                                                                                                    |  |  |  |
|     |        | NAAA5    | <b>01</b><br>(0 99)                                                                                     |                           | Sol. tampone 1 / sol. tampone 2 / detergente :<br>Immettere il numero di impulsi richiesti per l'alimenta-<br>zione di soluzione tampone/detergente.                                                                                                    |  |  |  |
|     |        |          |                                                                                                    |                           | Nota!<br>E' necessario accertare in anticipo quale sia la velocità<br>di corsa richiesta e <i>specifico per il processo</i> . Informa-<br>zioni in merito sono riportate al capitolo Messa in servizio<br>(pag. 32) o nel menu "DIAG" (pag. 94).                                                                                                    |  |  |  |
|     |        | NAAA6    | Ripetere x numero di<br><b>00</b><br>(0 10)                                                             | volte                     | Ripetere la pulizia<br>Numero di ripetizioni del passo precedente (detergente<br>o acqua)                                                                                                    |  |  |  |
|     |        | Copia g  | iorno:                                                                                                  |                           |                                                                                                    |  |  |  |
|     |        | 09       | Martedì<br>Mercoledì<br><br>Domenica                                                                    |                           | <b>? = Lunedì</b><br><b>Selezionare giorno,</b><br>in cui copiare Lunedì (ad esempio).                                                                                                    |  |  |  |
|     |        |          |                                                                                                    |                           | <ul> <li>Nota!</li> <li>Pericolo di perdita dati. Quando si copia un giorno in<br/>un altro, i programmi di pulizia del giorno di arrivo ven-<br/>gono riscritti.</li> <li>Lasciare questa selezione premendo "PARAM".</li> </ul>                                                                                                    |  |  |  |

| COI | DICE |          | SELEZIONE<br>(default = grassetto)                                                       | INFO                                                                                                    |  |  |  |  |  |  |
|-----|------|----------|------------------------------------------------------------------------------------------|----------------------------------------------------------------------------------------------------|--|--|--|--|--|--|
| Τ   | Pul  | izia:    |                                                                                          |                                                                                                    |  |  |  |  |  |  |
|     | NAB1 |          | <b>nessun progr.</b><br>Clean<br>Clean C<br>Clean CS<br>                                 | Selezionare un programma<br>da avviare nel caso di sporco o blocco dell'elettrodo.                                                                                                    |  |  |  |  |  |  |
|     | Pro  | gramma   | a di emergenza:                                                                          |                                                                                                    |  |  |  |  |  |  |
|     | NAG  | C1       | Il programma d'emergenza<br>è impostabile solo in Moda-<br>lità automatica.              | Avviso sul display (nessuna immissione)                                                                                                    |  |  |  |  |  |  |
|     | NAC2 |          | Clean<br>Clean C<br>Clean CS<br>                                                         | Selezionare un programma,<br>che sarà attivato in caso di mancanza di alimentazione o<br>comunicazione.                                                                                                    |  |  |  |  |  |  |
|     | Pro  | gramma   | na utente: <i>(Editor Programmi)</i>                                                     |                                                                                                    |  |  |  |  |  |  |
|     | NA   | D1       | Prog. utente 1<br>Prog. utente 2<br>Prog. utente 3                                       | Selezionare il programma utente (solo TopCal S)<br>Il TopCal S consente <i>tre</i> programmi utente.<br>(Con il ChemoClean è disponibile <i>un</i> programma utente.)                                                                                                    |  |  |  |  |  |  |
|     | NA   | D2       | <b>Modifica</b><br>Inserisci programma<br>Configura<br>Abilita<br>Disabilita<br>Rinomina | <ul> <li>Selezionare la funzione di modifica<br/>Inserisci programma:un programma installato (p.e.<br/><i>Clean</i>) può essere inserito nel programma utente.</li> <li>Nota!</li> <li>Dopo la disabilitazione del programma, è possibile ria-<br/>bilitarlo in qualsiasi momento.</li> <li>Lasciare questa voce premendo "PARAM".</li> <li>In caso sia la prima volta che si modifica il pro-<br/>gramma, configurarlo, almeno una volta, in modo da<br/>poter abilitare/disabilitare il ChemoClean.</li> </ul> |  |  |  |  |  |  |
|     | 1    | Modifica | a:                                                                                       |                                                                                                    |  |  |  |  |  |  |
|     | 1    | NADA1    | 01<br>02<br>                                                                             | Selezionare riga<br>La riga con numero posizione selezionata può essere<br>modificata con "E".<br>Nota!<br>Lasciare questa selezione premendo "PARAM".                                                                                                    |  |  |  |  |  |  |
|     | 1    | NADA2    | <b>Cambia</b><br>Inserisci<br>Sposta a<br>Cancella                                       | Selezione della funzione di modifica per il blocco<br>selezionato<br>Cambia: cambia la funzione nella posizione<br>selezionata<br>Inserisci: si inserisce un nuovo blocco prima della posi-<br>zione evidenziata.<br>Sposta a: si sposta la funzione evidenziata in una posi-<br>zione diversa.<br>Cancella: si cancella la funzione evidenziata ( <b>non</b> c'è<br>richiesta di conferma per la cancellazione!)                                                                                                |  |  |  |  |  |  |

| со | ODICE |  |         | SELEZIONE<br>(default = grassetto) |                                                                                                   | INFO |                                                                                                    |  |  |
|----|-------|--|---------|------------------------------------|---------------------------------------------------------------------------------------------------|------|----------------------------------------------------------------------------------------------------|--|--|
|    |       |  |         | Caml                               | pia/inserisci:                                                                                    |      |                                                                                                    |  |  |
|    |       |  |         | NA<br>DA3                          | Acqua di tenuta<br>Armatura: misura<br>Armatura: servizio<br>Detergente<br>Acqua<br>Attendere<br> | off  | Selezionare funzione<br>Selezione per il TopCal S:<br>Acqua di tenuta, armatura in misura, armatura in servi-<br>zio, detergente, acqua, attendere, indietro a, aria, cal.<br>sol. tampone 1, cal. sol. tampone 2, sol. tampone 1, sol.<br>tampone 2, Hold on, Hold off.<br>Selezione per ChemoClean:<br>Acqua, detergente, valvola 1 apri, valvola 1 chiudi, val-<br>vola 2 apri, valvola 2 chiudi, Hold on, Hold off, attendere,<br>indietro a.<br><i>Indietro a</i> : è possibile creare un loop di programma con<br>questa funzione (per ripetizioni). Immettere la riga alla<br>quale si vuole tornare.<br><i>Hold on/off</i> : con "armatura: servizio" si imposta l'Hold. E'<br>possibile impostare un Hold individuale con la funzione<br>"Hold on".                                           |  |  |
|    |       |  |         |                                    |                                                                                                   |      | Nota!<br>Se si usa un sensore IsFET prestare attenzione alle<br>caratteristiche speciali di misura dei sensori privi di vetro<br>IsFET (vedere pag. 33.).                                                                                                    |  |  |
|    |       |  |         | Spos                               | ta a:                                                                                             |      |                                                                                                    |  |  |
|    |       |  |         | NA<br>DA4                          | (Visualizza i blocchi ir<br>elenco)<br>01 Acqua<br>02 + Detergente<br>03 Attendere                | n un | <ul> <li>Selezionare riga</li> <li>Si sposta la funzione selezionata nel campo NADA1 alla posizione evidenziata.</li> <li>Nota!</li> <li>Questa operazione riscrive la funzione evidenziata.</li> </ul>                                                                                                    |  |  |
|    |       |  | In      | serisc                             | i template:                                                                                       |      |                                                                                                    |  |  |
|    |       |  | N       | ADB1                               | Prog. utente = ?<br>nessun prog.<br>Clean<br>Clean S                                              |      | Selezionare il template<br>che si vuole copiare nel programma utente.                                                                                                    |  |  |
|    |       |  | C       | onfigu                             | ra:                                                                                               |      |                                                                                                    |  |  |
|    |       |  | N/<br>1 | ADC                                | Acqua di tenuta<br>01 Acqua<br>02 Detergente<br>03 Attendere<br>                                  | off  | <b>Configurazione dei blocchi di programma selezionati</b><br>Selezionare la riga che si vuole configurare.<br><i>Acqua di tenuta:</i> se si attiva la funzione dell'acqua di<br>tenuta, con questo programma viene inviata l'acqua di<br>tenuta nella camera di lavaggio dell'armatura ad ogni<br>suo movimento. 1 secondo prima di muovere l'armatura<br>nella posizione di manutenzione l'erogazione dell'acqua<br>di tenuta si ferma.<br><i>Detergente l Acqua l Cal. sol. tampone 1, 2 l</i> S. tampone<br><i>1, 2</i> : Modifica numero di corse per il trasporto del fluido.<br><i>Attendere:</i> immettere il tempo di attesa.<br><i>Indietro a</i> : Immettere il numero di ripetizioni del loop di<br>programma.<br><i>Aria compressa:</i> Immettere la durata del flusso richiesto di aria. |  |  |
|    |       |  | A       | oilita p                           | programma:                                                                                        |      |                                                                                                    |  |  |
|    |       |  | N/<br>1 | ADD                                | Programma abilitato                                                                               |      | Avviso sul display (nessuna immissione):<br>Il programma creato/modificato è abilitato.                                                                                                    |  |  |
|    |       |  | N/<br>2 | ADD                                | <b>Prog. utente</b> (09; AZ)                                                                      |      | <b>Cambia nome</b><br>Nome di 9 caratteri del programma utente, liberamente<br>selezionabile.                                                                                                    |  |  |

| CODICE              |                                          |             | SELEZIONE<br>(default = grassetto)                                                                   |      | INFO                                                                                                    |
|---------------------|------------------------------------------|-------------|----------------------------------------------------------------------------------------------------|------|----------------------------------------------------------------------------------------------------|
|                     |                                          | Disabilit   | a programma                                                                                          |      |                                                                                                    |
|                     |                                          | NADE1       | Si vuole disabilitare il<br>gramma?                                                                  | pro- | <b>Richiesta</b><br>Premendo "E" (= Continua) si disabilita il programma.<br>Premendo "PARAM" (= Cancella) si torna indietro senza<br>disabilitare il programma. |
|                     | NADE2 II programma è stato disabilitato. |             |                                                                                                    |      | Avviso sul display (nessuna immissione)                                                                                                    |
| Rinomina programma: |                                          |             |                                                                                                    |      |                                                                                                    |
|                     |                                          | NADF1       | <b>Prog. utente</b> (09; AZ)                                                                         |      | <b>Cambia nome</b><br>Nome di 9 caratteri del programma utente, liberamente<br>selezionabile.                                                                    |
|                     | Attiv                                    | vare il Top | Cal S:                                                                                               |      |                                                                                                    |
| NB1                 |                                          |             | Modalità operativa<br>"Automatica"off<br>offPuliziaoffProgr. interruz. corr.<br>Programma utenteoff  |      | Selezionare livelli di controllo<br>Attivazione delle funzioni per il TopCal S, che portano<br>all'avvio di un programma.                                        |
| NB2                 |                                          |             | Modalità operativa<br>"Automatica"off<br>offPulizia<br>Progr. interruz. corr.<br>Programma utenteoff |      | Avviso sul display (nessuna immissione):<br>Stato del sistema                                                                                                    |

## 6.5.17 Configurazione 2 – ChemoClean

La funzione ChemoClean<sup>®</sup> è usata con un sistema manuale (senza TopCal S) per pulire automaticamente gli elettrodi di pH/redox in armature sospese o a deflusso, dotate di sistema a spruzzo. Acqua e detergente vengono convogliati all'elettrodo per mezzo di un iniettore (p.e.. CYR 10).

### Impiego con il TopCal S

ChemoClean<sup>®</sup> è una funzione standard del Mycom S e può essere usata con il TopCal S. I due contatti del Mycom S possono essere avviati

- sia mediante un ingresso binario del Mycom S, sia
- dall'esterno, con andamento settimanale (Automatico) oppure
- mediante funzionamento manuale.

I due contatti possono essere adattati in modo flessibile alle sequenze individuali di pulizia mediante un programma definito dall'utente.

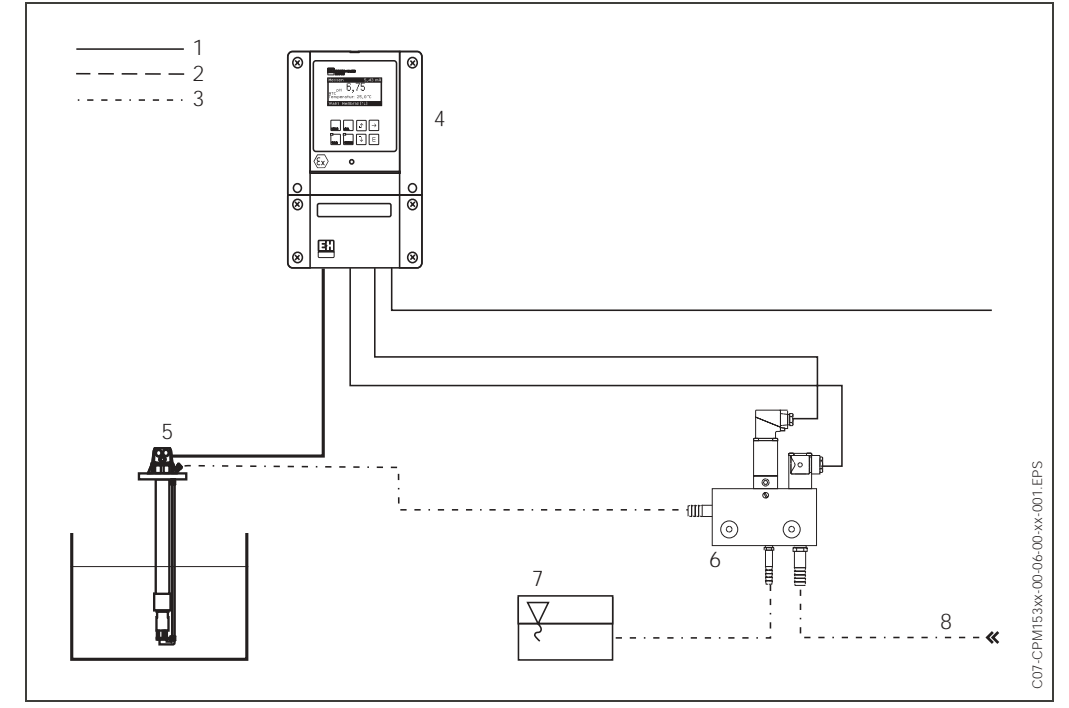

Fig. 35: Raffigurazione della funzione del ChemoClean in combinazione con il Mycom S CPM 153 1: Linea elettrica

2: Aria compressa

3: Acqua/fluido di pulizia 4: Trasmettitore CPM 153

5: Armatura ad immersione

- 6: Iniettore CYR 10
- 7: Fluido di pulizia
- 8: Acqua motrice

### Funzionamento:

- 1. Nel menu "Set up 1" → "Contatti" (campo F1, vedere pag. 38.), la funzione ChemoClean<sup>®</sup> deve essere attivata e si devono collegare all'iniettore i contatti corrispondenti (vds. esempio di connessione a pag. 142).
- I processi di pulizia si configurano in questo menu. Qui, la pulizia automatica o controllata da evento può essere adattata alle condizioni di processo. Sono possibili uno o più dei seguenti controlli:
  - Automatico (v. sotto, Campi OA1 ... OAA5): qualsiasi numero di pulizie può essere avviato in ogni giorno della settimana
  - Controllo esterno: per mezzo di un ingresso digitale è possibile dare il comando di avvio. A questo scopo, il controllo esterno deve essere attivato nel campo O1, "Selezione livelli di controllo": Controllo est. "on")
  - Pulizia: la pulizia viene eseguita quando si verifica un allarme SCS (vds. anche campo LM1 alla voce "Set up 2" → "Sistemi di controllo")
  - Interruzioni di corrente: la pulizia viene avviata dopo un'interruzione di corrente.

### Funzionamento manuale:

La pulizia rapida sul campo può essere eseguita con questo menu: "PARAM" → "Funzionamento manuale" → "ChemoClean" → premere "E" 2 x ("Avvio pulizia")

### Automatico:

"PARAM"  $\rightarrow$  "Set up 2"  $\rightarrow$  "ChemoClean":

Ogni giorno può essere programmato individualmente. Sono disponibili i seguenti programmi

- "Clean": attivazione pulizia immettendo l'ora d'inizio
- "Clean Int": la pulizia viene eseguita a intervalli con periodi definiti (vedere fig. 36). Questo

programma non può essere avviato direttamente tramite l'ingresso binario.

• "Utente": programmi di pulizia definiti dall'utente (creazione con Editor Programmi; a partire dal campo NAD1).

### Sequenze di programma (esempio di pulizia)

Lunedì:

2 x pulizia (alle 11:00 e alle 18:00) di 120 s con acqua, dei quali 60 s con detergente in aggiunta.

Pulizia ogni 30 min tra le 18:20 e le 24:00 (= 1800 s) di 120 s con acqua, dei quali 60 s con detergente in aggiunta.

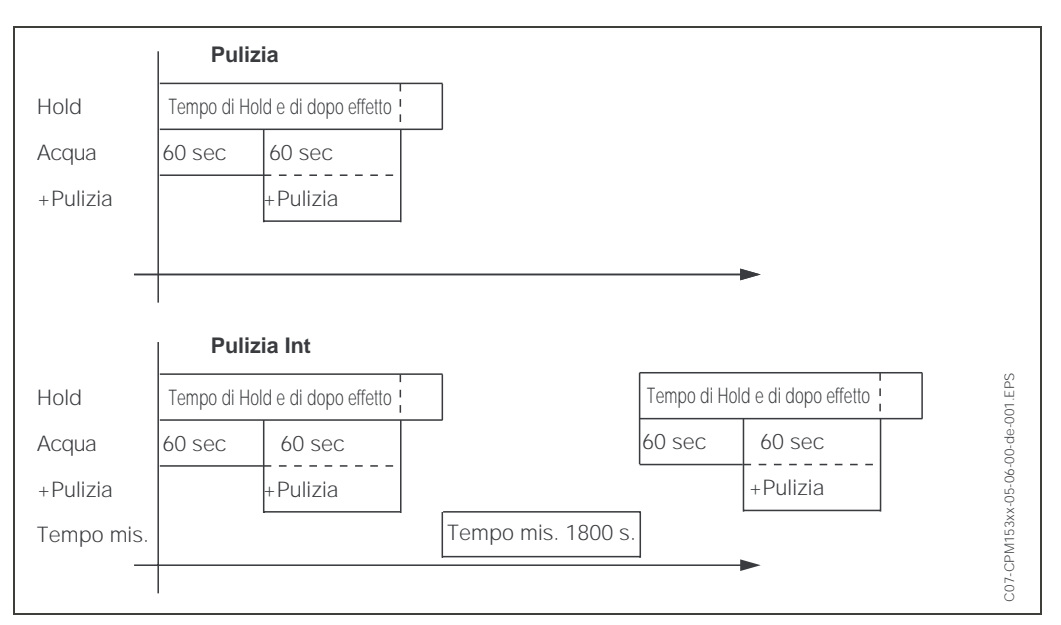

*Fig. 36: Rappresentazione grafica dell'esempio di pulizia precedente* 

| Impostazioni richieste secondo l'esempio |
|------------------------------------------|
| (grassetto: impostazioni utente):        |

| Campo OAA1 |       | Campo OAA2<br>(con "Clean") |      | Campo OAA2<br>(con "Clean Int") |       |
|------------|-------|-----------------------------|------|---------------------------------|-------|
| Clean      |       | 01 Acqua                    | 60 s | 01 Acqua                        | 60 s  |
| 11:00      | 11:02 | 02 +Deter-<br>gente         | 60s  | 02 +Deter-<br>gente             | 60s   |
| Clean      |       | 03 Acqua                    | 0s   | 03 Acqua                        | 0s    |
| 18:00      | 18:02 | 04 Rip. Pulizia             | 0x   | Tempo di<br>misura              | 1800s |
| Clean Int  |       |                             |      |                                 |       |
| 18:20      | 24:00 |                             |      |                                 |       |

In questo modo, ogni giorno può essere programmato (o copiato) singolarmente.

Hold Set up 2

settin9s h adj.

Next(E)

Per accedere al menu, procedere come segue:

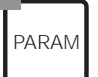

 $\Rightarrow$ 

| PH 7.00<br>Param<br>Set up<br>Set up<br>Manual<br>First st | Hold<br>Settings<br>1<br>Operation<br>art up | $\Rightarrow$ | PH 7.00<br>Param<br>↑ Controller<br>Limit switc<br>Contr. quick<br>Topcal<br>Chemoclean |
|------------------------------------------------------------|----------------------------------------------|---------------|-----------------------------------------------------------------------------------------|
| Edit (4)                                                   | Next(E)                                      |               | Edit (4)                                                                                |

| с                                                                               | CODICE SELEZIONE<br>(default = grassetto) |                                                                          | )                                                                                                    | INFO                                                                                                    |
|---------------------------------------------------------------------------------|-------------------------------------------|--------------------------------------------------------------------------|----------------------------------------------------------------------------------------------------|----------------------------------------------------------------------------------------------------|
| O1 Modalità operativa<br>"Automatica" off<br>Attivaz. pulizia<br>Controllo est. |                                           | off<br>off<br>off                                                        | Selezionare livelli di controllo<br>Selezionare la funzione che deve attivare la pulizia<br>Chemoclean. |                                                                                                    |
| 0                                                                               | 2                                         | Modalità operativa<br>"Automatica"<br>Attivaz. pulizia<br>Controllo est. | off<br>off<br>off                                                                                       | <b>Avviso sul display:</b><br>Visualizza lo stato attuale del sistema.                                                                                                    |
| 0                                                                               | 3                                         | Modalità operativa "Auto-<br>matica"<br>Prog. utente                     |                                                                                                    | Selezionare il menu di configurazione<br>Automatico: selezionare solo con "programma settimanale on"<br><i>Programma utente</i> : qui si creano i programmi specifici<br>utente usando l'Editor Programmi (vds. Editor Pro-<br>grammi, vds. pag. 81). |
|                                                                                 | Automatico:                               |                                                                          |                                                                                                    |                                                                                                    |
|                                                                                 | OA1                                       | Lunedì<br>Martedì<br><br>Domenica                                        | <b>0</b><br>0<br><br>0                                                                                  | Menu di selezione giorno della settimana<br>Selezionare il giorno di pulizia. Il numero di attivazioni<br>giornaliere della pulizia è indicato dopo ogni giorno.                                                                                      |
|                                                                                 | OA2 Modifica giorno?<br>Copia giorno?     |                                                                          | -                                                                                                    | <b>Selezionare la funzione giornaliera</b><br><i>Modifica giorno</i> : modifica della sequenza di pulizia per<br>quel giorno.<br><i>Copia giorno</i> : si copia il giorno selezionato in OA1 nel<br>giorno desiderato nel campo sottostante.          |

| COI | DICE                                                             | SELEZIONE<br>(default = grassetto)                        | )                         | INFO                                                                                                    |
|-----|------------------------------------------------------------------|-----------------------------------------------------------|---------------------------|----------------------------------------------------------------------------------------------------|
|     | Modifica giorno:                                                 |                                                           |                           |                                                                                                    |
|     | OAA1                                                             | Clean<br>18:22 18:23<br>nessun progr.                     |                           | Visualizza/modifica programma giornaliero<br>Si può visualizzare il programma giornaliero completo<br>oppure "Nessun Progr.". E' possibile riscrivere l'opzione<br>ed anche i programmi appena impostati eseguendo una<br>nuova selezione.<br>I tempi di inizio e fine sono sempre dati.<br>Esempio:<br>Clean<br>18:22 (ora d'inizio) 18:23 (ora di fine)<br>Prog. utente: uso del programma creato dall'utente (vds.<br>Editor Programmi, vds. pag. 81)                                                                             |
|     | OAA2                                                             | 01 Acqua<br>02 +Detergente<br>03 Acqua<br>04 Rep. pulizia | 0 s<br>30 s<br>30 s<br>0x | <ul> <li>Selezione di blocchi di programma</li> <li>Qui è possibile regolare i tempi per ciascun passo individuale di programma. Selezionare un blocco da modificare premendo "E".</li> <li>+detergente: il detergente viene aggiunto all'acqua.</li> <li><i>Rip. pulizia</i>: numero di ripetizioni dei passi precedenti 01 03</li> <li>Nota!</li> <li>Se si modifica un blocco di programma, la modifica diventa effettiva per tutte le altre sequenze di pulizia.</li> <li>Lasciare questa selezione premendo "PARAM".</li> </ul> |
|     | OAA3                                                             | <b>0010 s</b><br>(0 9999 s)                               |                           | Acqua / detergente:<br>Immettere il tempo di apertura della valvola per consen-<br>tire il passaggio dell'acqua o del detergente.                                                                                                    |
|     | OAA4 Ripetere x numero di volte<br>00<br>(0 10)<br>Copia giorno: |                                                           | volte                     | Ripetere pulizia<br>Numero di ripetizioni del passo precedente (detergente<br>o acqua)                                                                                                    |
|     |                                                                  |                                                           |                           |                                                                                                    |
|     | 09                                                               | Martedì<br>Mercoledì<br><br>Domenica                      |                           | <ul> <li>? = Lunedì</li> <li>Selezionare giorno,<br/>in cui copiare Lunedì (ad esempio).</li> <li>Nota!</li> <li>Pericolo di perdita dati. Quando si copia un giorno in un<br/>altro, i programmi di pulizia del giorno di arrivo vengono<br/>riscritti</li> </ul>                                                                                                    |

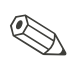

### Nota!

Prog. utente: *per modificare i programmi dell'utente, fare riferimento alla* **modifica del programma** *pag. 81 (Campi OB ... OBE1).* 

## 6.5.18 Funzionamento manuale

Per accedere al menu, procedere come segue:

| PARAM |  |
|-------|--|
|-------|--|

| $\Rightarrow$ | PH 7.00<br>Param<br>Set up 1<br>Set up 2<br>Manual oper.<br>First start u | Hold<br>Settings<br>ation | $\Rightarrow$ | PH 7.00<br>Param Manual<br>Hold<br>Topcal | Hold<br>operation |
|---------------|---------------------------------------------------------------------------|---------------------------|---------------|-------------------------------------------|-------------------|
|               | Edit (↓)                                                                  | Next(E)                   |               | Edit(√)                                   | Next(E)           |

| CODICE |             | SELEZIONE<br>(default = grassetto)                                                                                    |                                 | INFO                                                                                                    |  |
|--------|-------------|----------------------------------------------------------------------------------------------------|---------------------------------|----------------------------------------------------------------------------------------------------|--|
| R1     |             | Hold<br>pag.<br>ChemoClean                                                                                            |                                 | <ul> <li>Selezionare il funzionamento manuale</li> <li>Nota!</li> <li>Lasciare il menu di funzionamento manuale premendo<br/>"PARAM", "DIAG" o "MEAS".</li> <li>Le impostazioni sono attive solo in questo menu. Nulla<br/>viene salvato quando si lascia la funzione.</li> </ul> |  |
| Г      | opCal S:    |                                                                                                    |                                 |                                                                                                    |  |
| F      | RA1         | Modalità opera-<br>tiva "Automatica"<br>Attivaz. pulizia<br>Controllo est.                                            | off<br>off<br>off               | Avviso sul display (nessuna immissione):<br>Stato del sistema                                                                                                    |  |
| RA2    |             | Muovi armatura<br>Avvio prog.<br>Arresto prog.                                                                        |                                 | <b>Selezione</b><br>E' possibile muovere manualmente l'armatura o<br>avviare/arrestare un programma.                                                                                                    |  |
|        | Muovi arm   | atura:                                                                                                    |                                 |                                                                                                    |  |
|        | RAA1        | Arm.: servizio<br>Arm.: misura                                                                                        |                                 | Selezionare la posizione,<br>nella quale l'armatura si deve posizionare.                                                                                                    |  |
|        | RAA2        | Modalità opera-<br>tiva "Automatica"<br>Attivaz. pulizia<br>Controllo est.                                            | off<br>off<br>off               | Avviso sul display (nessuna immissione):<br>Stato del sistema                                                                                                    |  |
|        | Avvio prog  | g. :                                                                                                    |                                 |                                                                                                    |  |
|        | RAB1        | nessun prog.<br>Clean<br>Clean S<br>                                                                                  |                                 | Selezionare programma<br>Se un programma è già in corso e se ne avvia un altro,<br>quest'ultimo viene avviato solo al termine del prece-<br>dente.                                                                                                    |  |
|        | RAB2        | Modalità opera-<br>tiva "Automatica"<br>Attivaz. pulizia<br>Controllo est.<br>Pulizia in corso<br>Acqua<br>Detergente | off<br>off<br>off<br>10 s<br>2x | Avviso sul display (nessuna immissione):<br>Stato del sistema:<br>Visualizza il programma in corso con il tempo rimanente<br>per acqua, detergente, ecc.                                                                                                    |  |
|        | Arresto pro | og.:                                                                                                    |                                 |                                                                                                    |  |
|        | RAC1        | Modalità opera-<br>tiva "Automatica"<br>Attivaz. pulizia<br>Controllo est.                                            | off<br>off<br>off               | Avviso sul display (nessuna immissione):<br>Stato del sistema<br>Il programma attuale viene arrestato.                                                                                                    |  |

| CODICE      | SELEZIONE<br>(default = grasset                                            | to)               | INFO                                                                                                    |
|-------------|----------------------------------------------------------------------------|-------------------|----------------------------------------------------------------------------------------------------|
| Chemoclean: |                                                                            |                   |                                                                                                    |
| RB1         | Modalità opera-<br>tiva "Automatica"<br>Attivaz. pulizia<br>Controllo est. | off<br>off<br>off | Avviso sul display (nessuna immissione):<br>Stato del sistema                                                                                                    |
| RB2         | Nessun prog.<br>Clean                                                      |                   | Pulizia ChemoClean         Avvia / interrompi         Qui viene soppresso ogni avvio di programma prove-<br>niente dall'esterno. Una volta che un programma è<br>avviato non può essere arrestato.         Image: Solution of the solution of the solut |
| HOLD:       |                                                                            |                   |                                                                                                    |
| RC1         | HOLD off<br>HOLD on                                                        |                   | Funzionamento manuale<br>Attivare/disattivare la funzione di hold<br>La funzione "HOLD" congela le uscite in corrente non<br>appena si avvia una pulizia/calibrazione. Attivando la<br>funzione di hold, sul lato sinistro, superiore del display<br>appare una mano stilizzata, simbolo del funzionamento<br>manuale.<br>Nota!<br>In caso, che la funzione di controllo sia assegnata<br>all'uscita in corrente 2, saranno seguite le istruzioni<br>dell"hold del controllo" predefinito (vedere pag. 49.).                                                                                                    |

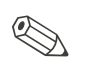

Nota!

L'avvio *esterno* del programma è soppresso nei campi da RA2 a RAC1.

## 6.5.19 Diagnostica

Per accedere al menu, procedere come segue:

 $\Rightarrow$ 

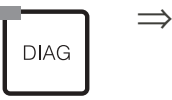

| н 7.00       | Hold    |
|--------------|---------|
| )iag         | Select  |
| Error list   |         |
| Error log    |         |
| Operating 1  | .09     |
| Calibration  | 109     |
| ↓ Validation | 109     |
| $a_{i+1}$    | Nov+(F) |

| CODICE    | SELEZIONE<br>(default = grassetto)                                                                                                    | INFO                                                                                                    |
|-----------|----------------------------------------------------------------------------------------------------|----------------------------------------------------------------------------------------------------|
| U         | Lista errori<br>Log errori<br>Log funzionamento<br>Log calibrazione<br>Log di validazione<br>Servizio                                                                              | <ul> <li>Elenco errori: visualizza gli errori attuali attivi.<br/>(elenco completo errori con descrizione vedere<br/>pag. 112.)</li> <li>Log errori: elenca gli ultimi 30 errori segnalati con<br/>data e ora.</li> <li>Log funzionamento (necessario codice di servi-<br/>zio): elenca gli ultimi 30 passi operativi registrati<br/>con data e ora.</li> <li>Log calibrazione: elenca le ultime 30 calibrazioni<br/>eseguite con data e ora. Per maggiori dettagli su<br/>questa calibrazione, usare il tasto freccia destra.</li> <li>Log di validazione Elenca le ultime 30 validazioni<br/>del TopCal.</li> <li>Nota!</li> <li>Usare i tasti freccia per scorrere gli elenchi.</li> <li>Lasciare gli elenchi premendo "E".</li> </ul>                                                                                                    |
| Servizio: | 1                                                                                                    |                                                                                                    |
| Y         | Reset delle impostazioni di fab-<br>brica<br>Simulazione<br>Controllo strumento<br>Scaricamento DAT<br>Set up 2<br>Versione strumento<br>pag.<br>ChemoClean<br>Reset del conteggio | Selezionare diagnosi di servizio<br>Reset delle impostazioni di fabbrica è possibile<br>eseguire il reset alle impostazioni di fabbrica di<br>diversi gruppi di dati.<br>Simulazione: il comportamento del trasmettitore<br>può essere simulato dopo l'immissione di alcuni<br>parametri.<br>Controllo strumento: le funzioni dello strumento<br>(display, tasti, ecc.) possono essere testate sin-<br>golarmente.<br>Reset: reset dello strumento ("avvio a caldo")<br>Scaricamento DAT: copia dati nel/dal modulo<br>DAT.<br>Set up 2 Reset dello strumento (="avvio a caldo"),<br>valori IsFET e SCS<br>Versione dello strumento: dati interni strumento,<br>p.e. numero seriale, visualizzabile.<br>TopCal S: test di programma, ingressi, mecca-<br>nica, tempi di controllo pompa e revolver.<br>ChemoClean (solo se è stata attivata la funzione<br>ChemoClean completa): test di programma,<br>ingressi, meccanica.<br>Reset del conteggio reset del contatore, accesso<br>di scrittura |

| ICE      | SELEZIONE<br>(default = grasset                                                                                                    | to)                          | INFO                                                                                                    |  |
|----------|----------------------------------------------------------------------------------------------------|------------------------------|----------------------------------------------------------------------------------------------------|--|
| Reset de | lle impostazioni di fa                                                                                                    | bbrica                       |                                                                                                    |  |
| YA1      | Cancella       Imposta default         Dati di impostazione       Qui è possibile selezionare i reimpostare ai valori di fabbr         Tutti i dati       Dati di servizio         Logbook operativo       Logbook errori         Logbook di cal.       Pericolo di perdita dati. Selezioni eseguite in que         Premendo Cancella i lascia       senza cambiare alcun valore |                              | Imposta default<br>Qui è possibile selezionare i dati che si vogliono<br>reimpostare ai valori di fabbrica.                                                                                                    |  |
|          |                                                                                                    |                              | Nota!<br>Pericolo di perdita dati. Selezionando un punto e<br>confermando con "Enter" si cancellano tutte le<br>impostazioni eseguite in questa area!<br>Premendo <i>Cancella</i> si lascia questo campo<br>senza cambiare alcun valore.                                                               |  |
|          |                                                                                                    |                              | Dati di calibrazione: tutti i dati salvati per le<br>calibrazioni come il punto zero, la pendenza e<br>l'offset.<br>Dati di impostazione: i dati rimanenti da impostarior<br>Tutti i dati: dati di calibrazione + dati di impostazior<br>Dati di servizio: tutti i dati + logbooks + contatori di rese |  |
|          |                                                                                                    |                              | Dati di servizio / logbooks:<br>queste funzioni sono solo per personale di ser<br>zio autorizzato. E' necessario il codice di servi                                                                                                    |  |
| Dati d   | i servizio / logbooks                                                                                                    | :                            |                                                                                                    |  |
| YAA1     | 0000                                                                                                    |                              | Richiesta l'immissione del codice di servizio                                                                                                    |  |
|          |                                                                                                    |                              | Nota!<br>Per il codice di accesso di servizio, vds. il campo<br>D1, vds. pag. 40.                                                                                                    |  |
| YAA2     |                                                                                                    |                              | <b>Avviso sul display:</b><br>Immissione errata codice di servizio<br>(ritorno all'ultimo campo)                                                                                                    |  |
| Simulazi | oni:                                                                                                    |                              |                                                                                                    |  |
| YB1      | Simulazione:<br>Uscita:1<br>Uscita:2                                                                                                    | off<br>12.00 mA<br>00.00 mA  | Adatta simulazione (uscite in corrente)<br>Simulazione off: i valori congelati dell'ultima<br>misura vengono usati per la simulazione.<br>Simulazione on: è possibile cambiare i valori<br>attuali delle uscite I valori di corrente delle uscite<br>possono essere modificati (Uscita 1, Uscita 2)    |  |
| YB2      | Simulazione:<br>Valore misurato:<br>Temperatura:                                                                                                    | off<br>pH 07.00<br>025.00 °C | Adatta simulazione (valore misurato/<br>temperatura)<br>Simulazione off: i valori congelati dell'ultima<br>misura vengono usati per la simulazione.<br>Simulazione on: è possibile modificare i valori<br>(valore misurato/temperatura).                                                               |  |
| YB3      | Simulazione:<br>Contatto anoma-<br>lia:<br>Contatto 1:<br>Contatto 2:                                                                                                    | off<br>off<br>off<br>off     | Adatta simulazione (contatti)<br>Simulazione off: gli ultimi stati vengono congelati<br>e usati per la simulazione.<br>Simulazione on: i contatti possono essere sia<br>aperti (on) che chiusi (off).                                                                                                  |  |
|          |                                                                                                    |                              | Nota!<br>Se si ritorna in modalità di misura a simulazione<br>attiva, "Simul" e "Hold" lampeggiano sul display.                                                                                                    |  |

| CO | CODICE      |          | SELEZIONE<br>(default = grassetto)                                | INFO                                                                                                    |  |
|----|-------------|----------|-------------------------------------------------------------------|----------------------------------------------------------------------------------------------------|--|
|    | Controllo s |          | trumento                                                          |                                                                                                    |  |
|    | Y           | 'C1      | Display<br>Tastiera<br>RAM<br>EEPROM<br>Flash                     | Selezionare controllo         Display: tutti i campi vengono verificati         alternativamente. Le celle difettose diventano visibili.         Tastiera: tutti i tasti devono essere premuti uno         dopo l'altro. Se il sistema funziona perfettamente,         i simboli corrispondenti compaiono sul display.         RAM: messaggio "RAM O.K" se non ci sono errori.         EEPROM: messaggio "EEPROM O.K" se non ci sono errori.         Flash (memoria): messaggio "Flash OK" se non ci sono errori.         Nota!         Lasciare questa voce premendo "PARAM". |  |
|    | s           | caricame | nto DAT:                                                          |                                                                                                    |  |
|    | YD1         |          | <b>Salva in DAT</b><br>Leggi da DAT<br>Cancella DAT               | Selezione DAT<br>Salva in DAT: è possibile salvare sia la configura-<br>zione che i logbook del trasmettitore nel modulo<br>DAT.<br>Leggi da DAT: copiare la configurazione salvata<br>sul modulo DAT nella EEPROM del trasmettitore.<br>Cancella DAT: Cancella tutti i dati del modulo DAT.<br>Nota!<br>• Dopo la procedura di copiatura "Leggi da DAT",                                                                                                    |  |
|    |             |          |                                                                   | <ul> <li>Viene attivato automaticamente un reset e lo<br/>strumento viene configurato con i valori copiati.<br/>(Vds. sotto per il reset).</li> <li>Se non c'è alcun modulo DAT inserito, compare<br/>un messaggio sul display.</li> </ul>                                                                                                    |  |
|    |             | Salva in | י DAT:                                                            |                                                                                                    |  |
|    |             | YD2      | !!Attenzione!! Tutti i dati sul modulo<br>DAT saranno cancellati. | Avviso sul display<br>Per motivi di sicurezza, il sistema chiede se si<br>desidera effettivamente riscrivere tutti i dati esi-<br>stenti.                                                                                                    |  |
|    |             | Leggi da | ≩ggi da DAT:                                                      |                                                                                                    |  |
|    |             | YD3      | in corso                                                          | I dati sono stati scritti nel modulo DAT                                                                                                    |  |
|    |             | Cancella | a DAT:                                                            |                                                                                                    |  |
|    |             | YD4      | !!Attenzione!! Tutti i dati sul modulo<br>DAT saranno cancellati. | <b>Avviso sul display</b><br>Per motivi di sicurezza, il sistema chiede se si<br>desidera effettivamente riscrivere tutti i dati esistenti.                                                                                                    |  |
|    | YD5         |          | in corso                                                          | <b>Copia</b><br>I dati sul modulo DAT vengono copiati sulla<br>EEPROM del trasmettitore.                                                                                                    |  |
|    |             |          |                                                                   | Nota!<br>Dopo la procedura di copiatura "Leggi da DAT",<br>viene attivato automaticamente un reset (simile<br>all'avvio a caldo di un computer, vds. sotto).                                                                                                    |  |

| DICE     | SELEZIONE<br>(default = grassetto)                           |                             | INFO                                                                                                    |
|----------|--------------------------------------------------------------|-----------------------------|----------------------------------------------------------------------------------------------------|
| Set up 2 |                                                              |                             |                                                                                                    |
| YA1      | Reset<br>IsFET<br>valori SCS                                 |                             | Selezionare funzione<br>L'opzione IsFET è disponibile solo, se è attivata la<br>funzione.                                                                                                    |
| Reset:   |                                                              |                             |                                                                                                    |
| YAB1     |                                                              |                             | Reset<br>Questa funzione serve per riavviare il Mycom S<br>(simile all'avvio a caldo" del computer). E' possi-<br>bile usare questa funzione in caso, che il<br>Mycom S non si comporti secondo le aspettative |
|          |                                                              |                             | Nota!<br>Questo reset non cambia i dati salvati.                                                                                                    |
| IsFET:   |                                                              |                             |                                                                                                    |
| YAC1     | Rif. K1:                                                     | <b>0000 mV</b><br>0,00μA    | Visualizzazione dei dati attuali del sensore<br>IsFET                                                                                                    |
|          | Corr. dispers. K1:                                           |                             | <i>Corr. dispers.</i> . = Corrente di dispersione                                                                                                    |
| Valori   | SCS:                                                         | 1                           | 1                                                                                                    |
| YAD1     | Vetro 1:<br>Riferimento 1:<br>Vetro 2:<br>Riferimento 2:     | MW<br>kW<br>MW<br>kW        | Visualizzazione dei valori attuali del Sistema d<br>Controllo del Sensore (SCS)                                                                                                    |
| :        |                                                              | 1                           |                                                                                                    |
| YF1      | Versione SW: Ver-<br>sione HW:<br>Nr. seriale:<br>ID scheda: | 1.2<br>1<br>12345678<br>1AB | Dati di controllo<br>Aprire i dati di controllo e la versione hardware.                                                                                                    |
| YF2      | Versione SW:<br>Versione HW:<br>Nr. seriale:<br>ID scheda:   | 1.2<br>1<br>12345678<br>1AB | Dati di base del modulo                                                                                                    |
| YF3      | Versione SW:<br>Versione HW:<br>Nr. seriale:<br>ID scheda:   | 1.2<br>1<br>12345678<br>1AB | Dati trasmettitore 1<br>Aprire dati trasmettitore (1).                                                                                                    |
| YF5      | Versione SW:<br>Versione HW:<br>Nr. seriale:<br>ID scheda:   | 1.2<br>1<br>12345678<br>1AB | Convertitore C.CC.C.<br>(solo per due circuiti))<br>Modulo di alimentazione del trasmettitore 2                                                                                                    |
| YF6      | Versione SW:<br>Versione HW:<br>Nr. seriale:<br>ID scheda:   | 1.2<br>1<br>12345678<br>1AB | Dati relé                                                                                                    |
| YF7      | 12345678901234                                               |                             | Numero di serie del Mycom S<br>numero a 14 cifre, composto da 0 9 e A Z<br>(solo lettura)                                                                                                    |
| YF8      | CPM153-A2B00A0                                               | 10                          | Codice d'ordine<br>numero di 15 cifre composto da 0 9 e A Z                                                                                                    |

| CO | CODICE            |         | SELEZIONE<br>(default = grassetto)                                          |                                          | INFO                                                                                                    |
|----|-------------------|---------|-----------------------------------------------------------------------------|------------------------------------------|----------------------------------------------------------------------------------------------------|
|    |                   | YF9     | Versione SW:<br>Versione HW:<br>Nr. seriale:<br>ID scheda:                  | 1.2<br>1<br>12345678<br>A1B              | Dati per il CPC 300                                                                                                    |
|    |                   | YF10    | 12345678901234                                                              |                                          | Numero di serie del CPC 300<br>numero a 14 cifre, composto da 0 9 e A Z<br>(solo lettura)                                                                                                    |
|    | YF11<br>TopCal S: |         | CPC 300-A2B00A0                                                             | 10                                       | Codice d'ordine del TopCal S CPC 300<br>numero di 15 cifre composto da 0 9 e A Z                                                                                                    |
|    |                   |         |                                                                             |                                          |                                                                                                    |
|    |                   | YG1     | Automatico.<br>Attivaz. pulizia<br>Controllo est.                           | off<br>off<br>off                        | Avviso sul display (nessuna immissione):<br>Stato del sistema                                                                                                    |
|    |                   | YG2     | Ingressi est.<br>Meccanica<br>Tempo di controllo p<br>Tempo di controllo r  | oompa<br>revolver                        | Diagnosi del TopCal S                                                                                                    |
|    |                   | Ingress | i esterni:                                                                  |                                          |                                                                                                    |
|    |                   |         | Avvio<br>Auto stop<br>Attendere attivaz.<br>Arm.: misura.<br>Arm.: servizio | nessun prog.<br>off<br>off<br>off<br>off | Avviso sul display (nessuna immissione):<br>Stato degli ingressi digitali esterni.                                                                                                    |
|    | Meccanica:        |         |                                                                             |                                          |                                                                                                    |
|    |                   | YGB1    | Armatura<br>Detergente<br><br>Acqua di tenuta                               |                                          | Selezionare test valvole:<br>Armatura, detergente, sol. tampone 1, sol. tam-<br>pone 2, acqua, aria compressa, revolver, pompa,<br>vapore surriscaldato, acqua di tenuta.<br>Evidenziare e selezionare premendo "E".                                                                                                    |
|    |                   |         |                                                                             |                                          | Detergente, acqua: Per verificare il numero di<br>corse necessarie per riempire completamente il<br>sistema, premere "E" finché la camera di pulizia<br>dell'armatura è riempita con detergente o solu-<br>zione tampone. Questo numero (visualizzato) può<br>essere utilizzato come il numero di corse neces-<br>sario per trasportare detergente/acqua in un pro-<br>gramma di pulizia (inserimento nel campo<br>NAAA5, pag. 80). |
|    |                   | YGB2    | Armatura ↑ serviz<br>Fine funzione<br>II TopCal S è pronto                  | zio                                      | Avviso sul display (nessuna immissione):<br>Stato valvola                                                                                                    |
| ╞  | Тетро             |         | di controllo pompa:                                                         |                                          | 1                                                                                                    |
|    |                   | YGC1    | Aspirazione prodott<br><b>02 s</b><br>(0 99s)                               | 0                                        | Pompa<br>Immettere il tempo di esecuzione da parte della<br>pompa del passo seguente (p.e. trasporto pro-<br>dotto)                                                                                                    |
|    |                   | YGC2    | Convogliare prodot<br><b>02 s</b><br>(0 99s)                                | to                                       | Pompa<br>Immettere il tempo di esecuzione da parte della<br>pompa del passo seguente (p.e. aspirazione pro-<br>dotto)                                                                                                    |

| COD | DDICE                                                             |                                                                  | SELEZIONE<br>(default = grassetto)                            |                                                                                                    | INFO                                                                                                    |  |
|-----|-------------------------------------------------------------------|------------------------------------------------------------------|---------------------------------------------------------------|----------------------------------------------------------------------------------------------------|----------------------------------------------------------------------------------------------------|--|
|     |                                                                   | Tempo di controllo revolver                                      |                                                               | ,                                                                                                    |                                                                                                    |  |
|     |                                                                   | YGD1 Intervallo di tempo per "Ruotare"<br><b>02 s</b><br>(0 99s) |                                                               | per "Ruotare"                                                                                                    | <b>Revolver</b><br>Immettere il tempo di rotazione del revolver. Può<br>essere regolato in modo ottimale secondo la<br>pressione di alimentazione.                       |  |
|     | YGD2 Intervallo di tempo per "Indietro"<br><b>02 s</b><br>(0 99s) |                                                                  | per "Indietro"                                                | <b>Revolver</b><br>Immettere il tempo di rotazione del revolver. Può<br>essere regolato in modo ottimale secondo la<br>pressione di alimentazione. |                                                                                                    |  |
|     | с                                                                 | hemoCle                                                          | an (solo se è stata a                                         | ttivata la funzio                                                                                                    | ne ChemoClean completa):                                                                                                    |  |
|     | YI                                                                | H1                                                               | Automatico.<br>Pulizia<br>Controllo est.                      | off<br>off<br>off                                                                                                    | Avviso sul display (nessuna immissione):<br>Stato del sistema                                                                                                    |  |
|     | YH2                                                               |                                                                  | Con E il programma in corso viene<br>interrotto.              |                                                                                                    | Avviso sul display (nessuna immissione):<br>Per poter eseguire la diagnosi, si deve interrom-<br>pere il programma attualmente in corso, pre-<br>mendo il tasto "Enter". |  |
|     | YI                                                                | H3                                                               | Ingressi est.<br>Hardware                                     |                                                                                                    | Selezione controllo ChemoClean                                                                                                    |  |
|     |                                                                   | Ingress                                                          | i est.:                                                       |                                                                                                    |                                                                                                    |  |
|     |                                                                   | YHA1                                                             | Avvio<br>AutoStop<br>Attendere attivaz.<br>Misura<br>Servizio | Prog. utente<br>on<br>on<br>on<br>on                                                                                                    | Info campo:<br>stato degli ingressi digitali esterni                                                                                                    |  |
|     |                                                                   | Hardware:                                                        |                                                               |                                                                                                    |                                                                                                    |  |
|     |                                                                   | YHB1                                                             | Acqua<br>Detergente<br>Acqua e detergente                     |                                                                                                    | Selezione hardware<br>Selezionare la funzione da testare.                                                                                                    |  |
|     |                                                                   | YHB2                                                             | Automatico.<br>Pulizia<br>Controllo est.                      | off<br>off<br>off                                                                                                    | Avviso sul display (nessuna immissione):<br>Stato del sistema                                                                                                    |  |
| 1   | F                                                                 | Funzioni di fabbrica:                                            |                                                               |                                                                                                    |                                                                                                    |  |
|     | YI                                                                | 1                                                                | 0                                                             |                                                                                                    | Reset contatore<br>(scatta solo in caso di watchdog)<br>Il reset può essere eseguito anche con Imposta<br>Default → dati di servizio.                                    |  |
|     | YI                                                                | 2                                                                | 0                                                             |                                                                                                    | Accesso in scrittura<br>E' possibile richiamare il numero di accesso in<br>scrittura nella EEPROM.                                                                       |  |

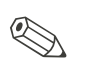

Nota!

Qualsiasi avvio esterno del programma è soppresso nei campi da RA2 a RAC1.

## 6.5.20 Calibrazione

### Nota!

```
I valori di default per la calibrazione sul campo vengono impostati nel menu
"PARAM" → "Set up 1" → "Calibrazione" (vedere pag. 97. per pH / pag. 54 per Redox).
```

La calibrazione può essere protetta con i codici di manutenzione ed esperto (confrontare pag. 40).

### Procedura:

- 1. Portare l'armatura nella posizione di servizio.
- 2. Rimozione dell'elettrodo.
- 3. Pulire l'elettrodo prima di eseguire la calibrazione.

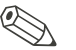

### Nota!

- Eseguire le operazioni di preparazione necessarie prima di eseguire una calibrazione (pag. 106, pH e pag. 108 redox)
- Per misure con PML (equipotenziali), immergere la linea PA nella soluzione tampone.
- In caso, che per la calibrazione sia stata selezionata la compensazione di temperatura automatica (ATC), anche il relativo sensore di temperatura deve essere immerso nella soluzione tampone.
- Ogni qualvolta viene calibrato, lo strumento si ponr automaticamente in Hold (impostazione di fabbrica).
- Cancellare la calibrazione, premendo il tasto "MEAS".

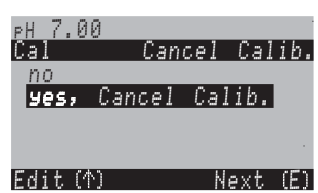

- Se si conferma con "sì, cancell cal.", si ritorna alla modalità di misura.
- •se si seleziona "no", la calibrazione continua.

Le seguenti sezioni descrivono le procedure di calibrazione per:

| Calibrazione del pH          | $\rightarrow$ | "Immissione manuale dei dati" (vedere pag. 97.)                                |
|------------------------------|---------------|--------------------------------------------------------------------------------|
|                              | $\rightarrow$ | "Calibraz. manuale con sol. tampone" (vedere pag. 98.)                         |
|                              | $\rightarrow$ | "Calibrazione con sol. tampone fissa" (vedere pag. 98.)                        |
|                              | $\rightarrow$ | "Calibraz. con riconoscimento automatico della sol. tampone" (vedere pag. 98.) |
| Calibraz. assoluta del redox | →             | "Immissione dati assoluti" (vedere pag. 99.)                                   |
|                              | $\rightarrow$ | "Calibrazione assoluta" (vedere pag. 100.)                                     |
| Calibraz. relativa del redox | $\rightarrow$ | "Immissione dati assoluti" (vedere pag. 100.)                                  |
|                              | $\rightarrow$ | "Immissione dati relativi" (vedere pag. 102.)                                  |
|                              | $\rightarrow$ | "Calibrazione assoluta" (vedere pag. 101.)                                     |
|                              | $\rightarrow$ | "Calibrazione relativa" (vedere pag. 103.)                                     |
|                              | $\rightarrow$ | "50% del punto di turnover" (vedere pag. 104.)                                 |

Per accedere al menu, procedere come segue:

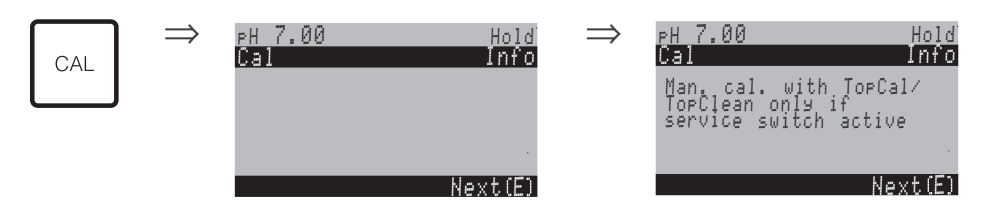

### Calibrazione del pH

"Immissione manuale dei dati" ()

I valori numerici per il punto zero e la pendenza dell'elettrodo si immettono inserendo manualmente dei numeri.

| CODICE      | SELEZIONE<br>(default = grassetto)                                                 | INFO                                                                                                    |
|-------------|------------------------------------------------------------------------------------|----------------------------------------------------------------------------------------------------|
| C1          | Elettrodo 1<br>Elettrodo 2<br>diviso<br>Interrompere calibrazione                  | <b>Selezione per la calibrazione</b><br>(solo circuito binario)<br>Selezionare l'elettrodo 1 <i>o</i> 2, e quindi eseguire la cali-<br>brazione di ogni singolo elettrodo.                                                                                                    |
| СА          | Calibrazione con<br>immissione dati                                                | <b>Avviso sul display</b><br>Visualizzazione del tipo di calibrazione sul campo,<br>selezionato nelle impostazioni di calibrazione.                                                                                                    |
| CAA1        | <b>025.0 °C</b><br>20,0+150,0 °C                                                   | Inserimento della temperatura,<br>(solo se è stato selezionato "Calibrare con MTC")                                                                                                    |
| CAA2 / CAA3 | <b>07.00</b><br>(pH -2.00 +16.00)<br>IsFET:<br><b>valore att.</b> (-500<br>+500mV) | Inserimento del punto di zero dell'elettrodo 1 / 2<br>Confermare premendo [E]                                                                                                    |
| CAA4 / CAA5 | <b>59.16 mV/pH</b><br>(5.00 99.00 mV/pH)                                           | Inserimento della pendenza dell'elettrodo 1 / 2<br>Confermare premendo                                                                                                    |
| CAA6        | Accetta<br>Cancella<br>Ricalibra                                                   | <b>Fine della calibrazione</b><br>Accetta: l nuovi dati di calibrazione sono accettati pre-<br>mendo [E].<br><i>Rifiuta</i> : Il dato non è accettato ed il dispositivo non è<br>stato ricalibrato.<br><i>Ricalibra</i> : Il dato è rifiutato ed il dispositivo viene ricali-<br>brato. |
| CAA7        | Elettrodo nel prodotto?                                                            | Avviso sul display:<br>L'elettrodo è di nuovo immerso nel prodotto, così da<br>permettere di eseguire la misura?                                                                                                    |

### Calibrazione del pH

### "Calibraz. con sol. tampone manuale" "Calibrazione con sol. tampone fissa" /

### "Calibraz. con riconoscimento automatico della sol. tampone"

*Soluzione tampone manuale*: il valore di pH della soluzione tampone si immette manualmente. Il display indica, quindi, il valore misurato attuale.

*Tampone fisso*: nel menu di calibrazione a partire da pag. 54 in poi, è possibile impostare due soluzioni tampone o definirle direttamente. Il valore pH selezionato ed il tipo di soluzione tampone sono visualizzati.

*Riconoscimento automatico soluzione tampone*: lo strumento riconosce automaticamente la soluzione tampone usata. Selezionare i tipi di soluzione tampone (.e.. E+H) nel menu di calibrazione.

| CODICE     | SELEZIONE<br>(default = grassetto)                            | INFO                                                                                                    |
|------------|---------------------------------------------------------------|----------------------------------------------------------------------------------------------------|
| СА         | Calibrazione con soluzione<br>tampone fissa/                  | <b>Avviso sul display</b><br>Visualizzazione del tipo di calibrazione sul campo,<br>selezionato nelle impostazioni di calibrazione.                                                                                                    |
| CAB1       | <b>025.0 °C</b><br>20,0+150,0 °C                              | Immettere temperatura,<br>di rilevamento del punto zero e della pendenza.                                                                                                    |
| CAB2       | <b>025.0 °C</b><br>20,0+150,0 °C                              | Inserire la temperatura della soluzione tampone<br>(solo se è stato selezionato "Calibrazione con MTC")<br>Confermare con                                                                                                    |
| CAB3       | Immergere:<br>l'elettrodo per pH nella<br>soluzione tampone 1 | Istruzioni<br>Immergere l'elettrodo nella soluzione tampone 1.<br>Confermare premendo E                                                                                                    |
| CAB4       | Temperatura 1: 25.0 °C<br><b>07.00</b><br>(pH -2.00 +16.00)   | Inserire il valore di pH per la soluzione tampone 1                                                                                                    |
| CAB5       | Tempo: 10 s MTC<br>pH 1: 7.00<br>mV 1: 0<br>°C: 25.0          | Verificare la stabilità della calibrazione (soluzione<br>tampone 1)<br>Attendere finché la misura del pH non è stabile:<br>il tempo non si decrementa più,<br>il valore pH non lampeggia più,<br>sul display è comparso "Valore misurato stabile"<br>Confermare premendo |
| CAB6       | Valore di calibrazione non<br>valido                          | <b>Avviso sul display:</b><br>Se è presente un errore (p.e. uso di una sol. tampone<br>errata), compare questo messaggio.                                                                                                    |
| CAB7       | Immergere:<br>l'elettrodo per pH nella<br>soluzione tampone 1 | <b>Istruzioni</b><br>Immergere l'elettrodo nella soluzione tampone 2.<br>Confermare premendo                                                                                                    |
| CAB8       | Temperatura 1: 25.0 °C<br><b>07.00</b><br>(pH -2.00 +16.00)   | Inserire il valore di pH per la soluzione tampone 2<br>(solo con la soluzione tampone manuale)                                                                                                    |
| CAB9       | Tempo: 10 s MTC<br>pH 1: 7.00<br>mV 1: 0<br>°C: 25.0          | Verificare la stabilità della calibrazione (soluzione<br>tampone 2)<br>Attendere finche la misura del pH non è stabile:<br>il tempo non si decrementa più,<br>il valore pH non lampeggia più,<br>sul display è comparso "Valore misurato stabile"<br>Confermare premendo |
| CAB10      | Valore di calibrazione non<br>valido                          | <b>Avviso sul display:</b><br>Se è presente un errore (p.e. uso di una sol. tampone<br>errata), compare questo messaggio.                                                                                                    |
| Immergere: | Punto zero 07.00<br>Buono 59.00<br>Buono 59.00                | <b>Avviso sul display:</b><br>Info sull'elettrodo.<br>Dati sul punto zero, sulla pendenza e sulla qualità di cali-<br>brazione.                                                                                                    |

| CODICE | SELEZIONE<br>(default = grassetto) | INFO                                                                                                    |
|--------|------------------------------------|----------------------------------------------------------------------------------------------------|
| CAB12  | Stato dell'elettrodo buono         | Avviso sul display:<br>Stato dell'elettrodo:<br>Esistono tre messaggi di stato per lo stato dell'elettrodo:<br>"buono", "OK.", "cattivo". Se lo stato visualizzato è "cat-<br>tivo", si raccomanda la sostituzione dell'elettrodo per<br>garantire la qualità della misura del pH.          |
| CAB13  | Accetta<br>Cancella<br>Ricalibra   | Fine della calibrazione<br>Accetta: I nuovi dati di calibrazione sono accettati pre-<br>mendo E.<br><i>Rifiuta</i> : i dati non sono stati accettati, ma non viene<br>avviata alcuna ricalibrazione.<br><i>Ricalibra</i> : i dati sono stati cancellati e inizia una nuova<br>calibrazione. |
| CAB14  | Elettrodo nel prodotto?            | Avviso sul display:<br>L'elettrodo è di nuovo immerso nel prodotto, così da<br>permettere di eseguire la misura?                                                                                                    |

Calibrazione del redox assoluto

### "Immissione dati assoluti"

Il trasmettitore ha un campo di visualizzazione calibrato mV. Con una soluzione tampone singola si imposta *un* valore assoluto in mV (adattamento dell'offset della catena di misura). Si consiglia di usare preferibilmente una soluzione tampone con 225 o 475 mV.

| CODICE      | SELEZIONE<br>(default = grassetto)       | INFO                                                                                                    |
|-------------|------------------------------------------|----------------------------------------------------------------------------------------------------|
| СВ          | Calibrazione con<br>immissione dati ass. | <b>Avviso sul display</b><br>Visualizzazione del tipo di calibrazione sul campo,<br>selezionato nelle impostazioni di calibrazione.                                                                                                    |
| CBA1 / CBA2 | <b>0000 mV</b><br>(-1500 +1500 mV)       | Immissione del valore di offset<br>Immettere il valore in mV per l'offset dell'elettrodo (offset<br>elettrodo = scostamento di visualizzazione del valore<br>misurato dal valore in mV della soluzione tampone)<br>Confermare premendo E.II valore immesso è<br>immediatamente effettivo.<br>L'offset massimo è di 400 mV. |
| CBA3        | Offset troppo alto / troppo<br>basso     | Avviso sul display:<br>Messaggio d'errore se l'offset immesso supera il campo<br>massimo.                                                                                                    |
| CBA4        | Accetta<br>Cancella<br>Ricalibra         | Fine della calibrazione<br>Accetta: I nuovi dati di calibrazione sono accettati pre-<br>mendo E.<br>Rifiuta: i dati non sono stati accettati, ma non viene<br>avviata alcuna ricalibrazione.<br>Ricalibra: i dati sono stati cancellati e inizia una nuova<br>calibrazione.                                                |
| CBA5        | Elettrodo nel prodotto?                  | <b>Avviso sul display:</b><br>L'elettrodo è di nuovo immerso nel prodotto, così da<br>permettere di eseguire la misura?                                                                                                    |

### Calibrazione del redox assoluto

### "Calibrazione assoluta"

Il trasmettitore ha un campo di visualizzazione in mVcalibrato. Con una soluzione tampone singola si imposta *un* valore assoluto in mV (adattamento dell'offset della catena di misura). Si consiglia di usare preferibilmente una soluzione tampone con 225 o 475 mV.

| CODICE      | SELEZIONE<br>(default = grassetto)                | INFO                                                                                                    |
|-------------|---------------------------------------------------|----------------------------------------------------------------------------------------------------|
| СВ          | Calibrazione con<br>calibrazione ass.             | <b>Avviso sul display</b><br>Visualizzazione del tipo di calibrazione sul campo,<br>selezionato nelle impostazioni di calibrazione.                                                                                                    |
| CBB1        | Immergere:<br>l'elettrodo nella sol. tam-<br>pone | Istruzioni<br>Immergere l'elettrodo nella soluzione tampone.<br>Confermare premendo $\stackrel{\mathbb{E}}{\sqsubseteq}$                                                                                                    |
| CBB2        | <b>0225 mV</b><br>(-1500 +1500 mV)                | <b>Immettere sol. tampone</b><br>Durante la calibrazione, immettere il valore in mV della<br>sol. tampone.                                                                                                    |
| CBB3        | Tempo: 10 s<br>mV 1: 225                          | <b>Controlla la stabilità della calibrazione (soluzione tampone 1)</b><br>Attendere finché la misura non è stabile:<br>il tempo non si decrementa più,<br>il valore in mV non lampeggia più,<br>sul display è comparso "Valore misurato stabile"<br>Confermare premendo E                         |
| CBB4        | Valore di calibrazione non<br>valido              | Avviso sul display:<br>Messaggio d'errore se l'offset immesso è troppo grande.                                                                                                    |
| CBB5 / CBB6 | Offset 0005<br>Buono mV                           | <b>Avviso sul display:</b><br>Info sull'elettrodo.<br>Dati sull'offset e sulla qualità di calibrazione.                                                                                                    |
| CBB7        | Accetta<br>Cancella<br>Ricalibra                  | <b>Fine della calibrazione</b><br>Accetta: Lnuovi dati di calibrazione sono accettati pre-<br>mendo E.<br><i>Rifiuta</i> : i dati non sono stati accettati, ma non viene<br>avviata alcuna ricalibrazione.<br><i>Ricalibra</i> : i dati sono stati cancellati e inizia una nuova<br>calibrazione. |
| CBB8        | Elettrodo nel prodotto?                           | <b>Avviso sul display:</b><br>L'elettrodo è di nuovo immerso nel prodotto, così da<br>permettere di eseguire la misura?                                                                                                    |

Calibrazione redox relativo

### "Immissione dati assoluti"

Il trasmettitore ha un campo di visualizzazione in mVcalibrato. Con una soluzione tampone singola si imposta *un* valore assoluto in mV (adattamento dell'offset della catena di misura). Si consiglia di usare preferibilmente una soluzione tampone con 225 o 475 mV.

| CODICE      | SELEZIONE<br>(default = grassetto)       | INFO                                                                                                    |
|-------------|------------------------------------------|----------------------------------------------------------------------------------------------------|
| СС          | Calibrazione con<br>immissione dati ass. | <b>Avviso sul display</b><br>Visualizzazione del tipo di calibrazione sul campo,<br>selezionato nelle impostazioni di calibrazione.                                                                                                    |
| CCA1 / CCA2 | <b>0000 mV</b><br>(-1500 +1500 mV)       | Immissione del valore di offset<br>Immettere il valore in mV per l'offset dell'elettrodo (offset<br>elettrodo = scostamento di visualizzazione del valore<br>misurato dal valore in mV della soluzione tampone)<br>Confermare premendo E. Il valore immesso è<br>immediatamente effettivo.<br>L'offset massimo è di 400 mV. |

| CODICE | SELEZIONE<br>(default = grassetto)   | INFO                                                                                                    |
|--------|--------------------------------------|----------------------------------------------------------------------------------------------------|
| CCA3   | Offset troppo alto / troppo<br>basso | Avviso sul display:<br>Messaggio d'errore, se l'offset immesso supera il limite<br>max. del campo.                                                                                                    |
| CCA4   | Accetta<br>Cancella<br>Ricalibra     | <b>Fine della calibrazione</b><br>Accetta: I nuovi dati di calibrazione sono accettati pre-<br>mendo E.<br><i>Rifiuta:</i> i dati non sono stati accettati, ma non viene<br>avviata alcuna ricalibrazione.<br><i>Ricalibra:</i> i dati sono stati cancellati e inizia una nuova<br>calibrazione. |
| CCA5   | Elettrodo nel prodotto?              | <b>Avviso sul display:</b><br>L'elettrodo è di nuovo immerso nel prodotto, così da<br>permettere di eseguire la misura?                                                                                                    |

### "Calibrazione assoluta"

Il trasmettitore ha un campo di visualizzazione in mVcalibrato. Con una soluzione tampone singola si imposta *un* valore assoluto in mV (adattamento dell'offset della catena di misura). Si consiglia di usare preferibilmente una soluzione tampone con 225 o 475 mV.

| CODICE      | SELEZIONE<br>(default = grassetto)                | INFO                                                                                                    |
|-------------|---------------------------------------------------|----------------------------------------------------------------------------------------------------|
| СС          | Calibrazione con<br>calibrazione ass.             | <b>Avviso sul display</b><br>Visualizzazione del tipo di calibrazione sul campo,<br>selezionato nelle impostazioni di calibrazione.                                                                                                    |
| CCB1        | Immergere:<br>l'elettrodo nella sol. tam-<br>pone | Istruzioni<br>Immergere l'elettrodo nella soluzione tampone.<br>Confermare premendo                                                                                                    |
| CCB2        | <b>0225 mV</b><br>(-1500 +1500 mV)                | Immettere sol. tampone<br>Durante la calibrazione, immettere il valore in mV della<br>sol. tampone.                                                                                                    |
| CCB3        | Tempo: 10 s<br>mV 1: 225                          | Controlla la stabilità della calibrazione (soluzione<br>tampone 1)<br>Attendere finché la misura non è stabile:<br>il tempo non si decrementa più,<br>il valore in mV non lampeggia più,<br>sul display è comparso "Valore misurato stabile"<br>Confermare premendo                                |
| CCB4        | Valore di calibrazione non valido                 | Avviso sul display:<br>Messaggio d'errore se l'offset immesso è troppo grande.                                                                                                    |
| CCB5 / CCB6 | Offset 0005<br>Buono mV                           | <b>Avviso sul display:</b><br>Info sull'elettrodo<br>Dati sull'offset e sulla qualità di calibrazione.                                                                                                    |
| CCB7        | Accetta<br>Cancella<br>Ricalibra                  | <b>Fine della calibrazione</b><br>Accetta: I nuovi dati di calibrazione sono accettati pre-<br>mendo E,<br><i>Rifiuta</i> : i dati non sono stati accettati, ma non viene<br>avviata alcuna ricalibrazione.<br><i>Ricalibra</i> : i dati sono stati cancellati e inizia una nuova<br>calibrazione. |
| CCB8        | Elettrodo nel prodotto?                           | Avviso sul display:<br>L'elettrodo è di nuovo immerso nel prodotto, così da<br>permettere di eseguire la misura?                                                                                                    |

### "Immissione dai relativi"

Immissione di due punti di calibrazione in % ai quali viene assegnato un valore in mV.

| CODICE      | SELEZIONE<br>(default = grassetto)                                                                                                    | INFO                                                                                                    |
|-------------|----------------------------------------------------------------------------------------------------|----------------------------------------------------------------------------------------------------|
| сс          | Calibrazione con<br>immissione dati rel.                                                                                                    | <b>Avviso sul display</b><br>Visualizzazione del tipo di calibrazione sul campo,<br>selezionato nelle impostazioni di calibrazione.                                                                                                    |
| CCC1 / CCC2 | 1. (030%):<br>1. Tensione<br>2. (70100%)<br>2. Tensione<br><b>2.</b> Tensione<br><b>2.</b> Tensione<br><b>2.</b> Tensione<br><b>2.</b> Tensione<br><b>2.</b> Tensione<br><b>2.</b> Tensione | Immettere punti di calibrazione<br>In questo campo, si creano due coppie i valori misurati<br>(coppia 1 e coppia 2).<br>Coppia di valori misurati 1 nel campo 030%: si asse-<br>gna, ad esempio, la tensione di 0600 mV al valore in per-<br>centuale del 20 %.<br>Coppia di valori misurati 2 nel campo 70100%: si asse-<br>gna, ad esempio, la tensione di –0600 mV al valore in<br>percentuale dell'80 %.<br>Le impostazioni eseguite si attivano subito dopo aver<br>confermato con E. |
| СССЗ        | Offset troppo alto / troppo<br>basso                                                                                                    | Avviso sul display:<br>Messaggio d'errore, se l'offset immesso supera il limite<br>max. del campo.                                                                                                    |
| CCC4        | Accetta<br>Cancella<br>Ricalibra                                                                                                    | <b>Fine della calibrazione</b><br>Accetta: I nuovi dati di calibrazione sono accettati pre-<br>mendo E.<br><i>Rifiuta</i> : i dati non sono stati accettati, ma non viene<br>avviata alcuna ricalibrazione.<br><i>Ricalibra</i> : i dati sono stati cancellati e inizia una nuova<br>calibrazione.                                                                                                    |
| CCC5        | Elettrodo nel prodotto?                                                                                                    | <b>Avviso sul display:</b><br>L'elettrodo è di nuovo immerso nel prodotto, così da<br>permettere di eseguire la misura?                                                                                                    |

### "Calibrazione relativa"

Per la calibrazione, si devono riempire due contenitori con un campione del prodotto. Il contenuto del primo contenitore deve essere detossificato e viene chiamato Soluzione tampone 1.

Il contenuto del secondo contenitore si lascia invariato e viene chiamato Soluzione tampone 2.

| CODICE      | SELEZIONE<br>(default = grassetto)                  | INFO                                                                                                    |
|-------------|-----------------------------------------------------|----------------------------------------------------------------------------------------------------|
| сс          | Calibrazione con<br>calibrazione ass.               | <b>Avviso sul display</b><br>Visualizzazione del tipo di calibrazione sul campo,<br>selezionato nelle impostazioni di calibrazione.                                                                                                    |
| CCD1 / CCD4 | Immergere:<br>l'elettrodo nella sol. tam-<br>pone 1 | Istruzioni<br>Immergere l'elettrodo nella soluzione tampone 1 / 2<br>(campione depurato, v. sopra).<br>Confermare premendo                                                                                                    |
| CCD2 / CCD5 | <b>20 %</b><br>(0 30 %)                             | Immettere sol. tampone<br>Immettere il valore di redox relativo della sol. tampone 1 /<br>2 (campione detossificato) in percentuale.                                                                                                    |
| CCD3 / CCD6 | Tempo: 10 s<br>mV 1: 225                            | Controlla la stabilità della calibrazione (soluzione<br>tampone 1)<br>Attendere finché la misura non è stabile:<br>il tempo non si decrementa più,<br>il valore in mV non lampeggia più,<br>sul display è comparso "Valore misurato stabile"<br>Confermare premendo                                |
| CCD7        | Valore di calibrazione non valido                   | Avviso sul display:<br>Messaggio d'errore se l'offset immesso è troppo grande.                                                                                                    |
| CCD8        | Accetta<br>Cancella<br>Ricalibra                    | <b>Fine della calibrazione</b><br>Accetta: I nuovi dati di calibrazione sono accettati pre-<br>mendo E.<br><i>Rifiuta</i> : i dati non sono stati accettati, ma non viene<br>avviata alcuna ricalibrazione.<br><i>Ricalibra</i> : i dati sono stati cancellati e inizia una nuova<br>calibrazione. |
| CCD9        | Elettrodo nel prodotto?                             | <b>Avviso sul display:</b><br>L'elettrodo è di nuovo immerso nel prodotto, così da<br>permettere di eseguire la misura?                                                                                                    |

### "50 % del punto di turnover"

Il 50 % del punto di turnover deve essere noto (p.e. attraverso la titolazione della soluzione tossica). Si usa come soluzione tampone di un campione che ha quel punto di turnover.

| CODICE      | SELEZIONE<br>(default = grassetto)                                                           | INFO                                                                                                    |
|-------------|----------------------------------------------------------------------------------------------|----------------------------------------------------------------------------------------------------|
| СС          | Calibrazione con<br>50 % del punto di turnover                                               | <b>Avviso sul display</b><br>Visualizzazione del tipo di calibrazione sul campo,<br>selezionato nelle impostazioni di calibrazione.                                                                                                    |
| CCE1        | Immergere:<br>l'elettrodo nella sol. tam-<br>pone                                            | Istruzioni<br>Immergere l'elettrodo nella soluzione tampone (cam-<br>pione al 50 % del punto di<br>turnover, v. sopra).<br>Confermare premendo                                                                                                    |
| CCE2        | <b>20 %</b><br>(0 30 %)                                                                      | Immettere sol. tampone<br>Immettere il valore di redox relativo della sol tampone 1<br>(campione detossificato) in percentuale.                                                                                                    |
| CCE3        | Tempo: 10 s<br>mV 1: 225                                                                     | Controlla la stabilità della calibrazione (soluzione<br>tampone 1)<br>Attendere finché la misura non è stabile:<br>il tempo non si decrementa più,<br>il valore in mV non lampeggia più,<br>sul display è comparso "Valore misurato stabile"<br>Confermare premendo                              |
| CCE4 / CCE5 | 50 % tensione         -500 mV           20 %         0395 mV           80 %         -0500 mV | Avviso sul display:<br>Info sull'elettrodo<br>Dati di sequenza delle tensioni sulla curva di calibra-<br>zione.                                                                                                    |
| CCE6        | Valore di calibrazione non<br>valido                                                         | <b>Avviso sul display:</b><br>Messaggio d'errore se l'offset immesso è troppo grande.                                                                                                    |
| CCE7        | Accetta<br>Cancella<br>Ricalibra                                                             | <b>Fine della calibrazione</b><br>Accetta: L nuovi dati di calibrazione sono accettati pre-<br>mendo E.<br><i>Rifiuta:</i> i dati non sono stati accettati, ma non viene<br>avviata alcuna ricalibrazione.<br><i>Ricalibra:</i> i dati sono stati cancellati e inizia una nuova<br>calibrazione. |
| CCE8        | Elettrodo nel prodotto?                                                                      | Avviso sul display:<br>L'elettrodo è di nuovo immerso nel prodotto, così da<br>permettere di eseguire la misura?                                                                                                    |

# 7 Manutenzione

La manutenzione del punto di misura con TopCal S comprende:

| <ul> <li>L'osservazione delle istruzioni per la sicurezza concernenti:</li> </ul> |           |
|-----------------------------------------------------------------------------------|-----------|
| <ul> <li>Sicurezza del personale</li> </ul>                                       | v. sopra  |
| – Attrezzature Ex                                                                 | v. sopra  |
| <ul> <li>Sistema e processo</li> </ul>                                            | v. sopra  |
| <ul> <li>La pulizia ed il monitoraggio del sensore</li> </ul>                     | сар. 7.2- |
| <ul> <li>La calibrazione del sensore</li> </ul>                                   | сар. 7.3- |
| <ul> <li>La manutenzione dei cavi e delle connessioni</li> </ul>                  | сар. 7.4- |
| <ul> <li>La manutenzione dell'armatura</li> </ul>                                 | сар. 7.5- |
| Manutenzione dell'unità di controllo CPG 300 del sistema TopCal S                 | cap. 7.6- |

Il trasmettitore CPM 153 non contiene parti soggette ad usura e non richiede manutenzione.

La manutenzione del punto di misura comprende:

- La pulizia dell'armatura e dell'elettrodo
- L'ispezione di cavi e delle connessioni,
- La calibrazione (vedere pag. 50.).

### Istruzioni per la sicurezza personale

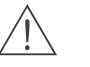

Pericolo!

- In caso di rimozione dell'elettrodo, dell'armatura o di parti dell'armatura durante la manutenzione, prestare attenzione a pericoli dovuti al processo e causati da pressione, temperatura e contaminazione.
  - Indossare equipaggiamento di protezione appropriato ai possibili pericoli.
- Il CPG 300 e l'armatura di processo retrattile funzionano con aria compressa ed acqua motrice. Interrompere il flusso di aria e acqua prima di intervenire su raccordi filettati, valvole o interruttori di pressione.
- Le versioni non Ex del CPM 153 e del CPG 300 funzionano principalmente con la tensione di rete.Scollegare dalla rete i dispositivi prima di aprirli. Controllare che non ci sia tensione ed assicurarsi che nessun interruttore possa attivarsi. Queste misure non sono necessarie per la.versione a 24 VDC/C.A..
- Se è necessario eseguire dei lavori con lo strumento in tensione, questi possono essere effettuati esclusivamente da un elettricista in presenza di una seconda persona, per motivi di sicurezza.
- E' possibile alimentare eventuali contatti di commutazione per mezzo di circuiti separati. Scollegare dalla tensione anche questi circuiti prima di intervenire sui morsetti.

### Istruzioni di sicurezza per sistema e processo

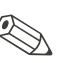

Nota!

- Rammentare che interventi di manutenzione su strumento, cablaggio, armatura o sensori possono influire sul controllo di processo o sul processo stesso.
- Tutte le operazioni che influenzano le uscite in corrente, i contatti relè o la comunicazione devono essere concordate previamente con un superiore.

## 7.1 Funzionamento dell'interruttore di servizio

L'interruttore di servizio è situato sullo sportello della custodia del CPG 300. Ci sono due posizioni possibili:

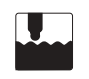

### Manutenzione:

(posizione orizzontale dell'interruttore)

- L'elettrodo si sposta nella camera di lavaggio.
- La funzione di "Hold" è attiva per le uscite.

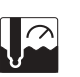

### Misura:

(posizione verticale dell'interruttore) Quando l'elettrodo si sposta dalla posizione di manutenzione, il sistema chiede se si deve avviare il programma o si deve spostare l'elettrodo nel processo senza pulizia/calibrazione. Vengono mostrati solo i programmi che sono appena stati modificati.

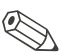

### Nota!

L'interruttore di servizio ha sempre la priorità, il che significa che qualsiasi programma in corso viene interrotto non appena si aziona tale interruttore.

## 7.2 Pulizia e monitoraggio del sensore

La funzione di pulizia del sensore è una componente del sistema TopCal S. Di regola non è necessaria la pulizia aggiuntiva o esterna del sensore. Tuttavia, prima di eseguire il monitoraggio del sensore può essere necessario effettuare una pulizia esterna.

## 7.2.1 Pulizia esterna del sensore

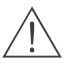

### Pericolo!

- Proteggere mani, occhi e abiti dai detergenti.
- Osservare le misure di protezione necessarie, se il sensore viene estratto direttamente da un prodotto di processo tossico o aggressivo.
- Mettere l'interruttore di servizio in posizione di "Manutenzione" per mantenere l'armatura in tutta sicurezza nella posizione di manutenzione.

La selezione del detergente dipende dal tipo di sporco. I tipi più frequenti di sporco ed i detergenti più idonei associati sono elencati nella tabella seguente:

| Tipo di sporco                                                                                                    | Detergente                                                                                |  |  |  |
|----------------------------------------------------------------------------------------------------|-------------------------------------------------------------------------------------------|--|--|--|
| Attenzione!<br>Pericolo di distruzione del sensore. Per pulire un sensore di pH IsFET (CPS 401) non utilizzare mai ace-<br>tone, che potrebbe danneggiare il materiale di cui è costituito il sensore. |                                                                                           |  |  |  |
| Grassi e olii                                                                                                    | Sostanze contenenti tensioattivi (basiche) o solventi organici idrosolubili (p.e. alcool) |  |  |  |
| Pericolo!<br>Pericolo di ustioni - sostanza caustica! Proteggere le mani, gli occhi e gli abiti usando i seguenti deter-<br>genti.                                                                     |                                                                                           |  |  |  |
| Depositi calciferi, di idrossidi di metalli,<br>depositi biologici pesanti                                                                                                    | 3% HCI                                                                                    |  |  |  |
| Depositi di solfuri                                                                                                    | Miscela di acido cloridrico (3%) e<br>tiocarbamide (disponibile in commercio)             |  |  |  |
| Depositi di proteine                                                                                                    | Miscela di acido cloridrico (peso molare 0.1) e<br>pepsina (disponibile in commercio)     |  |  |  |
| Fibre, sostanze in sospensione                                                                                                    | Acqua pressurizzata, poss. con agenti attivi in superficie                                |  |  |  |
| Depositi biologici leggeri                                                                                                    | Acqua pressurizzata                                                                       |  |  |  |

# Ű

### Attenzione!

Convogliare direttamente, mediante la pompa, solo acidi diluiti (3% max.). Assicurarsi, che i materiali a contatto della pompa siano resistenti agli acidi utilizzati. Gli acidi tecnici contengono gas aggressivi, che possono ridurre la vita lavorativa dei componenti.

I seguenti fluidi devono essere convogliati mediante valvole esterne supplementari e blocco di lavaggio CPR 40, per evitare il rischio di danni alla pompa.

- Acidi tecnici (ad es. acido cloridrico tecnico)
- Acidi concentrati (acido fosforico, acido nitrico, acido solforico, acido cloridrico)
- Acetone, chetoni, agenti aromatici solubilizzanti
- Solventi organici
- Fluidi bollenti.

A questo scopo, ordinare un sistema per il controllo delle valvole supplementari (v. Informazioni per l'ordine).

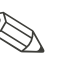

Nota!Pulire ali elettro

- Pulire gli elettrodi redox solo con metodi meccanici. La pulizia chimica applica un potenziale all'elettrodo che impiega diverse ore ad esaurirsi. Tale potenziale causa errori di misura.
- Non pulire mai sensori IsFET con aria compressa.

### 7.2.2 Ispezione del sensore

### Controllare che non ci siano bolle d'aria nell'elettrodo per pH

Eventuali bolle d'aria indicano che l'installazione è errata, pertanto controllare la posizione di installazione:

- Posizione consentita: da 15° a 165° in orizzontale.
- Non è ammesso eseguire l'installazione in posizione orizzontale o con la testina ad innesto rivolta verso il basso (salvo quando si usa un sensore di pH IsFET CPS 401).

### Controllare che non ci sia riduzione del sistema di riferimento

Il conduttore interno in metallo del sistema di riferimento (Ag/AgCl) di un elettrodo combinato o di un elettrodo di riferimento separato, è generalmente marrone chiaro ed opaco. Un sistema di riferimento di color argento è ridotto e, quindi, difettoso. La causa è un flusso di corrente attraverso l'elemento di riferimento. Possibili cause:

- Modalità operativa errata dello strumento di misura (piedino PML connesso con selezione della modalità operativa asimmetrica ("senza PML"). Vds. descrizione funzionale, campo A6 a vds. pag. 38.
- Shunt nel cavo di misura (p.e. per umidità) tra linea di riferimento e schermo con messa a terra o linea PA.
- Strumento di misura guasto (shunt all'ingresso di riferimento o amplificatore di ingresso completamente a valle di PE).

### Rimozione di ostruzioni del diaframma:

I diaframmi ostruiti del sistema di riferimento possono essere puliti con sistemi meccanici (solo sensori con diaframma in ceramica, non vale per diaframmi in teflon o elettrodi ad anello aperto):

- Usare una piccola lima a chiave.
- Limare in una sola direzione.

## 7.3 Calibrazione manuale

La funzione di calibrazione del sensore è una componente del sistema TopCal S. Di solito, la calibrazione aggiuntiva o esterna del sensore *non è necessaria*.

Se la calibrazione deve essere eseguita all'esterno dell'armatura (p.e. per prova), si deve fare attenzione alla modalità operativa dell'ingresso di pH. In caso sia già stato selezionato "con PML" (= connessione simmetrica), anche le linee PM del CPM 153 devono essere immerse nella soluzione di calibrazione.

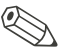

### Nota!

Prima di eseguire la calibrazione manuale, posizionare l'armatura nella posizione di servizio mediante l'interruttore di servizio.
## 7.4 Manutenzione di cavi, connessioni e linee di alimentazione

#### Controlli settimanali (periodo raccomandato):

Controllare il serraggio di:

- manichette e connessioni dell'aria compressa
- manichette e connessioni dell'acqua motrice e
- manichette e connessioni dei serbatoi di soluzione tampone e detergente.

#### Controllare

• Controllare, che le connessioni del tubo multiplo del CPG 300 e dell'armatura siano correttamente serrate.

#### Controlli mensili (periodo raccomandato):

- controllare il serraggio della testina ad innesto del sensore e che non sia presente umidità (se l'armatura si trova in ambiente umido o all'esterno).
- Controllare che il cavo sensore ed in modo particolare l'isolamento esterno siano integri. I cavi sensore che sono umidi internamente devono essere sostituiti. Non è sufficiente asciugarli!
- Controllare il serraggio dei pressacavi.

#### Controlli semestrali (periodo raccomandato):

- CPM 153: Serrare nuovamente i morsetti dello strumento.
- Controllare anche che l'interno e le PCB siano puliti, asciutti e non presentino segni di corrosione.
  - In caso negativo: controllare che guarnizioni e raccordi filettati non presentino rotture o perdite).
- Controllare il serraggio della testina ad innesto del sensore e che non presenti umidità (se l'armatura si trova in ambiente secco).

## 7.5 Manutenzione dell'armatura di processo

#### Controlli settimanali (periodo raccomandato):

- controllare che la sezione superiore dell'armatura non abbia perdite di aria compressa o danni meccanici.
- Controllare che la connessione al processo sia ben serrata per evitare danni al processo o danni meccanici.
- Controllare il serraggio delle linee di aria compressa e delle connessioni e che non siano presenti danni meccanici.

#### Controlli annuali (periodo raccomandato):

- pulire esternamente, se necessario. Per sostituire le guarnizioni, pulire, asciugare e, se necessario decontaminare l'armatura.
- Con feedback induttivo: testare e, se necessario, impostare la distanza di commutazione
- Sostituire le guarnizioni non a contatto con il prodotto (si raccomanda, se necessario, almeno una volta l'anno)
- Sostituire le guarnizioni a contatto con il prodotto (almeno una volta l'anno non sono possibili ulteriori indicazioni, dato che questo tipo di manutenzione dipende fortemente dal processo, dal materiale e dal livello di uso dell'armatura)
- Prova finale dopo la manutenzione:
  - L'armatura si muove regolarmente fino alle posizioni di misura e di servizio?
  - Sono disponibili i segnali di feedback di manutenzione e di misura? (Controllare utilizzando i messaggi di stato del CPM 153)
  - Le connessioni al processo e dell'aria compressa sono ben serrate?
  - Lo strumento di misura visualizza valori plausibili?

La sostituzione di elementi di tenuta dipende dal tipo di armatura. Le istruzioni per la loro sostituzione sono contenute nell'apposito kit di servizio. L'elenco del kit di servizio necessario è riportato nel manuale operativo relativo all'armatura.

## 7.6 Manutenzione dell'unità di controllo CPG 300

#### Controlli settimanali (periodo raccomandato):

- Controllare il serraggio degli elementi all'interno delle connessioni dell'aria compressa:
  - Valvole pneumatiche
  - Comando pompa
  - Interruttore di pressione.
- Controllare il livello di soluzioni tampone e detergente. Rabboccare se necessario.
- Controllare, che i raccordi del tubo multiplo del CPG 300 e dell'armatura siano correttamente serrati.

#### Controlli annuali (periodo raccomandato):

- Serrare nuovamente i morsetti nell'apposito vano.
- Controllare anche che l'interno e le schede PCB siano puliti, asciutti e non presentino segni di corrosione.
  - In caso negativo: controllare che le guarnizioni, i giunti a vite e le pompe non abbiano perdite o rotture).
- Testare la misura del livello nei contenitori di soluzioni tampone e detergente.
- Sostituire le guarnizioni della pompa. Utilizzare il gruppo di guarnizioni riportato nell'elenco delle parti di ricambio a pag. 128. Le guarnizioni vengono fornite con le apposite istruzioni.

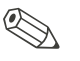

#### Nota!

- Se la calibrazione o la pulizia hanno cadenze più frequenti di quelle indicate, potrebbe risultare necessario sostituire le guarnizioni della pompa più di frequente.
- Dopo la manutenzione della pompa, controllare il volume convogliato, misurando la quantità erogata.

## 8 Individuazione/eliminazione delle anomalie

La gestione delle anomalie non si riferisce solo a misure che

- possono essere eseguite senza aprire lo strumento, ma anche a
- guasti dello strumento che richiedono la sostituzione di componenti.

## 8.1 Istruzioni per la gestione delle anomalie

In questo capitolo sono riportate informazioni circa la diagnosi e l'eliminazione di errori che si possono verificare:

cap. 8.1.1-, vds. pag. 112: Elenco dei codici d'errore → Elenco di tutti i codici d'errore incorsi.

cap. 8.1.2-, vds. pag. 118: Errore specifico di processo  $\rightarrow$  ad es. il valore di temperatura è errato.

cap. 8.1.3-, vds. pag. 123: Errore specifico del dispositivo  $\rightarrow$  ad es. display oscurato.

Prima di iniziare un intervento di riparazione, osservare le seguenti istruzioni per la sicurezza:

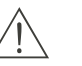

Pericolo!

Pericolo di vita.

- Scollegare lo strumento dalla tensione prima di aprirlo. Controllare che non ci sia tensione ed assicurarsi che nessun interruttore possa attivarsi.
- Se sono necessari interventi a strumento in tensione, questi devono essere eseguiti esclusivamente da un elettricista in presenza di una seconda persona per motivi di sicurezza.
- E' possibile alimentare eventuali contatti di commutazione per mezzo di circuiti separati. Scollegare dalla tensione anche questi circuiti prima di intervenire sui morsetti.

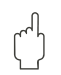

#### Attenzione!

Componenti pericolosi a causa di scariche elettrostatiche (ESD).

- I componenti elettronici sono sensibili a scariche elettrostatiche. Prendere misure protettive, p.e. scaricare eventuale elettricità elettrostatica toccando il PE o indossare fascette da polso per il collegamento permanente alla messa a terra. Altamente pericoloso: pavimenti in plastica, poca umidità nell'aria e abiti in materiali sintetici.
- Per la sicurezza personale, utilizzare sempre parti di ricambio originali. Solo le parti di ricambio originali assicurano il corretto funzionamento, precisione ed affidabilità dopo la manutenzione e la sostituzione.

## 8.1.1 Elenco codici errori: Anomalie e configurazione

Nel seguente elenco codici errori, è riportata la descrizione di tutti i codici errori che si possono verificare.

Ogni codice d'errore è accompagnato dall'indicazione, se l'impostazione di fabbrica (= Fact.) di questo errore attiva

- un allarme,
- un errore in corrente o
- la pulizia.

Per accedere all'elenco degli errori, procedere come segue:

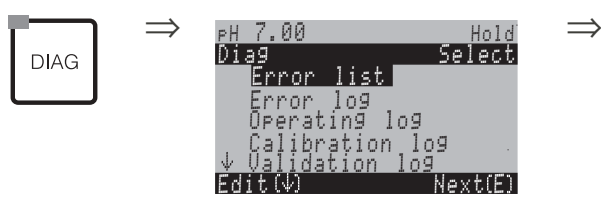

Nota!

La seconda colonna riporta l'assegnazione secondo NAMUR work sheet NA64 (guasti, manutenzione, controllo funzionale).

| Erroe<br>err. | classe<br>NAMUR | Messaggio errore                        | Possibili cause / rimedi                                                                                          | Contatto<br>di allarme |            | Corrente<br>d'errore |            | Avvio auto-<br>matico pulizia |            |
|---------------|-----------------|-----------------------------------------|----------------------------------------------------------------------------------------------------|------------------------|------------|----------------------|------------|-------------------------------|------------|
|               |                 |                                         |                                                                                                    | Impost.<br>fabbr.      | Uten<br>te | Impost.<br>fabbr.    | Uten<br>te | Impost.<br>fabbr.             | Uten<br>te |
| E001          | Anoma-<br>lia   | Memoria guasta                          | Spegnere e riaccendere lo strumento.<br>Se necessario manutenzione correttiva in<br>fabbrica.                     |                        |            | no                   |            | -                             | -          |
| E002          | Anoma-<br>lia   | Errore dati nella<br>EEPROM             |                                                                                                    |                        |            | no                   |            | -                             | _          |
| E 003         | Anoma-<br>lia   | Configurazione errata                   | Ripetere il download.                                                                                             |                        |            |                      |            |                               |            |
| E004          | Anoma-<br>lia   | Codice hardware<br>errato               | Il nuovo software non riconosce il modulo.                                                                        |                        |            |                      |            |                               |            |
| E005          | Anoma-<br>lia   | Codice CPG<br>sconosciuto               | II TopCal S non è stato riconosciuto.<br>II TopCal S non è compatibile con il sof-<br>tware del Mycom S.          | SÌ                     |            | no                   |            | -                             | -          |
| E006          | Anoma-<br>lia   | Trasmettitore 1 difet-<br>toso          | testare con nuovo trasmettitore                                                                                   | SÌ                     |            | no                   |            | -                             | -          |
| E007          | Anoma-<br>lia   | Trasmettitore 2 difet-<br>toso          |                                                                                                    | SÌ                     |            | no                   |            | _                             | _          |
| E 008         | Anoma-<br>lia   | Messaggio SCS sen-<br>sore 1            | Impedenza della membrana in vetro per<br>pH troppo bassa: controllare sensore di<br>pH: sostituire, se necessario | SÌ                     |            | no                   |            | no                            |            |
| E009          | Anoma-<br>lia   | Messaggio SCS sen-<br>sore 2            | Per sensori IsFET: corrente di dispersione<br>> 400 nA. Sostituire il sensore.                                    | SÌ                     |            | no                   |            | no                            |            |
| E 010         | Anoma-<br>lia   | Sensore di tempera-<br>tura 1 difettoso | Controllare sensore di temperatura e con-<br>nessioni.                                                            | SÌ                     |            | no                   |            | no                            |            |
| E011          | Anoma-<br>lia   | Sensore di tempera-<br>tura 2 difettoso | Controllare sensore di temperatura e con-<br>nessioni.                                                            | SÌ                     |            | no                   |            | no                            |            |

| Erroe<br>err. | classe<br>NAMUR | Messaggio errore                                             | Possibili cause / rimedi                                                                                                    |                   | tto<br>rme | Corre<br>d'erro   | nte<br>re  | Avvio a<br>matico | auto-<br>pulizia |
|---------------|-----------------|--------------------------------------------------------------|----------------------------------------------------------------------------------------------------|-------------------|------------|-------------------|------------|-------------------|------------------|
|               |                 |                                                              |                                                                                                    | lmpost.<br>fabbr. | Uten<br>te | Impost.<br>fabbr. | Uten<br>te | Impost.<br>fabbr. | Uten<br>te       |
| E012          | Anoma-<br>lia   | Guasto comunica-<br>zione CPG                                | Controllare il cavo di collegamento del<br>TopCal S.                                                                                                    | SÌ                |            | no                |            | no                |                  |
| E013          | Anoma-<br>lia   | L'armatura non ha<br>raggiunto la<br>posizione di servizio   | Controllare la posizione dell'armatura ed i<br>segnali di feedback,<br>L'aria compressa è presente?<br>Verificare le linee pneumatiche collegate<br>all'armatura.<br>Armatura con blocco meccanico?<br>Per versioni non Ex: alimentazione pre-<br>sente? |                   |            | no                |            | no                |                  |
| E014          | Anoma-<br>lia   | L'armatura non ha<br>raggiunto la posi-<br>zione di misura   |                                                                                                    |                   |            | no                |            | no                |                  |
| E015          | Anoma-<br>lia   | Il revolver non gira                                         | Controllare il controllo pneumatico.<br>Pressione dell'aria troppo bassa.<br>Feedback difettoso.                                                                                                    |                   |            | no                |            | no                |                  |
| E016          | Anoma-<br>lia   | Codice posizione<br>finale revolver errato                   | Controllare finecorsa e connessioni.<br>Pressione dell'aria troppo alta.                                                                                                    |                   |            | no                |            | no                |                  |
| E017          | Anoma-<br>lia   | Errore dati nella<br>EEPROM del<br>CPC 300                   | Spegnere e riaccendere lo strumento.<br>Se necessario manutenzione correttiva in<br>fabbrica.                                                                                                    |                   |            | no                |            | _                 | _                |
| E019          | Anoma-<br>lia   | Superamento della<br>soglia Delta                            | Differenza troppo alta tra i valori misurati<br>del canale 1 e 2. Processo inconsistente o<br>sensore difettoso. Sostituire il sensore, se<br>necessario.                                                                                                |                   |            | no                |            | _                 | _                |
| E024          | Anoma-<br>lia   | Programma CPG<br>interrotto                                  | Ingresso di controllo 87/88 commutato:<br>criteri di controllo esterno.                                                                                                    |                   |            | no                |            | no                |                  |
| E027          | Anoma-<br>lia   | Guasto aria<br>compressa                                     | Pressione al di sotto del minimo ammesso                                                                                                    |                   |            | no                |            | no                |                  |
| E 030         | Anoma-<br>lia   | Errore SCS elettrodo<br>di riferimento 1                     | Impedenza di confronto troppo alta:<br>Controllare elemento di confronto, se<br>necessario sostituire elettrodo di confronto                                                                                                    | SÌ                |            | no                |            | _                 | -                |
| E031          | Anoma-<br>lia   | Errore SCS elettrodo<br>di riferimento 2                     | o combinato<br>Per sensori IsFET: corrente di dispersione<br>> 400 nA. Sostituire il sensore.                                                                                                    | SÌ                |            | no                |            | _                 | -                |
| E 032         | Anoma-<br>lia   | Fuori dal campo di<br>pendenza impostato<br>per il sensore 1 | Sensore verchio o quasto:                                                                                                    | SÌ                |            | no                |            | _                 | _                |
| E 033         | Anoma-<br>lia   | Fuori dal campo di<br>zero impostato per il<br>sensore 1     | Elettrodo di riferimento vecchio, guasto o<br>diaframma ostruito;<br>Soluzioni tampone troppo vecchie o con-<br>taminate;                                                                                                    | SÌ                |            | no                |            | _                 | _                |
| E 034         | Anoma-<br>lia   | Fuori dal campo di<br>offset impostato per il<br>sensore 1   | PML non immerso nelle soluzioni tampone                                                                                                    | SÌ                |            | no                |            | _                 | _                |
| E035          | Anoma-<br>lia   | Fuori dal campo di<br>pendenza impostato<br>per il sensore 2 | Sensore vecchio o quasto:                                                                                                    | SÌ                |            | no                |            | _                 | _                |
| E036          | Anoma-<br>lia   | Fuori dal campo di<br>zero impostato per il<br>sensore 2     | Sensore vecchio o guasto;<br>Elettrodo di riferimento vecchio, guasto o<br>diaframma ostruito;<br>Soluzioni tampone troppo vecchie o con-<br>taminate;                                                                                                   |                   |            | no                |            | _                 | -                |
| E037          | Anoma-<br>lia   | Fuori dal campo di<br>offset impostato per il<br>sensore 2   | PIVIL non Immerso nelle soluzioni tampone                                                                                                    | SÌ                |            | no                |            | -                 | -                |

| Erroe<br>err. | oe classe Messaggio errore Possibili cause / rimedi NAMUR |                                                                      | Conta<br>di alla                                                                                                    | Contatto<br>di allarme |            | Corrente<br>d'errore |            | Avvio auto-<br>matico pulizia |            |
|---------------|-----------------------------------------------------------|----------------------------------------------------------------------|----------------------------------------------------------------------------------------------------|------------------------|------------|----------------------|------------|-------------------------------|------------|
|               |                                                           |                                                                      |                                                                                                    | Impost.<br>fabbr.      | Uten<br>te | Impost.<br>fabbr.    | Uten<br>te | lmpost.<br>fabbr.             | Uten<br>te |
| E038          | Manu-<br>tenzione                                         | Superamento della<br>soglia Delta                                    | Differenza troppo alta tra i valori misurati<br>del canale 1 e 2. Processo inconsistente o<br>sensore difettoso. Sostituire il sensore, se<br>necessario.                                        | SÌ                     |            | no                   |            | _                             | _          |
| E040          | Manu-<br>tenzione                                         | SCC / stato dell'elet-<br>trodo del sensore 1<br>non corretto        | Controllare il sensore, sostituire se neces-<br>sario; eventualmente pulire, (membrana in                                                                                                    | SÌ                     |            | no                   |            | _                             |            |
| E041          | Manu-<br>tenzione                                         | SCC / stato dell'elet-<br>trodo del sensore 2<br>non corretto        | vetro ostruita o asciutta; diaframma ostru-<br>ito).                                                                                                    | SÌ                     |            | no                   |            | -                             |            |
| E043          | Manu-<br>tenzione                                         | Differenza soluzione<br>tampone del canale 1<br>troppo piccola       | Utilizzata sol. tampone errata; si<br>Immissione sol. tampone errata; autorico-<br>noscimento sol. tampone errata.                                                                               |                        |            | no                   |            | _                             |            |
| E044          | Manu-<br>tenzione                                         | Valore misurato del<br>canale 1 instabile                            | Manca PAL; sensore troppo vecchio; sen-<br>sore a volte asciutto; cavo o connettore<br>difettoso.                                                                                                | Sì                     |            | no                   |            | _                             |            |
| E045          | Anoma-<br>lia                                             | Calibrazione non riu-<br>scita                                       | Ripetere la calibrazione e rinnovare la<br>soluzione tampone. Sostituire l'elettrodo,<br>se necessario.                                                                                          | SÌ                     |            | no                   |            | _                             |            |
| E048          | Manu-<br>tenzione                                         | Differenza soluzione<br>tampone del canale 2<br>troppo piccola       | Utilizzata sol. tampone errata;<br>Immissione sol. tampone errata; autorico-<br>noscimento sol. tampone errata.                                                                                  | SÌ<br>)-               |            | no                   |            | _                             |            |
| E049          | Manu-<br>tenzione                                         | Valore misurato del<br>canale 2 instabile                            | Manca PAL; sensore troppo vecchio; sen-<br>sore a volte asciutto; cavo o connettore<br>difettoso.                                                                                                |                        |            | no                   |            | _                             |            |
| E050          | Manu-<br>tenzione                                         | Detergente quasi<br>finito                                           |                                                                                                    | SÌ                     |            | no                   |            | no                            |            |
| E051          | Manu-<br>tenzione                                         | S. tampone 1 quasi<br>esaurita                                       | se vuoto: riempire;<br>se pieno: controllare sensore di livello.                                                                                                    | SÌ                     |            | no                   |            | no                            |            |
| E052          | Manu-<br>tenzione                                         | S. tampone 2 quasi<br>esaurita                                       |                                                                                                    | SÌ                     |            | no                   |            | no                            |            |
| E053          | Anoma-<br>lia                                             | Errore del controllo a gradini                                       | riservato                                                                                                    | SÌ                     |            | no                   |            | no                            |            |
| E054          | Manu-<br>tenzione                                         | Allarme del tempo di<br>dosaggio                                     | Tempo di dosaggio superato a dosaggio<br>completato.<br>Dosaggio interrotto; sostanza dosata<br>esaurita o processo troppo inconsitente.                                                         | SÌ                     |            | no                   |            | no                            |            |
| E055          | Anoma-<br>lia                                             | Violazione per difetto<br>campo display para-<br>metro principale 1  |                                                                                                    | SÌ                     |            | no                   |            | no                            |            |
| E056          | Anoma-<br>lia                                             | Violazione per difetto<br>campo display para-<br>metro principale 2  | Linea di misura interrotta,<br>sensore non immerso nel prod. o bolla                                                                                                    | SÌ                     |            | no                   |            | no                            |            |
| E057          | Anoma-<br>lia                                             | Violazione per<br>eccesso campo<br>display parametro<br>principale 1 | sensore non immerso nel prod. o bolla<br>d'aria nell'armatura,<br>Manca l'equilibrazione di potenziale nella<br>misura simmetrica, carica elettrostatica<br>nel prodotto con conduttività minima |                        |            | no                   |            | no                            |            |
| E058          | Anoma-<br>lia                                             | Violazione per<br>eccesso campo<br>display parametro<br>principale 2 |                                                                                                    | SÌ                     |            | no                   |            | no                            |            |

| Erroe<br>err. | classe<br>NAMUR   | Messaggio errore                                               | Possibili cause / rimedi Contat<br>di allar                                                                                                    |                   | tto<br>rme | Correi<br>d'erro  | nte<br>re  | Avvio a<br>matico | auto-<br>pulizia |
|---------------|-------------------|----------------------------------------------------------------|----------------------------------------------------------------------------------------------------|-------------------|------------|-------------------|------------|-------------------|------------------|
|               |                   |                                                                |                                                                                                    | Impost.<br>fabbr. | Uten<br>te | Impost.<br>fabbr. | Uten<br>te | Impost.<br>fabbr. | Uten<br>te       |
| E059          | Anoma-<br>lia     | Violazione per difetto<br>campo temperatura 1                  |                                                                                                    | SÌ                |            | no                |            | no                |                  |
| E060          | Anoma-<br>lia     | Violazione per difetto<br>campo temperatura 2                  | Sensore di temperatura guasto;<br>Linea sensore interrotta o in corto;<br>Selezione errata tipo sensore                                                                                                    |                   |            | no                |            | no                |                  |
| E061          | Anoma-<br>lia     | Violazione per<br>eccesso campo tem-<br>peratura 1             |                                                                                                    |                   |            | no                |            | no                |                  |
| E062          | Anoma-<br>lia     | Violazione per<br>eccesso campo tem-<br>peratura 2             |                                                                                                    |                   |            | no                |            | no                |                  |
| E063          | Manu-<br>tenzione | Soglia di corrente<br>0/4 mA uscita 1                          | Valore misurato fuori del campo di cor-<br>rente specificato:<br>controllare la plausibilità del valore misu-<br>rato,<br>se necessario regolare l'assegnazione<br>corrispondente a 0/4 mA e/o 20 mA<br>dell'uscita in corrente. |                   |            | no                |            | no                |                  |
| E064          | Manu-<br>tenzione | Soglia di corrente<br>20 mA uscita1                            |                                                                                                    |                   |            | no                |            | no                |                  |
| E065          | Manu-<br>tenzione | Soglia di corrente<br>0/4 mA uscita 2                          |                                                                                                    |                   |            | no                |            | no                |                  |
| E066          | Manu-<br>tenzione | Soglia di corrente<br>20 mA uscita 2                           |                                                                                                    |                   |            | no                |            | no                |                  |
| E067          | Manu-<br>tenzione | Superamento del<br>valore di riferimento<br>del controllo LS 1 | Dispositivi di dosaggio guasti;<br>Alimentazione chimica interrotta;                                                                                                    |                   |            | no                |            | no                |                  |
| E068          | Manu-<br>tenzione | Superamento del<br>valore di riferimento<br>del controllo LS 2 |                                                                                                    |                   |            | no                |            | no                |                  |
| E069          | Manu-<br>tenzione | Superamento del<br>valore di riferimento<br>del controllo LS 3 | Valore di misura errato -> controllare la<br>plausibilità ed il funzionamento;<br>Errore di impostazione direzione di con-<br>trollo;<br>errore di assegnazione contatto;                                                        | SÌ                |            | no                |            | no                |                  |
| E070          | Manu-<br>tenzione | Superamento del<br>valore di riferimento<br>del controllo LS 4 | Errore di assegnazione funzione di con-<br>trollo                                                                                                    | SÌ                |            | no                |            | no                |                  |
| E071          | Manu-<br>tenzione | Superamento del<br>valore di riferimento<br>del controllo LS 5 |                                                                                                    | SÌ                |            | no                |            | no                |                  |
| E073          | Anoma-<br>lia     | Temperatura 1, non<br>raggiungimento del<br>valore in tabella  |                                                                                                    | SÌ                |            | no                |            | no                |                  |
| E074          | Anoma-<br>lia     | Temperatura 2, non<br>raggiungimento del<br>valore in tabella  | Controllare plausibilità valore temperatura;                                                                                                    | SÌ                |            | no                |            | no                |                  |
| E075          | Anoma-<br>lia     | Temperatura 1, supe-<br>ramento del valore<br>tabellare        | tabella.                                                                                                    | SÌ                |            | no                |            | no                |                  |
| E076          | Anoma-<br>lia     | Temperatura 2, supe-<br>ramento del valore<br>tabellare        |                                                                                                    | SÌ                |            | no                |            | no                |                  |

| Erroe<br>err. | classe<br>NAMUR         | Messaggio errore                                                            | Possibili cause / rimedi Contatto di allarme                                                                       |                   | Corrente<br>d'errore |                   | Avvio auto-<br>matico pulizia |                   |            |
|---------------|-------------------------|-----------------------------------------------------------------------------|----------------------------------------------------------------------------------------------------|-------------------|----------------------|-------------------|-------------------------------|-------------------|------------|
|               |                         |                                                                             |                                                                                                    | Impost.<br>fabbr. | Uten<br>te           | Impost.<br>fabbr. | Uten<br>te                    | Impost.<br>fabbr. | Uten<br>te |
| E080          | Manu-<br>tenzione       | Campo uscita in cor-<br>rente 1 troppo piccolo                              | Allargare il campo di misura per l'asse-                                                                           | no                |                      | no                |                               | no                |            |
| E081          | Manu-<br>tenzione       | Campo uscita in cor-<br>rente 2 troppo piccolo                              | grazione dei uscita in conente                                                                                     |                   |                      | no                |                               | no                |            |
| E086          | Manu-<br>tenzione       | Superamento della<br>soglia Delta della<br>soluzione tampone 1              | Colibrara i concori                                                                                                | no                |                      | no                |                               | no                |            |
| E087          | Manu-<br>tenzione       | Superamento della<br>soglia Delta della<br>soluzione tampone 2              | Calibrate i sensori.                                                                                               | no                |                      | no                |                               | no                |            |
| E090          | Controllo<br>funzionale | Interruttore di servi-<br>zio CPG attivo                                    | Controllare, se sul CPG 300 è in corso la manutenzione.                                                            |                   |                      | no                |                               | no                |            |
| E100          | Controllo<br>funzionale | Simulazione corrente attiva                                                 | Controllare che le funzioni siano state<br>selezionate volutamente.                                                |                   |                      | no                |                               | no                |            |
| E101          | Controllo<br>funzionale | Funzione di servizio<br>attiva                                              |                                                                                                    |                   |                      | no                |                               | no                |            |
| E106          | Controllo<br>funzionale | Download attivo                                                             | Attendere il termine del download.                                                                                 |                   |                      | no                |                               | no                |            |
| E116          | Anoma-<br>lia           | Errore di download                                                          | Ripetere il download.                                                                                              |                   |                      | no                |                               | no                |            |
| E117          | Anoma-<br>lia           | Errore dati modulo<br>memoria DAT                                           | Controllare con altri moduli di memoria<br>DAT; in caso di scrittura su DAT: ripetere la<br>procedura di scrittura |                   |                      | no                |                               | no                |            |
| E152          | Manu-<br>tenzione       | Allarme canale 1 PCS                                                        | Sensore di pH guasto o completamente<br>coperto di depositi; flusso interrotto cam-                                | no                |                      | no                |                               | no                |            |
| E153          | Manu-<br>tenzione       | Allarme canale 2 PCS                                                        | bolla d'aria nell'armatura; linea di misura<br>interrotta.                                                         | no                |                      | no                |                               | no                |            |
| E 156         | Controllo<br>funzionale | Tempo scaduto timer<br>di calibrazione                                      | Tempo di calibrazione!                                                                                             | no                |                      | no                |                               | no                |            |
| E164          | Anoma-<br>lia           | Superamento del<br>campo dinamico di<br>pH del convertitore 1               |                                                                                                    | SÌ                |                      | no                |                               | _                 |            |
| E165          | Anoma-<br>lia           | Superamento del<br>campo dinamico di<br>pH del convertitore 2               |                                                                                                    | SÌ                |                      | no                |                               | -                 |            |
| E166          | Anoma-<br>lia           | Superamento del<br>campo dinamico di<br>riferimento del con-<br>vertitore 1 | Controllare cavo / sensore.                                                                                        | SÌ                |                      | no                |                               | _                 |            |
| E167          | Anoma-<br>lia           | Superamento del<br>campo dinamico di<br>riferimento del con-<br>vertitore 2 |                                                                                                    | SÌ                |                      | no                |                               | _                 |            |
| E168          | Manu-<br>tenzione       | Messaggio SCS<br>sensore IsFET 1                                            | Corrente di dispersione > 200 nA. Preav-                                                                           | no                |                      | no                |                               | _                 |            |
| E169          | Manu-<br>tenzione       | Messaggio SCS<br>sensore IsFET 2                                            | al verificarsi dell'errore E008/E009.                                                                              | no                |                      | no                |                               | _                 |            |

| Erroe<br>err. | classe<br>NAMUR   | Messaggio errore                                       | Possibili cause / rimedi         Contatto<br>di allarme         Corrente<br>d'errore |                   | Contatto<br>di allarme |                   | nte<br>re  | Avvio a<br>matico | auto-<br>pulizia |
|---------------|-------------------|--------------------------------------------------------|--------------------------------------------------------------------------------------|-------------------|------------------------|-------------------|------------|-------------------|------------------|
|               |                   |                                                        |                                                                                      | Impost.<br>fabbr. | Uten<br>te             | Impost.<br>fabbr. | Uten<br>te | Impost.<br>fabbr. | Uten<br>te       |
| E171          | Manu-<br>tenzione | Non raggiungimento<br>dell'ingresso in cor-<br>rente 1 |                                                                                      | no                |                        | no                |            | _                 |                  |
| E172          | Manu-<br>tenzione | Superamento<br>dell'ingresso in cor-<br>rente 1        | Controllare le variabili di processo sul tra-                                        |                   |                        | no                |            | -                 |                  |
| E173          | Manu-<br>tenzione | Non raggiungimento<br>dell'ingresso in cor-<br>rente 2 | smettitore. Modificare i assegnazione dei<br>campo, se necessario.                   | no                |                        | no                |            | -                 |                  |
| E174          | Manu-<br>tenzione | Superamento<br>dell'ingresso in cor-<br>rente 2        |                                                                                      | no                |                        | no                |            | -                 |                  |

## 8.1.2 Errori specifici di processo

| Errore                                                                   | Possibili cause                                                                                                    | Rimedi                                                                       | Equipaggiamento neces-<br>sario, parti di ricambio             |
|--------------------------------------------------------------------------|----------------------------------------------------------------------------------------------------|------------------------------------------------------------------------------|----------------------------------------------------------------|
| Strumento<br>non configurabile,<br>Codice a display 9999                 | Hardware strumento bloccato da<br>tastiera (premere tasti "CAL" +<br>"DIAG" contemporaneamente =<br>blocco di sicurezza) | Premere insieme "MIS" e "PARAM"<br>per sbloccare.                            |                                                                |
| Calibrazione                                                             | Sistema di riferimento contaminato                                                                                       | Testare con nuovo elettrodo.                                                 | Elettrodo per pH/mV                                            |
| bile, per impossibilità<br>di impostazione punto<br>zero della catena di | Diaframma ostruito                                                                                                    | Pulire o limare il diaframma.                                                | HCI 3%, lima (limare in una dire-<br>zione sola)               |
| misura                                                                   | Linea di misura interrotta                                                                                               | Ingresso pH sullo strumento<br>in corto ⇒Display pH7                         | Eseguire nuovamente la termina-<br>zione o usare un cavo nuovo |
|                                                                          | Tensione asimmetrica sensore<br>troppo alta                                                                              | Pulire il diaframma o testare con elet-<br>trodo differente.                 | HCI 3%, lima (limare in una dire-<br>zione sola)               |
|                                                                          | Equilibrazione del potenziale (PA/<br>PM) Mycom ⇔ prodotto errato                                                        | asimm.: non c'è PA o PA su PE<br>simm.: connessione PA richiesta             | Connessioni vedere cap. 4                                      |
| Nessuna variazione o                                                     | Elettrodo sporco                                                                                                    | Pulire l'elettrodo.                                                          | vedere cap. 7.2                                                |
| display                                                                  | Elettrodo vecchio                                                                                                    | Sostituire l'elettrodo.                                                      | Nuovo elettrodo                                                |
|                                                                          | Elettrodo guasto                                                                                                    | Sostituire l'elettrodo.                                                      | Nuovo elettrodo                                                |
|                                                                          | S. tampone interna mancante<br>Problema con il diaframma o<br>elettrolita mancante                                       | Controllare l'alimentazione di KCl<br>(0.8 bar oltre la pressione prodotto). | KCI (CPY 4-x)                                                  |
| Calibrazione automa-<br>tica impossibile per                             | Connessione non ad alta impe-<br>denza (umidità, sporco)                                                                 | Testare cavo, connettore e scatole di giunzione.                             | Simulatore pH                                                  |
| zione della pendenza<br>della catena di                                  | Ingresso strumento guasto                                                                                                | Testare direttamente lo strumento.                                           | Simulatore pH                                                  |
| misura/ pendenza<br>troppo piccola                                       | Elettrodo vecchio                                                                                                    | Sostituire l'elettrodo.                                                      | Elettrodo per pH                                               |
| Calibrazione automa-                                                     | Fessura nella membrana in vetro                                                                                          | Sostituire l'elettrodo.                                                      | Elettrodo per pH                                               |
| impossibilità di regola-<br>zione pendenza<br>catena di misura/nes-      | Connessione non ad alta impe-<br>denza (umidità, sporco)                                                                 | Testare cavo, connettore e scatole di giunzione.                             | Simulatore di pH, v. anche cap.7.3.2                           |
| suna pendenza                                                            | Strato semiconduttore nel cavo di<br>misura non rimosso                                                                  | Controllare il cavo coassiale interno,<br>rimuovere lo strato nero.          |                                                                |

| Errore                                     | Possibili cause                                                                       | Rimedi                                                                                  | Equipaggiamento neces-<br>sario, parti di ricambio                                                                    |
|--------------------------------------------|---------------------------------------------------------------------------------------|-----------------------------------------------------------------------------------------|----------------------------------------------------------------------------------------------------|
| Valore misurato per-<br>manente, errato    | Elettrodo non immerso o cappuc-<br>cio protettivo non rimosso                         | Controllare la posizione di installa-<br>zione, rimuovere il cappuccio protet-<br>tivo. |                                                                                                    |
|                                            | Bolla d'aria nell'armatura                                                            | Controllare l'armatura e la posizione di installazione.                                 |                                                                                                    |
|                                            | Anomalia della terra sullo stru-<br>mento o nello strumento                           | Testare la misura in un contenitore<br>isolato, possibilmente con soluzione<br>tampone. | Contenitore in plastica, soluzioni<br>tampone. Verificare comportamento<br>dello strumento collegato al pro-<br>cesso |
|                                            | Fessura nella membrana in vetro                                                       | Sostituire l'elettrodo.                                                                 | Elettrodo per pH                                                                                                    |
|                                            | Strumento in stato operativo non<br>ammesso (nessuna risposta pre-<br>mendo un tasto) | Spegnere e riaccendere lo stru-<br>mento.                                               | Problema EMC: se si ripete, control-<br>lare le linee di terra ed i cavi                                              |
| Valore istantaneo di<br>temperatura errato | Connessione errata sensore                                                            | Controllare connessioni usando gli schemi di cablaggio.                                 | Schemi di cablaggio vedere pag. 18.                                                                                   |
|                                            | Cavo di misura guasto                                                                 | Controllare cavo.                                                                       | Ohmmetro                                                                                                    |
|                                            | Selezionato tipo sensore errato                                                       | Impostare tipo sensore sullo stru-<br>mento (campo 141).                                | Controllare sensore di temperatura con ohmmetro.                                                                      |
|                                            | Sensore guasto                                                                        | Controllare sensore                                                                     |                                                                                                    |
| Valore pH nel<br>processo errato           | Compensazione di temperatura errata/non impostata                                     | ATC: attivare funzione<br>MTC: impostare temp. di processo                              |                                                                                                    |
|                                            | Conduttività del prodotto troppo<br>bassa                                             | Selezionare elettrodo per pH con ali-<br>mentazione sale o KCI liquido.                 | p.e. Orbisint CPS 11-xASxx<br>o Ceraliquid CPS 41                                                                     |
|                                            | Portata troppo alta                                                                   | Ridurre la portata o eseguire la misura in un bypass.                                   |                                                                                                    |
|                                            | Potenziale nel prodotto                                                               | Eseguire la messa a terra possibil-<br>mente con piedino PA (collegare PA<br>a PE).     | Il problema si verifica principal-<br>mente in linee di plastica                                                      |
|                                            | Dispositivo asimmetrico e PAL<br>connesso                                             | Eseguire la messa a terra possibil-<br>mente con il piedino PA (collegare PA<br>a PE)   |                                                                                                    |
|                                            | Elettrodo sporco o con depositi                                                       | Pulire l'elettrodo (v. cap.8.8.1).                                                      | Prodotti fortemente inquinati,<br>usare pulizia spray.                                                                |
| l valori di misura<br>fluttuano            | Interferenza nel cavo di misura                                                       | Connettere la schermatura del cavo secondo lo schema di cablaggio.                      | Schemi di cablaggio vedere pag. 18.                                                                                   |
|                                            | Anomalie nella linea di uscita del segnale                                            | Controllare l'installazione, se possibile separare le linee.                            |                                                                                                    |
|                                            | Potenziale di interferenza<br>nel prodotto                                            | Misura simmetrica (con PML)                                                             |                                                                                                    |
|                                            | Non c'è equilibrazione del poten-<br>ziale (PA/PM)<br>con misura simmetrica           | Connettere il piedino PA<br>nell'armatura al morsetto PA/PM dello<br>strumento.         | Se possible, eseguire la messa a<br>terra del prodotto collegando PA a<br>PE                                          |

| Errore                                                               | Possibili cause                                                                                                    | Rimedi                                                                                                    | Equipaggiamento neces-<br>sario, parti di ricambio                       |
|----------------------------------------------------------------------|----------------------------------------------------------------------------------------------------|----------------------------------------------------------------------------------------------------|--------------------------------------------------------------------------|
| Controllo / contatto di                                              | Controllo disattivato                                                                                                    | Attivare controllo vedere cap. 6.5.                                                                                       |                                                                          |
| sogila<br>non funzionano                                             | Controllo in "Modalità manuale /<br>off"                                                                                                    | Selezionare modalità "Auto on" o<br>"Manuale on".                                                                         | Tastiera / PARAM / funzionamento<br>manuale / contatti                   |
|                                                                      | Ritardo di apertura impostato<br>troppo lungo                                                                                                    | Disattivare o accorciare il ritardo di apertura.                                                                          |                                                                          |
|                                                                      | <ul> <li>Funzione "Hold" attiva</li> <li>"Auto hold" durante la<br/>calibrazione</li> <li>Ingresso "Hold" attivato</li> <li>"Hold" manuale attivo usando la<br/>tastiera</li> <li>"Hold" attivo durante la<br/>configurazione</li> </ul> | Determinare la causa o attivare la<br>funzione di hold ed eliminare se non<br>desiderato.                                 | Se "Hold" è attivo, è indicato sul<br>display                            |
| Controllo / contatto di<br>soglia lavorano in con-                   | Contatto in modalità "Manuale/on"                                                                                                    | Impostare il controllo su "Manuale/off"<br>o "Auto".                                                                      |                                                                          |
|                                                                      | Il ritardo di chiusura impostato è<br>troppo lungo                                                                                                    | Accorciare il ritardo di chiusura                                                                                         |                                                                          |
|                                                                      | Circuito di controllo interrotto                                                                                                    | Controllare il valore misurato, l'uscita<br>in corrente o i contatti relè, gli attua-<br>tori, l'alimentaz. chimica.      |                                                                          |
| Nessun segnale pH/<br>mV<br>uscita in corrente                       | Linea interrotta o in corto                                                                                                    | Scollegare ambedue (!) le uscite e<br>misurare direttamente sullo stru-<br>mento.                                         | Misuratore di mA 0-20 mA C.C.                                            |
|                                                                      | Uscita guasta                                                                                                    | Sostituire il modulo di controllo                                                                                         | Vds. elenco parti di ricambio al cap. 8.3-                               |
| Segnale fisso                                                        | Simulazione corrente attiva                                                                                                    | Disattivare la simulazione .                                                                                              | Vds. DIAG / Servizio / Simulazione                                       |
|                                                                      | Sistema processore non attivo                                                                                                    | Spegnere e riaccendere lo stru-<br>mento.                                                                                 | Problema EMC: se si ripete, control-<br>lare l'installazione             |
|                                                                      | "Hold" attivo.                                                                                                    | Stato di "Hold", vds. il display.                                                                                         |                                                                          |
| Segnale uscita in cor-<br>rente errato o diverso<br>da quello atteso | Assegnazione errata corrente                                                                                                    | Controllare assegnazione corrente:<br>controllare se la selezione è 0–20 mA<br>o 4–20 mA.                                 |                                                                          |
|                                                                      | Assegnazione errata segnale                                                                                                    | E' possibile assegnare a qualsiasi<br>uscita in corrente qualsiasi valore<br>misurato (pH1 o 2, Temp. 1 o 2, Delta<br>pH) | Controllare in "PARAM" / uscita in corrente.                             |
|                                                                      | Carico totale nel circuito di cor-<br>rente troppo elevato<br>(> 500 ohm)                                                                                                    | Scollegare l'uscita e misurare la cor-<br>rente direttamente allo strumento.                                              | Misuratore mA per 0–20 mA C.C.                                           |
| Il controllo avanza-<br>mento non funziona                           | L'ingresso in corrente non è<br>disponibile                                                                                                    | Equipaggiamento di base:<br>modulo aggiuntivo M3R-3 con 3 relé                                                            | Usare modulo M3R-2 o -1<br>Vds. elenco parti di ricambio al<br>cap. 8.3- |
| L'ingresso di feed-<br>back non funziona                             | L'ingresso resistenza non<br>disponibile                                                                                                    | Equipaggiamento di base:<br>modulo aggiuntivo M3R-3 con 3 relé                                                            | Usare modulo M3R-2 o -1<br>Vds. elenco parti di ricambio al<br>cap. 8.3- |

| Errore                                                           | Possibili cause                                                                                                    | Rimedi                                                                                                    | Equipaggiamento neces-<br>sario, parti di ricambio |
|------------------------------------------------------------------|----------------------------------------------------------------------------------------------------|----------------------------------------------------------------------------------------------------|----------------------------------------------------|
| Feedback errato                                                  | Potenziometro feedback fuori<br>campo                                                                                                    | Valore minimo ammesso potenziome-<br>tro 1 kOhm, valore massimo<br>ammesso potenziometro 10 kOhms                                                                                                    |                                                    |
|                                                                  | Campo feedback non impostato o<br>impostato in modo errato                                                                                                    | Impostare valore min. e max. del<br>campo nel menu "PARAM"                                                                                                    |                                                    |
| Non è possibile sal-<br>vare dati                                | Il modulo di memoria DAT non è<br>disponibile                                                                                                    |                                                                                                    | DAT disponibile come accessorio,<br>vedere cap. 9  |
| II CPG 300 non fun-                                              | Non c'è alimentazione                                                                                                    | Controllare connessione                                                                                                    |                                                    |
| area non Ex)                                                     | Fusibile guasto                                                                                                    | Controllare, se necessario, sostituire                                                                                                    |                                                    |
|                                                                  | Commutare su "Manutenzione"                                                                                                    | Ruotare l'interruttore su "Misura".                                                                                                    |                                                    |
| II CPG 300 non fun-<br>ziona (versione Ex)                       | L'alimentazione dal CPM 153 è<br>difettosa.                                                                                                    | Misura, morsetti L+/L- del CPG 300                                                                                                    | DVM 20 V C.C.                                      |
| La pompa non rag-<br>giunge la posizione di<br>zero              | <ul> <li>La pressione dell'aria è troppo<br/>alta; la pompa "supera" la posi-<br/>zione corretta</li> <li>Il micro switch superiore non è<br/>chiuso, in posizione di zero</li> <li>Cablaggio del contatto errato</li> <li>La vite sul revolver è stata persa<br/>o si trova in una posizione errata</li> </ul> | <ul> <li>Valore di riferimento: 5 bar, regolazione fine con valvola a spillo; velocità di fase 0,5 sec</li> <li>Sostituire il micro switch</li> <li>Mors. R1/R2: posizione di zero a 0 V, altrimenti 3,2 V; l'interruttore è un contatto NO</li> <li>Sostituire la vite e, se possibile.</li> </ul>                                                                                                    |                                                    |
| ll revolver non gira                                             | <ul> <li>Pressione dell'aria troppo bassa</li> </ul>                                                                                                    | <ul> <li>- Valore di riferimento: 5 bar, regola-</li> </ul>                                                                                                    |                                                    |
|                                                                  | <ul> <li>Cablaggio del contatto<br/>errato</li> <li>La lamina in metallo del contatto<br/>è difettosa</li> <li>la valvola pneumatica 4 non si<br/>apre</li> </ul>                                                                                                    | <ul> <li>zione fine con valvola a spillo;</li> <li>velocità di fase 0,5 sec</li> <li>Mors. R3/R4: in movimento 0 V,<br/>altrimenti 3,2 V; l'interruttore è un<br/>contatto NO, come contatto stri-<br/>sciante</li> <li>controllare ed eventualmente sosti-<br/>tuire</li> </ul>                                                                                                    |                                                    |
|                                                                  |                                                                                                    | <ul> <li>II LED giallo è acceso (nella parte<br/>centrale in basso)?<br/>L'alimentazione è collegata?</li> </ul>                                                                                                    |                                                    |
| L'armatura si sposta<br>continuamente                            | Le manichette pneumatiche<br>dell'armatura non sono collegate<br>correttamente                                                                                                    | Controllare le manichette pneumati-<br>che.                                                                                                    |                                                    |
| L'armatura si sposta<br>diverse volte senza<br>corretto feedback | <ul> <li>I collegamenti pneumatici sono<br/>stati scambiati</li> <li>Feedback collegato non<br/>correttamente</li> <li>II contatto di feedback non è<br/>regolato correttamente</li> <li>L'armatura ha funzionato<br/>manualmente. Di conseguenza,<br/>il segnale di feedback non è<br/>definito.</li> </ul>    | <ul> <li>5., pag. 12:<br/>Manichetta 2 "misura" alla valvola 5<br/>sul fronte; manichetta 3 "manuten-<br/>zione" alla valvola 5 sul retro.</li> <li>5., pag. 12:<br/>Manichetta 2 "misura" alla mani-<br/>chetta multipla MS5 (Mors. 11/12);<br/>manichetta 6 "manutenzione" alla<br/>manichetta multipla MS6 (Mors.<br/>13/14)</li> <li>Contatto di feedback in pressione:<br/>aperto: Mors. 11/12-13/14 = 14 V<br/>chiuso: Mors. 11/12-13/14 = 0 V</li> <li>Cambio di posizione mediante<br/>menu di funzionamento manuale</li> </ul> |                                                    |

| Errore                                                      | Possibili cause                                                                                                    | Rimedi                                                                                                    | Equipaggiamento neces-<br>sario, parti di ricambio                                                                                                    |  |
|-------------------------------------------------------------|----------------------------------------------------------------------------------------------------|----------------------------------------------------------------------------------------------------|----------------------------------------------------------------------------------------------------|--|
| Non arriva sol. tam-<br>pone o detergente                   | <ul> <li>Serbatoio vuoto</li> <li>Linea bloccata</li> <li>Pompa difettosa</li> <li>Manichetta multipla difettosa</li> </ul>                                               | Controllare messaggi d'errore<br>Testare le funzioni in manuale                                                                                                 | LED di segnalazione del CPG 300<br>(vedere fig. 16 / 17., pag. 19):<br>V1: valvola aggiuntiva 1 attiva<br>V2: valvola aggiuntiva 2 attiva<br><i>Pompa</i> : controllo corse pompa                                                    |  |
| L'aria compressa o il<br>detergente non sono<br>convogliati | <ul> <li>La pressione nella linea è bassa</li> <li>La linea è bloccata</li> <li>La sfera della relativa valvola<br/>non si trova nella posizione<br/>superiore</li> </ul> | Controllare la linea<br>Aprire la valvola a sfera (Pos. D, E in<br>3., pag. 11), controllare la sfera: deve<br>trovarsi sopra la molla ed il distanzia-<br>tore | Ind: pompa indietro<br>Ind: pompa indietro<br>Mis: armatura in modalità di misura<br>Acceso: il LED lampeggia in modo<br>irregolare, funzionamento o.k.<br>Feedback dell'interruttore di pres-<br>sione (pos.nr. 440, vds. pag. 128) |  |
| L'armatura rimane in posizione di "Servizio"                | <ul> <li>Non c'è aria compressa</li> <li>Commutare su "Manutenzione"</li> </ul>                                                                                           | Controllare messaggi d'errore<br>Testare le funzioni in manuale.                                                                                                | tipo"NC":<br>nessuna pressione = chiuso<br>in pressione = aperto.                                                                                                    |  |
| L'armatura rimane in posizione di "Misura"                  | <ul> <li>Segnale di feedback posizione<br/>errato</li> </ul>                                                                                                    | Scollegare l'interruttore di pressione<br>e controllare con ohmmetro.                                                                                           |                                                                                                    |  |

| Errore                                                                  | Possibili cause                                                                                                    | Test e / o rimedi                                                                                                    | Equipaggiamento, parti di<br>ricambio, personale                                                                                                    |
|-------------------------------------------------------------------------|----------------------------------------------------------------------------------------------------|----------------------------------------------------------------------------------------------------|----------------------------------------------------------------------------------------------------|
| Display scuro, nessun                                                   | Non c'è tensione di rete                                                                                           | Controllare il collegamento alla rete                                                                                                    | Elettricista / p.e. multimetro                                                                                                    |
| LED attivo                                                              | Tensione di alimentazione errata o<br>troppo bassa                                                                 | Confrontare la tensione di rete attuale con quella sulla targhetta informativa                                                                                                    |                                                                                                    |
|                                                                         | Connessione difettosa                                                                                              | Morsetto non eccitato; isolamento nel<br>contatto                                                                                                    |                                                                                                    |
|                                                                         | Fusibile strumento guasto (non-<br>Ex)                                                                             | Sostituire il fusibile dopo aver con-<br>frontato la tensione di rete con quella<br>sulla targhetta informativa                                                                                                    | Elettricista / fusibile idoneo; v.<br>37.vds. pag. 127.                                                                                                    |
|                                                                         | Fusibile strumento guasto (stru-<br>mento Ex)                                                                      | Sostituire il fusibile                                                                                                    | Usare fusibili Ex; richiesto elettrici-<br>sta                                                                                                    |
|                                                                         | Alimentatore difettoso                                                                                             | Sostituire l'alimentatore, prestare attenzione al modello                                                                                                    | Diagnosi sul campo: tutti i 6 LED<br>rossi sul modulo M3G devono<br>essere accesi                                                                                                    |
|                                                                         | Modulo centrale difettoso (se tutti<br>e 6 i LED sull'alimentatore M3G<br>sono accesi)                             | Sostituire il modulo centrale<br>Prestare attenzione al modello                                                                                                    | Diagnosi sul campo da parte<br>dell'assistenza E+H (modulo di test<br>richiesto)                                                                                                    |
|                                                                         | Cavo a nastro non connesso o<br>guasto                                                                             | Controllare il cavo a nastro                                                                                                    | Cavo saldato dal lato del modulo<br>M3G                                                                                                    |
| Display scuro, ma<br>LED attivo                                         | Modulo centrale guasto<br>(Modulo: M3Cx-x)                                                                         | Sostituire il modulo centrale M3Cx-x                                                                                                    | Diagnosi sul campo da parte<br>dell'assistenza E+H (modulo test<br>richiesto)                                                                                                    |
| Il display funziona, ma<br>non ci sono variazioni                       | Strumento o modulo strumento non installato correttamente                                                          | Controllare le connessioni<br>del modulo                                                                                                    | vds. figura strumento a pag. 127                                                                                                    |
| lo strumento non<br>funziona                                            | Sistema operativo in stato non<br>ammesso                                                                          | Spegnere e riaccendere lo strumento                                                                                                    | Forse problema EMC: se il<br>problema persiste, far controllare<br>l'installazione dall'Assistenza E+H                                                                                               |
| Lo strumento<br>si surriscalda                                          | Tensione di rete errata o troppo<br>alta                                                                           | Confrontare tensione di rete con<br>quella sulla targhetta informativa                                                                                                    |                                                                                                    |
|                                                                         | Alimentatore difettoso                                                                                             | Sostituire alimentatore                                                                                                    | Tutti i 6 LED rossi sul modulo M3G<br>devono essere accesi                                                                                                    |
| Valore misurato pH /<br>mV errato e / o valore<br>di temperatura errato | Modulo trasmettitore difettoso<br>(modulo: MKP2), eseguire prima<br>test e misure come descritto al<br>cap. 8.1.2- | <ul> <li>Testare gli ingressi di misura:</li> <li>Connettere pH, Rif e PA diretta-<br/>mente allo strumento con ponticelli<br/>Il display deve indicare pH 7</li> <li>Resistenza 100 Ω dei morsetti 11</li> <li> 12+ 13.</li> <li>Il display deve indicare 0 °C</li> </ul> | Se il test è negativo: sostituire il<br>modulo MKP2, esecuzione usando<br>la figura dello strumento a pag. 127                                                                                       |
| Uscita in corrente,<br>valore di corrente<br>errato                     | Calibrazione errata:<br>– Carico troppo alto<br>– Shunt / corto sul telaio nel cir-<br>cuito di corrente           | Testare con simulazione di corrente<br>integrata, collegare misuratore di mA<br>direttamente all'uscita in corrente                                                                                                    | Se il valore di simulazione è errato:<br>richiesto nuovo modulo M3Cx-x .<br>Se il valore di simulazione è cor-<br>retto:<br>controllare il carico e la presenza di<br>shunt nel circuito di corrente |
|                                                                         | Modalità operativa errata                                                                                          | Controllare, se la selezione eseguita<br>è 0–20 mA o 4–20 mA                                                                                                    |                                                                                                    |

## 8.1.3 Errori specifici dello strumento

| Errore                                    | Possibili cause                                       | Test e / o rimedi                                                                                                   | Equipaggiamento, parti di<br>ricambio, personale                                                                              |
|-------------------------------------------|-------------------------------------------------------|----------------------------------------------------------------------------------------------------|----------------------------------------------------------------------------------------------------|
| Nessun segnale<br>dall'uscita in corrente | Cavallotto posizionato in modo<br>errato              | Modificare la codifica                                                                                              | Vds. cap. 8.4.2-                                                                                                    |
|                                           | Livello uscita in corrente errato<br>(Modulo: M3CH-x) | Testare con simulazione di corrente<br>integrata, collegare misuratore di mA<br>direttamente all'uscita in corrente | Se il test è negativo:<br>sostituire il modulo M3CH-x<br>(Controllare modelli, vds. elenco<br>parti di ricambio al cap. 8.3-) |
|                                           | Strumento con interfaccia<br>PROFIBUS®                | Gli strumenti PROFIBUS® non hanno<br>l'uscita in corrente                                                           | Per informazioni, vds. "DIAG" / dati<br>interni                                                                               |

## 8.2 Risposta delle uscite in caso di errore

## 8.2.1 Comportamento dell'uscita in corrente

Se si verifica un errore nel sistema, viene inviata una corrente di errore all'uscita in corrente. Il valore di questa corrente di errore può essere regolato nel menu di Allarme (vds. pag. 48).

Se il controllo è stato configurato per il funzionamento con un'uscita in corrente, non viene generata ne inviata alcuna corrente d'errore a quella uscita in corrente in caso di errore.

## 8.2.2 Risposta dei contatti in caso di errore

E' possibile selezionare i singoli messaggi d'errore dello strumento, che attivano un allarme (v. tabella a pag. 112, modifica degli errori a pag. 48). Nella modalità "NAMUR" i messaggi di anomalia (E 001 – E 029) generano sempre un allarme.

#### Comportamento con impostazioni standard

| Stato dello strumento      | Relè di allarme                                         | Valore di soglia / con-<br>trollo                  |
|----------------------------|---------------------------------------------------------|----------------------------------------------------|
| Funzionamento nor-<br>male | eccitato (comportamento per modalità di sicu-<br>rezza) | Configurazione<br>e stato operativo<br>appropriati |
| Allarme                    | Non eccitato                                            |                                                    |
| Privo di tensione          | Non eccitato                                            | Non eccitato                                       |

#### Comportamento con impostazioni NAMUR

| Stato dello strumento      | Relé di<br>allarme                                      | Relé di manu-<br>tenzione | Controllo<br>funzioni | Valore di soglia / con-<br>trollo                  |
|----------------------------|---------------------------------------------------------|---------------------------|-----------------------|----------------------------------------------------|
| Funzionamento nor-<br>male | Eccitato (com-<br>portamento<br>mod. di sicu-<br>rezza) |                           |                       | Configurazione<br>e stato operativo<br>appropriati |
| Anomalia                   | Non eccitato                                            |                           |                       |                                                    |
| Manutenzione richiesta     | Eccitato                                                |                           |                       |                                                    |
| Controllo funzioni         | Eccitato                                                |                           |                       |                                                    |
| Privo di tensione          | Non eccitato                                            |                           |                       | Non eccitato                                       |

### 8.2.3 Risposta dei contatti in caso di interruzione dell'alimentazione

Nel menu di "Configurazione 1"  $\rightarrow$  "Contatti", è possibile definire i contatti come contatti NC o NA (vedere pag. 38.). Nel caso di interruzione dell'alimentazione, i contatti si comporteranno secondo le impostazioni eseguite.

## 8.2.4 Comportamento dell'armatura

| Problema                                                       | Comportamento del<br>CPM 153 | Comportamento del<br>CPG 300 | Comportamento<br>armatura           |
|----------------------------------------------------------------|------------------------------|------------------------------|-------------------------------------|
| Mancanza di tensione<br>nel CPM 153 durante la<br>misura       | Nessuna funzione             |                              |                                     |
| Mancanza di tensione<br>nel CPM 153 durante la<br>manutenzione | Nessuna funzione             |                              |                                     |
| Mancanza di tensione<br>nel CPG 300 durante la<br>misura       | Messaggio d'errore<br>E012   | Tutte le valvole chiuse      | Può essere espulsa dal processo.    |
| Mancanza di tensione<br>nel CPG 300 durante la<br>manutenzione | Messaggio d'errore<br>E012   | Tutte le valvole chiuse      | Rimane in posizione<br>di servizio  |
| Interruz. alimentaz. aria<br>durante la misura                 | Messaggio d'errore           |                              | Può essere espulsa dal<br>processo. |
| Interruz. alimentaz.<br>aria durante la manu-<br>tenzione      | Messaggio d'errore<br>E027   |                              | Rimane in posizione<br>di servizio  |
| Mancanza d'aria<br>durante il ciclo di auto-<br>pulizia        | Messaggio d'errore<br>E027   |                              | Rimane in posizione<br>di servizio  |
| Interruz. alimentaz.<br>acqua durante la<br>misura             | Messaggio d'errore<br>E028   |                              |                                     |
| Interruz. alimentaz.<br>acqua durante la<br>manutenzione       | Messaggio d'errore<br>E028   |                              |                                     |
| Serbatoio sol. tampone<br>1 / 2 vuoto                          |                              |                              |                                     |
| Serbatoio detergente vuoto                                     |                              |                              |                                     |
| La pompa non<br>convoglia                                      |                              |                              |                                     |

## 8.3 CPM 153 Parti di ricambio

Per la sicurezza personale, utilizzare sempre parti di ricambio originali. Solo le parti di ricambio originali assicurano il corretto funzionamento, precisione ed affidabilità dopo la manutenzione e la sostituzione. Tutte le parti di ricambio vengono fornite sotto un unico codice, con imballi ottimali e idonei, inclusa la protezione ESD per i moduli e le relative istruzioni.

#### CPM 153: modulo /elenco delle parti di ricambio

| Cod.<br>nr. | Descrizione                                              | Contenuto / uso                                                                                          | Codice<br>d'ordine |
|-------------|----------------------------------------------------------|----------------------------------------------------------------------------------------------------|--------------------|
| 10          | Morsettiera non Ex                                       | Modulo M3K                                                                                               | 51507084           |
| 30          | Alimentazione 100 230 VAC non Ex                         | Modulo M3G, alimentatore + 3 relé                                                                        | 51507087           |
| 30          | Alimentazione 24 VAC/C.C. non Ex                         | Modulo M3G, alimentatore+ 3 relé                                                                         | 51507089           |
| 50          | Modulo di controllo pH, 2 x uscite<br>in corrente        | Modulo M3CH-S2 / Non Ex                                                                                  | 51509506           |
| 50          | Modulo di controllo pH, 2 x uscite in<br>corrente + HART | Modulo M3CH-H2 / Non Ex                                                                                  | 51509507           |
| 50          | Modulo di controllo pH, PROFIBUS-<br>PA                  | Modulo M3CH-PA / Ex e non Ex                                                                             | 51507094           |
| 50          | Modulo di controllo pH, PROFIBUS-<br>DP                  | Modulo M3CH-DP/ Non Ex                                                                                   | 51507095           |
| 60          | Modulo ingresso pH                                       | Modulo MKP2 / Ex e non Ex                                                                                | 51507096           |
| 70          | Modulo relé 3 relé aggiuntivi                            | Modulo M3R-3 / Ex e non Ex                                                                               | 51507097           |
| 80          | Morsettiera per ingresso pH                              | Morsettiera a 6 pin + morsettiera e due<br>pin                                                           | 51507100           |
| 90          | Serie ponticelli                                         | Cinque serie dei tre tipi di ponticelli                                                                  | 51507102           |
| 100         | Piastra di separazione per il vano<br>connessioni        | Cinque piastre di separazione                                                                            | 51507103           |
| 110         | Coperchio frontale non Ex                                | Sezione superiore con foglio tastiera,<br>coperchio vano connessioni, cerniere,<br>targhetta informativa | 51507104           |
| 120         | Coperchio posteriore non Ex                              | Per strumenti a uno o due circuiti, cpl.                                                                 | 51507106           |

## 8.4 Installazione e smontaggio dei ricambi

Rispettare le istruzioni per la sicurezza al cap. 8.3-. La denominazione delle posizioni si riferisce all'elenco delle parti di ricambio riportato a pag. 126.

## 8.4.1 Vista del dispositivo CPM 153

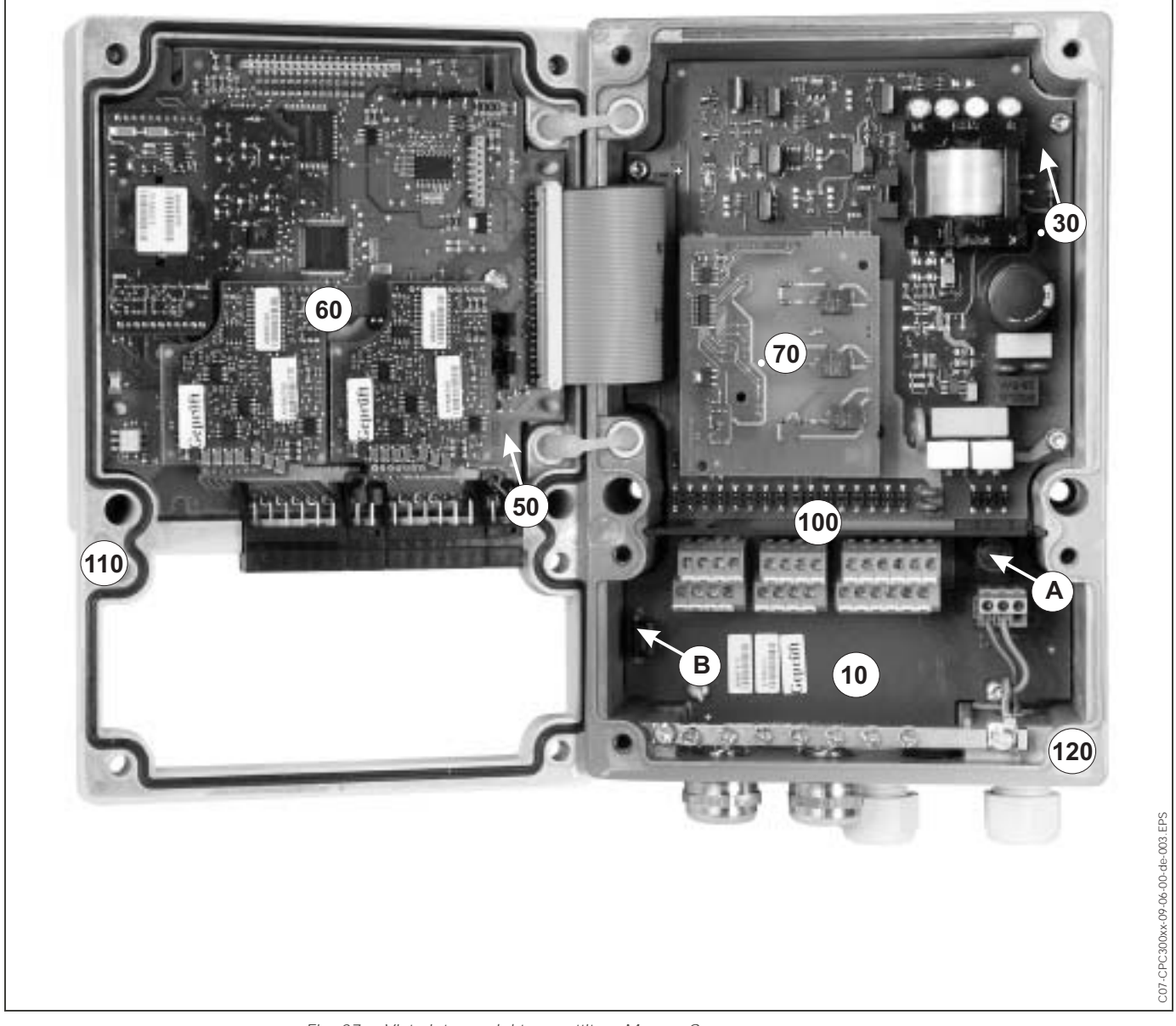

Fig. 37: Vista interna del trasmettitore Mycom S.

- Osservazioni:
- A: La figura mostra il fusibile non Ex.
  - B: Slot per modulo di memoria DAT
  - 10: Modulo dei morsetti
  - 30: Modulo di alimentazione
  - 50: Modulo di controllo
  - 60: Modulo di ingresso pH
  - 70: Modulo relè
  - 80: Morsettiera ingresso pH
  - 100: Piastra divisoria (non riportata in figura)
  - 110: Coperchio della custodia
  - 120: Base della custodia

## 8.4.2 Codifica

#### Uscite in corrente attive o passive:

Nelle versioni CPM 153-xxxA/-xxxB (2 uscite in corrente), le uscite in corrente possono essere sia attive, sia passive. L'apposizione di ponticelli nel modulo di controllo M3CH consente di ricodificare questa opzione.

Per strumenti non Ex questi moduli possono essere ricodificati come uscite attive.

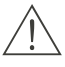

#### Pericolo!

Gli strumenti Ex **non** devono essere ricodificati. In caso contrario, si perde la sicurezza intrinseca!

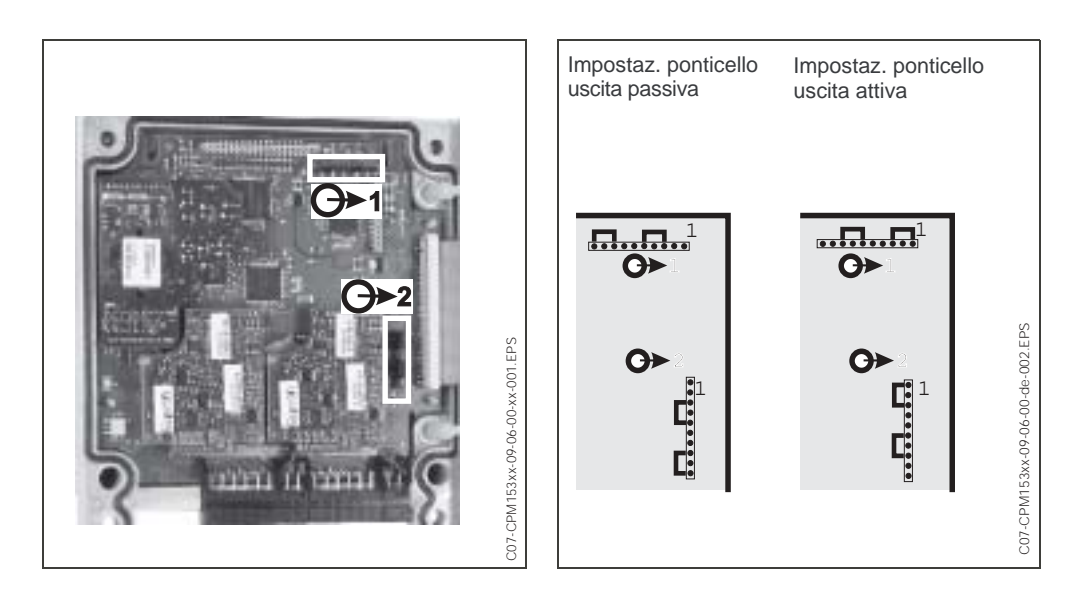

Fig. 38: Codifica delle uscite in corrente (vista interna della sezione superiore della custodia del CMP 153)

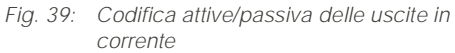

## 8.5 Parti di ricambio del CPG 300

Per la sicurezza personale, utilizzare sempre parti di ricambio originali. Solo le parti di ricambio originali assicurano il corretto funzionamento, precisione ed affidabilità dopo la manutenzione e la sostituzione. Tutte le parti di ricambio vengono fornite sotto un unico codice, con imballi ottimali e idonei, inclusa la protezione ESD per i moduli e le relative istruzioni.

| Cod.<br>nr. | Descrizione                                                   | Contenuto / uso                                                                                                    | Codice<br>d'ordine |
|-------------|---------------------------------------------------------------|----------------------------------------------------------------------------------------------------|--------------------|
| 300         | Modulo dell'elettronica del CPG 300 Ex                        | modulo testato e completo                                                                                                    | 51507432           |
| 310         | Modulo dell'elettronica CPG 300 110/<br>230 V c.a., non Ex    | Alimentazione per Ex impiegando il<br>CPM 153 Con la versione 110/230 VAC,<br>la tensione può essere selezionata<br>mediante ponticelli. | 51507433           |
| 320         | Modulo dell'elettronica CPG 300 24 V<br>c.c./c.a., non Ex     |                                                                                                    | 51507434           |
| 330         | Serie di morsettiere Ex e non Ex                              | Tutte le morsettiere ad innesto richieste                                                                                                | 51507436           |
| 340         | Pompa completa<br>(consistente nelle posizioni 360, 370, 380) | Pompa completamente installata                                                                                                    | 51507437           |
| 350         | Revolver controllo pompa con piastre di installazione         | Controllo pneum. per revolver con piastre di installazione per motore e pompa                                                            | 51507438           |

## Parti di ricambio del CPG 300

| Cod.<br>nr. | Descrizione                                                             | Contenuto / uso                                                                                                    | Codice<br>d'ordine |
|-------------|-------------------------------------------------------------------------|----------------------------------------------------------------------------------------------------|--------------------|
| 360         | Pistone di controllo pompa                                              | Controllo pneum. per pompe convoglia-<br>trici                                                                                                    | 51507439           |
| 370         | Cilindro idraulico                                                      | Cilindro di convogliamento per sol. tam-<br>pone e detergente                                                                                                    | 51507440           |
| 380         | Unità di connessione pompa con fine-<br>corsa                           | Sezione inferiore pompa con connes-<br>sioni per sol. tampone, detergente; aria e<br>acqua; interruttori di finecorsa per revol-<br>ver                                         | 51507441           |
| 390         | Serie di guarnizioni pompa                                              | Tutte le guarnizioni necessarie per la<br>pompa                                                                                                    | 51507442           |
| 400         | Monitoraggio completo convoglia-<br>mento e pressione                   | Interruttore di pressione e ugelli con 2<br>connessioni per tubi flessibili                                                                                                    | 51507443           |
| 410         | Tubo multiplo CPG 300 5 m                                               | 4 tubi flessibili con guaina di protezione                                                                                                    | 51507461           |
| 420         | Tubo multiplo CPG 300 10 m                                              | e connettore multiplo pneumatico                                                                                                    | 51508786           |
| 430         | Connessione per tubo multiplo                                           | Connettore multiplo pneumatico in ver-<br>sione per l'installazione con custodia.                                                                                               | 51507446           |
| 440         | Interruttore di pressione feedback<br>armatura                          | Interruttore di pressione, contatto NA                                                                                                    | 51507447           |
| 450         | Pressostato pneumatico                                                  | Pressostato                                                                                                    | 51507448           |
| 460         | Valvola non Ex                                                          | Valvola azionata elettricamente (bobina)                                                                                                    | 51507449           |
| 470         | Valvola Ex (valvola piezoelettrica)                                     | Valvola con precontrollo piezoelettrico                                                                                                    | 51507450           |
| 480         | Modulo pneumatico del CPG 300<br>(non Ex) con 3 valvole                 | Modulo con sezione di base, valvole, pressostato, guaine                                                                                                    | 51507457           |
| 490         | Modulo pneumatico del CPG 300<br>(non Ex) con 3 valvole piezoelettriche | Modulo con sezione di base, valvole, pressostato, guaine                                                                                                    | 51507451           |
| 500         | Modulo pneumatico del CPG 300<br>(non Ex) con 5 valvole piezoelettriche | Modulo con sezione di base, valvole, pressostato, guaine                                                                                                    | 51507456           |
| 510         | Sonda di livello completa                                               | Sezione filettata per serbatoio, tubo di aspirazione, sonda di livello, cavo                                                                                                    | 51507458           |
| 520         | Serie di minuterie pneumatiche /<br>idrauliche                          | Manichette ID 4/ 6 mm, adattatori per<br>manichetta, adattatore 4/6, sezioni a<br>T,connessioni per manichetta, connes-<br>sioni Schott, valvole di non ritorno, viti,<br>molla | 51507459           |
|             | Set di sostituzione della pompa                                         | Pompa ispezionata                                                                                                    | 51511676           |
|             | Set di manichette                                                       | Manichette ID4/6 mm, raccordi delle<br>manichette, farfalla per revolver in PVDF                                                                                                | 51510981           |
|             | Set per la riduzione di pressione                                       | Valvola di riduzione della pressione, filtro                                                                                                    | 51505755           |
|             | Set di filtri per l'acqua                                               | Filtro dell'acqua 100 µm                                                                                                    | 51511336           |

## 8.6 Installazione e smontaggio dei ricambi del CPG 300

Rispettare le istruzioni per la sicurezza al cap. 8.5-. La denominazione delle posizioni si riferisce all'elenco delle parti di ricambio riportato a cap. 8.5-.

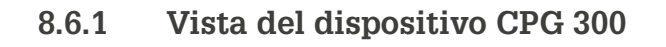

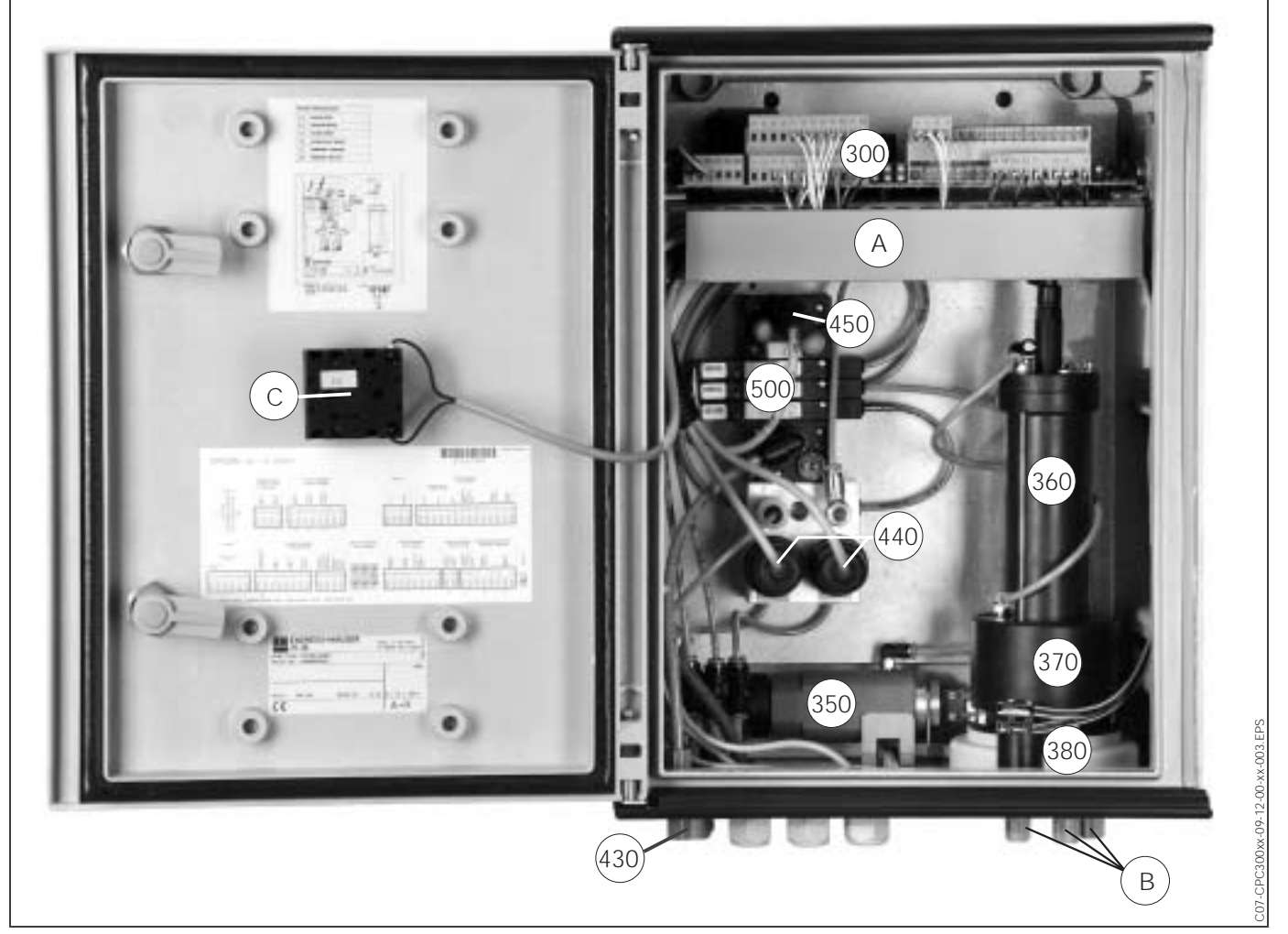

Fig. 40:

- Vista completa della custodia del CPG 300
- 300: Modulo elettronica con morsetti
- 350: Comando revolver
- 360: Controllo pompa
- 370: Pompa
- 380: Dispositivo di collegamento
- 430: Raccordo della manichetta multipla
- 440: Feedback pneumatico
- 450: Pressostato
- 500: Blocco valvole e valvole
- A: Canale del cavo
- B: Connessioni della pompa, idrauliche
- C: Contatto di servizio

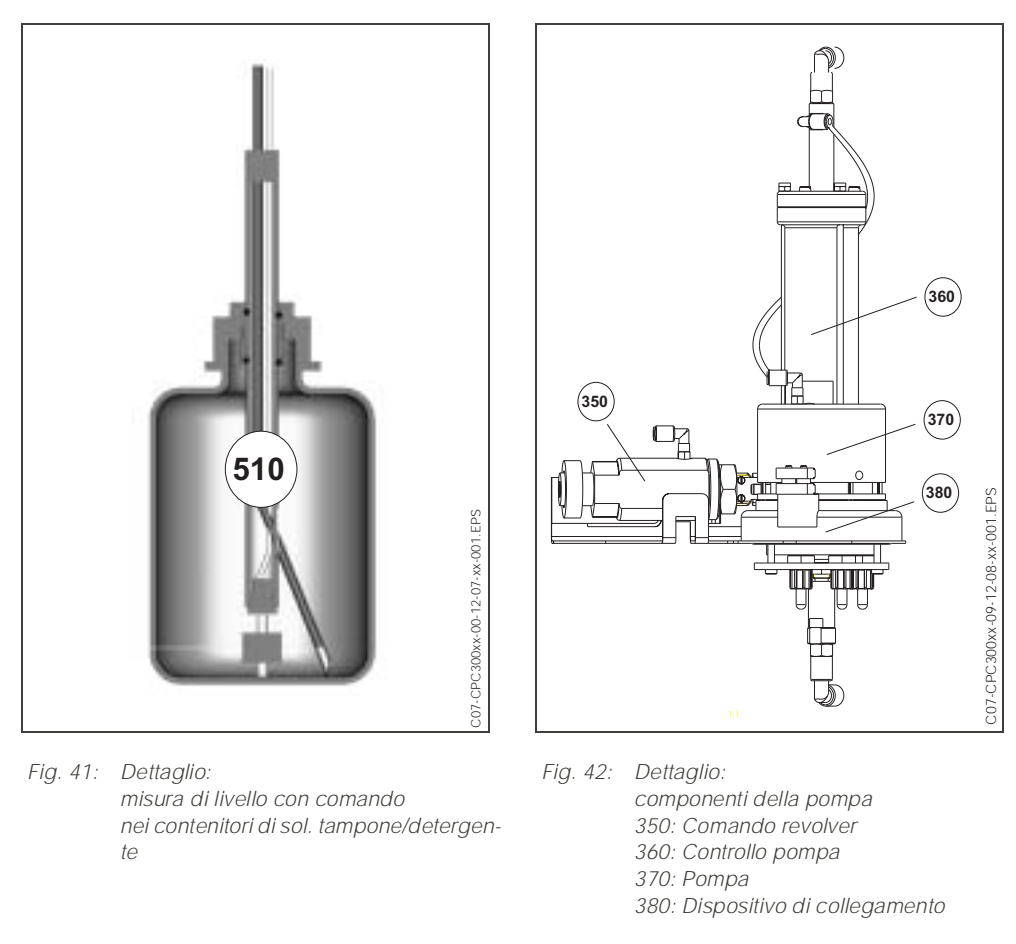

I numeri indicati nel grafico corrispondono alla posizione nell'elenco delle parti di ricambio.

## 8.7 Schemi dettagliati del CPG 300

Per seguire il percorso del segnale utilizzare gli schemi dettagliati e verificare il cablaggio interno.

## 8.7.1 Schema elettrico della morsettiera del CPG 300

Vedasi alla cap. 4.2-.

## 8.7.2 Schemi pneumatici ed idraulici del CPG 300 non Ex

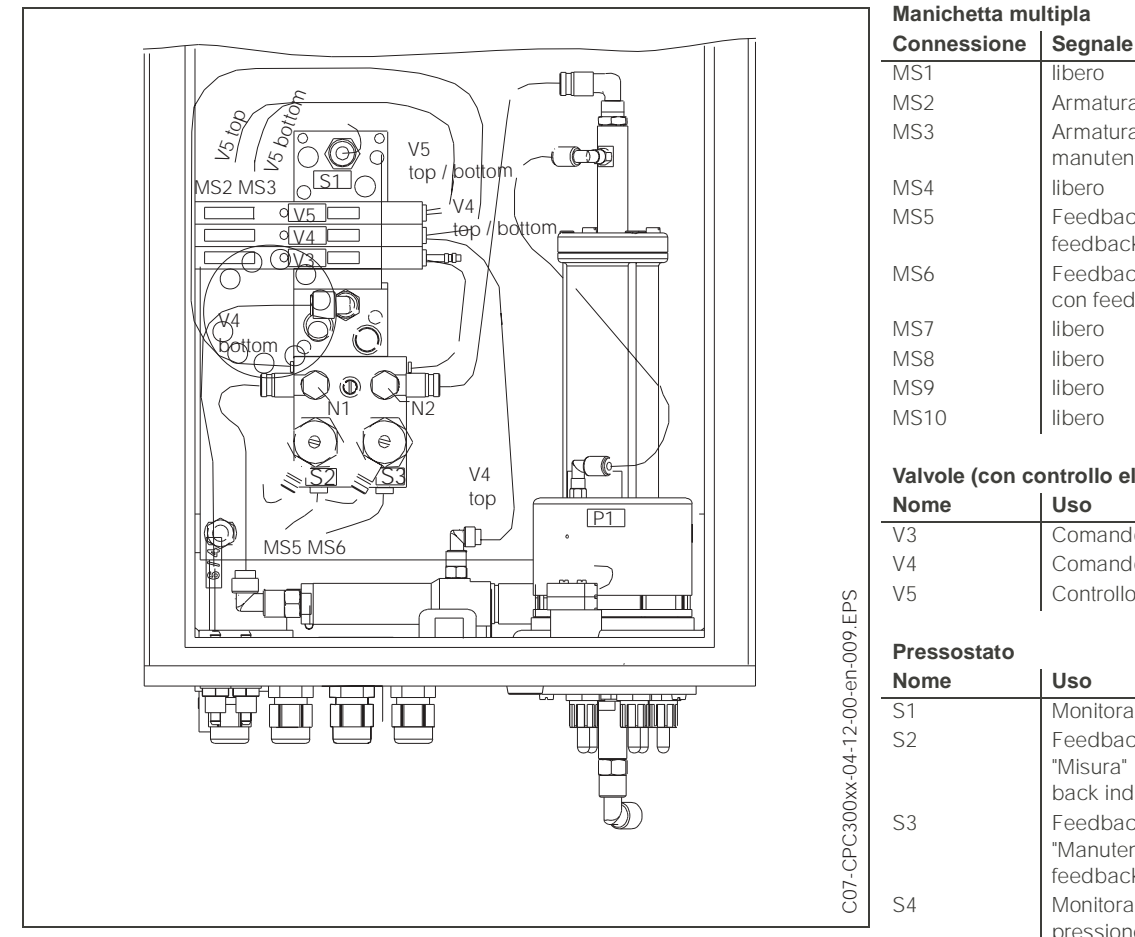

Fig. 43: Schemi pneumatici ed idraulici del CPG 300 non Ex

| Connessione     | Seyliale                           |
|-----------------|------------------------------------|
| MS1             | libero                             |
| MS2             | Armatura in posizione di misura    |
| MS3             | Armatura in posizione di           |
|                 | manutenzione                       |
| MS4             | libero                             |
| MS5             | Feedback di "Misura" (n/a con      |
|                 | feedback induttivo)                |
| MS6             | Feedback di "Manutenzione" (n/a    |
|                 | con feedback induttivo)            |
| MS7             | libero                             |
| MS8             | libero                             |
| MS9             | libero                             |
| MS10            | libero                             |
|                 |                                    |
| Valvole (con co | ontrollo elettrico)                |
| Nome            | Uso                                |
| V3              | Comando pompa                      |
| V4              | Comando revolver                   |
| V5              | Controllo armatura                 |
|                 |                                    |
| Pressostato     |                                    |
| Nome            | Uso                                |
| S1              | Monitoraggio aria compressa        |
| S2              | Feedback                           |
|                 | "Misura" (non di usa con feed-     |
|                 | back induttivo)                    |
| S3              | Feedback                           |
|                 | "Manutenzione" (non si usa con     |
| 6.4             | reedback induttivo)                |
| S4              | Monitoraggio                       |
|                 | pressione di alimentazione         |
|                 | I                                  |
| valvole a       |                                    |
| shiio           |                                    |
| IN I            | Farialia gia regolata per il tempo |

| Fartalla gla regolata per il tempo |
|------------------------------------|
| di controllo del revolver.         |
| Regolazione fine del tempo di      |
| controllo della pompa              |
| Chiude la valvola e la apre a ¼ di |
| giro.                              |

N2

## 8.8 Sostituzione del fusibile dello strumento

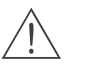

#### Pericolo!

*Pericolo di incidenti alle persone.* Prima di sostituire il fusibile, assicurarsi che lo strumento non sia alimentato.

#### Fusibile del CPM 153:

- Posizione del supporto del fusibile: "A" in figura 37.
- Usare solo fusibili a filo sottile 5 x 20 mm da 3.15 mA, medi, ad azione lenta. Non utilizzare altri tipi di fusibile.

#### Fusibile del CPG 300

- Posizione del supporto del fusibile: "A" in figura 40.
- Usare solo fusibili a filo sottile 5 x 20 mm da 3.15 mA, medi, ad azione lenta. Non utilizzare altri tipi di fusibile.

## 8.9 Smaltimento

Il trasmettitore Mycom S CPM 153 contiene componenti elettroniche e PCB e, pertanto, deve essere smaltito come rifiuto elettronico. Osservare la normativa locale.

Oltre ai componenti meccanici, il CPG 300 contiene anche parti elettroniche. Per lo smaltimento, dividere lo strumento in parti elettroniche, plastica (custodia) e scarti metallici.

L'armatura può essere stata contaminata dal prodotto, pertanto per lo smaltimento, consultare il responsabile per la sicurezza o per lo smaltimento dell'impianto.

## 9 Accessori

| Configurazione offline<br>con<br>Parawin | Il software Parawin è un tool per la configurazione del punto di misura da PC, che pre-<br>senta una struttura del menu semplice e chiara. Registrare la configurazione sul modulo<br>DAT, usando l'interfaccia RS232 del PC. A questo punto è possibile inserire il modulo                       |
|------------------------------------------|----------------------------------------------------------------------------------------------------|
|                                          | Il sistema di configurazione offline consiste in modulo DAT, software ed interfaccia DAT (RS 232). Requisiti del sistema operativo: Windows NT/95/98/2000.<br>Codice d'ordine nr.: 51507133 (solo Siehe »« auf Seite .)<br>Codice d'ordine n.: 51507563 (manuale operativo, TopClean S / Mycom S) |
| Modulo DAT                               | Il modulo DAT è un dispositivo di memoria (EEPROM) che può essere facilmente inserito                                                                                                    |

nel vano connessioni del trasmettitore. Usando il modulo DAT, è possibile
salvare l'intera configurazione, i logbook (libri operatore) e i data logger del CPM 153

 salvare l'intera configurazione, i logbook (libri operatore) e i data logger del CPM 153 e

• *copiare* l'intera configurazione in altri trasmettitori CPM 153 con funzionalità hardware identiche. Questo riduce considerevolmente lo sforzo di installazione o di assistenza di diversi punti di misura. Codice d'ordine nr.: 51507175

Armature

| Тіро                                 | Proprietà                                                                                                    | Applicazioni                                                                                                    |
|--------------------------------------|----------------------------------------------------------------------------------------------------|----------------------------------------------------------------------------------------------------|
| CPA 471/<br>472 / 473 /<br>474 / 475 | Armatura retrattile per funzionamento manuale o pneu-<br>matico. La pulizia e la calibrazione dell'elettrodo sono<br>possibili in condizioni di processo.<br>CPA 475: approvazione 3A, applicazione in attesa di<br>EHEDG.<br>Informazioni Tecniche:<br>CPA 471: TI 217C/07/en, codice d'ordine n.: 51502596<br>CPA 472: TI 223C/07/en, codice d'ordine n.: 51502645<br>CPA 473: TI 344C/07/en, codice d'ordine n.: 51510923<br>CPA 474: TI 345C/07/en, codice d'ordine n.: 51510925<br>CPA 475: TI 240C/07/en, codice d'ordine n.: 51505599 | <ul> <li>Sistemi di processo in generale (471, 472, 473 / 474)</li> <li>Applicazioni alimentari e chimico-farmaceutiche (475)</li> <li>Biotecnologia (475)</li> </ul> |

#### Elettrodi per pH/redox

| Тіро                            | Proprietà                                                                                                    | Applicazioni                                                                                                    |
|---------------------------------|----------------------------------------------------------------------------------------------------|----------------------------------------------------------------------------------------------------|
| <b>OrbiSint</b><br>CPS 11/12/13 | Applicabile universalmente, molto facile da pulire e<br>insensibile allo sporco grazie al diaframma in PTFE,<br>pressioni fino a 6 bar, conduttività > 50 µS/cm<br>Informazioni Tecniche TI 028C/07/en, 50054649                                                      | <ul> <li>Ingegneria di processo in<br/>generale</li> <li>Acque di scarico industriale</li> <li>Detossificazione (cianuro, cromo)</li> <li>Neutralizzazione</li> </ul>         |
| CeraLiquid<br>CPS 41/42/43      | Elettrodi con diaframma in ceramica ed elettrolita liquido<br>KCI, uso con contropressione, a prova di esplosione fino<br>a 8 bar<br>Informazioni Tecniche TI 079C/07/en, 50059346                                                                                    | <ul> <li>Ingegneria di processo in<br/>generale</li> <li>Acque ultrapure</li> <li>Acque di alimentazione per<br/>riscaldamento</li> <li>Detossificazione (cianuro)</li> </ul> |
| CeraGel<br>CPS 71/72            | Elettrodo al gel con sistema di riferimento a doppia<br>camera. Stabilità a lungo termine, brevi tempi di rispo-<br>sta, percorso tossico molto lungo, resistente a brusche<br>variazioni di temperatura e pressione<br>Informazioni Tecniche TI 245C/07/en, 51505837 | <ul> <li>Ingegneria di processo in generale</li> <li>Lavorazioni alimentari</li> <li>Trattamento delle acque</li> </ul>                                                       |
| TopHit<br>CPS 471               | Sensore per pH infrangibile, tecnologia IsFET. Brevi<br>tempi di risposta, resistenza molto elevata a brusche<br>variazioni di temperatura, sterilizzabile, quasi esente da<br>errori di acidità o di basità<br>Informazioni Tecniche TI 283C/07/en, 51506685         | <ul> <li>Ingegneria di processo in<br/>generale</li> <li>Applicazioni per alimentari,<br/>farmaceutici</li> <li>Trattamento delle acque</li> <li>Biotecnologia</li> </ul>     |

Adattatore per il collegamento di pulizia Adattatore per il collegamento di pulizia CPR 40, per il trasporto di detergenti, per uso con armature retrattili. Informazioni Tecniche TI 342C/07/en, 51510059

Sistema di pulizia aSistema di pulizia a spruzzo ChemoClean CYR 10 / CYR 20 per il trasporto di detergentispruzzoo acidi, con armature retrattili.<br/>Informazioni Tecniche TI 046C/07/en, codice d'ordine n. 50014223

| Adattatore di servizio<br>Optoscopio | L'adattatore di servizio supporta la comunicazione tra i trasmettitori Endress + Hauser<br>ed il PC utilizzando l'interfaccia di servizio. Serve per caricare nuovo firmware e per sal-<br>vare/scrivere i dati del cliente (usando un PC con sistema operativo Windows NT/95/98/<br>2000).                                                                                                    |
|--------------------------------------|----------------------------------------------------------------------------------------------------|
| Accessori per le connes-<br>sioni    | <ul> <li><i>CPK 1</i>: versione con conduttore pilota e schermatura esterna aggiuntiva, rivestimento in PVC, dia. 7.2 mm. Prolunga con cavo CYK 71 possibile, vds. tabella "Cavi di misura a metro".</li> <li><i>CPK 9</i>: per elettrodi di pH/redox con sensore di temperatura integrato e testina TOP68 ad innesto (versione ESA, ESS). Prolunga con cavo CYK 71 possibile, vds. tabella "Cavi di misura a metro".</li> <li><i>CPK 12</i>: per sensori di pH IsFET ed elettrodi per pH/redox con sensore di temperatura integrato e testina ad innesto TOP68. Prolunga con cavo CYK 12 possibile, vds. tabella "Cavi di misura a metro".</li> <li><i>Scatola di giunzione VBM:</i> scatola di giunzione per prolungare il cavo di misura di connessione tra elettrodo e trasmettitore. Due raccordi filettati, ad esempio per elettrodo combinato. Materiale: fusione in alluminio, classe di protezione IP 65.</li> <li><i>Scatola di giunzione VBA</i>: scatola di giunzione per prolungare il cavo di misura di connessione tra elettrodo e trasmettitore. Quattro raccordi filettati, ad esempio per elettrodi di confronto separati. Materiale: fusione in alluminio, classe di protezione IP 65. Informazioni Tecniche su tutti i tipi di cavo e di cassette di derivazione: Tl 118C/07/en, codice d'ordine n.: 50068526</li> </ul> |

#### Cavi di misura a metro

| Cavo   | Descrizione                                                      | Codice d'ordine |
|--------|------------------------------------------------------------------|-----------------|
| CVK 71 | Cavo di misura, consistente in un cavo coassiale e 4 fili pilota | 50085333        |
| CIK /I | Cavo di misura per applicazioni Ex                               | 50085673        |
| DMK    | Cavo di misura di connessione, consistente in 3 cavi coassiali   | 50003864        |
| DIVIK  | DMK blu per applicazioni Ex                                      | 50003866        |
| CVK 12 | Cavo di misura, coassiale con 5 fili pilota, nero                | 51506598        |
|        | Cavo di misura per applicazioni Ex, blu                          | 51506616        |

#### Soluzioni tampone

| Тіро  | Valore caratteristico / contenuto                                                                                                    | Applicazioni                                                                      |
|-------|----------------------------------------------------------------------------------------------------|-----------------------------------------------------------------------------------|
| CPY 2 | pH 4.0, rosso, contenuto: 5000 ml; Codice d'ordine nr.:<br>CPY2-A<br>pH 7.0, verde, contenuto: 5000 ml; Codice d'ordine nr.:<br>CPY2-B<br>pH 4.0 20x20 ml (monouso), codice d'ordine n.CPY2-D<br>pH 7.0 20x20 ml (monouso), codice d'ordine n. CPY2-E | Calibrazione del pH<br>(temperatura di riferimento 25<br>°C)                      |
| СРҮ 3 | +225 mV, pH 7.0, contenuto 5000 ml; Codice d'ordine nr.:<br>CPY3-6<br>+475 mV, pH 0.0, contenuto: 5000 ml; Codice d'ordine<br>nr.: CPY3-7                                                                                                    | Calibrazione del redox<br>(misurato a 25 °C, con catena di<br>misura PtAg o AgCl) |

#### Guarnizione piatta

Guarnizione piatta per la tenuta del montaggio a fronte quadro del CPM 153. Codice d'ordine nr.: 50064975

#### Tettuccio di protezione CYY 101

Struttura di paline tonde per tettuccio di protezione Per l'installazione all'aperto del trasmettitore.

Per fissare il tettuccio di protezione a paline verticali od orizzontali con diametri fino a 60 mm. Codice d'ordine nr.: 50062121

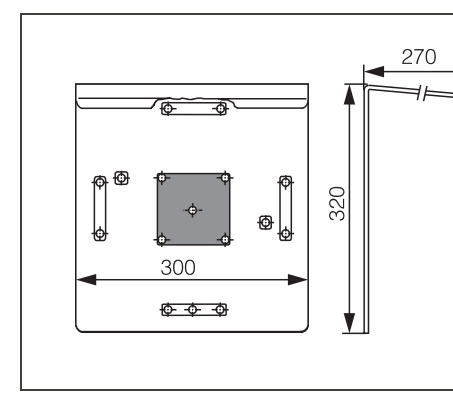

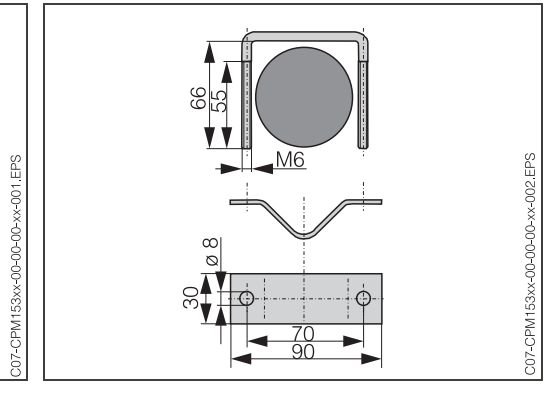

Tettuccio di protezione CYY 101

Struttura di paline tonde per CYY 101

Informazioni Tecniche TI 092C/07/en, codice d'ordine n.50061228

#### Custodia CYC 300

Custodia per il TopCal S CPC 300, con una serie di soluzioni tampone e detergenti. Pannello operativo con LED d'allarme e blocco dei programmi e del controllo dell'armatura. Finestra per Mycom S o MemoGraph S. Per applicazioni Ex ed in area sicura. Materiale: plastica o acciaio inossidabile.

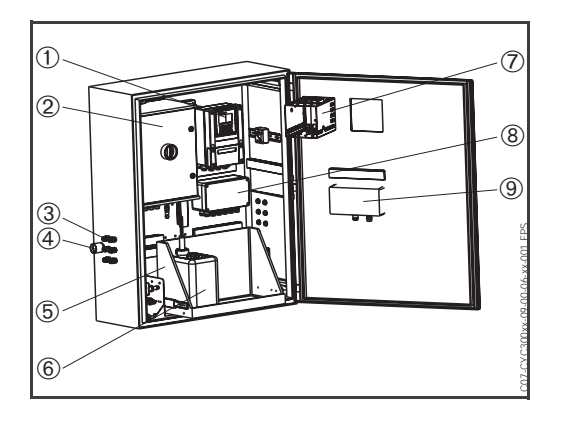

Custodia CYC 300

- 1 Mycom S CPM 153
- 2 TopCal S CPC 300
- 3 Pressacavi Pg
- 4 Pressacavo per manichetta multipla
- 5 Rack
- 6 Soluzioni tampone e detergenti
- 7 MemoGraph S
- 8 Unità di controllo del programma
- 9 Pannello operativo
- (Ordinare il pannello operativo separatamente: Codice d'ordine nr.: 51512891)

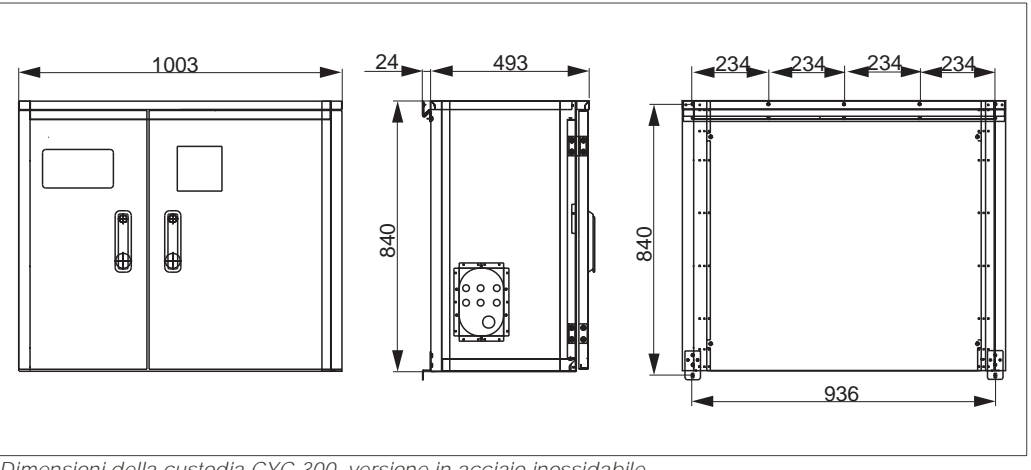

Dimensioni della custodia CYC 300, versione in acciaio inossidabile

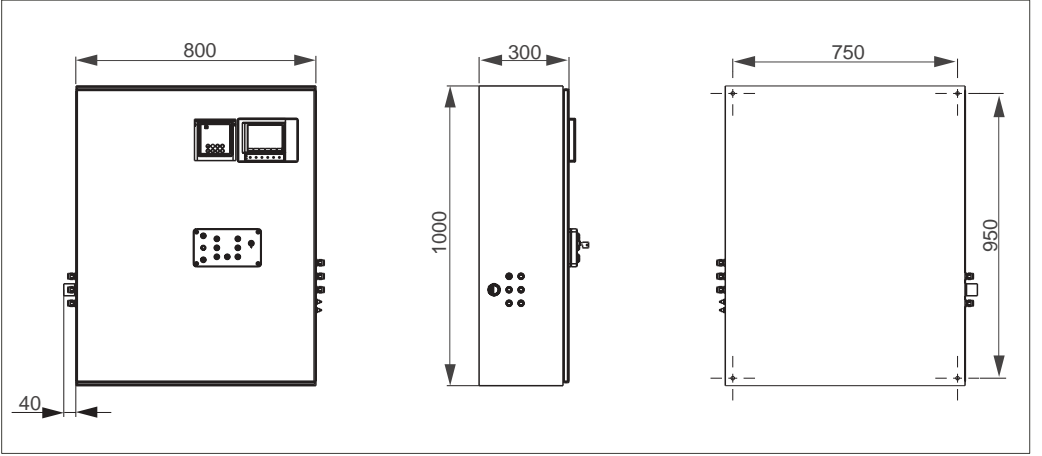

Dimensioni della custodia CYC 300, versione in plastica

#### Codice d'ordine della Custodia CYC 300

|          | Certificati           |                                                                                                    |  |  |
|----------|-----------------------|----------------------------------------------------------------------------------------------------|--|--|
|          | A<br>G<br>P<br>S<br>T | senza certificazione<br>con certificazione ATEX approvazione II (1) 2G EEx em ib[ia] IIC<br>con certificazione FM CI. I, Div. 2, con ingresso NI e circuiti d'uscita, sensore IS CI. I Div. 1<br>Con approvazione FM CI. I, Div. 2, con ingresso NI e circuiti di uscita<br>con certificazione CSA CI. I, Div. 2, con ingresso NI e circuiti d'uscita, sensore IS CI. I Div. 1<br>Con approvazione TIIS |  |  |
|          |                       | Alimentazione                                                                                                    |  |  |
|          |                       | 1       230 V c.a.         2       110-115 V c.a.         3       24 V C.A. / C.C.                                                                                                    |  |  |
|          |                       | Materiali                                                                                                    |  |  |
|          |                       | APlasticaGAcciaio inossidabile 1.4301 (AISI 304)                                                                                                    |  |  |
|          |                       | Riscaldamento                                                                                                    |  |  |
|          |                       | <ol> <li>senza riscaldamento elettrico</li> <li>con riscaldamento elettrico</li> </ol>                                                                                                    |  |  |
|          |                       | Registrazione dati                                                                                                    |  |  |
|          |                       | A     senza MemoGraph S       B     con MemoGraph S                                                                                                    |  |  |
|          |                       | Assegnazione                                                                                                    |  |  |
|          |                       | 1custodia vuota, CPC 300 non montato2codice d'ordine del relativo CPC                                                                                                    |  |  |
|          |                       | Opzioni                                                                                                    |  |  |
|          |                       | 1 Versione base                                                                                                    |  |  |
| CYC 300- |                       | Codice d'ordine completo                                                                                                    |  |  |

## 10 Dati tecnici

## 10.1 Ingresso

## Mycom S CPM 153:

| Variabili misurate |                                                                                 |                                                                                   |  |  |
|--------------------|---------------------------------------------------------------------------------|-----------------------------------------------------------------------------------|--|--|
| pH (vetro / IsFET) | Campo di misura                                                                 | -2.00 +16.00                                                                      |  |  |
|                    | Risoluzione valore misurato                                                     | pH 0.01                                                                           |  |  |
|                    | Campo offset dello zero                                                         | рН –2 +16                                                                         |  |  |
|                    | Campo di compensazione automatica della tempe ratura                            | 50 +150 °C                                                                        |  |  |
|                    | Temperatura di riferimento                                                      | 25 °C (configurabile con com-<br>pensazione<br>della temperatura<br>del prodotto) |  |  |
|                    | Regolazione della pendenza                                                      | 5 99 mV / pH                                                                      |  |  |
|                    | Resistenza di ingresso, condizioni di esercizio nom<br>nali                     | $\text{ii-} > 1 \cdot 10^{12} \Omega$                                             |  |  |
|                    | Corrente di ingresso, condizioni di esercizio nominali < $1.6 \cdot 10^{-12}$ A |                                                                                   |  |  |
| Redox              | Campo di misura                                                                 | -1500 +1500 mV<br>-300 +300%                                                      |  |  |
|                    | Risoluzione valore misurato                                                     | 0.1 mV                                                                            |  |  |
|                    | Campo offset dello zero                                                         | +200200 mV                                                                        |  |  |
|                    | Assegnazione con % di visualizzazione                                           | regolabile,<br>$\Delta$ per 100% = $\Delta$ 150 $\Delta$ 2000<br>mV               |  |  |
|                    | Offset elettrodo                                                                | ±120 mV                                                                           |  |  |
|                    | Resistenza di ingresso, condizioni di esercizio nom<br>nali                     | $\text{ii-} > 1 \cdot 10^{12} \Omega$                                             |  |  |
|                    | Corrente di ingresso, condizioni di esercizio nomina                            | ali < $1.6 \cdot 10^{-12}  \text{A}$                                              |  |  |
| Temperatura        | Sensore di temperatura                                                          | Pt 100 (circuito a 3 fili)<br>Pt 1000<br>NTC 30k                                  |  |  |
|                    | Campo di misura (visualizzabile anche in °F)                                    | –50 +150 °C<br>(NTC: –20 100 °C)                                                  |  |  |
|                    | Risoluzione valore misurato                                                     | 0.1 K                                                                             |  |  |
|                    | Offset temperatura                                                              | ± 5K                                                                              |  |  |
| Ingressi digitali  | Tensione di ingresso                                                            | 10 40 V                                                                           |  |  |
|                    | Resistenza interna                                                              | $R_i = 5 k\Omega$                                                                 |  |  |

## CPG 300:

| Ingressi digitali | Tensione di ingresso | 10 40 V           |
|-------------------|----------------------|-------------------|
|                   | Resistenza interna   | $R_i = 5 k\Omega$ |

## 10.2 Parametri di uscita

## Mycom S CPM 153:

| Segnale di uscita             | pH, redox, temperatura                                                |                                                                                                    |  |
|-------------------------------|-----------------------------------------------------------------------|----------------------------------------------------------------------------------------------------|--|
| Uscite in corrente            | Campo di corrente                                                     | 0 / 4 20 mA                                                                                                    |  |
|                               | Corrente d'errore                                                     | 2.4 mA o 22 mA                                                                                                    |  |
|                               | Errore misurato <sup>1</sup>                                          | max. 0.2% del valore max. di<br>fondo scala                                                                                                    |  |
|                               | Distribuzione uscita, regolabile                                      | pH: pH 1.8 18<br>Redox: 300 3000 mV<br>Temperatura: 17170 °C                                                                                                    |  |
|                               | Uscita in corrente attiva (solo non-Ex): carico                       | max. 600 <b>Ω</b>                                                                                                    |  |
|                               | Uscita in corrente passiva:<br>campo tensione di alimentazione        | 6 30 V                                                                                                    |  |
|                               | <sup>1</sup> : secondo IEC 746-1, in condizioni di esercizio nominali |                                                                                                    |  |
| Uscita in tensione            | Tensione                                                              | 15 V C.C.                                                                                                    |  |
| (per ingressi digitali E1-E3) | Corrente di uscita                                                    | max. 50 mA                                                                                                    |  |
| Interfaccia per il            | alimentazione: Tensione di uscita                                     | 11.5 18 V                                                                                                    |  |
| CFG 300                       | Corrente di uscita                                                    | max. 60 mA                                                                                                    |  |
|                               | Comunicazione                                                         | RS 485                                                                                                    |  |
| Funzioni valore di soglia e   | Regolazione setpoint                                                  | рН –2.00 16.00                                                                                                    |  |
| allarme                       | Isteresi per contatti di commutazione                                 | pH: 0.1 18<br>Redox assoluto: 10 100 mV<br>Redox relativo: 1 3000%                                                                                                    |  |
|                               | Ritardo di allarme                                                    | 0 6000 s                                                                                                    |  |
| Controller                    | Funzione (selezionabile):                                             | Controllo proporzionale alla lun-<br>ghezza d'impulso (PWM)<br>Controllo proporzionale alla fre-<br>quenza d'impulso (PFM)<br>Controllo a gradini (3-PSC)<br>Analogico (via uscita in corrente) |  |
|                               | Comportamento del controllo                                           | P / PI / PID                                                                                                    |  |
|                               | Guadagno K <sub>R</sub> della funzione di controllo                   | 0.01 20.00                                                                                                    |  |
|                               | Tempo di azione integrale $T_n$                                       | 0.0 999.9 min                                                                                                    |  |
|                               | Tempo di azione derivativo ${\rm T_v}$                                | 0.0 999.9 min                                                                                                    |  |

|                           | Con frequenza massima impostabile in PFM                                                             | 120 min <sup>-1</sup>                                                 |
|---------------------------|----------------------------------------------------------------------------------------------------|-----------------------------------------------------------------------|
|                           | Con lungh. periodo max impostabile in PWM                                                            | 0.5 999.9 s                                                           |
|                           | Con il periodo minimo di attivazione PWM                                                             | 0.4 s                                                                 |
| Contatti relé             | Il tipo di contatto NC/NA è impostabile mediante                                                     | il software.                                                          |
|                           | Tensione di commutazione                                                                             | max. 250 V C.A. / 125 V C.C.                                          |
|                           | Corrente di commutazione                                                                             | max. 3 A                                                              |
|                           | Potenza di commutazione                                                                              | max. 750 VA                                                           |
|                           | Durata                                                                                               | ≥ 5 millioni di cicli di commutazione                                 |
| Separazione elettrica     | Stesso potenziale per:<br>• uscita in corrente 1 e alimentazione<br>• Uscita in corrente 2 e CPC 300 |                                                                       |
|                           | I circuiti rimanenti sono separati elettricamente t                                                  | ra loro.                                                              |
| CPG 300:                  |                                                                                                    |                                                                       |
| Uscite digitali           | Accoppiatore optoelettronico, tensione max. di commutazione                                          | 30 V                                                                  |
|                           | Max. corrente di commutazione                                                                        | 100 mA                                                                |
|                           | Max. potenza di commutazione                                                                         | 3 W                                                                   |
| Controllo valvole esterne | ୍ୟ<br>DAttenzione!<br><i>Possibili danni allo strumento.</i> Ogni uscita ha un                       | fusibile proprio.                                                     |
|                           | Tensione di alimentazione commutata.                                                                 |                                                                       |
|                           | Max. corrente di commutazione                                                                        | $I_{max} = 3 A$                                                       |
|                           | Max. potenza di commutazione                                                                         | $P_{max} = 750 \text{ VA}$                                            |
|                           |                                                                                                    | Additional valve 1<br>(optional)<br>Additional valve 2<br>V/L<br>/L + |

Fig. 44: Tensione di alimentazione commutata per controllare valvole esterne supplementari

# Dati connessioni elettriche

Mycom S CPM 153:

| Alimentazione                                                  | 100 230 V C.A. +10/–15%<br>24 V C.A./C.C. +20/–15% |
|----------------------------------------------------------------|----------------------------------------------------|
| Frequenza                                                      | 47 64 Hz                                           |
| Assorbimento                                                   | max. 10 VA                                         |
| Tensione di separazione tra circuiti con separazione galvanica | 276 V <sub>rms</sub>                               |
| Morsetti, max. sezione cavo                                    | 3 x 2.5 mm <sup>2</sup>                            |

CPG 300:

|                                                                                                    | Alimentazione                                                  | 100 / 110 / 230 VAC +10/-15%<br>24 V C.A./C.C. +20/-15% |
|----------------------------------------------------------------------------------------------------|----------------------------------------------------------------|---------------------------------------------------------|
|                                                                                                    | Frequenza                                                      | 47 64 Hz                                                |
|                                                                                                    | Assorbimento                                                   | max. 12 VA                                              |
|                                                                                                    | Tensione di separazione tra circuiti con separazione galvanica | 276 V <sub>rms</sub>                                    |
|                                                                                                    | Morsetti, max. sezione cavo                                    | 3 x 2.5 mm²                                             |
| Pericolo!<br>Dispottaro i valori, in parto divorgonti, dolla strumontaziono Ev. Sono riportati pollo let |                                                                |                                                         |

Rispettare i valori, in parte divergenti, della strumentazione Ex. Sono riportati nelle Istruzioni di Sicurezza supplementari, per attrezzature elettriche in aree con pericolo d'esplosione:

XA 233C/07/en e XA 236C/07/en.

## 10.3 Precisione

| Risoluzione valore misu-<br>rato             | pH:<br>Redox:<br>Temperatura:                  | 0.01<br>1 mV / 1%<br>0.1 K                               |
|----------------------------------------------|------------------------------------------------|----------------------------------------------------------|
| Precisione di misura <sup>1</sup><br>display | pH:<br>Redox:<br>Temperatura:                  | max. 0.2% del campo di misura<br>max. 1 mV<br>max. 0.5 K |
| Precisione di misura <sup>1</sup><br>uscita  | max. 0.2% del valore di f.s. campo di corrente |                                                          |
| Ripetibilità <sup>1</sup>                    | max. 0.1% del                                  | campo di misura                                          |

<sup>1</sup>: secondo IEC 746-1, in condizioni di esercizio nominali

| Temperatura ambiente                     | 0+55 °C                                                                                                    |                |
|------------------------------------------|----------------------------------------------------------------------------------------------------|----------------|
| Limiti temperatura<br>ambiente           | −20 +60 °C                                                                                                    |                |
| Temperatura di stoccaggio<br>e trasporto | −30 +80 °C                                                                                                    |                |
| Umidità relativa                         | 10 95%, in assenza di condensa                                                                                                    |                |
| Classe di protezione                     | CPM 153: IP 65                                                                                                    | CPG 300: IP 54 |
| Compatibilità<br>elettromagnetica        | Emissione interferenze secondo EN 61326: 1997 / A1:1998; risorsa classe B (settore custodia)<br>Immunità alle interferenze secondo EN 61326: 1997 / A1:1998; appendice A (settore industriale) |                |
| Requisiti di sicurezza                   | Soddisfa i requisiti generali di sicurezza secondo EN 61010.<br>Soddisfa le raccomandazioni NAMUR NE 21.                                                                                       |                |

## 10.4 Condizioni ambientali

## 10.5 Condizioni di processo

| Campo di temperatura<br>del prodotto convogliato | 0+50 °C                                                                                                    |
|--------------------------------------------------|----------------------------------------------------------------------------------------------------|
| Pressione addizionale del<br>fluido              | Fluidi aggressivi o bollenti, trasferiti mediante valvole supplementari (in opzione), non devono essere convogliati dalla pompa del sistema Mycom S CPM 153. Utilizzare a questo scopo il blocco di pulizia CPR 40. |

## 10.6 Dati meccanici

# Struttura / dimensioni

8

Fig. 45: Dimensioni del trasmettitore Mycom S CPM 153.

100

 $\otimes$ 

C07-CPM153 xx-06-06-00-xx-001.EPS

0

<u>9</u>8

142 167

0

P (

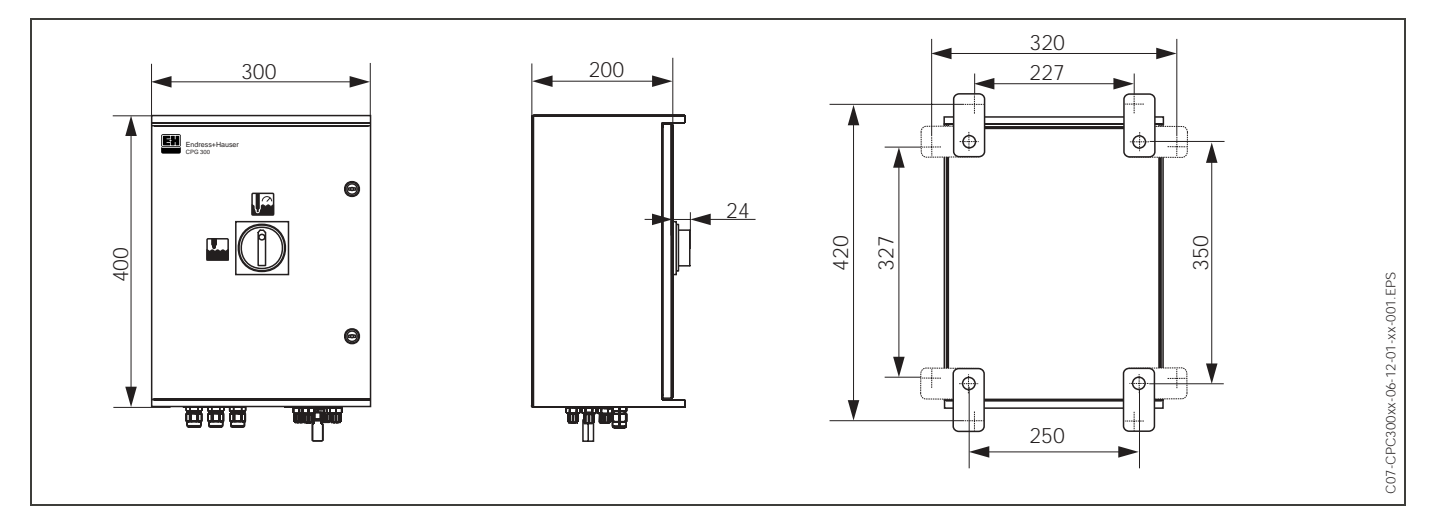

Fig. 46: Dimensioni dell'unità di controllo CPG 300

| Dimensioni contenitori | Contenitori da 5 litri (19 x 25 x 15 cm)  |
|------------------------|-------------------------------------------|
|                        | Altezza di installazione richiesta: 35 cm |

| Peso      | CPG 300: 2             | 0 kg ca.    | CPM 153: max. 6 kg                                               |
|-----------|------------------------|-------------|------------------------------------------------------------------|
| Materiali | Siehe »«<br>auf Seite. | Custodia    | GD-AISi 12 (contenuto Mg 0.05%), rivestimento plastico           |
|           |                        | Frontalino  | Poliestere, resistente ai raggi UV                               |
|           | »« auf<br>Seite        | Custodia    | Ex e non-Ex: poliestere GF                                       |
|           |                        | Tubi fless. | PU, PTFE (a contatto con il prodotto)                            |
|           |                        | pompa       | PVC, Viton $^{\circ}$ , PP, PVDF, POM (a contatto con il fluido) |
|           | Contenitori            |             | HDPE                                                             |

# Ĺ

#### Attenzione!

Convogliare direttamente, mediante la pompa, solo acidi diluiti (3% max.). Assicurarsi, che i materiali a contatto della pompa siano resistenti agli acidi utilizzati. Gli acidi tecnici contengono gas aggressivi, che possono ridurre la vita lavorativa dei componenti.

l seguenti fluidi devono essere convogliati mediante valvole esterne supplementari e blocco di lavaggio CPR 40, per evitare di danneggiare la pompa:

- Acidi tecnici (ad es. acido cloridrico tecnico)
- Acidi concentrati (acido fosforico, acido nitrico, acido solforico, acido cloridrico)
- Acetone, chetoni, agenti aromatici solubilizzanti
- Solventi organici
- Fluidi bollenti.

A questo scopo, ordinare un sistema per il controllo delle valvole supplementari (v. Informazioni per l'ordine).
# 11 Appendice

### 11.1 Matrice operativa

Sotto è riportata la struttura di base del menu operativo.

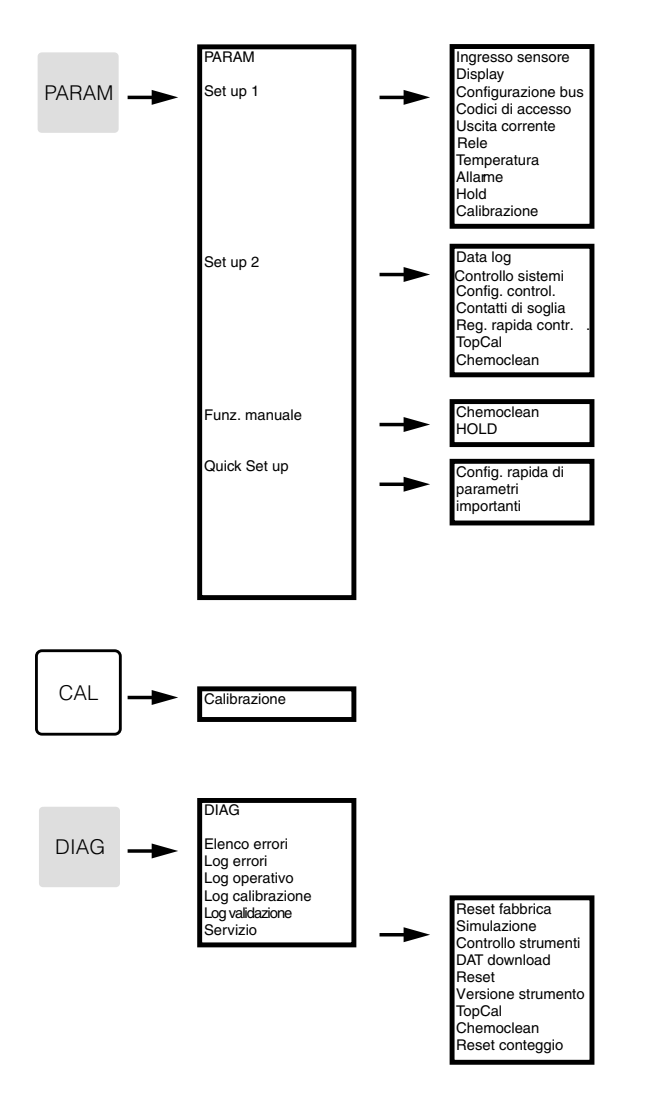

| PARAM                                                      | • • •                                                                                   | PARAM<br>Configurazionease<br>Funzioni speciali<br>Funzionam. manuale<br>Quick Setup                        | 2                                                                                                    |                                                                                           |                                                                                                    |                                                                                               |                                                                                                    |                                                                              |
|------------------------------------------------------------|-----------------------------------------------------------------------------------------|----------------------------------------------------------------------------------------------------|----------------------------------------------------------------------------------------------------|-------------------------------------------------------------------------------------------|----------------------------------------------------------------------------------------------------|-----------------------------------------------------------------------------------------------|----------------------------------------------------------------------------------------------------|------------------------------------------------------------------------------|
| Selezione<br>Variabile di misura                           | Selezione<br>Modo operativo<br>pH<br>Redox mV<br>Redox %                                | Selezione<br>Principio di misura<br>Circ. sing. Ingr. 1<br>Circ. sing. Ingr. 2<br>Doppio circuito           | Selezione<br>Doppio circuito (solo<br>ingresso doppio)<br>Doppio circuito<br>Delta<br>Ridondanza              | Selezione Tipo di<br>elettrodo 1 (solo pH)<br>El. vetro 7.0<br>El. vetro 4.6<br>Antimonio | Selezione Tipo di<br>elettrodo 2 (solo pH,<br>ingresso doppio)<br>El. vetro 7.0<br>El. vetro 4.6<br>Antimonio | Selezione<br>Tipo di<br>collegamento<br>simmetrico<br>asimmettrico                            | Modifica<br>smorzamento<br>pH/Redox: 00s<br>Temperatura: 00s                                                    |                                                                              |
| Display                                                    | Selezione Lingua<br>Inglese GB<br>Tedesco D<br>Spagnolo ESP<br>Francese F<br>Italiano I | Regolaz. contrasto<br>con tasti + e -                                                                       | Data/oraGiorno sett.MartedìGiorno30Mese04Anno01Ora12:00                                                       | Selezione dei<br>posti decimali<br>(solo pH)<br>pH 00.00<br>pH 00.0                       | Selezione<br>Visualizzazione<br>di temperatura<br>Gradi C<br>Gradi F                                          | Modifica TAG<br>(09; AZ)                                                                      |                                                                                                    |                                                                              |
| Codice                                                     | Inserimento del<br>codice di servizio<br>0000<br>(09997)                                | Inserimento del<br>codice specialista<br>0000<br>(09997)                                                    |                                                                                                    |                                                                                           |                                                                                                    |                                                                                               |                                                                                                    |                                                                              |
| Uscita in corrente                                         | Selezione<br>Config. uscita corr.<br>Uscita in corrente 1<br>Uscita in corrente 2       | Selezione<br>Uscita corrente 1/2<br>pH/Redox K1<br>pH/Redox K2<br>Temperatura K1<br>Temperatura K2<br>Delta | Nota in caso di<br>selez. modificata:<br>Attenzione! La conf.<br>sarà azzerata<br>(interrompere con<br>PARAM) | Selezione<br>Campo corrente 1/2<br>0 20 mA<br>4 20 mA                                     | Awiso in caso sia<br>selezionato "Min"-<br>per il campo in<br>corrente 020 mA                                 | Selezione<br>Curva caratt. 1/2<br>lineare                                                     | Inserimento<br>del valore<br>0/4 mA: 02.00pH<br>(000,0°C)<br>20 mA: 12.00pH<br>(100,0°C)                        | Campo informazioni<br>Uscita corrente 1/2<br>Curva caratt. lineare<br>attiva |
|                                                            |                                                                                         |                                                                                                    |                                                                                                    |                                                                                           |                                                                                                    | da tabella                                                                                    | Inserimento dei<br>punti di linearizzaz.<br>01<br>(110)                                                         | Modifica dei<br>punti di linearizzaz.<br>pH mA<br>00.00 04.00<br>(000,0°C)   |
| Rel <b>è</b> '                                             | Funzioni rel <b>è</b><br>NAMUR off<br>Chemoclean off<br>libero per<br>GW/Regolatore 255 | Selezione NAMUR<br>contatto aperto<br>contatto chiuso                                                       | Selezione Regolatore<br>contatto aperto<br>contatto chiuso                                                    | Selezione<br>Valore soglia<br>contatto aperto<br>contatto chiuso                          | Selezione<br>Configuraz. anomalia<br>Contatto attivo<br>Contatto di pulizia                                   | Campo note:<br>Chemoclean è<br>sempre chiuso                                                  |                                                                                                    |                                                                              |
| Temperatura<br>(Allame,<br>hold,<br>calibrazione v. sotto) | Selezione<br>Temperatura                                                                | Selezione Ingresso<br>Ingresso 1<br>Ingresso 2<br>(non con circuito<br>singolo)                             | Selezione Comp. di<br>temp. K1/K2 (solo pH)<br>ATC K1<br>ATC K2<br>MTC<br>MTC + Temp.                         | Inserimento<br>MTC-Temp. K1/k2<br>(solo pH, MTC)<br>025,0°C<br>(-20,0150,0°C)             | Misura di<br>temperatura K1/K2<br>(solo redox)<br>off<br>on                                                   | Sensore di<br>temperatura<br>Pt 100<br>Pt 1000<br>NTC 30k                                     | Valore temp. effett.<br>per offset K1/K2<br>25,0°C<br>(20,030,0°C)                                              | Valore offset<br>K1/K2<br>0,0°C<br>(-5,05,0°C)                               |
|                                                            | Compensazione<br>del fluido (solo pH)                                                   | Selezione<br>Selezione tabella                                                                              | Selezione Fluido K1<br>Fluido 1<br>Fluido 2<br>Fluido 3<br>off                                                | Selezione Fluido K2<br>Fluido 1<br>Fluido 2<br>Fluido 3<br>off                            | Torna a campo<br>di ritorno                                                                                   |                                                                                               |                                                                                                    |                                                                              |
|                                                            |                                                                                         | Creazione tabella                                                                                           | Selezione fluido<br>Fluido 1<br>Fluido 2<br>Fluido 3                                                          | Inserimento punti<br>di linearizzazione<br>00<br>(210)                                    | Inserimento delle<br>coppie di valori<br>°C pH<br>000,0 00.00                                                 | Interrogazione<br>Tabella ok<br>Cancella dati tabella<br>(e ritorno alle coppie di<br>valori) | Campo info:<br>Stato tabella<br>tabella non valida<br>> ritorno alla<br>tabella valida<br>> al campo di ritorno |                                                                              |
|                                                            |                                                                                         | Temperatura di<br>riferimento                                                                               | Temp. di riferimento<br>per misure di<br>laboratorio<br>25,0°C<br>(-20,0150,0°C)                              | Torna a campo<br>di ritorno                                                               |                                                                                                    |                                                                                               |                                                                                                    |                                                                              |

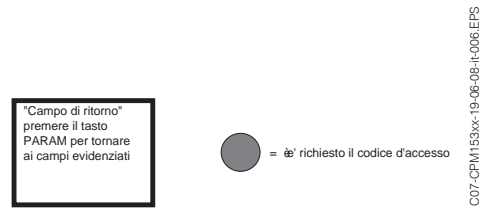

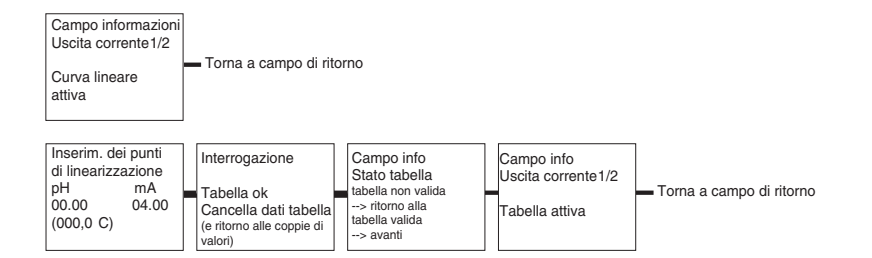

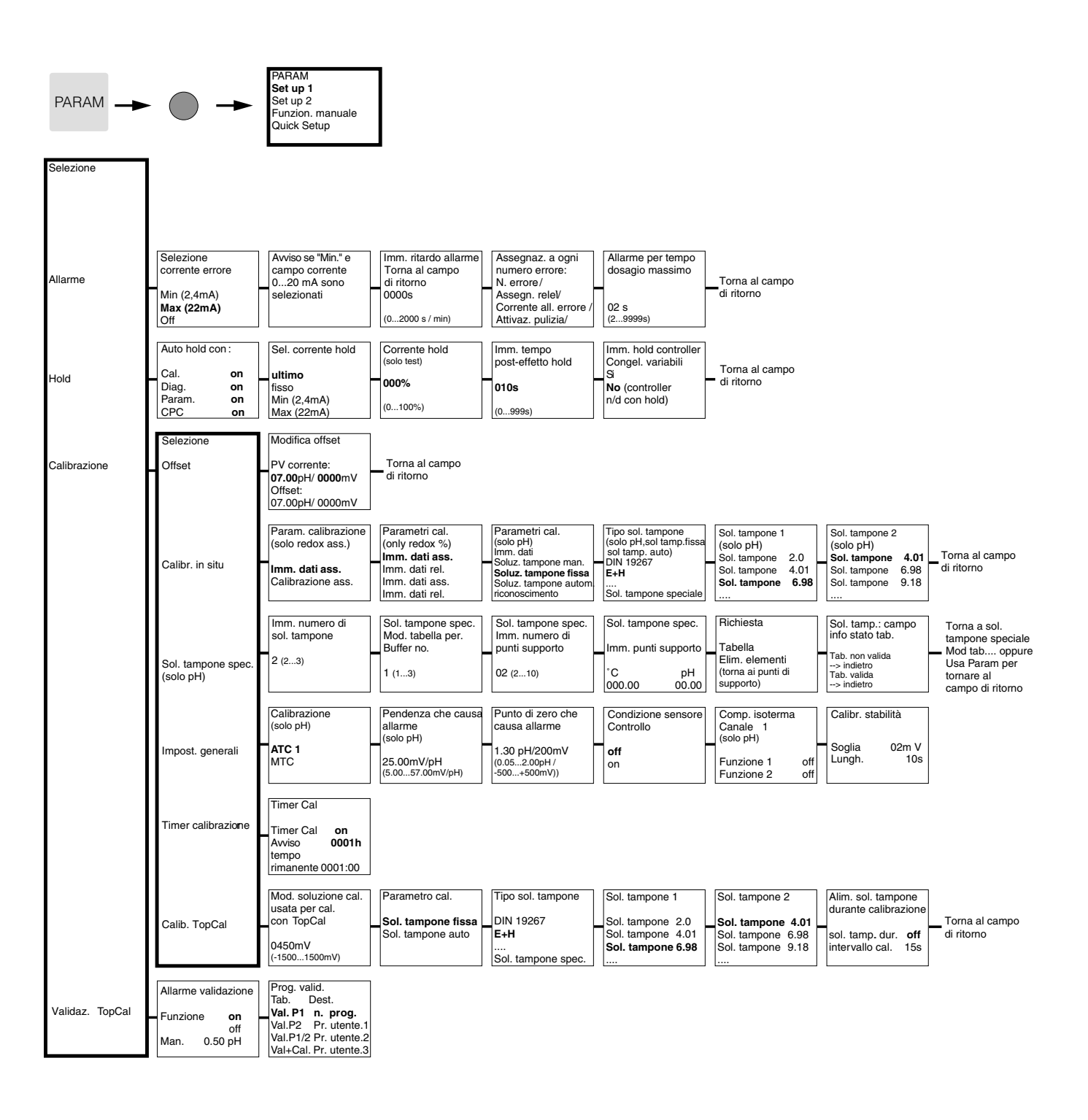

19-06-08-de-008.EPS

CPC300xx

C07

Campo di ritorne

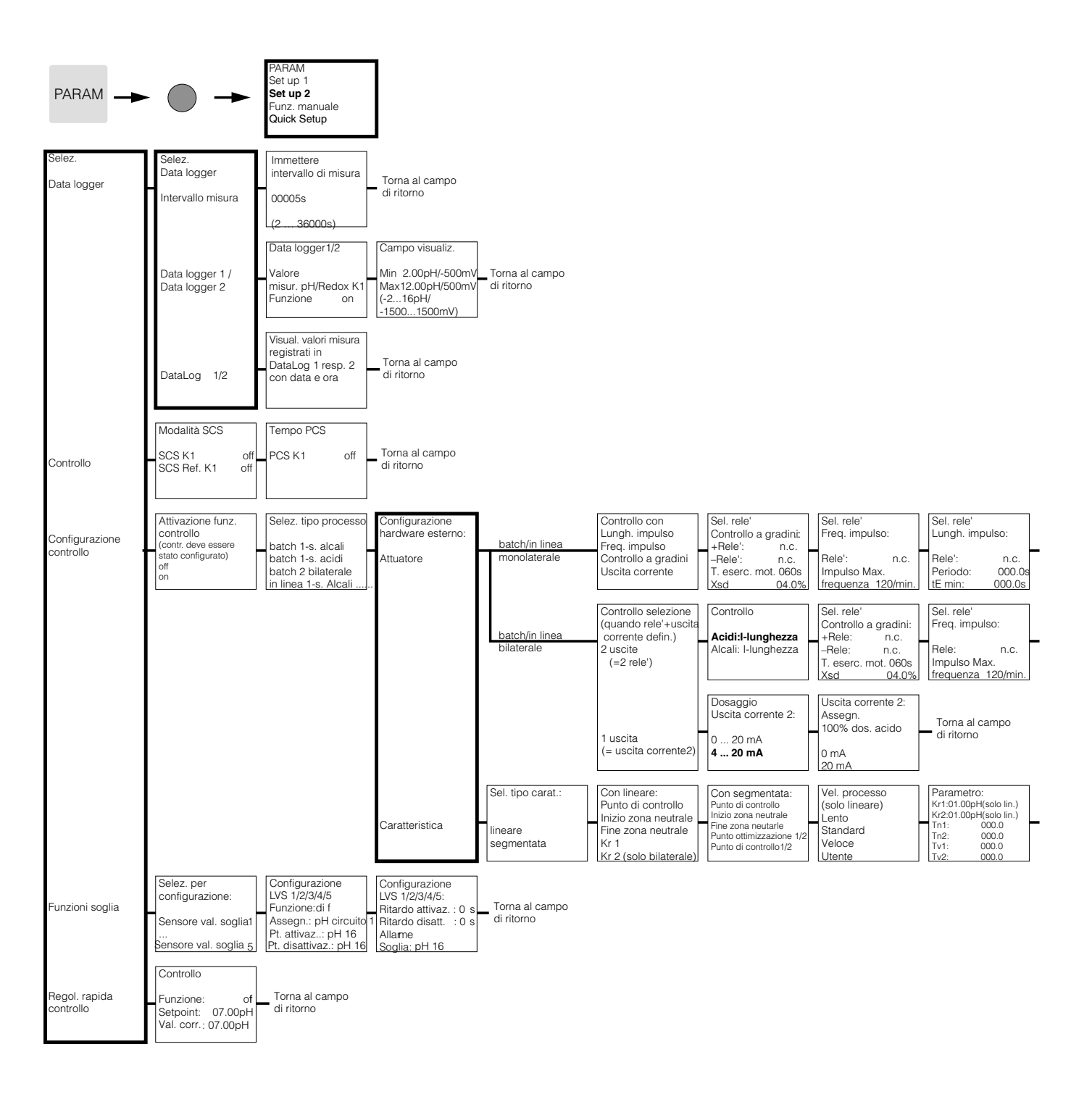

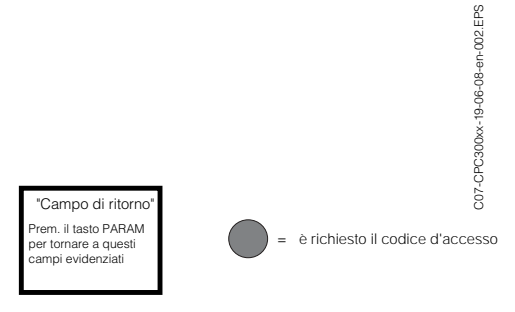

| Dossaggio<br>Uscita corrente 2:<br>0 20 mA<br>4 20 mA                                  | Uscita corrente 2:<br>Assegna<br>100% dosag. acido<br>0/4 mA<br>20 mA | Ritorna a<br>campo di ritorno |
|----------------------------------------------------------------------------------------|-----------------------------------------------------------------------|-------------------------------|
| Selezione rele'<br>Lungh. impulso:<br>Rele': n.c.<br>Periodo: 000.0s<br>tE min: 000.0s | Ritorna a<br>campo di ritorno                                         |                               |

| Attiva simulazione controllo | Funzione<br>controllo | simulaz.<br>auto           | Simulaz. controllo              |
|------------------------------|-----------------------|----------------------------|---------------------------------|
| off<br>on                    | Set:<br>Act.:<br>y:   | 07.00pH<br>07.00pH<br>000% | o ritorno a campo<br>di ritorno |

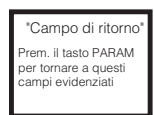

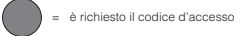

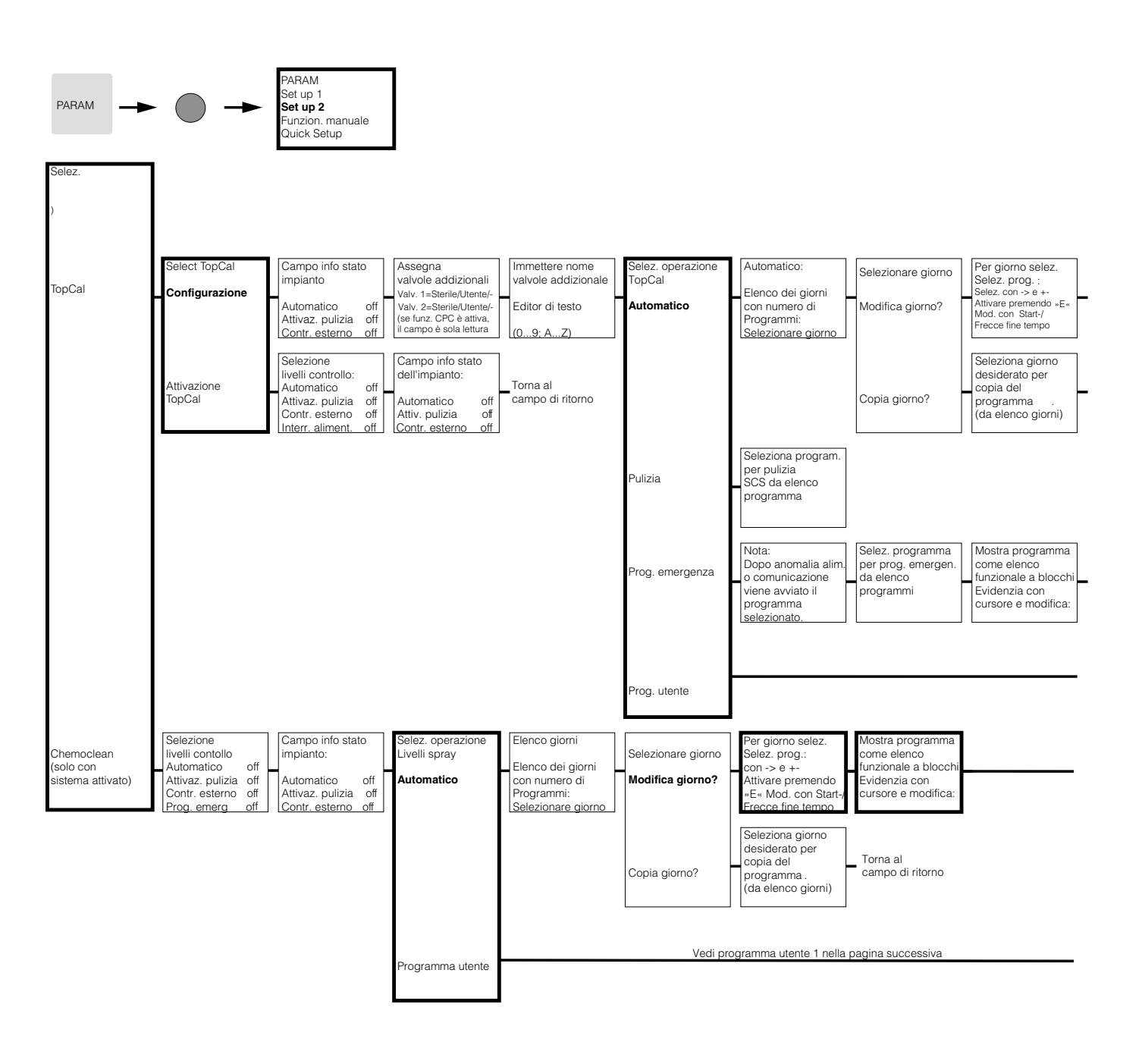

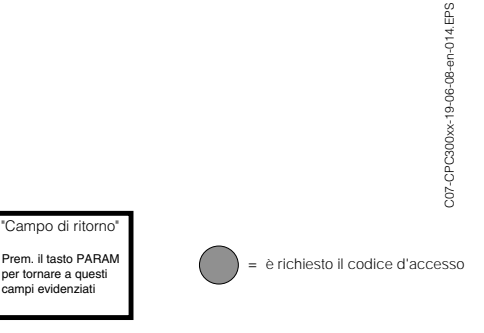

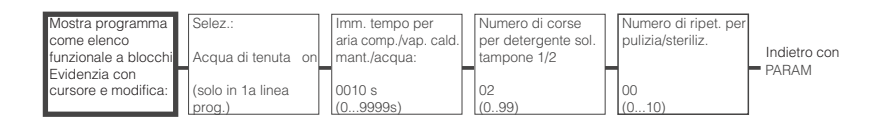

Torna a campo di ritorno

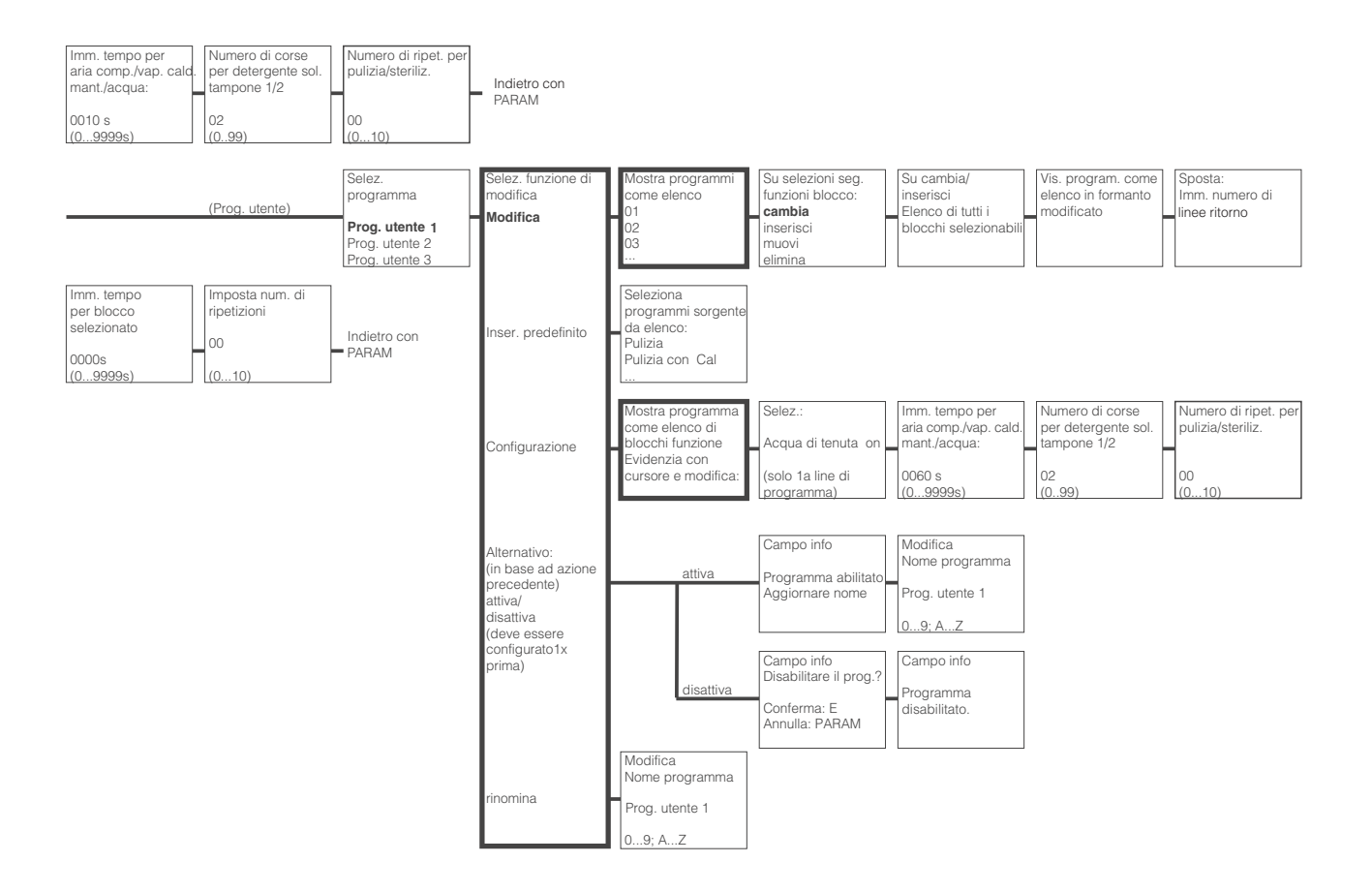

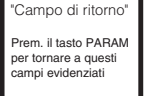

= è richiesto il codice d'accesso

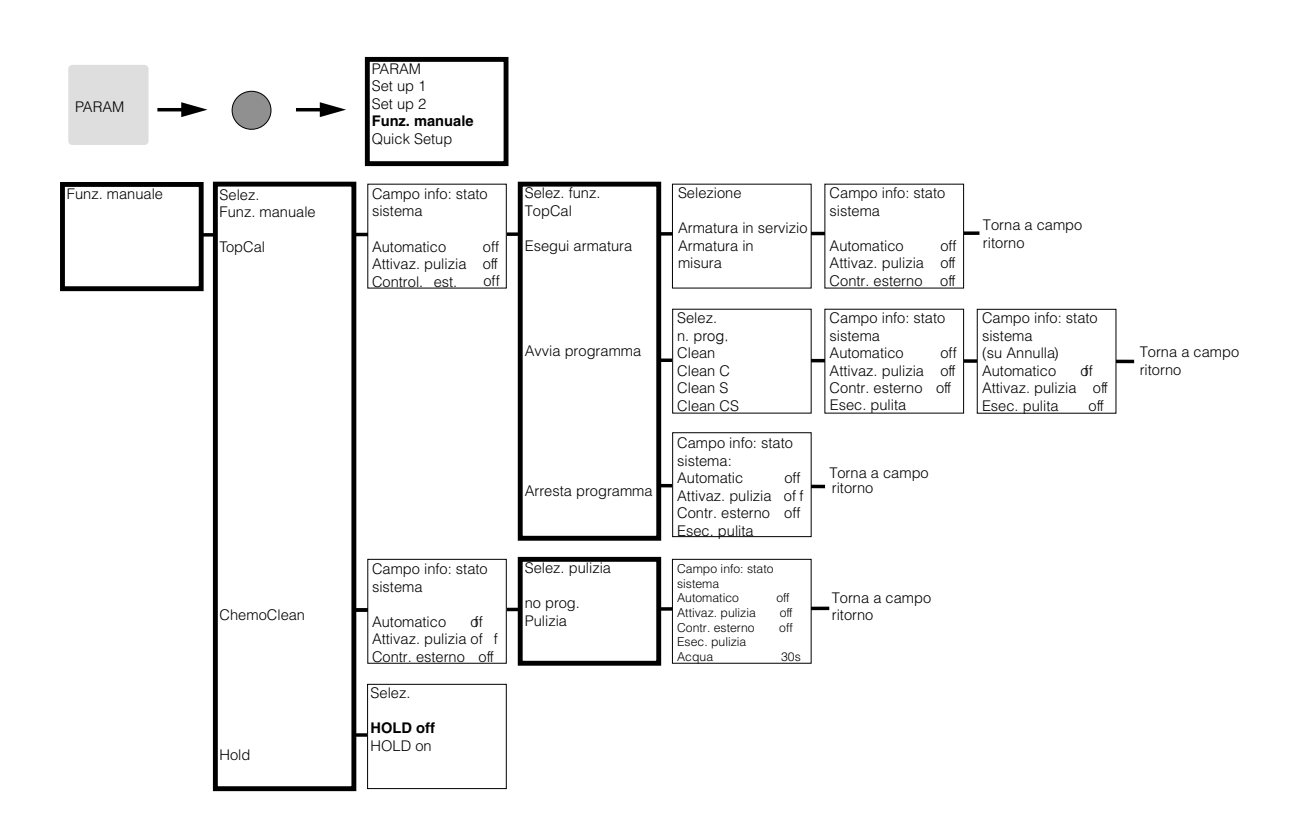

| PARAM                                              | •                                                                     | PAHAM<br>Set up 1<br>Set up 2<br>Funz. manuale<br><b>Quick Setup</b>                 |                                                                                         |                                                                                                    |                                                                         |                                                   |                                                           |                                                                    |
|----------------------------------------------------|-----------------------------------------------------------------------|--------------------------------------------------------------------------------------|-----------------------------------------------------------------------------------------|----------------------------------------------------------------------------------------------------|-------------------------------------------------------------------------|---------------------------------------------------|-----------------------------------------------------------|--------------------------------------------------------------------|
| Selezione lingua<br>Inglese E<br>Tedesco D         | Modifica contrasto<br>con i tasti + e -                               | Data / Ora<br>Giorno sett. <b>Mo</b><br>Giorno 30<br>Mese 04<br>Anno 01<br>Ora 12:00 | Selez. modalità<br>operativa<br><b>pH</b><br>Redox mV<br>Redox %                        | Selez. tipo<br>elettrodo (solo pH)<br>Elettrodo vetro 7.0<br>Elettrodo vetro 4.6<br>Antimonio<br>IsFET | Selez.<br>Terra sensore<br><b>terra soluzione</b><br>no terra soluzione | Selez. display<br>temperatura<br>° <b>C</b><br>°F | Sel. temp.comp.<br>(solo pH)<br>ATC K1<br>MTC<br>MTC+Temp | Modifica temper.<br>MTC<br>(solo pH, MTC)<br>025.0°C<br>(-20150°C) |
| Misura temperatura<br>K1 (solo Redox)<br>off<br>on | Funzione contatto<br>NAMUR <b>off</b><br>Rele' 1 free<br>Rele' 2 free | Selez.<br>Uscita corr. 1<br><b>pH/Redox K1</b><br>Temperatura K1                     | Selez.<br>Uscita corr. 2<br><b>pH/Redox K1</b><br>Temperatura K1<br>controller continuo | Numero identificaz.<br><br>(09; AZ)                                                                    | Avvio<br><b>chiusura</b><br>riavvio                                     | Torna a<br>campo di ritorno                       |                                                           |                                                                    |

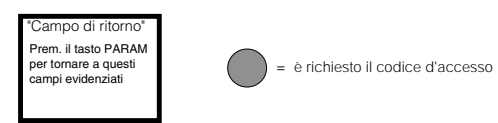

| Finestra info<br>tipo calibrazione<br>(selezione :PARAM\<br>Set up 1\Calibrazione\<br>calibraz. manuale):<br>Cal con Enter<br>Sol, tampone spec      | Imm. temper. a cui<br>il punto di zero e la<br>pendenza sono<br>state determinate<br>025.0°C<br>(-20.0150.0°C) | Ingresso dati<br>Punto di zero<br>07.00pH<br>(-2.0016.00pH)<br>IsFET:<br>val. corrente (-/+500mV) | Modifica pendenza<br>57.19mV/pH<br>(5.0099.00mV/pH)                                             | Calibrazione<br>Accetta<br>Rifiuta<br>Ripeti calibarzione                            | Nota:<br>Elettrodo<br>immmerso?                                         |                                                                                                    |                                                                           |                                              |
|----------------------------------------------------------------------------------------------------|----------------------------------------------------------------------------------------------------|---------------------------------------------------------------------------------------------------|-------------------------------------------------------------------------------------------------|--------------------------------------------------------------------------------------|-------------------------------------------------------------------------|----------------------------------------------------------------------------------------------------|---------------------------------------------------------------------------|----------------------------------------------|
| per Cal con Sol.<br>tampone manuale                                                                                                    | Modifica temp. sol. tampone<br>(solo MTC)<br>025.0°C<br>(-20.0150.0°C)                                         | Nota: Avvio<br>1a sol. tampone<br>Immergere elettrodo<br>in sol. tampone 1                        | Mod. sol tampone 1<br>Temp: 25.0°C<br>07.00 pH<br>(-2.0016.00pH)                                | Controllo stabilità<br>Sol. tampone 1<br>Se stabile:<br>premere E                    | Nota: Avvio<br>Sol. tampone 2<br>Elettrodo immerso in<br>sol. tampone 2 | Mod. sol tampone 2<br>Temp: 25.0°C<br>07.00 pH<br>(-2.0016.00pH)                                            | Controllo stabilità<br>Sol. tampone 2<br>Se stabile:<br>premere E         | Condizione elettrodo<br>Elettrodo 1<br>buono |
|                                                                                                    | Nota:<br>Risultato calibrazione<br>irivalido><br>Rifiuta<br>Ricalibra                                          | Calibrazione<br>Accetta<br>Rifuta<br>Ricalibra                                                    | Nota:<br>Elettrodo<br>Immerso?                                                                  |                                                                                      |                                                                         |                                                                                                    |                                                                           |                                              |
| Per calibrazione con<br>Tabella sol. tamp./<br>Ricon. automatico<br>soluz. tampone                                                                   | Mod. temp. soluz. tampone<br>(solo MTC)<br>025.0°C<br>(-20.0150.0°C)                                           | Nota: Avvio<br>1a soluzione tampone<br>Immergere elettrodo in<br>soluzione tampone 1              | Controllo stabilità<br>Sol. tampone 1<br>Se stabile:<br>premere E                               | Nota: Avvio<br>2a soluzione tampone<br>Immergere elettrodo in<br>soluzione tampone 1 | Controllo stabilità<br>Sol. tampone 2<br>Se stabile:<br>premere E       | Sol. tampone identificata<br>(o fine calibrazione)<br>Sol. tampone 1<br>Sol. tampone 2<br>Tipo sol. tampone | Info elettrodo :<br>Punto di zero<br>Condizione<br>Pendenza<br>Condizione | Condizione elettrodo<br>Elettrodo<br>buono   |
|                                                                                                    | Nota:<br>fiisultato calibrazione<br>firvalido-><br>Rifiuta<br>Ricalibra                                        | Calibrazione<br>Accetta<br>Rifuta<br>Ricalibra                                                    | Nota:<br>Elettrodo<br>Immerso?                                                                  |                                                                                      |                                                                         |                                                                                                    |                                                                           |                                              |
| Finestra info tipo<br>calibrazione<br>(selezione :PARAM<br>Setup 1\Calibrazione<br>Calibraz. manuale):<br>per calibrazione con                       | Imm. Offset<br>0000mV<br>(-15001500.0mV)                                                                       | Calibrazione<br>Accetta<br>Rifiuta<br>Ricalibra                                                   | Nota:<br>Elettrodo<br>Immerso?                                                                  |                                                                                      |                                                                         |                                                                                                    |                                                                           |                                              |
| Per calibrazione con calibrazione ass.:                                                                                                    | Nota: Avvio<br>1a sol. tampone<br>Immergere elettrodo<br>in sol. tampone                                       | Imm. soluzione tampone<br>0225mV<br>(-15001500mV)                                                 | Controllo stabilità<br>Soluz. tampone 1<br>Se stabile:<br>premere E                             | Elettrodo info calibrazione<br>Offset 0000mV<br>buono                                | Nota:<br>Risultato calibrazione<br>non valido                           | Calibrazione<br>Accetta<br>Rifiuta<br>Ricalibra                                                             | Nota:<br>Elettrodo<br>immerso?                                            |                                              |
| Finestra info tipo<br>calibrazione<br>(selezione :PARAM)<br>Setup 1\Calibrazione<br>Calibraz. manuale):<br>(per calibrazione con<br>Imm. dati ass. e |                                                                                                    |                                                                                                   |                                                                                                 |                                                                                      |                                                                         |                                                                                                    |                                                                           |                                              |
| con Calibraz. ass.<br>vedere sopra)<br>Per calibrazione con<br>Rel. calibrazione:                                                                    | Nota: Avvio<br>1a sol. tampone<br>Immergere elettrodo<br>in sol. tampone                                       | Imm. soluzione tampone<br>10%<br>(030%)                                                           | Controllo stabilità<br>Soluz. tampone 1<br>Se stabile:<br>premere E                             | Nota: Avvio<br>2a soluzione tampone<br>Immergere elettrodo<br>in sol. tampone        | Imm. soluzione tampone 2<br>10%<br>(030%)                               | Controllo stabilità<br>Soluz. tampone 2<br>Se stabile:<br>premere E                                         | Nota:<br>campo tensione<br>troppo piccolo                                 | Nota:<br>Elettrodo<br>immerso?               |
| Per calibrazione con<br>Imm. dati rel.:                                                                                                    | Imm. punti calibrazione<br>1:030%: 20%<br>1: Tensione: 0600 mV<br>2: 70109%; 80%<br>2: Tensione: -0600m V      | Nota:<br>Elettrodo<br>immerso?                                                                    |                                                                                                 |                                                                                      |                                                                         |                                                                                                    |                                                                           |                                              |
| Calibration with 50% switch point:                                                                                                    | Nota: Avvio<br>1a sol. tampone<br>Immergere elettrodo<br>in sol. tampone                                       | Controllo stabilità<br>Soluz. tampone 1<br>Se stabile:<br>premere E                               | Elettrodo info<br>calibrazione<br>50% Tens. 225mV/pH<br>20% Ten. 600mV/pH<br>80% Tens. 600mV/pH | Calibrazione<br>Accetta<br>Rifuta<br>Ricalibra                                       | Nota:<br>Elettrodo<br>Immerso?                                          |                                                                                                    |                                                                           |                                              |

Premendo MEAS sarà visualizzato un messaggio che chiede se si desidera interrompere la calibrazione

(

= è richiesto il codice d'accesso

C07-CPC300xx-19-06-08-en-010.EPS

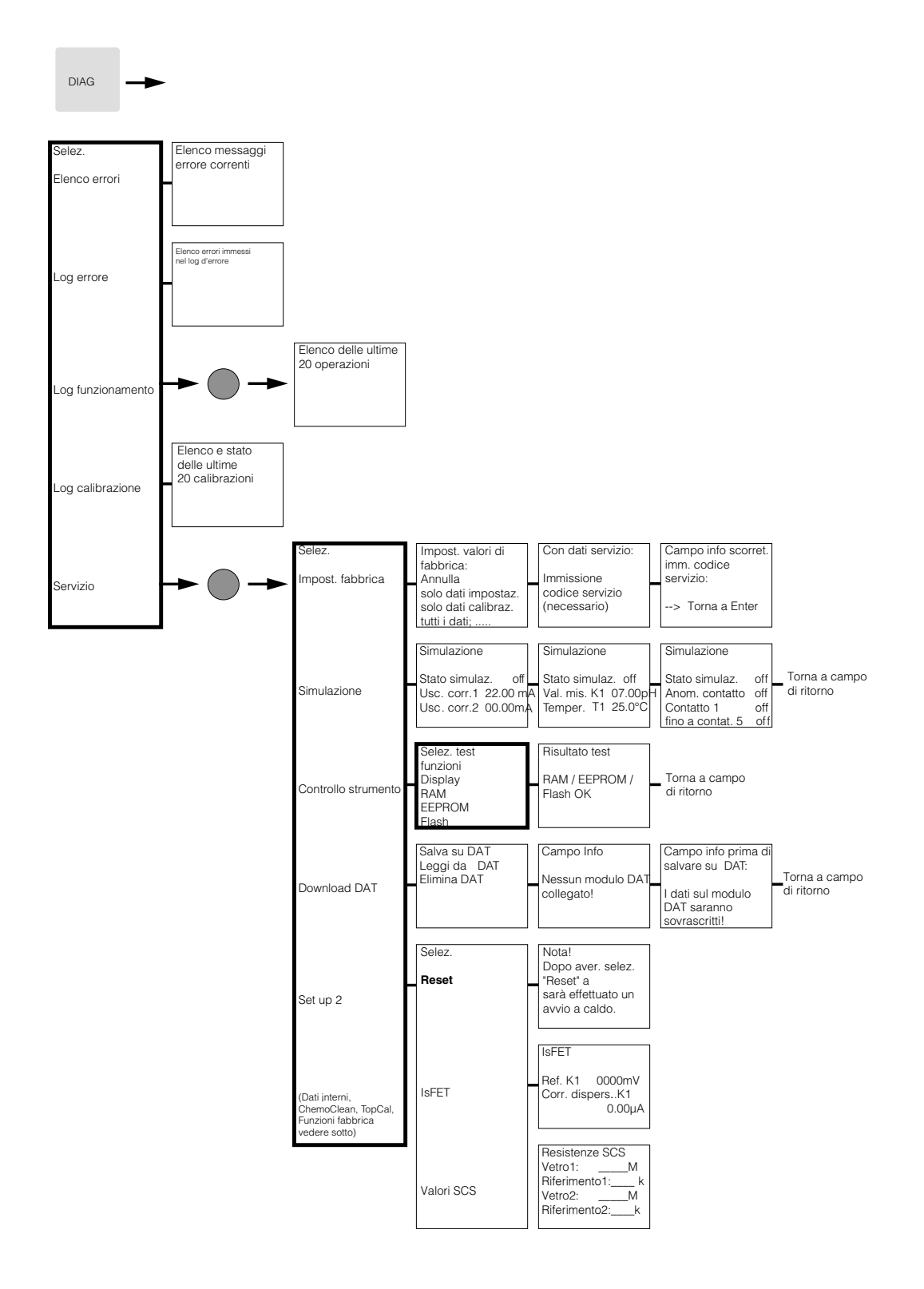

C07-CPC300xx-19-06-08-en-012.EPS

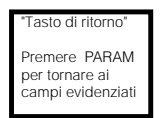

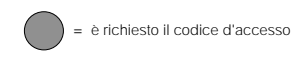

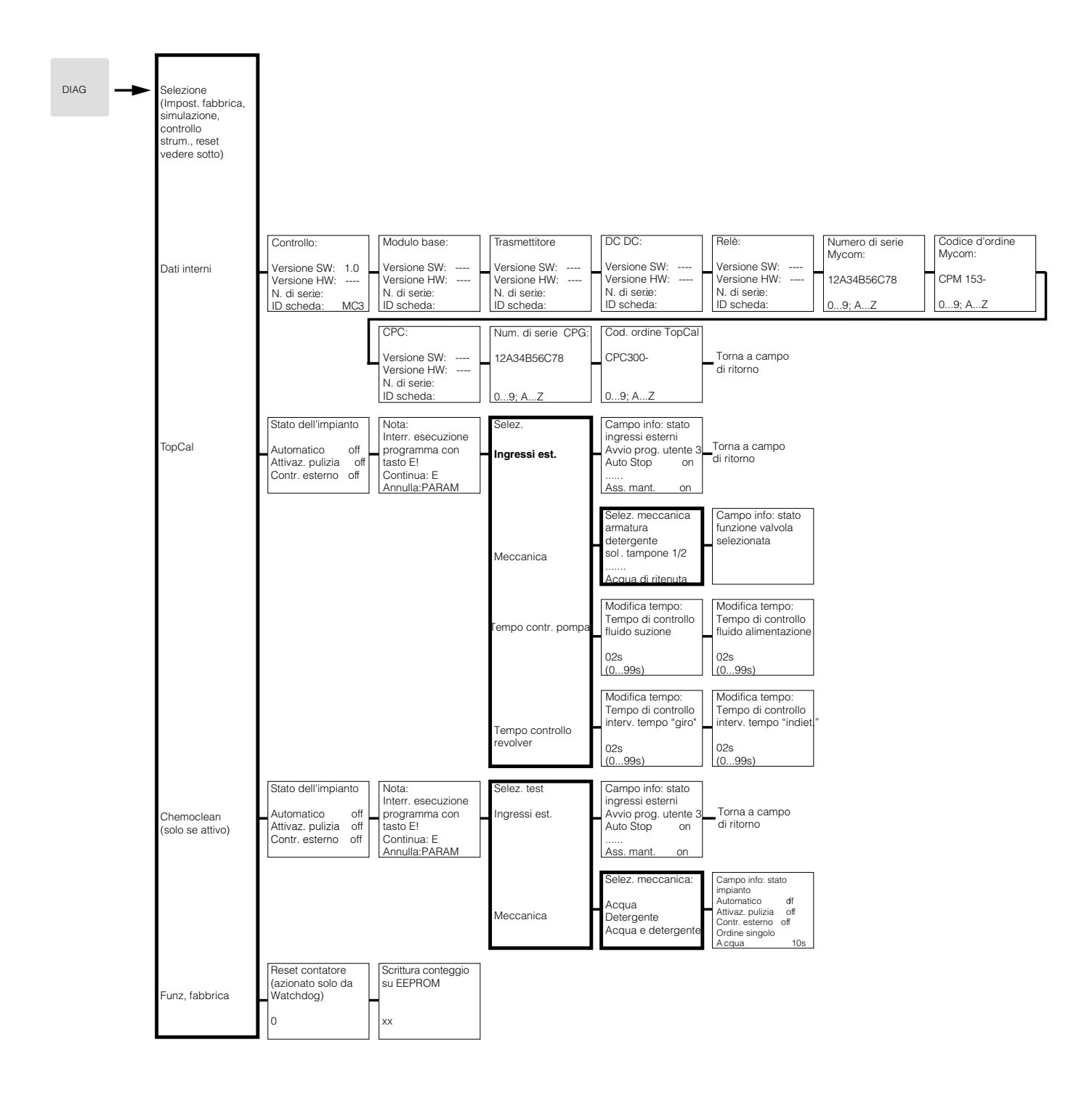

"Campo di ritorno" Prem. il tasto PARAM per tornare a questi campi evidenziati

Endress+Hauser

= è richiesto il codice d'accesso

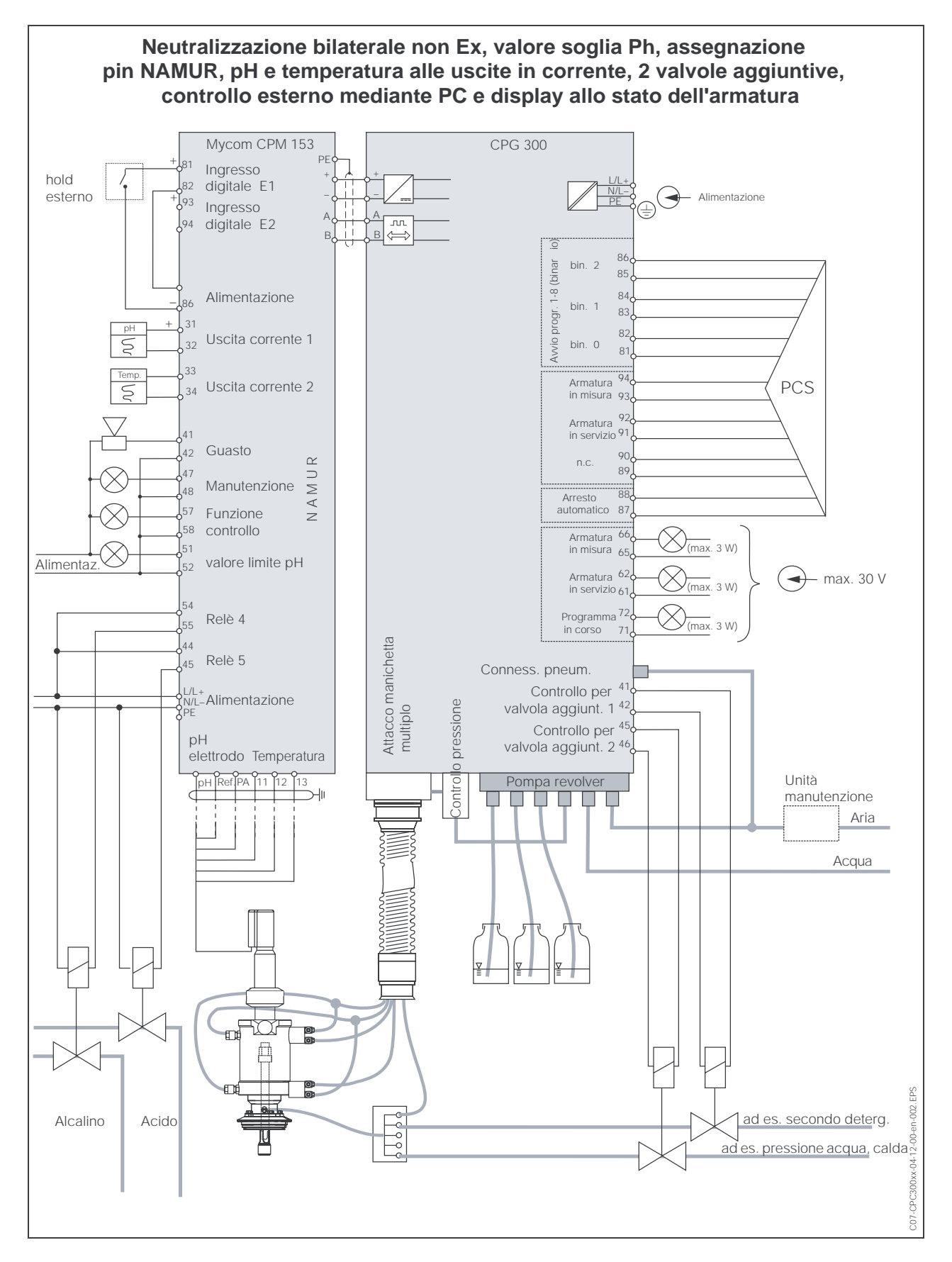

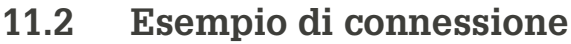

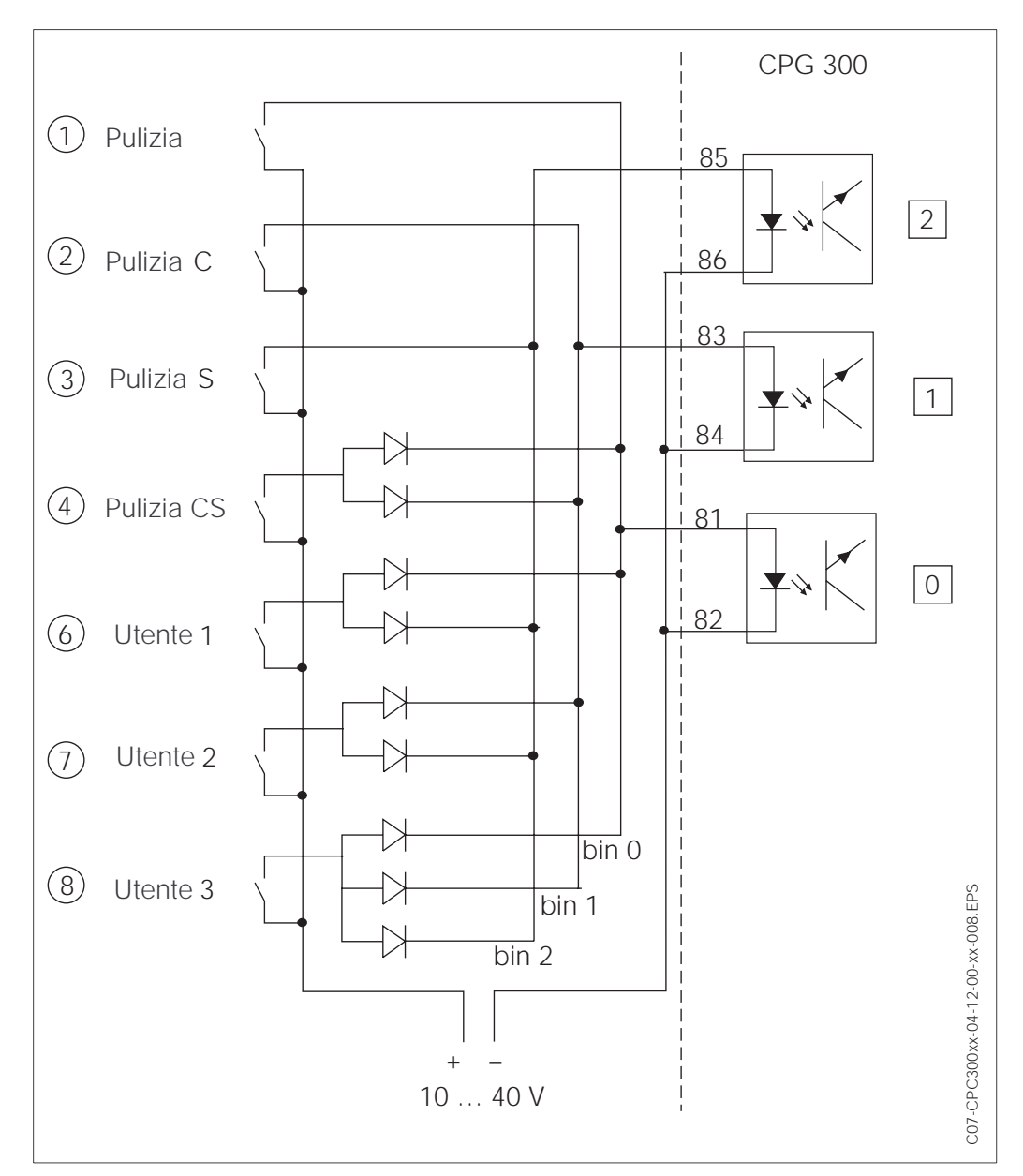

### 11.3 Esempio di cablaggio per l'attivazione della pulizia esterna

Fig. 47: Schema elettrico per il controllo esterno dei programmi di pulizia da ①a ⑧: Tasti per avviare i programmi di pulizia da 81 a 86: Morsetti per l'avvio del programma

0 / 1 / 2: ingressi binari dell'unità di controllo CPG 300, 10 ... 40 V per, ad es., l'alimentazione esterna del Mycom S CPM 153, morsetti 85/85 (15 V)

Diodi 1N4007

3 mA per ingresso optoaccoppiatore

## 11.4 Tabelle soluzioni tampone

Le seguenti tabelle delle soluzioni tampone sono memorizzate nel Mycom S CPM 153.

|    | DIN 19        | 1267    |       |       |       |       |       |       |       |       |       |       |       |       |       |       |       |       |            |
|----|---------------|---------|-------|-------|-------|-------|-------|-------|-------|-------|-------|-------|-------|-------|-------|-------|-------|-------|------------|
| ပိ | 0             | 2       | 10    | 15    | 20    | 25    | 30    | 35    | 40    | 45    | 50    | 55    | 60    | 65    | 20    | 75    | 80    | 85    | 90         |
| Ъ  | <b>1</b> 1,08 | 1,08    | 1,09  | 1,09  | 1,09  | 1,09  | 1,10  | 1,10  | 1,10  | 1,10  | 1,11  | 1,11  | 1,11  | 1,11  | 1,11  | 1,11  | 1,12  | 1,12  | 1,13       |
|    | 4,67          | 4,67    | 4,66  | 4,66  | 4,65  | 4,65  | 4,65  | 4,65  | 4,66  | 4,67  | 4,68  | 4,69  | 4,70  | 4,71  | 4,72  | 4,73  | 4,75  | 4,77  | 4,79       |
|    | 6,89          | 6,87    | 6,84  | 6,82  | 6,80  | 6,79  | 6,78  | 6,77  | 6,76  | 6,76  | 6,76  | 6,76  | 6,76  | 6,76  | 6,76  | 6,77  | 6,78  | 6,79  | 6,80       |
|    | 9,48          | 9,43    | 9,37  | 9,32  | 9,27  | 9,23  | 9,18  | 9,13  | 9,09  | 9,04  | 9,00  | 8,96  | 8,92  | 8,90  | 8,88  | 8,86  | 8,85  | 8,83  | 8,82       |
|    | 13,95         | 13,63   | 13,37 | 13,16 | 12,96 | 12,75 | 12,61 | 12,45 | 12,29 | 12,09 | 11,98 | 11,79 | 11,69 | 11,56 | 11,43 | 11,31 | 11,19 | 11,09 | 10,99      |
|    | Ingold        |         |       |       |       |       |       |       |       |       |       |       |       |       |       |       |       |       |            |
| ပိ | 0             | 5       | 10    | 15    | 20    | 25    | 30    | 35    | 40    | 45    | 50    | 55    | 60    | 65    | 20    | 75    | 80    | 85    | <b>0</b> 6 |
| Ъ  | <b>I</b> 2,03 | 2,02    | 2,01  | 2,00  | 2,00  | 2,00  | 1,99  | 1,99  | 1,98  | 1,98  | 1,98  | 1,98  | 1,98  | 1,99  | 1,99  | 2,00  | 2,00  | 2,00  | 2,00       |
|    | 4,01          | 4,01    | 4,00  | 4,00  | 4,00  | 4,01  | 4,01  | 4,02  | 4,03  | 4,04  | 4,06  | 4,08  | 4,10  | 4,13  | 4,16  | 4,19  | 4,22  | 4,26  | 4,30       |
|    | 7,12          | 7,09    | 7,06  | 7,04  | 7,02  | 7,00  | 6,99  | 6,98  | 6,97  | 6,97  | 6,97  | 6,98  | 6,98  | 6,99  | 7,00  | 7,02  | 7,04  | 7,06  | 7,09       |
|    | 9,52          | 9,45    | 9,38  | 9,32  | 9,26  | 9,21  | 9,16  | 9,11  | 9,06  | 9,03  | 8,99  | 8,96  | 8,93  | 8,90  | 8,88  | 8,85  | 8,83  | 8,81  | 8,79       |
|    | H<br>H<br>H   |         |       |       |       |       |       |       |       |       |       |       |       |       |       |       |       |       |            |
| ပိ | 0             | 5       | 10    | 15    | 20    | 25    | 30    | 35    | 40    | 45    | 50    | 55    | 60    | 65    | 20    | 75    | 80    | 85    | <b>0</b> 6 |
| р  | <b>1</b> 2,01 | 2,01    | 2,01  | 2,00  | 2,00  | 2,00  | 2,00  | 2,00  | 2,00  | 2,00  | 2,00  | 2,00  | 2,00  | 2,00  | 2,01  | 2,01  | 2,01  | 2,01  | 2,01       |
|    | 4,05          | 4,04    | 4,02  | 4,01  | 4,00  | 4,01  | 4,01  | 4,01  | 4,01  | 4,01  | 4,00  | 4,00  | 4,00  | 4,00  | 4,00  | 4,00  | 4,00  | 4,00  | 4,00       |
|    | 7,13          | 7,07    | 7,05  | 7,02  | 7,00  | 6,98  | 6,98  | 6,96  | 6,95  | 6,95  | 6,95  | 6,95  | 6,96  | 6,96  | 6,96  | 6,96  | 6,97  | 6,98  | 7,00       |
|    | 9,46          | 9,40    | 9,33  | 9,28  | 9,22  | 9,18  | 9,14  | 9,10  | 9,07  | 9,04  | 9,01  | 8,99  | 8,96  | 8,95  | 8,93  | 8,91  | 8,89  | 8,87  | 8,85       |
|    | 11,45         | 11,32   | 11,20 | 11,10 | 11,00 | 10,90 | 10,81 | 10,72 | 10,64 | 10,56 | 10,48 | 10,35 | 10,23 | 10,21 | 10,19 | 10,12 | 10,06 | 10,00 | 9,93       |
|    | NBS/D         | IN 1926 | ç     |       |       |       |       |       |       |       |       |       |       |       |       |       |       |       |            |
| ပိ | 0             | 5       | 10    | 15    | 20    | 25    | 30    | 35    | 40    | 45    | 50    | 55    | 60    | 65    | 20    | 75    | 80    | 85    | 06         |
| Ъ  | <b>1</b> 0,00 | 0,05    | 0,10  | 0,15  | 0,20  | 0,25  | 0,30  | 0,35  | 0,40  | 0,45  | 0,50  | 0,55  | 0,60  | 0,65  | 0,70  | 0,75  | 0,80  | 0,85  | 0,90       |
|    | 1,67          | 1,67    | 1,67  | 1,67  | 1,68  | 1,68  | 1,69  | 1,69  | 1,70  | 1,70  | 1,71  | 1,72  | 1,73  | 1,74  | 1,74  | 1,76  | 1,77  | 1,79  | 1,80       |
|    | 4,01          | 4,01    | 4,00  | 4,00  | 4,00  | 4,01  | 4,01  | 4,02  | 4,03  | 4,04  | 4,06  | 4,08  | 4,10  | 4,11  | 4,12  | 4,14  | 4,16  | 4,18  | 4,20       |
|    | 6,98          | 6,95    | 6,92  | 6,90  | 6,88  | 6,86  | 6,85  | 6,84  | 6,84  | 6,83  | 6,83  | 6,84  | 6,84  | 6,85  | 6,85  | 6,86  | 6,86  | 6,87  | 6,88       |
|    | 9,46          | 9,39    | 9,33  | 9,27  | 9,22  | 9,18  | 9,14  | 9,10  | 9,07  | 9,04  | 9,01  | 8,99  | 8,96  | 8,94  | 8,93  | 8,91  | 8,89  | 8,87  | 8,85       |
|    |               |         |       |       |       |       |       |       |       |       |       |       |       |       |       |       |       |       |            |

#### Italia

Endress+Hauser Italia S.p.a. Via Donat Cattin, 2/A 20063 Cernusco S/N-MI Tel. 02.92192.1 Fax 02.92192362 E-Mail:consulenza.clienti@it.endress.com Internet: http://www.endress.com

#### Svizzera

Endress+Hauser AG. Sternenhofstrasse 21 CH-4153 Reinach Tel.061.7156222 Fax 061.7111650

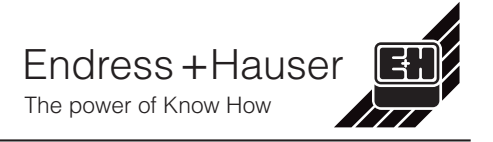